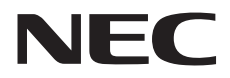

# **ColorMultiWriter 9350C**

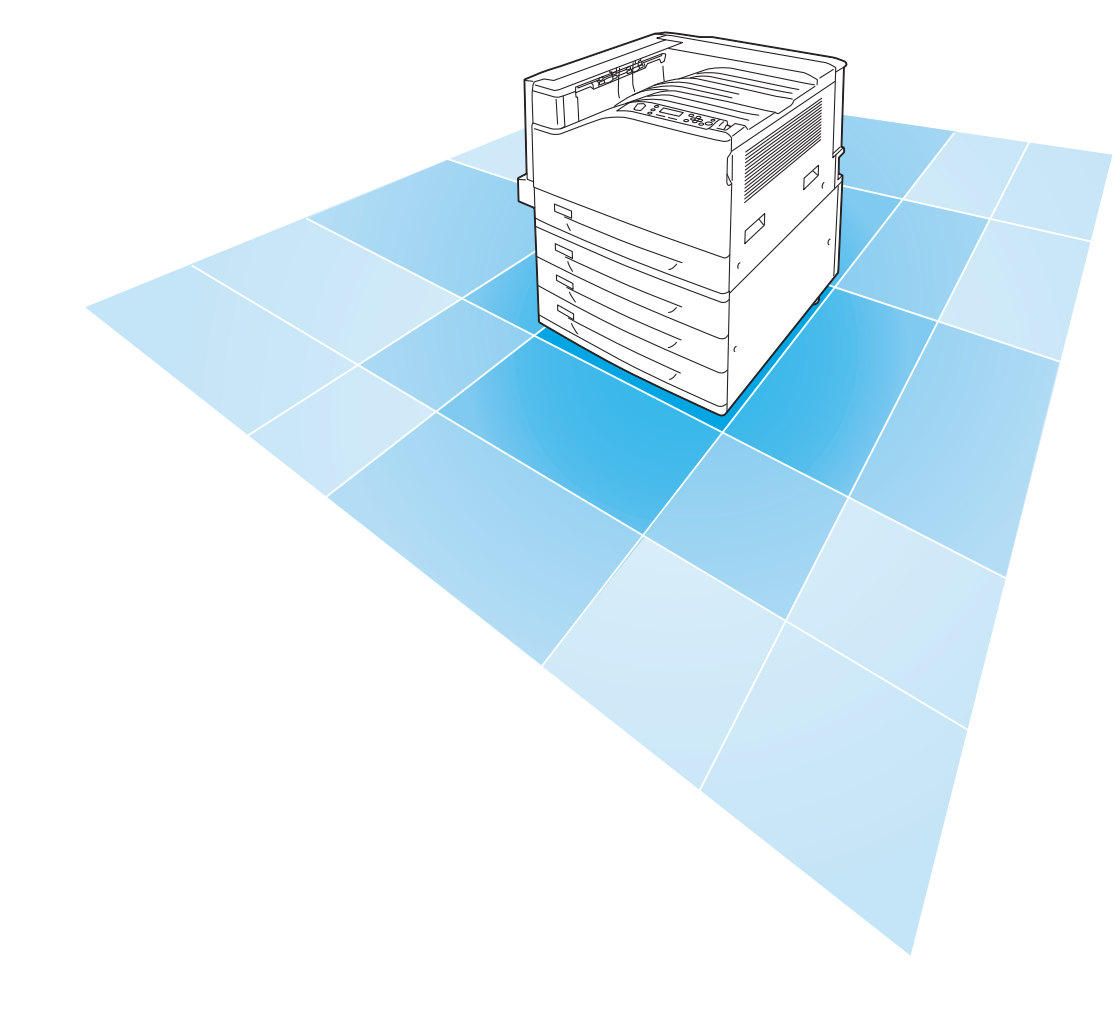

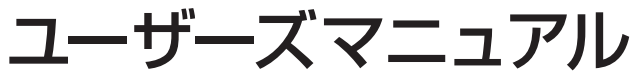

DE4088J9-1 第1版 このユーザーズマニュアルは、必要なときすぐに参照できるよう、お手元に置いておくようにしてください。

## 安全にかかわる表示

プリンターを安全にお使いいただくために、このマニュアルの指示に従って操作してください。このマニュアルには製品のどこが危険か、指示を守らないとどのような危険に遭うか、 どうすれば危険を避けられるかなどについて説明されています。

また、製品内で危険が想定される箇所またはその付近には警告ラベルが貼り付けられています。

マニュアルならびに警告ラベルでは、危険の程度を表す言葉として「警告」と「注意」と いう用語を使用しています。それぞれの用語は次のような意味を持つものとして定義されて います。

指示を守らないと、<u>人が死亡する、または重傷を負う</u>おそれがあることを示しま す。 指示を守らないと、<u>火傷やけがのおそれ、および物的損害</u>の発生のおそれがある ▲ 注意 ことを示します。

危険に対する注意・表示の具体的な内容は、「注意の喚起」、「行為の禁止」、「行為の強制」 の3種類の記号を使って表しています。それぞれの記号は次のような意味を持つものとして 定義されています。

| 注意の | 與起                     | 注意の喚起は、「△」の<br>ないと、危険が発生する。<br>の内容を図案化したもの | 記号を使って表示<br>おそれがあること<br>です。 | されています。この記号は指示を守ら<br>を示します。記号の中の絵表示は危険                                   |
|-----|------------------------|--------------------------------------------|-----------------------------|--------------------------------------------------------------------------|
|     |                        |                                            |                             |                                                                          |
|     | <u>毒性の物質</u><br>ることを示し | <u>による被害</u> のおそれがあ<br>します。                |                             | <u>火傷</u> を負うおそれがあることを示<br>します。                                          |
|     | <u>発煙または</u><br>を示します。 | <u>発火</u> のおそれがあること<br>,                   |                             | <u>爆発するおそれがあること</u> を示し<br>ます。                                           |
| Â   | <u>感電</u> のおそれ         | れがあることを示します。                               | Â                           | <u>特定しない一般的な注意・警告</u> を示<br>します。                                         |
|     | <u>けが</u> をする;<br>ます。  | おそれがあることを示し                                | À                           | 本ラベル付近にある露出したコネ<br>クタには触れないでください。静電<br>気の放電などで <u>故障</u> するおそれが<br>あります。 |

| 行  | 為    | ወ | 禁    | ı۲ |
|----|------|---|------|----|
| 17 | עיוע | ~ | 775. | ш. |

行為の禁止は、「〇」の記号を使って表示されています。この記号は行為の禁 止を表します。記号の中の絵表示はしてはならない行為の内容を図案化したもの です。

| プリンターを分解・修理・改造しない<br>でください。 <u>感電や火災</u> のおそれがあ<br>ります。 | 指定された場所には触らないでく<br>ださい。 <u>感電や火傷などの傷害</u> が起<br>こるおそれがあります。 |
|---------------------------------------------------------|-------------------------------------------------------------|
| ぬれた手で触らないでください。 <u>感電</u><br>のおそれがあります。                 | 水や液体がかかる場所で使用しな<br>いでください。 <u>感電や発火</u> のおそれ<br>があります。      |
| 火気に近づけないでください。 <u>発火</u> す<br>るおそれがあります。                |                                                             |

| ものです。 |
|-------|
|-------|

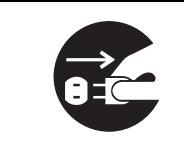

プリンターの電源プラグをコンセン トから抜いてください。<u>感電や火災</u>の おそれがあります。

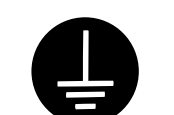

アース線を接続してください。<u>感電</u> <u>や発火</u>のおそれがあります。 NEC、NEC ロゴは、日本電気株式会社の登録商標です。 Adobe、Adobe ロゴ、Acrobat、Acrobat Reader、Adobe Reader、PostScript、Adobe PostScript 3、 PostScript ロゴは、Adobe Systems Incorporated(アドビ システムズ社)の 米国およびその他の国における登録商標または商標です。 Microsoft、Windows、Windows Server、Windows Vista は、 米国 Microsoft Corporationの米国およびその他の国における登録商標または商標です。 NetWare は、Novell, Inc. の登録商標です。 Macintosh、Mac OS、AppleTalk、EtherTalk、TrueType は、Apple Inc. の登録商標です。

RSA は RSA Security Inc. の登録商標です。

BSEFE は RSA Security Inc.の米国およびその他の国における登録商標です。

MULTIWRITER、ContentsBridge、PDF Bridge、DocuWorks、CentreWareは、

米国ゼロックス社または富士ゼロックス株式会社の登録商標、または商標です。

その他の製品名、会社名は各社の登録商標または商標です。

ライセンスについては、「ライセンスについて」 (P. 7) に記載してあります。 Microsoft Corporation のガイドラインに従って画面写真を使用しています。

この取扱説明書のなかで <u>小</u>と表記されている事項は、安全にご利用いただくための注意事項です。 必ず操作を行う前にお読みいただき、指示をお守りください。

プリンターで紙幣を印刷したり、有価証券などを不正に印刷すると、その印刷物を使用するかどうかにかかわらず、 法律に違反し罰せられます。

平成明朝体 ™W3、平成角ゴシック体 ™W5 は、財団法人日本規格協会を中心に制作グループが共同開発したものです。なお、フォントの一部には、弊社でデザインした外字を含みます。許可なく複製することはできません。

万一本体の記憶媒体(ハードディスク等)に不具合が発生した場合、受信したデータ、蓄積されたデータ、設定登録されたデータ等が消失することがあります。データの消失による損害については、弊社は一切その責任を負いませんので、あらかじめご了承ください。

コンピューターウィルスや不正侵入などによって発生した障害については、当社はその責任を負いかねますので、 あらかじめご了承ください。

ご注意

①本書の内容の一部または全部を無断で複製・転載・改編することはおやめください。

②本書の内容に関しては将来予告なしに変更することがあります。

③本書に、ご不明な点、誤り、記載もれ、乱丁、落丁などがありましたら弊社までご連絡ください。

- ④本書に記載されていない方法で機械を操作しないでください。思わぬ故障や事故の原因となることがあります。 万一故障などが発生した場合は、責任を負いかねることがありますので、ご了承ください。
- ⑤本製品は、日本国内において使用することを目的に製造されています。諸外国では電源仕様などが異なるため使 用できません。

また、安全法規制(電波規制や材料規制など)は国によってそれぞれ異なります。本製品および、関連消耗品を これらの規制に違反して諸外国へ持ち込むと、罰則が科せられることがあります。

⑥本製品は、外国為替及び外国貿易法および / または、米国輸出管理規則に定める「輸出規制貨物」に該当します。 つきましては、本品を外国へ輸出する場合には、日本国政府の輸出許可および / または、米国政府の再輸出許可 を受ける必要があります。

| <b>し</b> はしめに・・・・・・・・・・・・・・・・・・・・・・・・・・・・・・・・・・・・ |
|---------------------------------------------------|
| ●マニュアル体系 ・・・・・12                                  |
| ●安全にお使いいただくために ・・・・・・14                           |
| ●法律上の注意事項 ・・・・・23                                 |
| 🔵 PRTR 法に基づく、MSDS(Material Safety                 |
| Data Sheet)の提供について ・・・・・・・・24                     |
| ●各部のなまえ ・・・・・ 28                                  |
|                                                   |
| ●電源切り時のお願い・・・・・・・・・・・・・・・・・・・・・・3                 |

Ξ

## プリンターの 設置が終わったら ·····33

| ケーブルを接続する ・・・・・      | 34 |
|----------------------|----|
| ネットワークを設定する ・・・・・    | 36 |
| プリンタードライバーをインストールする・ | 40 |

## 印刷のしかた・・・・・41

2

3

| どんな印刷ができるの? ・・・・・・・・・・・ | 42 |
|-------------------------|----|
| 印刷の基本操作と中止のしかた・・・・・・・   | 44 |
| 封筒やはがきに印刷するには・・・・・      | 46 |
| 定形外サイズの用紙に印刷するには・・・・    | 48 |

## 用紙と消耗品・・・・・49

| 使用できる用紙について知りたい・・・・・  | 50 |
|-----------------------|----|
| 用紙のセットのしかた ・・・・・・・・・  | 54 |
| 消耗品について知りたい ・・・・・・・・・ | 61 |
| 消耗品の交換のしかた ・・・・・・・・・・ | 65 |

## ↓ プリンターの操作・設定 -管理者向け- ・・・・・73

| 機能設定リストを印刷するには・・・・・・           | 74 |
|--------------------------------|----|
| 節電モードについて ・・・・・・・・・・・          | 75 |
| CentreWare Internet Services ত |    |
| プリンターを設定する ・・・・・               | 76 |
| セキュリティー機能について・・・・・             | 81 |

## 5 困ったときには ……83

## 6 付録・・・・・117

| オプション品 / 関連商品の紹介・・・・・118  |
|---------------------------|
| 増設メモリーの取り付け・・・・・120       |
| ハードディスクの取り付け・・・・・123      |
| セキュリティ拡張キットの取り付け・・・126    |
| パラレルインタフェースカードの取り付け・・・130 |
| ギガビットイーサネットカードの取り付け・・・134 |
| 清掃について ・・・・・138           |
| 保証について ・・・・・139           |
| 主な仕様 ・・・・・143             |
| 操作パネルメニュー一覧・・・・・148       |
| キーワード索引・・・・・・・・・・・・156    |

## トラブル索引 ・・・・・・ 158

## はじめに

このたびは Color MultiWriter 9350C をお買い上げいただき、まことにありがとうございます。

この取扱説明書には、本機の操作方法および使用上の注意事項を記載しています。

Color MultiWriter 9350C の性能を十分に発揮させ、効果的にご利用いただくために、製品をご使用になる前に必ず本書をお読みのうえ、正しくご利用ください。

本書は、お使いのコンピューターの環境や、ネットワーク環境の基本的な知識や操作方法を 理解されていることを前提に記載しています。

また、読み終わったあとも大切に保管し、本機をご使用中に、操作でわからないことや不具 合が出たときに読み直してご活用いただけます。

本書で使用しているイラストは、オプションの3トレイモジュールを装着した場合を例に記載しています。

また、画面例は2008年11月現在のもので、今後、予告なく変更される場合があります。

[お願い] ☆保証書は大切に保管してください。

日本電気株式会社

## 本書で使用している記号

(注言):注意すべき事項を記述しています。

**ポイント**: 補足事項を記述しています。

→ :参照先を記述しています。

- [ ]: コンピューターやプリンター操作パネルのディスプレイに表示される項目を表し ます。また、プリンターから出力されるレポート / リスト名を表します。
- 〈 〉: キーボード上のキーや、プリンターの操作パネル上のボタン、ランプなどを表します。
  - > : 操作パネルのメニューやCentreWare Internet Servicesのメニューの階層を 表します。

本文中では、用紙の向きを、次のように表しています。

- □、たて置き: 本機正面からみて、用紙を縦長にセットした状態です。
- □、よこ置き:本機正面からみて、用紙を横長にセットした状態です。

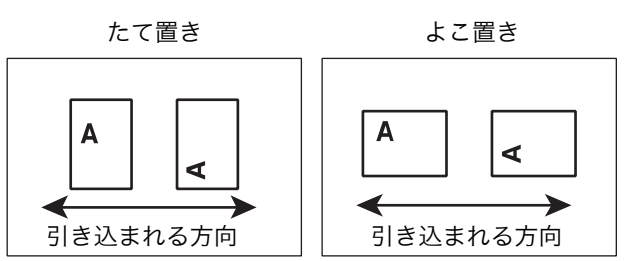

また、本書内の画面例は Microsoft<sup>®</sup> Windows<sup>®</sup> XP のワードパッドを使用しています。

## ライセンスについて

#### RSA BSAFE について

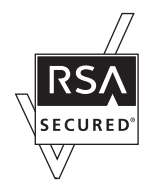

本機は、RSA Security Inc.のRSA® BSAFE™ ソフトウェアを搭載しています。

### Heimdal について

Copyright (c)2000 Kungliga Tekniska högskolan (Royal Institute of Technology, Stockholm, Sweden). All rights reserved.

Redistribution and use in source and binary forms, with or without modification, are permitted provided that the following conditions are met:

1. Redistributions of source code must retain the above copyright notice, this list of conditions and the following disclaimer.

2. Redistributions in binary form must reproduce the above copyright notice, this list of conditions and the following disclaimer in the documentation and/or other materials provided with the distribution.

3. Neither the name of the Institute nor the names of its contributors may be used to endorse or promote products derived from this software without specific prior written permission.

THIS SOFTWARE IS PROVIDED BY THE INSTITUTE AND CONTRIBUTORS "AS IS" AND ANY EXPRESS OR IMPLIED WARRANTIES, INCLUDING, BUT NOT LIMITED TO, THE IMPLIED WARRANTIES OF MERCHANTABILITY AND FITNESS FOR A PARTICULAR PURPOSE ARE DISCLAIMED. IN NO EVENT SHALL THE INSTITUTE OR CONTRIBUTORS BE LIABLE FOR ANY DIRECT, INDIRECT, INCIDENTAL, SPECIAL, EXEMPLARY, OR CONSEQUENTIAL DAMAGES (INCLUDING, BUT NOT LIMITED TO, PROCUREMENT OF SUBSTITUTE GOODS OR SERVICES; LOSS OF USE, DATA, OR PROFITS; OR BUSINESS INTERRUPTION) HOWEVER CAUSED AND ON ANY THEORY OF LIABILITY, WHETHER IN CONTRACT, STRICT LIABILITY, OR TORT (INCLUDING NEGLIGENCE OR OTHERWISE) ARISING IN ANY WAY OUT OF THE USE OF THIS SOFTWARE, EVEN IF ADVISED OF THE POSSIBILITY OF SUCH DAMAGE.

### LZMA について

LZMA SDK 4.21 Copyright (c) 1999-2005 Igor Pavlov (2005-06-08) http://www.7-zip.org/

LZMA SDK 4.22 Copyright (c) 1999-2005 Igor Pavlov (2005-06-10) http://www.7-zip.org/

### JPEG コードについて

本機のソフトウエアには、the Independent JPEG Group で作成されたコードの一部を利用しています。

### Libcurl について

COPYRIGHT AND PERMISSION NOTICE

Copyright (c) 1996 - 2006, Daniel Stenberg, <daniel@haxx.se>.

All rights reserved.

Permission to use, copy, modify, and distribute this software for any purpose with or without fee is hereby granted, provided that the above copyright notice and this permission notice appear in all copies.

THE SOFTWARE IS PROVIDED "AS IS", WITHOUT WARRANTY OF ANY KIND, EXPRESS OR IMPLIED, INCLUDING BUT NOT LIMITED TO THE WARRANTIES OF MERCHANTABILITY, FITNESS FOR A PARTICULAR PURPOSE AND NONINFRINGEMENT OF THIRD PARTY RIGHTS. IN NO EVENT SHALL THE AUTHORS OR COPYRIGHT HOLDERS BE LIABLE FOR ANY CLAIM, DAMAGES OR OTHER LIABILITY, WHETHER IN AN ACTION OF CONTRACT, TORT OR OTHERWISE, ARISING FROM, OUT OF OR IN CONNECTION WITH THE SOFTWARE OR THE USE OR OTHER DEALINGS IN THE SOFTWARE. Except as contained in this notice, the name of a copyright holder shall not be used in advertising or otherwise to promote the sale, use or other dealings in this Software without prior written authorization of the copyright holder.

### FreeBSD について

本製品には、FreeBSD のコードの一部が搭載されています。

The FreeBSD Copyright Copyright 1994-2006 The FreeBSD Project. All rights reserved.

Redistribution and use in source and binary forms, with or without modification, are permitted provided that the following conditions are met:

Redistributions of source code must retain the above copyright notice, this list of conditions and the following disclaimer.

Redistributions in binary form must reproduce the above copyright notice, this list of conditions and the following disclaimer in the documentation and/or other materials provided with the distribution.

THIS SOFTWARE IS PROVIDED BY THE FREEBSD PROJECT "AS IS" AND ANY EXPRESS OR IMPLIED WARRANTIES, INCLUDING, BUT NOT LIMITED TO, THE IMPLIED WARRANTIES OF MERCHANTABILITY AND FITNESS FOR A PARTICULAR PURPOSE ARE DISCLAIMED. IN NO EVENT SHALL THE FREEBSD PROJECT OR CONTRIBUTORS BE LIABLE FOR ANY DIRECT, INDIRECT, INCIDENTAL, SPECIAL, EXEMPLARY, OR CONSEQUENTIAL DAMAGES (INCLUDING, BUT NOT LIMITED TO, PROCUREMENT OF SUBSTITUTE GOODS OR SERVICES; LOSS OF USE, DATA, OR PROFITS; OR BUSINESS INTERRUPTION) HOWEVER CAUSED AND ON ANY THEORY OF LIABILITY, WHETHER IN CONTRACT, STRICT LIABILITY, OR TORT (INCLUDING NEGLIGENCE OR OTHERWISE) ARISING IN ANY WAY OUT OF THE USE OF THIS SOFTWARE, EVEN IF ADVISED OF THE POSSIBILITY OF SUCH DAMAGE.

The views and conclusions contained in the software and documentation are those of the authors and should not be interpreted as representing official policies, either expressed or implied, of the FreeBSD Project.

### OpenLDAP について

Copyright 1998-2006 The OpenLDAP Foundation All rights reserved.

Redistribution and use in source and binary forms, with or without modification, are permitted only as authorized by the OpenLDAP Public License.

A copy of this license is available in the file LICENSE in the top-level directory of the distribution or, alternatively, at <a href="http://www.OpenLDAP.org/license.html">http://www.OpenLDAP.org/license.html</a>.

OpenLDAP is a registered trademark of the OpenLDAP Foundation.

Individual files and/or contributed packages may be copyright by other parties and/or subject to additional restrictions.

This work is derived from the University of Michigan LDAP v3.3 distribution. Information concerning this software is available at <a href="http://www.umich.edu/~dirsvcs/ldap/ldap.html">http://www.umich.edu/~dirsvcs/ldap/ldap.html</a>.

This work also contains materials derived from public sources.

Additional information about OpenLDAP can be obtained at <a href="http://www.openIdap.org/">http://www.openIdap.org/>.</a>

Portions Copyright 1998-2006 Kurt D. Zeilenga. Portions Copyright 1998-2006 Net Boolean Incorporated. Portions Copyright 2001-2006 IBM Corporation. All rights reserved.

Redistribution and use in source and binary forms, with or without modification, are permitted only as authorized by the OpenLDAP Public License.

Portions Copyright 1999-2005 Howard Y.H. Chu. Portions Copyright 1999-2005 Symas Corporation. Portions Copyright 1998-2003 Hallvard B. Furuseth. All rights reserved.

Redistribution and use in source and binary forms, with or without modification, are permitted provided that this notice is preserved.

The names of the copyright holders may not be used to endorse or promote products derived from this software without their specific prior written permission. This software is provided "as is" without express or implied warranty.

---

Portions Copyright (c) 1992-1996 Regents of the University of Michigan. All rights reserved.

Redistribution and use in source and binary forms are permitted provided that this notice is preserved and that due credit is given to the University of Michigan at Ann Arbor. The name of the University may not be used to endorse or promote products derived from this software without specific prior written permission. This software is provided "as is" without express or implied warranty.

The OpenLDAP Public License Version 2.8, 17 August 2003

Redistribution and use of this software and associated documentation ("Software"), with or without modification, are permitted provided that the following conditions are met:

- 1. Redistributions in source form must retain copyright statements and notices,
- 2. Redistributions in binary form must reproduce applicable copyright statements and notices, this list of conditions, and the following disclaimer in the documentation and/or other materials provided with the distribution, and
- 3. Redistributions must contain a verbatim copy of this document.

The OpenLDAP Foundation may revise this license from time to time.

Each revision is distinguished by a version number. You may use this Software under terms of this license revision or under the terms of any subsequent revision of the license.

THIS SOFTWARE IS PROVIDED BY THE OPENLDAP FOUNDATION AND ITS CONTRIBUTORS "AS IS" AND ANY EXPRESSED OR IMPLIED WARRANTIES, INCLUDING. BUT NOT LIMITED TO. THE IMPLIED WARRANTIES OF MERCHANTABILITY AND FITNESS FOR A PARTICULAR PURPOSE ARE DISCLAIMED. IN NO EVENT SHALL THE OPENLDAP FOUNDATION, ITS CONTRIBUTORS, OR THE AUTHOR(S) OR OWNER(S) OF THE SOFTWARE BE LIABLE FOR ANY DIRECT, INDIRECT, INCIDENTAL, SPECIAL, EXEMPLARY, OR CONSEQUENTIAL DAMAGES (INCLUDING, BUT NOT LIMITED TO, PROCUREMENT OF SUBSTITUTE GOODS OR SERVICES; LOSS OF USE, DATA, OR PROFITS; OR BUSINESS INTERRUPTION) HOWEVER CAUSED AND ON ANY THEORY OF LIABILITY, WHETHER IN CONTRACT. STRICT LIABILITY, OR TORT (INCLUDING NEGLIGENCE OR OTHERWISE) ARISING IN ANY WAY OUT OF THE USE OF THIS SOFTWARE, EVEN IF ADVISED OF THE POSSIBILITY OF SUCH DAMAGE.

The names of the authors and copyright holders must not be used in advertising or otherwise to promote the sale, use or other dealing in this Software without specific, written prior permission. Title to copyright in this Software shall at all times remain with copyright holders.

OpenLDAP is a registered trademark of the OpenLDAP Foundation.

Copyright 1999-2003 The OpenLDAP Foundation, Redwood City, California, USA. All Rights Reserved. Permission to copy and distribute verbatim copies of this document is granted.

### DES 暗号について

This product includes software developed by Eric Young. (eay@mincom.oz.au)

#### AES 暗号について

Copyright (c) 2003, Dr Brian Gladman Worcester, UK. All rights reserved. This product uses published AES software provided by Dr Brian Gladman under BSD licensing terms.

### TIFF (libtiff) について

LibTIFF Copyright (c) 1988-1997 Sam Leffler Copyright (c) 1991-1997 Silicon Graphics, Inc.

### ICC Profile (Little cms) について

Little cms Copyright (C) 1998-2004 Marti Maria

### XPS (XML Paper Specification) について

This product may incorporate intellectual property owned by Microsoft Corporation. The terms and conditions upon which Microsoft is licensing such intellectual property may be found at http://go.microsoft.com/fwlink/?Linkld=52369.

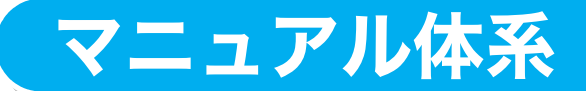

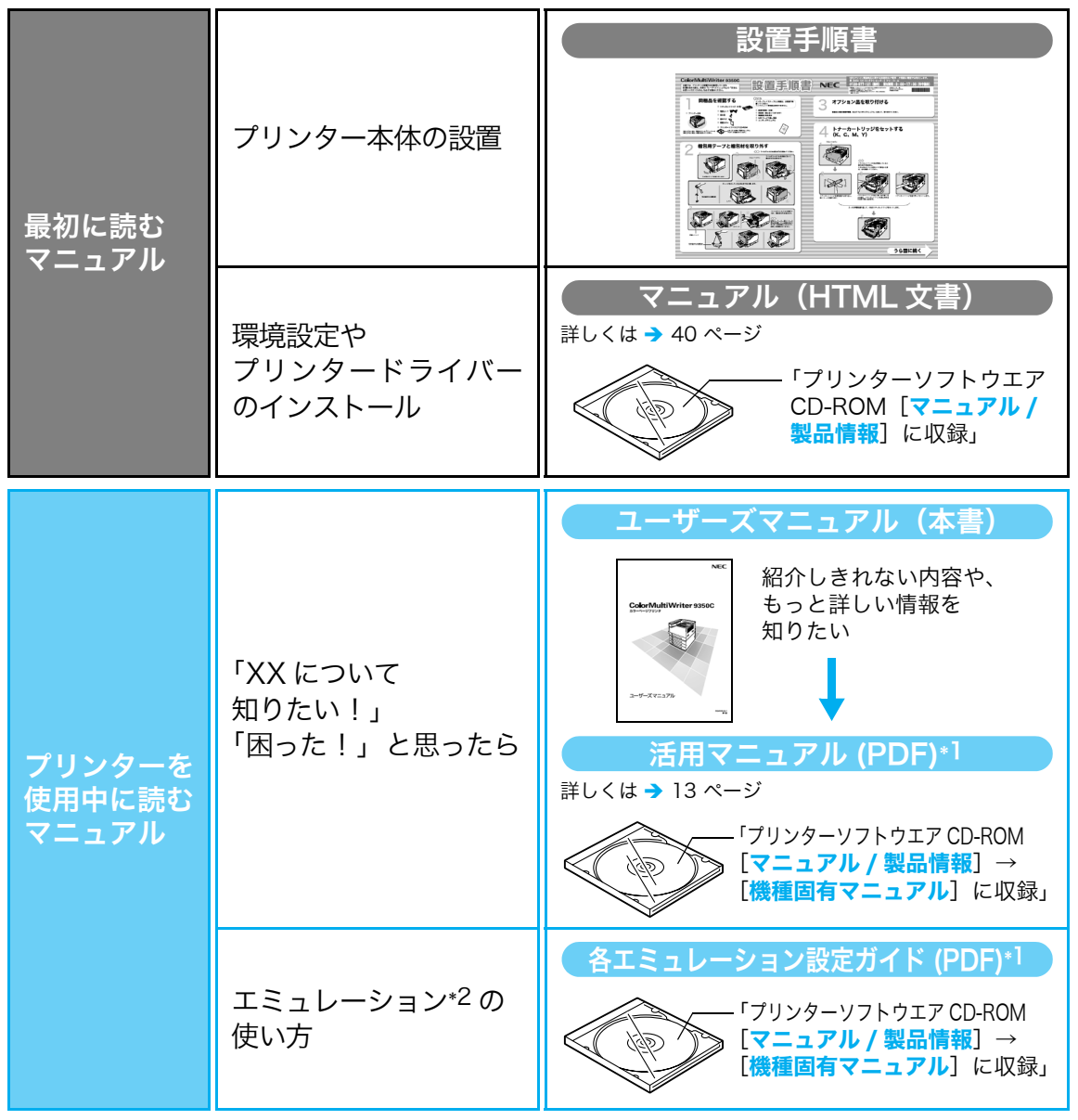

\*1:PDF マニュアルを見るには、Adobe® Reader® が必要です。 お使いのコンピューターにインストールされていない場合は、プリンターソフトウエア CD-ROM を 使って、Adobe Reader をインストールしてください。

\*2:本機搭載のエミュレーション機能(ESC/P、PCL、201H、HP-GL/2)については、すべての機能を 満たすものではありません。ご承知のうえ、ご使用ください。

#### ●オプション品同梱マニュアル

本機のオプション品には、取扱説明書が同梱されているものもあります。オプション品の 設置手順や、操作方法、ソフトウエアのインストール方法などを説明しています。

## 活用マニュアル目次(参考にしてください)

Color MultiWriter 9350C の特長

- 1 プリンター環境の設定
  - 1.1 使用できる環境について
  - 1.2 ケーブルを接続する
  - 1.3 ネットワーク環境を設定する
  - 1.4 使用するポートを起動する
  - CentreWare Internet Services でプ リンターを設定する
  - 1.6 プリンタードライバーをインストール する
- 2 プリンターの基本操作
  - 2.1 各部の名称と働き
  - 2.2 電源を入れる / 切る
  - 2.3 漏電ブレーカーについて
  - 2.4 節電モードを設定 / 解除する
  - 2.5 印刷を中止する / 確認する
  - 2.6 オプション品の構成やトレイの用紙設 定などを取得する

#### 3 印刷する

- 3.1 コンピューターから印刷する
- 3.2 はがき / 封筒に印刷する
- 3.3 定形外 / 長尺サイズの用紙に印刷する
- 3.4 トレイ1~4の用紙種類を変更して印 刷する
- 3.5 機密文書を印刷する-セキュリティープ リント -
- 3.6 出力結果を確認してから印刷する-サン プルプリント -
- 3.7 指定した時刻に印刷する- 時刻指定プリ ント -
- 3.8 PDF ファイルを直接印刷する
- 3.9 DocuWorks ファイルを直接印刷する
- 3.10 電子メールを使って印刷する-メールプ リント -

#### 4 用紙について

- 4.1 用紙について
- 4.2 用紙をセットする
- 5 操作パネルでの設定
  - 5.1 共通メニューの概要
  - 5.2 共通メニュー項目の説明

#### 6 困ったときには

- 6.1 紙づまりの処置
- 6.2 電源、異常音など、機械本体のトラブル
- 6.3 印刷が正しくできないトラブル
- 6.4 印字品質や画質のトラブル
- 6.5 トレイや用紙送りのトラブル
- 6.6 主なエラーメッセージとエラーコード
- 6.7 ネットワーク関連のトラブル
- 6.8 カスタムモードについて
- 6.9 修理に出す前に
- 6.10 プリンター・消耗品を廃棄するときは

#### 7 日常管理

- 7.1 消耗品を交換する
- 7.2 レポート / リストを印刷する
- 7.3 印刷ページ数を確認する
- 7.4 Web ブラウザーでプリンターの状態を 確認 / 管理する
- 7.5 電子メールでプリンターの状態を確認 する
- 7.6 セキュリティー機能について
- 7.7 暗号化機能を設定する
- 7.8 ユーザー登録による利用の制限と集計 管理機能について
- 7.9 階調を補正する
- 7.10 転写電圧を調整する
- 7.11 清掃について
- 7.12 プリンターを移動するときは

#### A 付 録

- A.1 主な仕様
- A.2 オプション品 / 関連商品の紹介
- A.3 保証について
- A.4 増設メモリーの取り付け
- A.5 ハードディスクの取り付け
- A.6 セキュリティ拡張キットの取り付け
- A.7 パラレルインタフェースカードの取り 付け
- A.8 ギガビットイーサネットカードの取り 付け
- A.9 注意 / 制限事項
- A.10 用語集

#### 索引

操作パネルメニュー一覧

## 安全にお使いいただくために

## 警告ラベルについて

Color MultiWriter 9350C 内には、警告ラベルが貼り付けられています。これはプリン ターを操作する際、考えられる危険性を常にお客様に意識していただくためのものです。 もしこのラベルが貼り付けられていない、はがれかかっている、汚れているなどして判読で きない状態でしたら販売店、またはサービス窓口にご連絡ください。

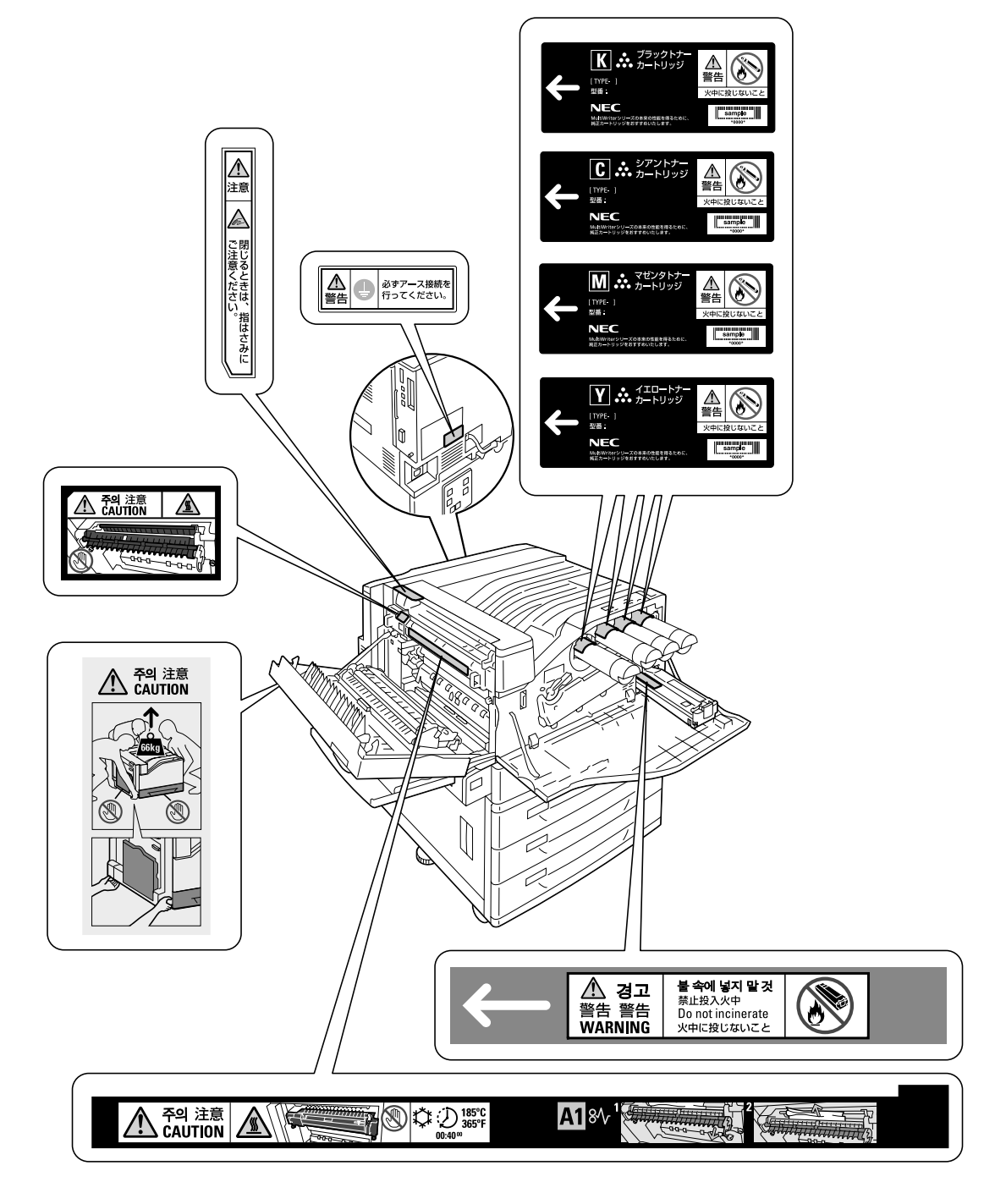

## 安全上のご注意

ここで示す注意事項はプリンターを安全にお使いになる上で特に重要なものです。この注意 事項の内容をよく読んで、ご理解いただき、プリンターをより安全にご活用ください。記号 の説明については「安全にかかわる表示」を参照してください。

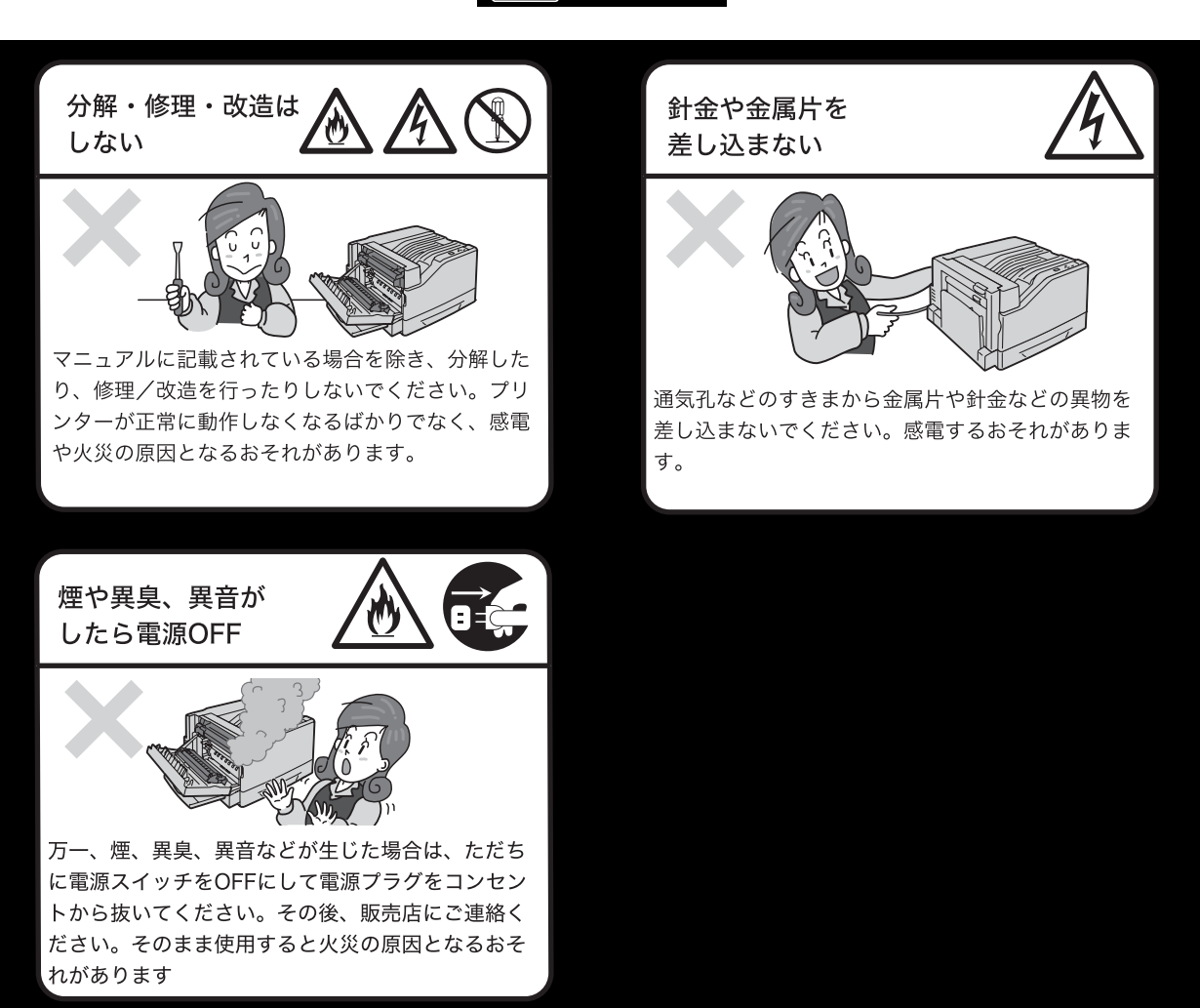

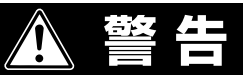

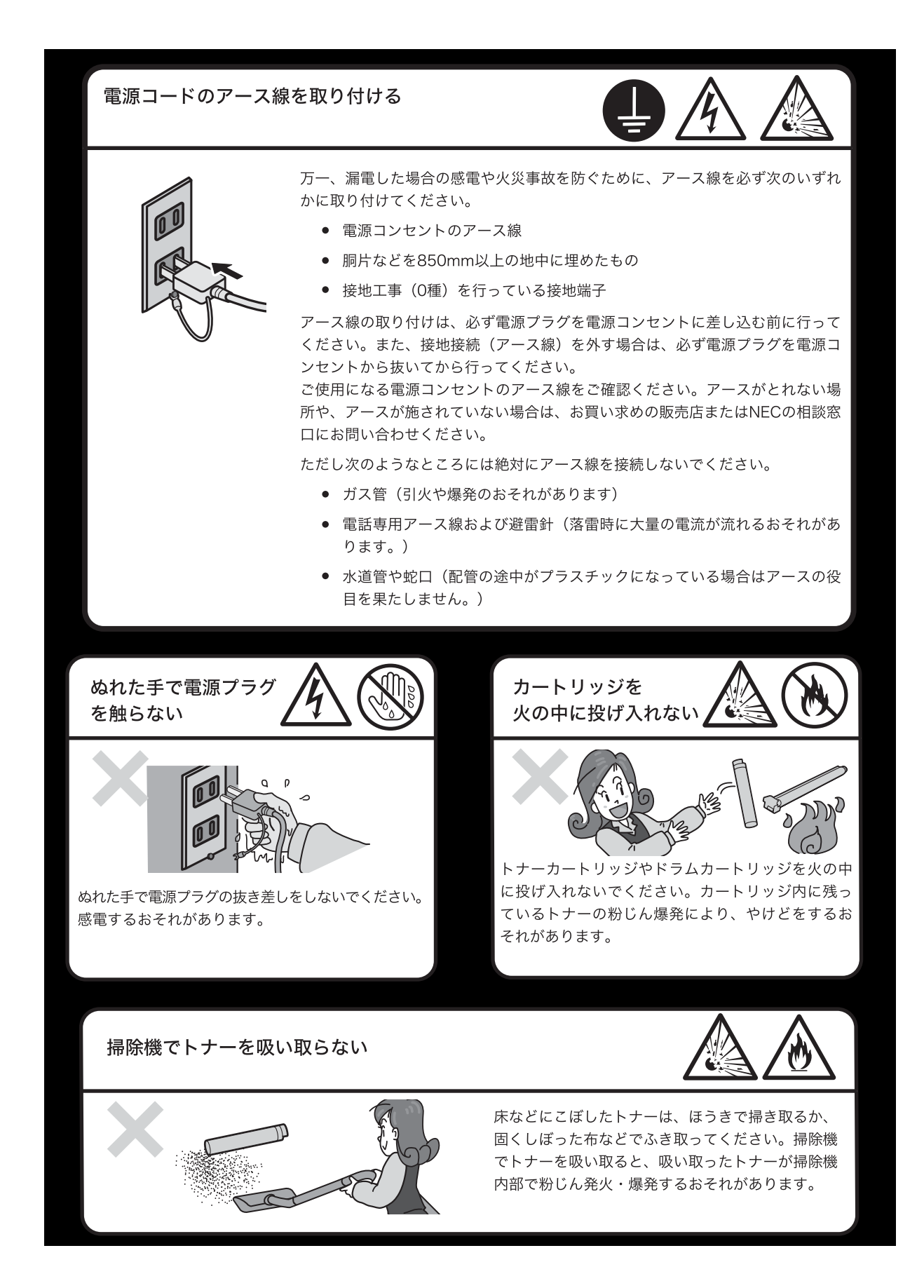

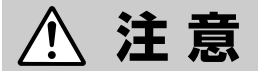

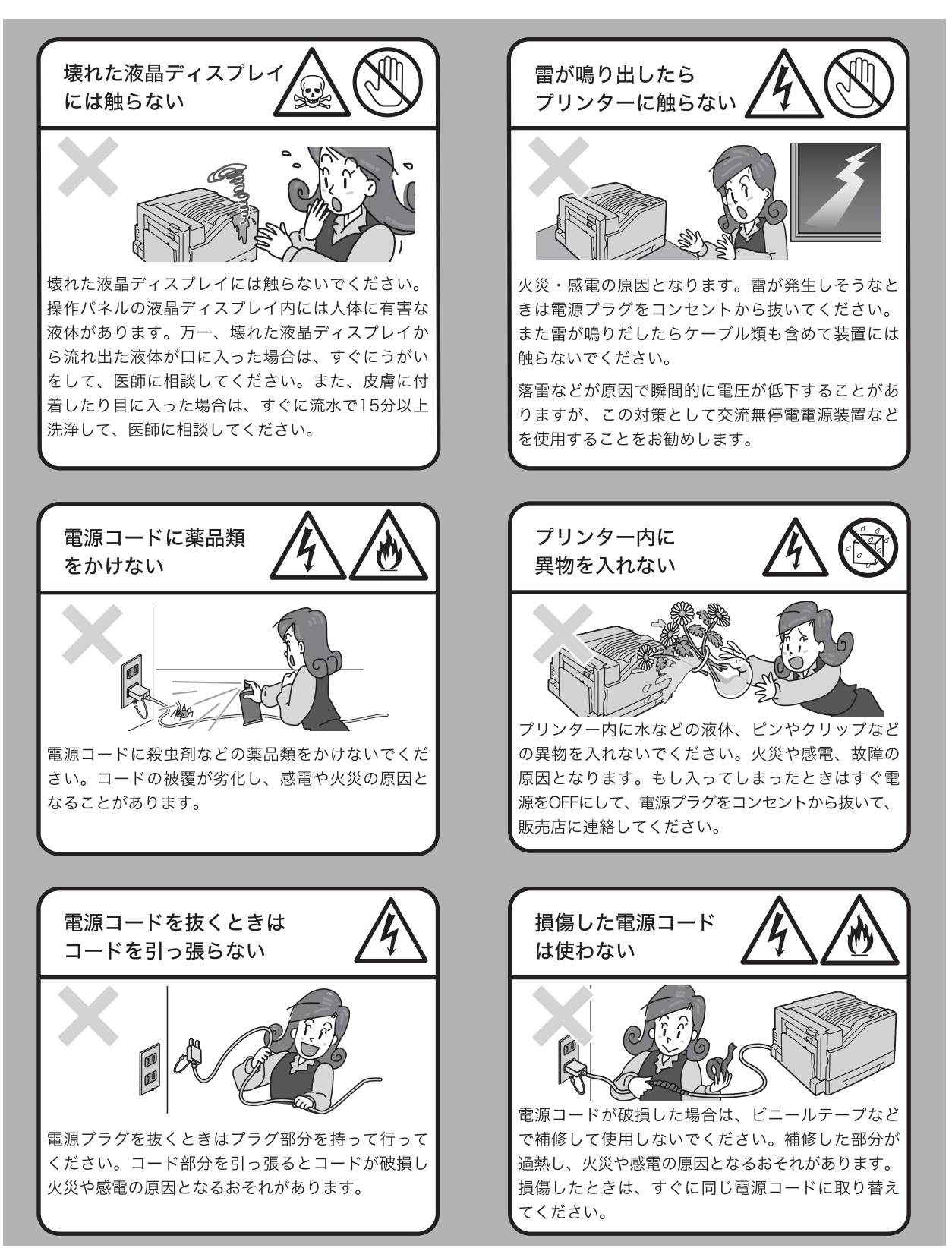

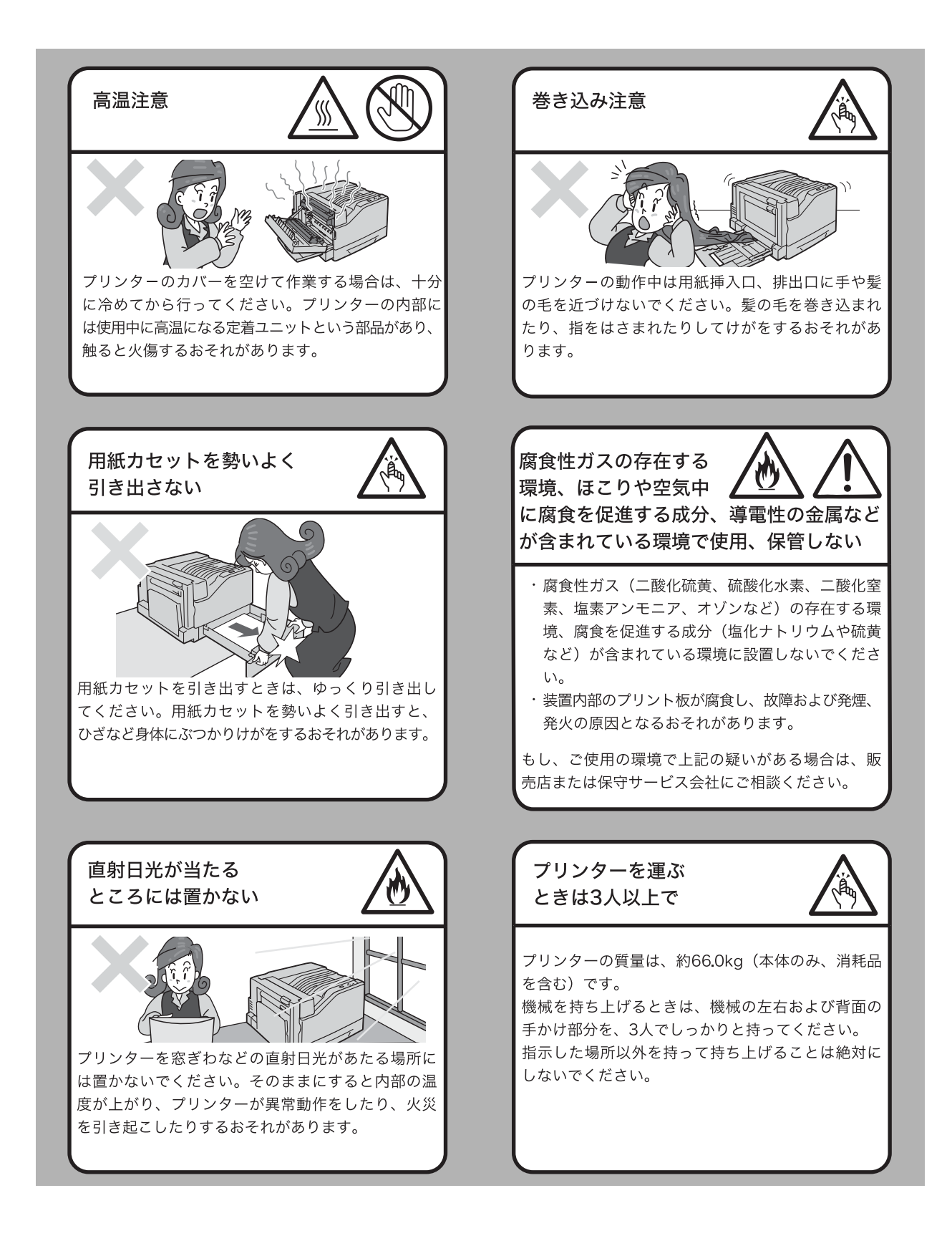

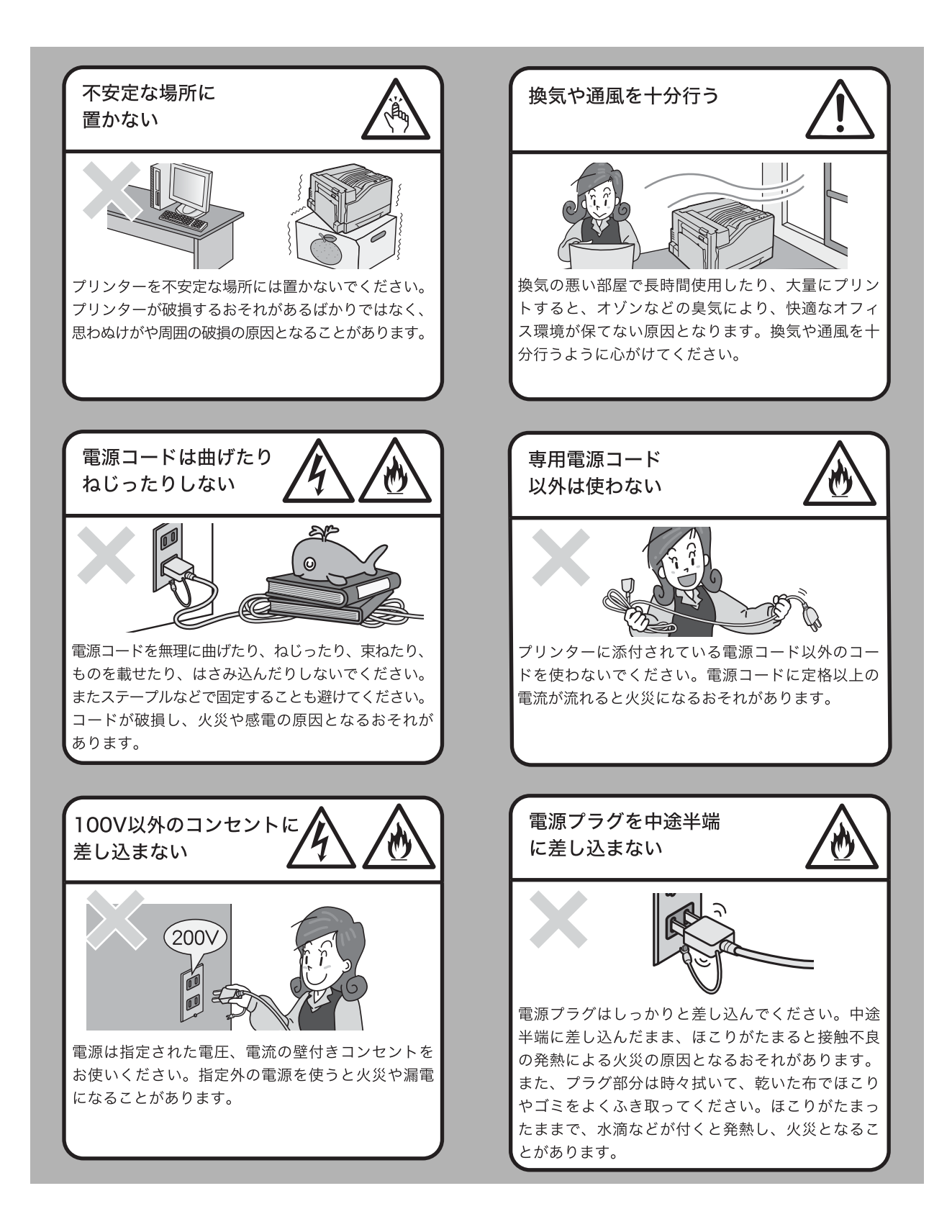

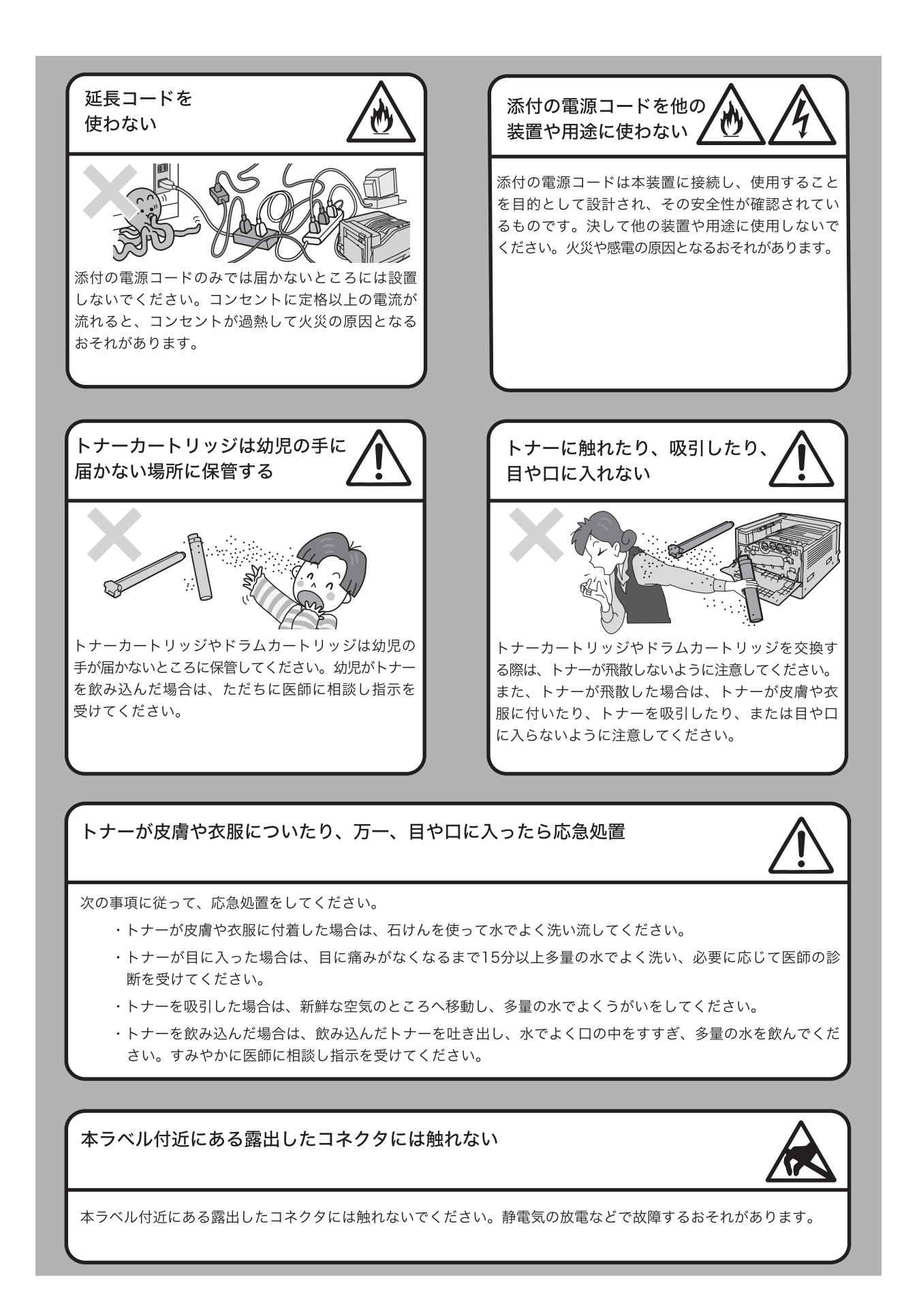

## 設置スペースについて

機械には通気口があります。機械の通気口をふさがないでください。通気口をふさぐと内部に熱がこ もり、火災の原因となるおそれがあります。

機械を安全に正しく使用し、機械の性能を維持するために、下図の設置スペースを確保してください。 また、機器の異常状態によっては、電源プラグをコンセントから抜いていただくことがありますので、 設置スペース内に物を置かないでください。

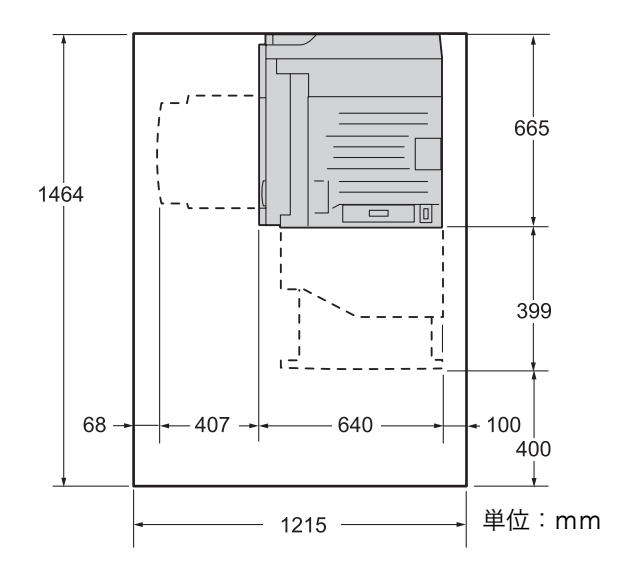

### 環境について

- 粉塵、オゾン、ベンゼン、スチレン、総揮発性有機化合物(TVOC)の放散については、エコマー クプリンターの物質エミッションの放散に関する認定基準を満たしています。(トナーは本製品用 に推奨しております Color MultiWriter 9350C トナー(ブラック)を使用し、白黒印刷を行っ た場合について、試験方法 Blue Angel RAL UZ-122: 2006の付録 2 に基づき試験を実施しま した。)
- ・回収したドラムカートリッジ(感光体)、トナーカートリッジ、およびトナー回収ボトルは、環境 保護・資源有効活用のため、部品の再使用、材料としてのリサイクル、熱回収などの再資源化を 行っています。
- 不要となったドラムカートリッジ(感光体)、トナーカートリッジ、およびトナー回収ボトルは適切な処理が必要です。ドラムカートリッジ(感光体)、トナーカートリッジ、およびトナー回収ボトルの容器は、無理に開けたりせず、必ずお買い求めの販売店またはサービス窓口にお渡しください。

## 規制について

#### ●電磁波障害対策自主規制について

この装置は、情報処理装置等電波障害自主規制協議会(VCCI)の基準に基づくクラス B 情報技術装 置です。

この装置は、家庭環境で使用することを目的としていますが、この装置がラジオやテレビジョン受信 機に近接して使用されると、受信障害を引き起こすことがあります。 取扱説明書に従って正しい取り扱いをしてください。

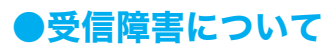

ラジオの雑音、テレビなどの画面に発生するチラツキ、ゆがみがこの商品による影響と思われました ら、この商品の電源スイッチをいったん切ってください。電源スイッチを切ることにより、ラジオや テレビなどが正常な状態に回復するようでしたら、次の方法を組み合せて障害を防止してください。

- ・ 本機とラジオやテレビ双方の位置や向きを変えてみる。
- ・ 本機とラジオやテレビ双方の距離を離してみる。
- ・ この商品とラジオやテレビ双方の電源を別系統のものに変えてみる。
- ・受信アンテナやアンテナ線の配置を変えてみる。(アンテナが屋外にある場合は電気店にご相談く ださい。)
- ・ ラジオやテレビのアンテナ線を同軸ケーブルに変えてみる。

#### ●高調波対策自主規制について

本機器は JIS C 61000-3-2(高調波電流発生限度値)に適合しています。

## 法律上の注意事項

- 本物と偽って使用する目的で次の通貨や有価証券を複製することは、犯罪として厳しく処罰 されます。
  - □紙幣(外国紙幣を含む)、国債証書、地方債証書、郵便為替証書、郵便切手、印紙。 これらは、本物と偽って使用する意図がなくても、本物と紛らわしいものを作ること自体が犯 罪になります。
  - □ 株券、社債、手形、小切手、貨物引換証、倉荷証券、クーポン券、商品券、鉄道乗車券、定 期券、回数券、サービス券、宝くじ・勝馬投票券・車券の当たり券などの有価証券。
- 2. 次の文書や記名捺印などを複製・加工して、正当な権限なく新たな証明力を加えることは、 犯罪として厳しく処罰されます。
   □ 各種の証明書類など、公務員または役所を作成名義人とする文書・図画。
   □ 契約書、遺産分割協議書など私人を名義人とする権利義務に関する文書。
   □ 推薦状、履歴書、あいさつ状など、私人を名義人とする事実証明に関する文書。
   □ 役所または公務員の印影、署名、記名。
   □ 私人の印影または署名。
- 3. 著作権が存在する書籍、新聞、雑誌、冊子、絵画、図画、版画、図面、地図、写真、映像、 映画、音楽、コンピュータープログラムなどの著作物は、権利者の許諾なく、次の行為はで きません。
  - (1) 複製 紙に定着させた著作物を複写機でコピーすること、磁気テープに記録した映像や音楽をダビングすること、電子的に読み取った著作物のデータをハードディスクや外部メディアに記録すること、記録した著作物のデータをプリンターで出力すること、ネットワークを介してダウンロードすることなど。
  - (2) 改変 紙に定着させた著作物を加工や修正すること、電子的に読み取った著作物のデータ を切除、書き換え、切り貼りすることなど。
  - (3)送信 電子的に読み取った著作物のデータを、公衆の電気通信回線(インターネットを 含む)を通じてファクシミリや電子メールで送信すること、ホームページへの掲載など、公衆の電気通信回線に接続したネットワークサーバーに著作物のデータを 搭載することなど。

権利者の許諾なく複製・改変・送信したときは、使用の差止、損害賠償の請求、刑事罰を受 けることがあります。ただし、次の場合は例外的に権利者の許諾なく著作物を複製すること ができます。

- □ 個人的または家庭内、その他これに準ずる生活範囲での私的な使用を目的とした複製。
- □ 国立図書館、私立図書館、学校付属施設、公立の博物館、公立の各種資料センター、公益目 的の研究機関など、公衆利用への提供を目的とする図書館等における複製。
- □ 公正な慣行に合致し、報道・批評・研究など、目的に照らして、正当な範囲内での引用。
- □ 国または地方公共団体が発行する公報資料・調査統計資料・報告書の新聞・雑誌・その他刊 行物への転載。

ただし、複製禁止の表示がある著作物は除かれます。

- □ 学校教科書への掲載。
  - ただし、権利者への補償金が必要です。
- □ 学校その他教育機関における複製。 ただし、種類・用途・部数・態様に照らして、権利者の利益を不当に害しない範囲内に限ります。
- □ 試験問題としての複製。 ただし、権利者への補償金が必要です。

## PRTR 法に基づく、MSDS (Material Safety Data Sheet) の提供について

弊社は、「特定化学物質の環境への排出量の把握等及び管理の改善の促進に関する法律」(PRTR 法) に定める指定化学物質等取扱事業者として、本機用消耗品に含まれる指定化学物質等の性状及び取扱 いに関する情報 [MSDS (製品安全データシート)]を、以下のとおり提供いたします。 なお、PRTR 法の詳細につきましては、主務官庁であります経済産業省のウェブサイト (下記 URL) をご覧いただきますようお願い申し上げます。

http://www.meti.go.jp/policy/chemical\_management/law/index.htm

|          |                                  | 2X HH .                                | ダ 主 丿           | 4                  | シー              |                    |               |
|----------|----------------------------------|----------------------------------------|-----------------|--------------------|-----------------|--------------------|---------------|
|          |                                  |                                        |                 |                    |                 |                    | 1.            |
| 1.<br>劃, | 製品及び会社情報<br>品名: Color MultiWrite | r 93500 b+-                            | _               |                    |                 |                    |               |
| 会;       | 社名:日本電気株式会社                      |                                        |                 |                    |                 |                    |               |
| 1        | 住所 :〒108-8001 東京<br>問合せ先:末尾記載    | :都港区芝五丁                                | 「目7番1号          |                    |                 |                    |               |
| 索        | を理番号・RT035N-00NFC                | (全4百)                                  |                 |                    |                 | 作成日/改定             | а.<br>2008-06 |
| ~ "      |                                  |                                        |                 |                    |                 |                    |               |
| 2.       | 組成・成分情報                          | 海入地                                    |                 |                    |                 |                    |               |
| 1        | 単一裂品・混合物の区別<br>成分および含有量・         | 派吉物                                    |                 |                    |                 |                    |               |
|          |                                  |                                        | 全右景(            | ,                  |                 | 官報公示               |               |
|          | 化学名                              | ブニック                                   |                 | コガンタ               | <u> </u>        | 整理番号               | Registry No.  |
|          |                                  | > ,,,,,,,,,,,,,,,,,,,,,,,,,,,,,,,,,,,, | トナー             | トナー                | トナー             | (化審法/安衛法)          |               |
|          | スチレンアクリレート<br>樹脂                 | 60 - 70                                | 60 - 70         | 60 - 70            | 60 - 70         | _                  | -             |
|          | フェライト粉末                          | 10-20                                  | 10-20           | 10-20              | 10–20           |                    | _             |
|          | (酸化鉄)<br>(酸化マンガン)                | (5-15)                                 | (5-15)<br>(3.8) | (5-15)<br>(3.8)    | (5-15)<br>(3.8) | (1-357)<br>(1-475) | (1309-37-1)   |
|          |                                  | (0.0)                                  | (0.0)           | (0.07              | (0.0/           | (1 4707            | (1044 40 0)   |
|          | ポリオレフィンワックス                      | 1 - 10                                 | 1 - 10          | 1 - 10             | 1 - 10          | —                  | _             |
|          | カーボンブラック                         | 1 – 10                                 | <1              | <1                 | <1              | 非該当                | 1333-86-4     |
|          | 青色顔料                             | _                                      | 1 – 10          | —                  | -               | 5-3299             | 147-14-8      |
|          | 赤色顔料                             | -                                      |                 | 1 – 10             | -               | _                  |               |
|          | 黄色顔料                             |                                        | _               | _                  | 1 – 10          | —                  | -             |
|          | 無定形シリカ                           | 1 – 5                                  | 1 –10           | 1 –10              | 1 –10           | 1-548              | 7631-86-9     |
|          | 国連分類:該当せず                        | 国連番号                                   | : 該当せず          | □自ルビフェ゠            | 11.)粘/000 粘     | ) to +75           |               |
|          | ポリ臭化ジフェニルエーテ                     | い類(PBDE 類                              | ()を含有しない        | / <del>x</del> /x- |                 | 1,0350             |               |
|          |                                  |                                        |                 |                    |                 |                    |               |
| З.       | 危険有害性の要約                         | ** 1 +>1                               |                 |                    |                 |                    |               |
| 1        | 有吉仁<br>搢倍影響                      | :特になし<br>-特になし                         |                 |                    |                 |                    |               |
|          | 物理的及び化学的危险性。                     | (特になし)<br>= (特にな)                      |                 |                    |                 |                    |               |
|          | 分類の名称                            | : : : : : : : : : : : : : : : : : : :  |                 |                    |                 |                    |               |
| (        | (分類基準は日本方式)                      | :分類基準に                                 | 該当しない           |                    |                 |                    |               |
| 4.       | 応急措置                             |                                        |                 |                    |                 |                    |               |
| ſ        | 吸入した場合                           | :新鮮な空気のところへ移す。多量の水でよくうがいをする。           |                 |                    |                 |                    |               |
| ļ        | 皮膚に付着した場合                        | :石鹸を使って水でよく洗い流す。                       |                 |                    |                 |                    |               |
|          | 目に入った場合                          | :15分以上多量の水で洗い流した後、医師の診察を受ける。           |                 |                    |                 |                    |               |
|          | 約2121 ( 北垣本                      | ・水でよく口の                                | )中をすすぎ、 (       | る量の水を飲き            | ませる。医師の         | )診察を受ける。           |               |

| 5  | 、火災時の措置              |                                                                                                    |                   |          |            |           |                             |    |  |
|----|----------------------|----------------------------------------------------------------------------------------------------|-------------------|----------|------------|-----------|-----------------------------|----|--|
| -  | 消火剤                  |                                                                                                    |                   |          |            |           |                             |    |  |
|    |                      | ただし、機械内で燃焼した際には、電気製品における火災と同様の方法で消火する。                                                                                                   |                   |          |            |           |                             |    |  |
|    | 特定の消火方法              | :供給》                                                                                                    | 供給源を遮断し、消火剤を使用し   |          |            | する。       |                             |    |  |
| 6  | .漏出時の措置              |                                                                                                    |                   |          |            |           |                             |    |  |
|    | 人体に対する注              | 人体に対する注意事項 :吸入はできるかぎり避け                                                                                                    |                   |          |            |           |                             |    |  |
|    | 環境に対する注              | る注意事項 :下水道や河川への漏出を防ぐ。                                                                                                    |                   |          |            |           |                             |    |  |
|    | 除去方法                 | :周囲)                                                                                                    | :周囲に火種がないことを確認する。 |          |            |           |                             |    |  |
|    |                      | 少量の場合ほうきで掃き取るか、または石けん水を湿らした布等で拭き取る。<br>大量の場合は、防塵マスク、手袋、ゴーグルを着用し、空容器に回収する。<br>(掃除機を用いると微粒子のトナーが掃除機内部に充満し、電気接点の火花により、<br>発火または爆発する可能性がある。) |                   |          |            |           |                             |    |  |
| 7  | 取扱及び保管上の注意           |                                                                                                    |                   |          |            |           |                             |    |  |
|    | 取扱い                  | :火中に                                                                                                    | 絶対に投じ             | ない。カート   | リッジをこわ     | したり、分解した  | りしない。                       |    |  |
|    | 保管                   | :直射日                                                                                                    | 光を避け、韓            | 乾燥した換    | 気のよいとこ     | ろに、低温で保管  | 音する。                        |    |  |
|    |                      | 子供の                                                                                                    | 手の届くとこ            | ろに保管し    | ない。        |           |                             |    |  |
| 8  | 、暴露防止及び保護措置          |                                                                                                    |                   |          |            |           |                             |    |  |
|    | 設備対策                 |                                                                                                    |                   |          |            |           |                             |    |  |
|    |                      | してください。                                                                                                    |                   |          |            |           |                             |    |  |
|    | 管理濃度                 | :設定さ                                                                                                    | れていない。            | ,        |            |           |                             |    |  |
|    | 許容濃度                 |                                                                                                    |                   |          |            |           |                             |    |  |
|    |                      | 日本産業                                                                                                    | (衛生学会)            | (2007年版) |            | 第3種粉塵     | 8 mg/m³(総粉塵)                |    |  |
|    |                      |                                                                                                    |                   |          |            |           | 2 mg/m <sup>3</sup> (吸入性粉塵) |    |  |
|    |                      | ACGIH(                                                                                                    | 2007年版)           |          |            | 粒子状物質     | 10 mg/m³(総粉塵)               |    |  |
|    |                      |                                                                                                    |                   |          |            |           | 3 mg/m <sup>3</sup> (吸入性粉塵) |    |  |
|    | 保護具                  | :当社指<br>手袋を着                                                                                                    | 定機器で通<br>用すること。   | 常取り扱う    | 場合は必要な     | いし。大量に取り  | 扱う場合は、防塵マスク、ゴーク             | ブル |  |
| 9. | 物理的及び低               | と学的性質                                                                                                    |                   |          |            |           |                             |    |  |
|    | 物理的状態                |                                                                                                    |                   |          |            |           |                             |    |  |
|    | 形状                   | :粉体                                                                                                    |                   |          | <b>_</b> . |           |                             |    |  |
|    | 色                    | :ブラックトナー:黒                                                                                                    | 他、サイア             | ントナー:青   | 色、マゼンタ     | ヽナー:赤色、イニ | Cロートナー:黄色                   |    |  |
|    | 見い                   | :微かなブラスティ                                                                                                    |                   | рН       | :非該当       |           |                             |    |  |
|    | 物理的状態が変              | 化する特定の温度                                                                                                    | /温度範囲             |          | ***        |           |                             |    |  |
|    | 滞点                   | :測定对象外                                                                                                    |                   | 滞点範囲     | □测定对象外     |           |                             |    |  |
|    | <u> </u>             | :引火性なし。                                                                                                    |                   | 発火点      | :発火性なし。    |           |                             |    |  |
|    |                      |                                                                                                    |                   |          |            |           |                             |    |  |
|    | 初塵爆発!                | ≧爆発性:粉体上の多くの有機糸物質と同様に、空気中に分散された場合、着火源により爆発することか♪<br>□□□□□→10●1                                                                           |                   |          |            |           | 言火源により爆発す ることかめる            | ۰  |  |
|    | 烝 <b>丸</b> 庄<br>英复应在 | :測正列                                                                                                    | 家クト<br>・>l        |          |            |           |                             |    |  |
|    | ※ <b>ス</b> 省度<br>レ 番 | :テーダ/                                                                                                    | まし<br>21          |          |            |           |                             |    |  |
|    | LL里<br>水への次配性        | :ナーダ                                                                                                    | よし<br>ヽ           |          |            |           |                             |    |  |
|    | 小への溶脾性               | :冷けない                                                                                                    | , ·               |          |            |           |                             |    |  |
|    |                      |                                                                                                    |                   |          |            |           |                             |    |  |

```
Color MultiWriter 9350C トナー 日本電気(株) RT035N-00NEC
                                                               作成日:2008.06.26
                                                                               3/4
10. 安定性及び反応性
  安定性/反応性
                   :安定
   避けるべき条件
                   :特になし
   避けるべき材料
                    :特になし
11. 有害性情報
   急性毒性(50%致死量) 経口→LD50(ラット):
                                       > 5000 mg/kg<sup>1)</sup>
                                                            (実質上無毒である。)
                    経皮→LD50 (ラビット): > 5000 mg/kg<sup>1)</sup>
                                                            (実質上無毒である。)
                    吸入→LC50 (ラット) :
                                       >4.1 mg/L/4時間暴露<sup>1)</sup>
                                                            (実質上無毒である。)
   局所効果
      皮膚刺激性
                   :刺激性なし。<sup>1)</sup>
      眼球刺激性
                    :刺激性なし。<sup>1)</sup>
      皮膚腐食性
                    :腐食性なし
      感作性
                    :皮膚→感作性なし。<sup>1)</sup>
   慢性毒性·長期毒性
                    :ラットを用いた2年間にわたるトナー吸入暴露試験において、毎日、中用量(4 mg/m³)もしくは高
                    用量(16 mg/m<sup>3</sup>)の暴露環境にさらされていた群で、肺に軽度の線維症が観察されたが、低用量
                    (1 mg/m<sup>3</sup>)の群については、肺に特別な変化は認められなかった。当社商品の通常の使用に伴
                    って排出されるトナー量は、1日当たり1mg/m<sup>3</sup>を大幅に下回っており、製品を日常的に使用する
                    限りでは人体への影響はないと判断している。
   がん原性
                    :カーボンブラック(CB)は、国際がん研究機関(IARC)によって"グループ2B(ヒトに対して発癌性が
                    がアンテントのしない。
あるかもしれない。
「分類される。しかし、CBを含有するトナーに対するラットの長期吸入暴露試験では、「発癌の証拠なし」の結論を得ている。<sup>10</sup>なお、CB以外の構成成分は<u>発がん物質<sup>文単</sup>に</u>
                    該当しない。
   変異原生
                    :Ames 試験 <u>陰 性</u><sup>1)</sup>
                    :データなし
   催奇形性
   生殖毒性
                    :生殖毒性及び発生毒性物質<sup>文献2</sup>を含有せず。
12. 環境影響情報
  残留性/分解性
                   :データなし。
   生体蓄積性
                    :データなし。
                    <魚類>96時間 LC50(ヒメダカ):>500 mg/L<sup>1)</sup>
                                                          (実質上影響がないと判断される。)
  魚畫性
                    <ミジンコ類>48時間 EC50(オオミジンコ):>100 mg/L<sup>1)</sup> (実質上影響がないと判断される。)
                    <藻類> 72時間 EC50(ムレミカヅキモ):>100 mg/L<sup>1)</sup> (実質上影響がないと判断される。)
   1)類似物の試験結果からの予測。
13. 廃棄上の注意
  適切な処理が必要なので、必ず当社係員に渡すこと。
14. 輸送上の注意
  国際規制
                    ·非該当
   国連分類
                   :非該当
  国内規制
                   :非該当
   輸送上の注意
                    :特になし。
```

```
Color MultiWriter 9350C トナー 日本電気(株) RT035N-00NEC
                                                    作成日:2008.06.26
                                                                4/4
15. 適用法令
  PRTR法第一種指定化学物質:311マンガン化合物(酸化マンガン,MnO:フェライト粉末成分)
  労安法第五七条の二通知対象物:酸化鉄(フェライト粉末成分)、マンガンの無機化合物(フェライト粉末成分)、
                     シリカ(無定形シリカ)、銅化合物(青色顔料成分)、カーボンブラック
  その他適用法令なし。(対象法令:毒劇法、化審法、消防法)
16. その他の情報
  本製品安全データシートは現時点で入手できた情報に基づいて作成しておりますが、構成成分やデータ・評価内容を保証
  するものではありません。危険・有害性の評価は必ずしも充分ではないので、取扱いには十分ご注意ください。また、内容
  を当社の許可なく一方的に改定・使用され、何らかの事故が発生した場合は、当社はその責任を負いかねますのでご了承
  ください。
引用文献
文献1: ◆ IARC Monographs on the Evaluation Carcinogenic Risks to Humans (WHO.IARC:国際癌研究機関)
     ◆ National Toxicology Program(NTP) Report on Carcinogens (NTP:米国・国家毒性プログラム)
     ◆ TLVs and BEIs (ACGIH:米国·政府産業衛生専門家会議)
     ◆ 危険な物質の分類・包装・表示に関する法律、条令及び行政規定の近似化に関する理事会指令67/548/EEC
       付属書 I (EU)
     ◆ 日本産業衛生学雑誌(日本産業衛生学会)
文献 2: ◆ 危険な物質の分類・包装・表示に関する法律、条令及び行政規定の近似化に関する理事会指令 67/548/EEC
        付属書 I (EU)
問合せ先
     ディスプレイ・ドキュメント事業部
     電話番号:03-3798-9519 FAX番号:03-3798-7271
```

## 各部のなまえ

●前面

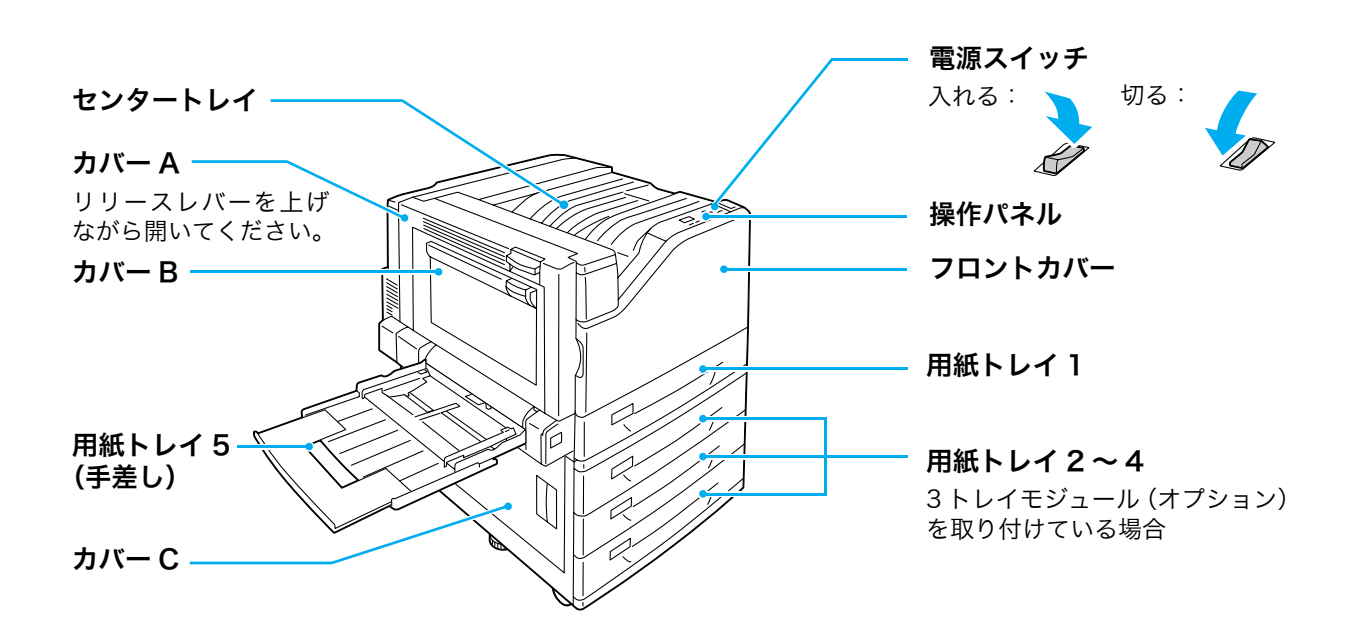

#### ●背面

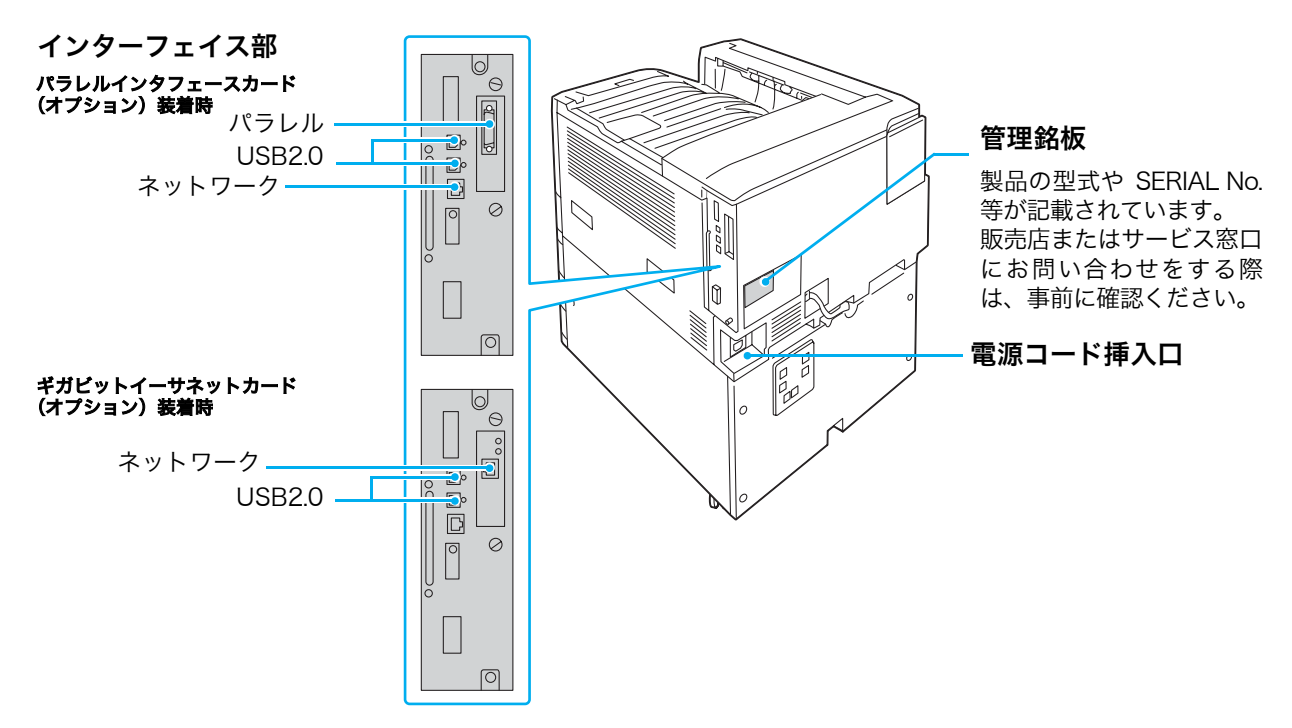

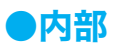

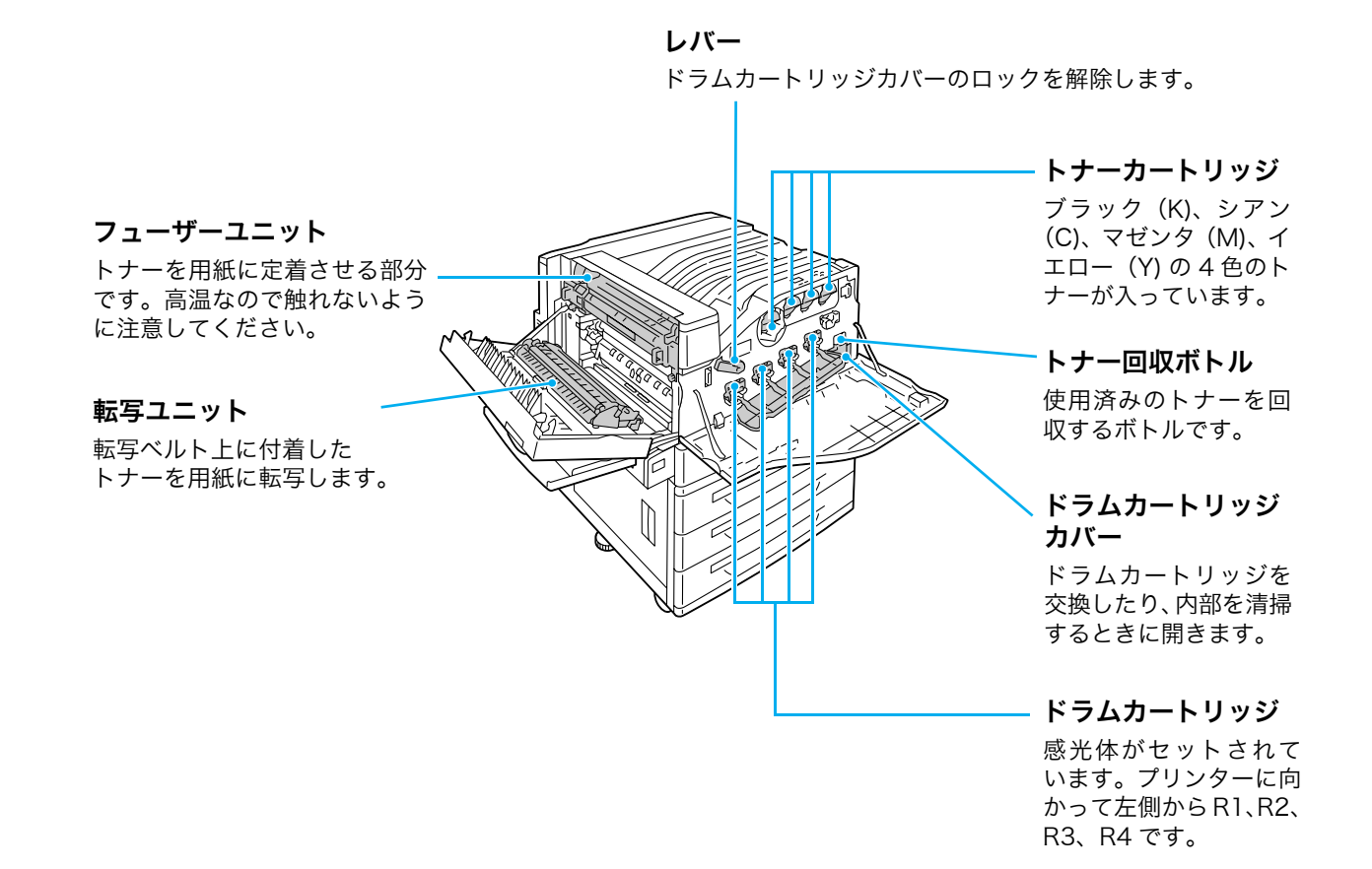

### ●操作パネル

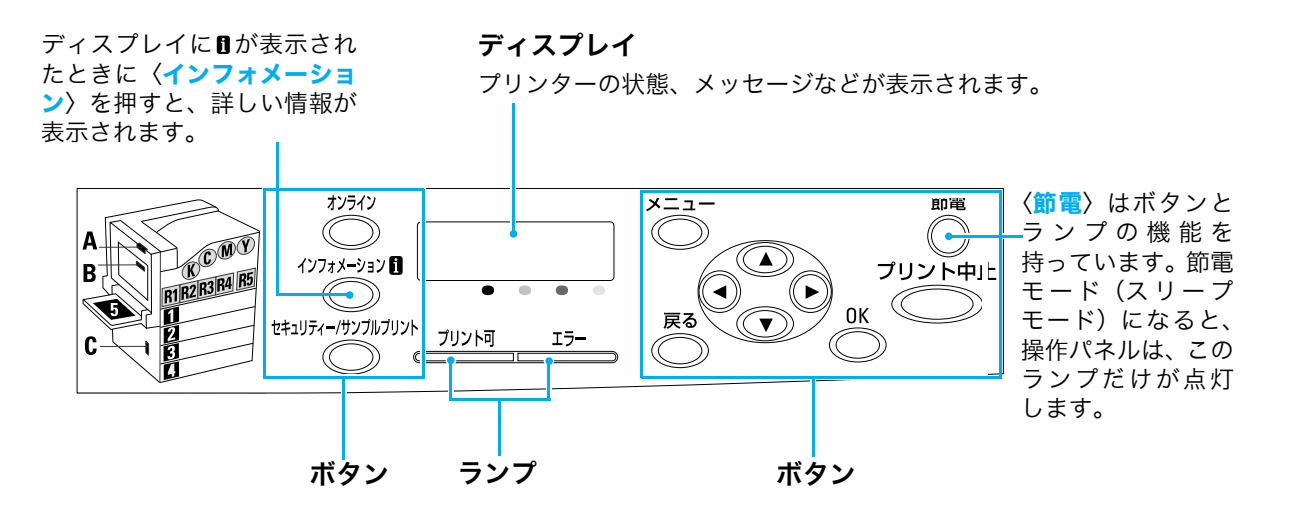

### ●漏電ブレーカーについて

本機の背面左側には、漏電ブレーカーがあります。 機械に漏電が起こったときに、電気回路を自動的に遮断して漏電や火災などを防ぐためのも のです。 漏電ブレーカーが作動したときは、機械の絶縁状態を点検したあと、〈RESET〉ボタンを 押してください。 機械の絶縁状態が改善されないと、またすぐに漏電ブレーカーが作動します。このような場

機械の絶縁状態が改善されないと、またすぐに漏電フレーガーが作動します。このような場合は、お買い求めの販売店、またはサービス窓口にご連絡ください。

また、1 か月に一度は機械の電源スイッチを切り、漏電ブレーカーが正常に作動するかを点 検してください。正常に作動しない場合、感電の原因となるおそれがあります。 漏電ブレーカーの確認手順は、次のとおりです。

1. プリンターの電源スイッチを切ります。

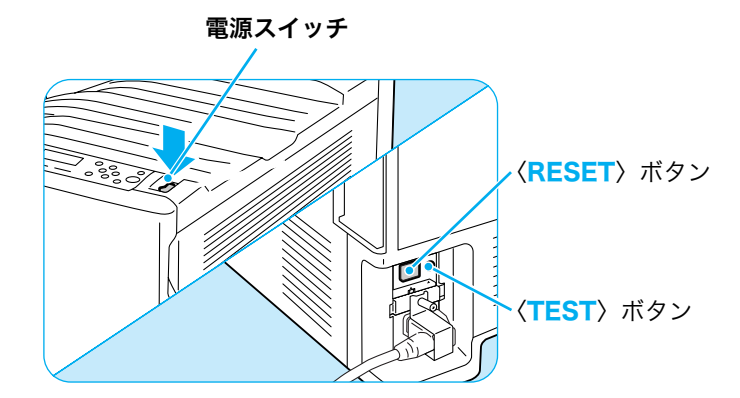

- 2. プリンターの本体背面左側にある漏電ブレーカーの〈TEST〉ボタンを、先の細い棒などで 押します。
- 3. 漏電ブレーカーの〈RESET〉ボタンが上がったことを確認します。
- 4. 確認後、漏電ブレーカーの〈RESET〉ボタンを押します。(テストが解除されます。)

## 電源切り時のお願い

通常の操作時に電源を切るときは、操作パネルのメッセージやランプの状態で、本機が処理 中でないことを確認してください。

## 

- 電源スイッチを切ったあとも、しばらくの間は本機内部で電源オフの処理をしています。したがって、 電源スイッチを切った直後に電源プラグをコンセントから抜かないでください。
- 電源を切ったあとに、再度、電源を入れる場合は、操作パネルのディスプレイの表示が消えた後、10 秒待ってから入れてください。

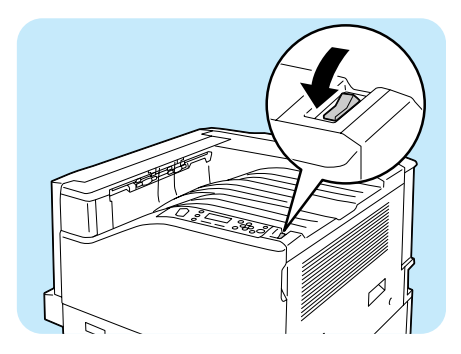

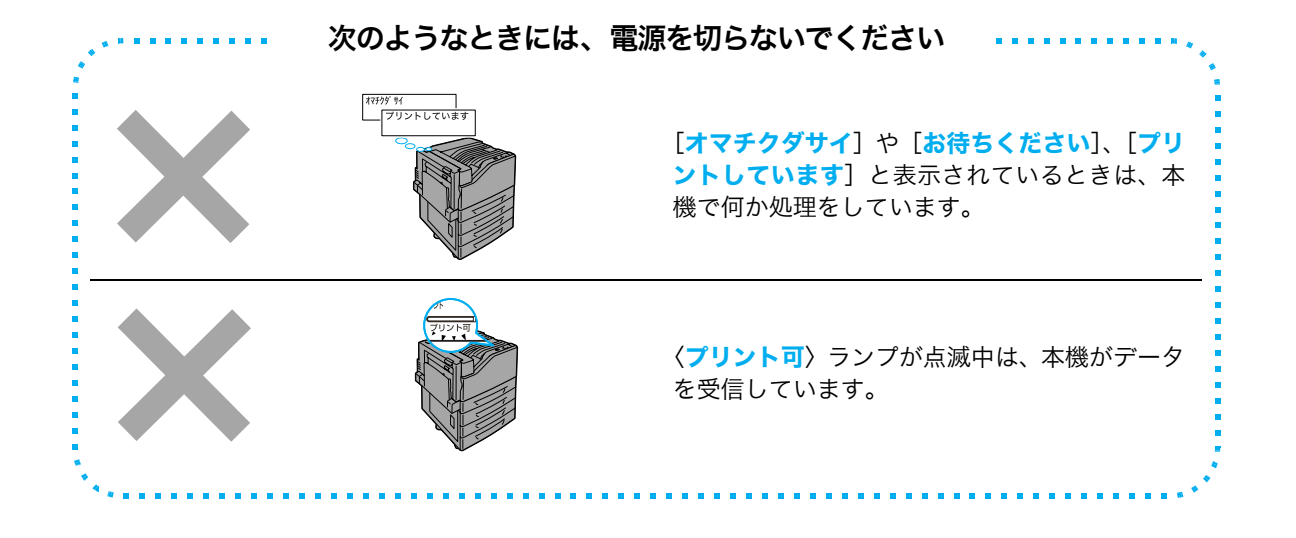

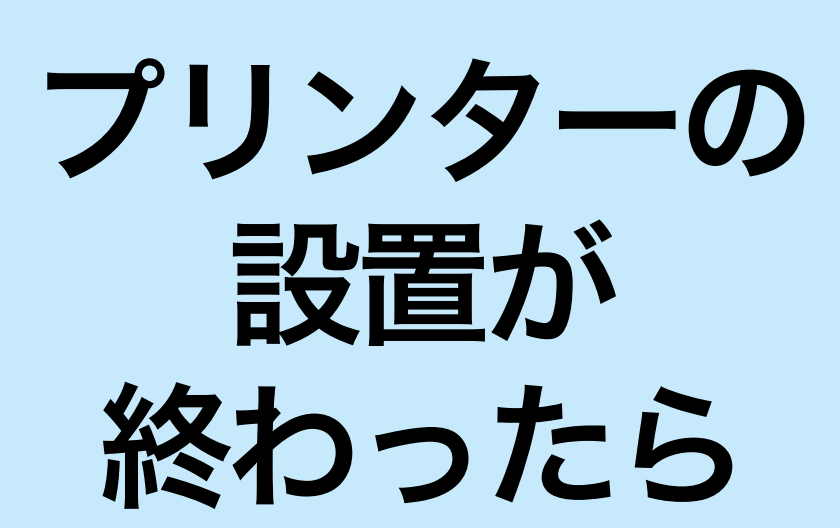

●お客様登録のご案内 お客様登録をしていただきますと、安心・充実したサービス&サポートが受けられます。 詳しくは、添付の「NEC サービス網一覧表」をご覧ください。

## ケーブルを接続する

インターフェイスケーブルで、本機とコンピューターを接続します。 インターフェイスケーブルは、お使いの環境に合わせて用意してください。

#### ポイント

- パラレル接続で使用する場合、パラレルインタフェースカード(オプション)が必要です。
- 1000BASE-Tのネットワーク接続で使用する場合は、ギガビットイーサネットカード(オプション) が必要です。
- パラレルインタフェースカードとギガビットイーサネットカードは、同時に取り付けることはできません。

| コンピューター                                                                           | ネットワークを経由する                      |                                                                                                    |
|-----------------------------------------------------------------------------------|----------------------------------|----------------------------------------------------------------------------------------------------|
| パラレルケーブル                                                                          | USB ケーブル                         | ネットワークケーブル                                                                                                    |
|                                                                                   |                                  |                                                                                                    |
| 型番:<br>PC-PRCA-01、PC-CA202、<br>PC-CA204                                           | 型番:<br>PR-UCX-02                 | 型番:<br>PK-CA117、PK-CA118                                                                                                    |
| 弊社オプション品のパラレル<br>ケーブルを用意してください。弊<br>社オプション品以外のケーブル<br>を使用すると、電波障害を起こす<br>ことがあります。 | 弊社オプション品の USB ケーブ<br>ルを用意してください。 | 10BASE-T、100BASE-TX、ま<br>たは1000BASE-T(オプション)<br>に対応したストレートケーブル<br>を用意してください。<br>1000BASE-T で接続を行う場合<br>は、カテゴリー5 (CAT5) やエ<br>ンハンスドカテゴリー5 (CAT5e)<br>のケーブルを推奨します |

#### ●ケーブルの接続方法

パラレル接続の場合

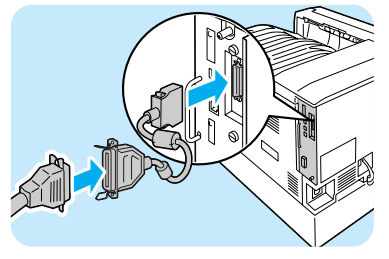

オプション品に同梱されているコネクター 変換ケーブルを本体に接続し、コネクター 変換ケーブルの他方のコネクターにパラレ ルケーブルを接続します。 パラレルケーブルの他方は、コンピュー ターに接続します。 USB 接続の場合

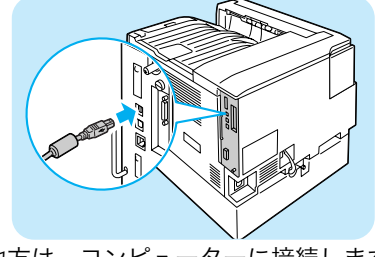

他方は、コンピューターに接続します。

ケーブルを接続する

標準構成の場合

ギガビットイーサネットカード (オプション)を装着している場合

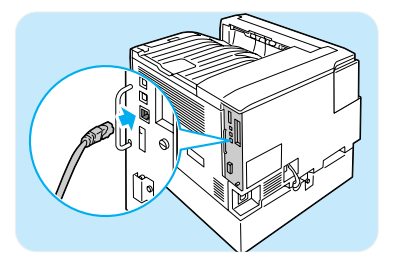

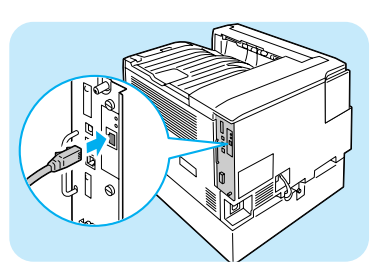

他方は、Hub(ハブ)などのネットワーク機器に接続します。

本機にギガビットイーサネットカード(オプション)を取り付けている場合と標準構成の場 合では、コネクターの位置が異なります。使用環境に合わせて、正しいコネクターに接続し てください。

- ギガビットイーサネットカードを取り付けると、標準構成のコネクターは使用できなくなります。
- ギガビットイーサネットカードを搭載しても、プリンターの処理速度などに依存するため、必ずしも 1000BASE-T の性能を発揮できるわけではありません。

## ネットワークを設定する

ここでは、TCP/IP プロトコルを使用するための環境を設定する方法を説明します。 その他の環境でのネットワーク設定 → プリンターソフトウエア CD-ROM 内のマニュアル(HTML 文書)

#### ポイント

本機は、IPv6 ネットワークで、IPv6 アドレスを使用できます。
 IP アドレス(IPv6)を設定する → 39 ページ

## 本機の環境を確認する

TCP/IP プロトコルを使用するためには、IP アドレスの設定が必要です。 工場出荷時、本機の[IP アドレス取得方法]は[DHCP/Autonet]に設定されていま す。そのため、DHCP サーバーがあるネットワーク環境では、本機をネットワークに接続 するだけで、自動的に IP アドレスが設定されます。 [機能設定リスト]を印刷して、IP アドレスが設定されているかどうかを確認します。

リストの印刷方法 芛 74 ページ

| TCP/IP<br>IP動作モード                                                               | デュアルスタック                                                                                           |                                                                                |
|---------------------------------------------------------------------------------|----------------------------------------------------------------------------------------------------|--------------------------------------------------------------------------------|
| IPv4<br>IPアドレス取得方法<br>IPアドレス<br>サブネットマスク<br>ゲートウェイアドレス<br>受付IPアドレス制限<br>ステータス情報 | DHCP/Autonetからアドレスを取得<br>"192. 168. 1. 100"<br>255. 255. 255. 0<br>"192. 168. 1. 254"<br>しない<br>正常 | IPアドレスが設定されていな<br>い、または、変更したい場合<br>は、次の「IP アドレス (IPv4)<br>を設定する」を参照してくだ<br>さい。 |

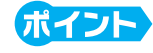

 DHCP で運用する場合は、IP アドレスが変更されていることがあるので、定期的に IP アドレスを確認 して使用する必要があります。本機には、固定のIPアドレスを設定して使用されることをお勧めします。
# ネットワークを設定する

# IP アドレス (IPv4) を設定する

ここでは、操作パネルで [IP アドレス取得方法] を [手動] に変更し、IP アドレスを設定 する手順を説明します。

#### ポイント

操作パネルの基本的な使い方は、次のとおりです。

- 操作パネルが真っ暗な場合は、節電モード(スリープモード)中です。その場合は、最初に(節電) ボタンを押して、節電モードを解除してから、ほかのボタンを押します。
- ●〈▶〉または〈OK〉ボタンで選択、間違ったら、〈◀〉または〈戻る〉ボタンで選択前に戻ります。
- メニュー画面を終了するには、〈メニュー〉ボタンを押します。
- 操作パネルの〈メニュー〉ボタンを押して、メニュー画面を表示します。
- 2 [機械管理者メニュー] が表示されるまで、〈▼〉 ボタンを押します。
- 3 〈▶〉または〈OK〉ボタンで選択します。 [ネットワーク / ポート設定] が表示されます。
- 5 [TCP/IP 設定] が表示されるまで、〈▼〉ボタン を押します。
- 6 〈▶〉または〈OK〉ボタンで選択します。 [IP 動作モード] が表示されます。
- ⑦[IPv4 設定]が表示されるまで、〈▼〉ボタンを 押します。
- 8 〈▶〉または〈OK〉ボタンで選択します。 [IP アドレス取得方法] が表示されます。
- ◆ 、または〈OK〉ボタンで選択します。
   現在の設定値が表示されます。

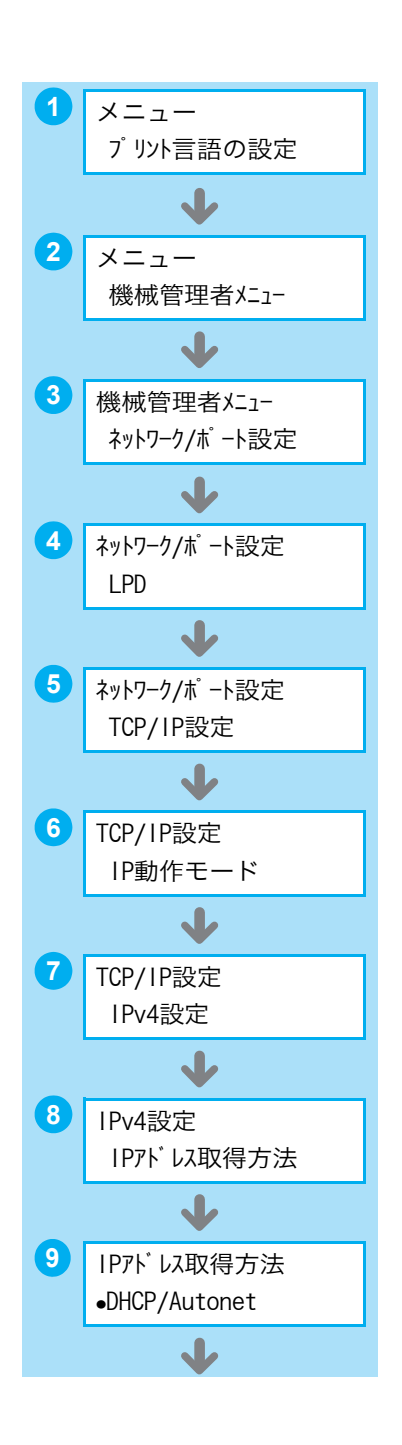

ネットワークを設定する

10 [手動]が表示されるまで、〈▼〉ボタンを押します。

(OK)ボタンで決定します。
 [000.000.000]と表示された場合は、手順15に進んでください。
 右の画面が表示された場合は、手順12に進んでください。

(12 〈◀〉または〈戻る〉ボタンで、[IP アドレス取得 方法] に戻ります。

13〈▼〉ボタンで、[IP アドレス]を表示します。

14 〈ト〉または〈OK〉ボタンで選択します。 現在の IP アドレスが表示されます。

(▲)〈▼〉ボタンで最初のフィールドに値(例: 192)を入力したら、〈▶〉ボタンで次のフィール ドに移動します。 〈▲〉〈▼〉ボタンは、押し続けると値が 10 ずつ 変わります。

 他のフィールドも同様に入力し、最後の 4 つめの フィールドを入力したら、〈OK〉ボタンで決定し ます。 (例:192.168.1.100)

続けて、サブネットマスクとゲートウェイアドレスを設定する場合は、〈**戻る**〉ボタンを押し て、手順 17 に進みます。

これで、操作を終了する場合は、手順24に進みます。

サブネットマスクやゲートウェイアドレスの設定が必要かどうかは、ネットワーク管理者に 確認してください。

17 [サブネットマスク] が表示されるまで、〈▼〉ボ タンを押します。

(18) (OK) ボタンで選択します。 現在のサブネットマスクが表示されます。

 IP アドレスと同様に、サブネットマスクを入力 し、〈OK〉ボタンで決定します。 (例:255.255.255.000)

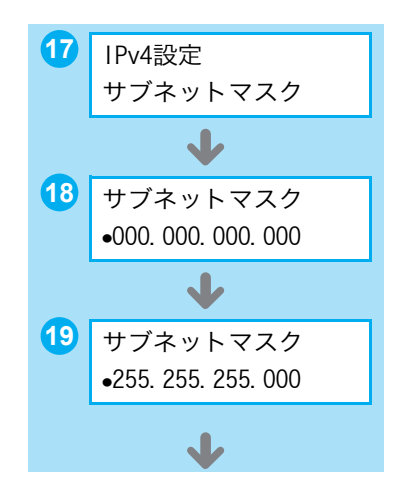

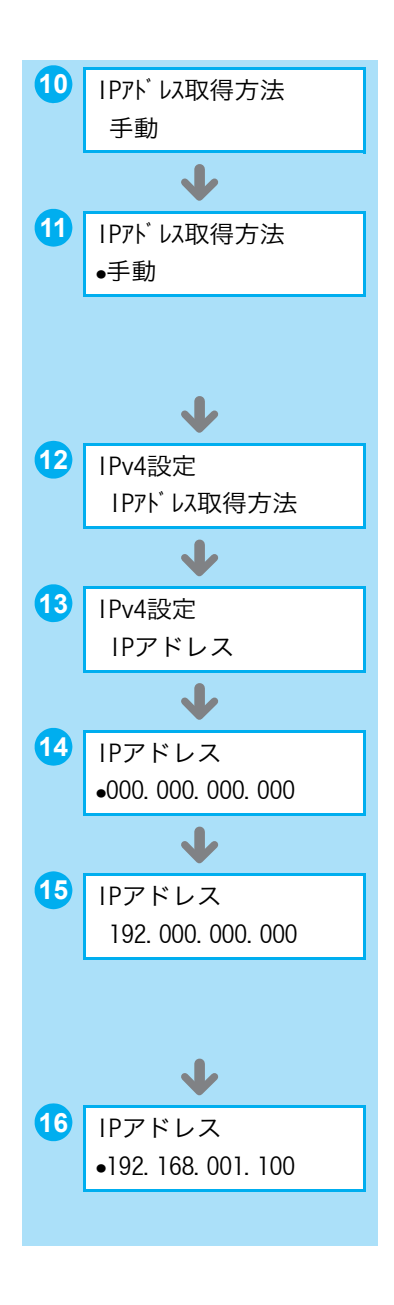

ネットワークを設定する

20 〈戻る〉ボタンで、[サブネットマスク]に戻ります。

21 〈▼〉ボタンで、[ゲートウェイアドレス] を表示 します。

22 (▶) または〈OK〉ボタンで選択します。 現在のゲートウェイアドレスが表示されます。

23 IP アドレスと同様にゲートウェイアドレスを入力し、〈OK〉ボタンで決定します。
 (例:192.168.1.254)

24 これで、すべての設定が終了です。
 〈メニュー〉ボタンを押して、メニュー画面を終了します。自動的に本機が再起動します。

# IP アドレス(IPv6)を設定する

本機は、IPv6 ネットワーク環境で、IPv6 アドレスを使用できます。 工場出荷時、本機の [IP 動作モード] は [デュアルスタック] (IPv4/IPv6 を自動的に検 知して動作するモード) に設定されています。IPv6 のネットワーク環境で、本機をネット ワークに接続すると自動的に IPv6 アドレスが設定されます。 [機能設定リスト] を印刷して、IPv6 アドレスを確認してください。 <sup>リストの印刷方法 →</sup> 74 ページ

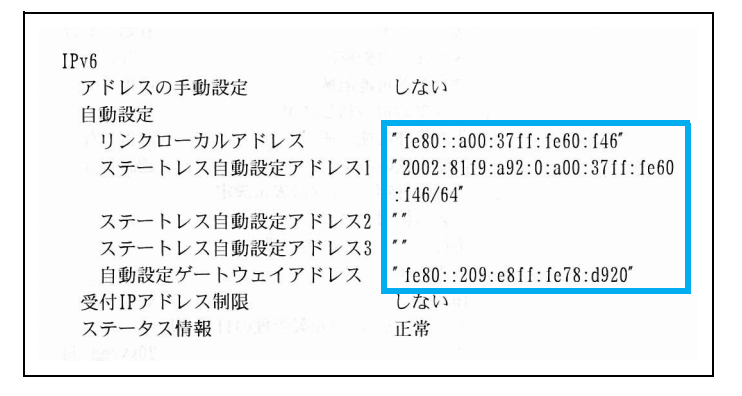

# ポイント

 本機に固定の IPv6 アドレスを設定する場合は、CentreWare Internet Services を使用し、手動で設定できます。その場合は、[機能設定リスト]を印刷して自動設定アドレスを確認し、そのアドレスを使って CentreWare Internet Services にアクセスします。[プロパティ]タブ> [ネットワーク設定]> [プロトコル設定]> [TCP/IP] で IPv6 アドレスを設定します。設定項目の詳細については、CentreWare Internet Services のヘルプを参照してください。また、お使いのネットワーク環境については、ネットワーク管理者にご相談ください。 CentreWare Internet Services → 76 ページ

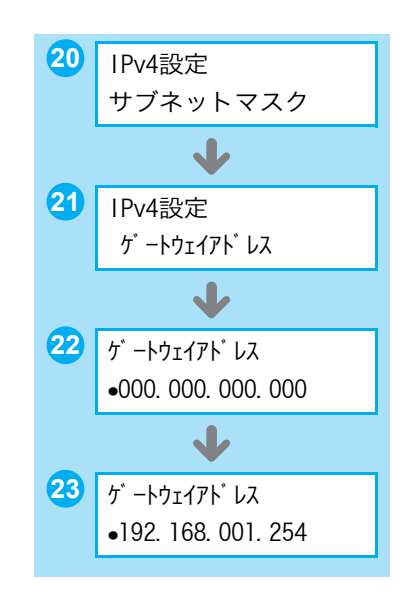

# プリンタードライバーをインストールする

コンピューターから印刷するために、プリンターソフトウエア CD-ROM からプリンタード ライバー \*<sup>1</sup> をインストールします。プリンタードライバーのインストール方法は、コン ピューターと本機の接続方法によって異なります。

CD-ROM 内のマニュアル(HTML 文書)で手順を確認してから、実行してください。

| 🍰 MultiWriter プリンターソフトウェア                                        |                                                                  |                    |                                                 |                              |                                                                                             |        |
|------------------------------------------------------------------|------------------------------------------------------------------|--------------------|-------------------------------------------------|------------------------------|---------------------------------------------------------------------------------------------|--------|
| MultiWriter<br>プリンターソフトウエア                                       | OD-ROM参照(R)                                                      | 💡 ヘルプ(H)           |                                                 |                              |                                                                                             |        |
| トップページ 快適支援ツール 管理者ツール                                            | <br> マニュアル /<br> 製品情報                                            |                    |                                                 | マニュアルを                       | 表示するには                                                                                      |        |
|                                                                  | _                                                                |                    | 1                                               | 「マニュアル / 第                   | 2品情報] タブ                                                                                    |        |
| このCD-ROMによってプリンターを有効に使用するための各種                                   | シフトウエアが使用できます.                                                   | •                  |                                                 | → [マニュアル                     | (HTML 文書)]                                                                                  |        |
| <u>ブリンタードライバーのインストール(D)</u>                                      |                                                                  | 更利な使い方( <u>G</u> ) |                                                 |                              |                                                                                             |        |
| ジブ ブリンタードライバーをインストールします。<br>ドライバーの便利は使い方も合わせてごらんください。            |                                                                  | 3                  | 。<br>MultiWriter プリンターソフトウ                      | ı7                           |                                                                                             |        |
|                                                                  |                                                                  |                    | MultiWriter                                     |                              | -<br>CD-ROM参照( <u>R</u> ) ?                                                                 | ヘルゴ(田) |
|                                                                  |                                                                  | ſ                  | ノリノダー シノトリェア<br>トップページ 快適支損                     | <b>愛ツール</b> 管理者ツール           | マニュアル /<br>製品情報                                                                             |        |
|                                                                  |                                                                  |                    | ようこそマニュア                                        |                              | -<br>-<br>-<br>-<br>-<br>-<br>-<br>-<br>-<br>-<br>-<br>-<br>-<br>-<br>-<br>-<br>-<br>-<br>- |        |
|                                                                  |                                                                  |                    | のおおりになるマニュア/<br>か、「記曲ルイインストー」                   | いる違訳してください。                  | シルシシシシション<br>(一) アラスト                                                                       | JL-(N) |
|                                                                  |                                                                  |                    | マニュアル(HTML文書)<br>制品はおいています。<br>株種間有マニュアル(PDE文書) |                              |                                                                                             |        |
| NEC                                                              |                                                                  | 🎯 終了               | Adobe Readerのインストール(PDF                         | 文書閲覧用)                       |                                                                                             |        |
|                                                                  |                                                                  |                    |                                                 |                              |                                                                                             |        |
| ドニノバーち                                                           |                                                                  |                    |                                                 |                              |                                                                                             |        |
| トフィハーを                                                           |                                                                  |                    | <br>CD-ROMの使い方や、お使いの機種                          | 「の環境設定を説明しているマニュア,           | ルです。ご覧になる1 <u>1</u> は、ブラウザーン                                                                | つト(    |
| 1 / X F - IV 9 8 K k                                             | V                                                                |                    | Microsoft(R) Internet Exploier Ver4             | 10 以上またはNetscape Navigator(R | ) Ver4.0以上)が必要です。                                                                           |        |
| ⇒ ドライバーインストールツール - セットアップ方法の選択                                   |                                                                  | $\mathbf{X}$       |                                                 |                              |                                                                                             |        |
| セットアップ方法の選択 いずれかのボタンを選択してください。                                   | バージョン情報(                                                         | ⊻                  | NEC                                             |                              |                                                                                             | ]¥7Œ   |
| 構築セットアップ (A)<br>レドバTOF パアリブリンタを<br>ンタバファりスをセットアップ                | 目動検索し、1回の操作で複数<br>することができます。                                     | ימשי               |                                                 |                              |                                                                                             |        |
| カスタムセットアップ (2)<br>レードにてつ・パリ/SMB70<br>レルシャリフル・トを対<br>回が操作で1台のフリング | )<br>ンタ、NT/NetWare共有プリンタ<br>Eしてインストールすることができ<br>Vファクスをセットアップします。 | 、パラ<br>ます。1        |                                                 |                              |                                                                                             |        |
| プリンタドライバの更新<br>すでにインストールされてい<br>ンに更新します。                         | (U)<br>いるプリンタドライバを、最新のパ                                          | (                  | 2008 年                                          | - 11 日刊左                     |                                                                                             |        |
| LUP                                                              | USBで接続する場合は(                                                     | Ð                  | 画面は、                                            | 一万坑山<br>予告なく変更さ              | れる場合がありま                                                                                    | す。     |
| < 戻る(B) 次へ(B) >                                                  | キャンセル へい                                                         | 1.7                |                                                 |                              |                                                                                             |        |

\*1:プリンタードライバーとは 芛 111 ページ

# ●アンインストールしたいときには

プリンターソフトウエア CD-ROM では、プリンタードライバーアンインストールツールを 提供しています。詳しくは、CD-ROM 内のマニュアル (HTML 文書) を参照してください。 また、プリンターソフトウエア CD-ROM からインストールした、その他のソフトウエアを アンインストールする場合は、各ソフトウエアの ReadMe ファイルを参照してください。 ReadMe ファイルは、CD-ROM 内の [マニュアル / 製品情報] タブ→ [製品情報 (HTML 文書)] をダブルクリックすると、表示できます。

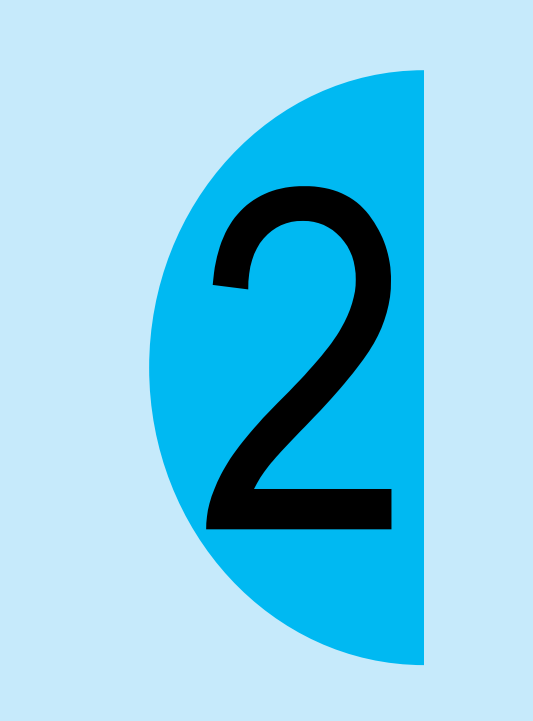

# 印刷のしかた

# どんな印刷ができるの?

知っていると使いたくなる機能の一部を、紹介します。これらの機能は、本機のプロパティ ダイアログボックス \*1 で設定できます。

#### 自動両面機能と まとめて1枚(Nアップ)

両面印刷機能と、複数の 原稿を1 枚に縮小して 印刷する「まとめて1 枚」を併用すれば、4 ページ分(2アップの場 合)の原稿が1 枚の用 紙の表裏に収まります。

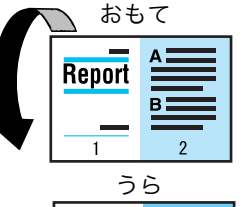

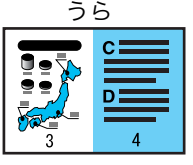

# OHP 合紙

製本

できます。

ヘルプ

OHP フィルムを印刷する ときに、フィルムとフィ ルムの間に自動的に用紙 を挿入します。フィルム の内容が確認しやすくな ります。 → プリンタードライバーの ヘルプ

印刷された用紙を重ね合

わせて中央で半分に折れ

ば、手軽に小冊子が作成

→ プリンタードライバーの

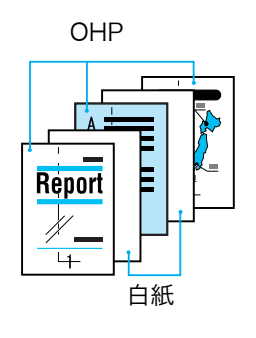

#### はがき、封筒

はがきや封筒に印刷できま す。 使用できる用紙 → 50 ページ はがきや封筒への印刷方法 → 46 ページ

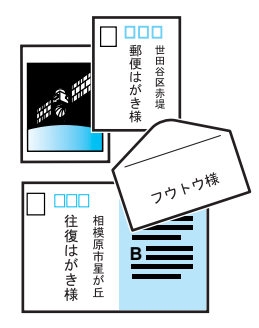

#### ポスター

原稿を何枚かの用紙に分割して印刷できます。
 印刷された用紙を貼り合わせれば、ポスターになります。
 → プリンタードライバーのへルプ

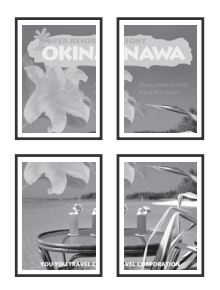

#### おすすめ画質タイプ

写真やPOP、プレゼンテー ションなど、印刷する文書 の種類に合わせて画質を 調整できます。 → プリンタードライバーの ヘルプ

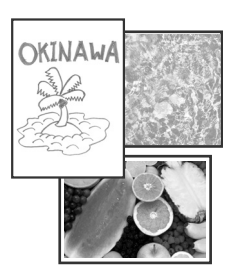

\*1:プロパティダイアログボックスでは、本機が持つさまざまな機能を利用するための設定項目がタブ別に用意され ています。アプリケーションから印刷時に表示したり、[プリンタと FAX](OS によっては [プリンタ])ウィ ンドウにある、本機アイコンから表示したりすることができます。

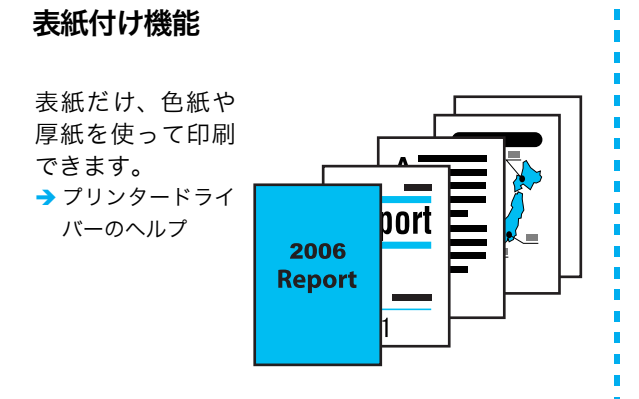

パスワ-

は?

# スタンプ

「社外秘」などの特定の文字 を重ねて印刷できます。 → プリンタードライバーの ヘルプ

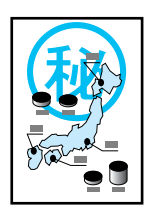

#### セキュリティープリント

あらかじめプリンターに データを送っておいて、 操作パネルから印刷を指 示します。目の前で印刷 するので、機密情報も安 心です。

- → プリンタードライバーの ヘルプと活用マニュアル
- ハードディスク(オプション)と増設メモリー(オプション)が必要です。

サンプルプリント

- まず、1 部だけサンプルを 印刷して、結果を確認しま す。ミスプリントによる紙 の無駄を防ぎます。
- → プリンタードライバーの ヘルプと活用マニュアル
- ハードディスク(オプション)と増設メモリー(オプション)が必要です。

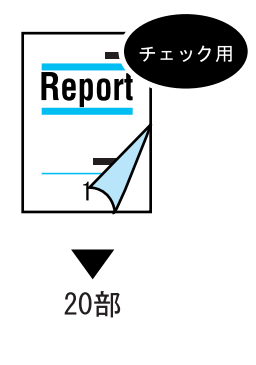

#### お気に入り

よく使う印刷設定が登録されています。リストか ら項目を選択するだけで、複数の設定が一度にで きます。設定内容を編集したり、あらたに登録す ることもできます。

→ プリンタードライバーのヘルプ

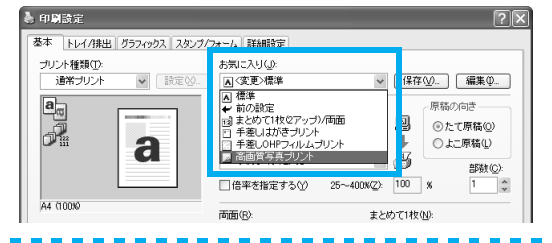

#### 白紙節約

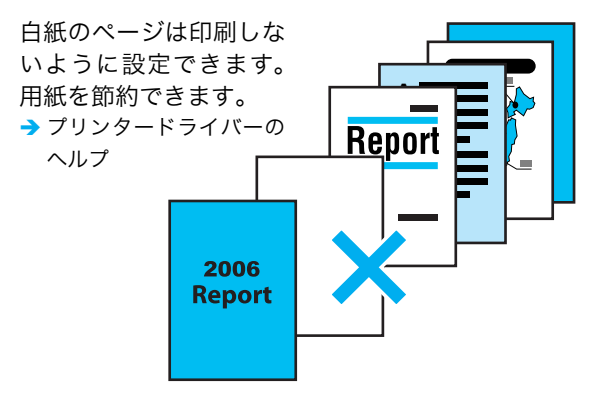

# 印刷の基本操作と中止のしかた

# コンピューターから印刷する

| 図「キキュメント - ワードバッド         ファイル(E) 編集(E) 表示(V) 挿入(0) 書式(0) ヘルプ(H)         新規(N)       Ctrl+N         間(Q)       Ctrl+N         上書き(保存(S)       Ctrl+S         名前を付けてく       Ctrl+P         印刷(P)       Ctrl+P         印刷ブレビュー(W)       Ctrl+P                                                                                                    | <ol> <li>アフリケーションの<br/>[ファイル] メニューか<br/>ら [印刷] を選択しま<br/>す。</li> </ol>                                                                                                    |
|----------------------------------------------------------------------------------------------------|----------------------------------------------------------------------------------------------------|
| ページ設定(U)         ● 印刷         ● 印刷         ● 印刷         ● クリンタの道根         ● フリンタの道加         ● フリンタの道加         ● フリンタの道加         ● NEC Color MultiWriter 9350         ● NEC Color MultiWriter 9350         ● NEC Color MultiWriter 9350         ● NEC Color MultiWriter 9350         ● 水         ● 水         ● オペ(Q)         ● ボージ指定(Q):         ● ボージ指定(Q):         ● ボージ指定(Q):         ● ボージ指定(Q):         ● ボージ指定(Q):         ● ボージ指定(Q):         ● ボージ指定(Q):         ● ボージ指定(Q):         ● ボージ指面のみか、またはページ範囲のみを入力してたとい。(前 56126 | <ul> <li>2[印刷]ダイアログボックスで本プリンターを選択します。</li> <li>3[詳細設定]をクリックし、[印刷設定]ダイアログボックスを表示します。</li> </ul>                                                                                        |
|                                                                                                    | <ul> <li>④ [原稿サイズ] や [出力<br/>用紙サイズ]、およびその他の使用したい印刷<br/>機能を設定します。<br/>例:2アップ</li> <li>⑤ [OK] をクリックします。</li> <li>⑤ [印刷] ダイアログボックスに戻るので、[ページ範囲] を確認し、[印刷] をひリックします。これで、印刷データが</li> </ul> |

プリンターに送信され

ます。

44

# 印刷を中止するには

画面右下のタスクバー上のプリンターアイコン 参グブルクリックします。 表示されたウィンドウから、中止するドキュメント名を選択し、削除(〈Delete〉キーを 押す)します。

| NEC Color MultiWrit | er 9350C |       |      |                 |       |
|---------------------|----------|-------|------|-----------------|-------|
| プリンタ(P) ドキュメント(D) ま | 気空 くそうし  |       |      |                 |       |
| ドキョメント名             | 状態       | 所有者   | ページ業 | カー サイズ          | 受付    |
| ◙report.txt - メモ帳   | 印刷中      | Admin | 1    | 2.86 KB/2.86 KB | 18:03 |

# ポイント

● ウインドウ内に中止するドキュメントが表示されていない場合は、本機の〈**プリント中止**〉ボタンを 押します。

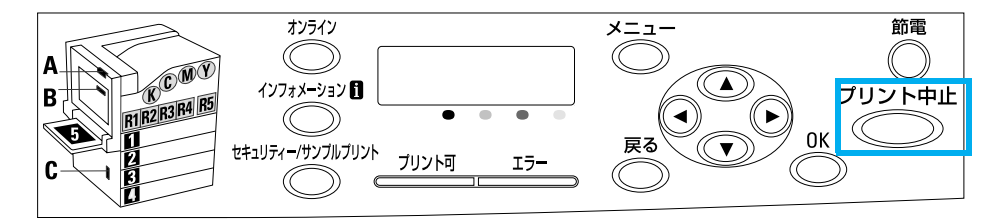

# 設定項目の機能について知りたいときは \_\_\_\_\_\_の機能について知りたいときは

[**ヘルプ**]をクリックすると、[**ヘルプ**]ウィンドウが表示され、項目の説明などを見ることができます。

| 🚴 印刷設定                  |                     | ?>                              |
|-------------------------|---------------------|---------------------------------|
| 基本 トレイ/排出 グラフィックス スタンプ/ | フォーム 詳細設定           |                                 |
| プリント種類(T):              | お気に入り(」):           |                                 |
| 通常プリント ▼ 設定 20          | ▲標準                 | ✔ 【保存(型) 編集(型                   |
| a                       | 原稿サイズ(E):           | 原稿の向き                           |
|                         | A4 (210x297mm)      | ✓ 囚 ③ たて原稿(Q)                   |
| P <sup>12.</sup>        | 出力用紙サイズ(S):         | ↓ ○よこ原稿(1)                      |
|                         | 原稿サイズと同じ            | → 4 部数(_):                      |
|                         | □ 倍率を指定する(Y) 25~400 | D%(Z): 100 % 1                  |
| A4 (100%)               | 両面(R):              | まとめて1枚(N):                      |
|                         | 🚽 ປະເທ 🗸            | NFyプしない 🗸                       |
|                         | カラーモード(M):          | 40                              |
|                         | 入力ラー(自動判断) 🗸        |                                 |
|                         |                     |                                 |
|                         | とじしろ/ブリント位置(G)_     | 製本/ポスター/<br>混在原稿/回転( <u>K</u> ) |
|                         | して                  | ンタの状態(W) 標準に戻す(D)               |
|                         | ОК                  | ++>UII /117                     |
|                         |                     |                                 |

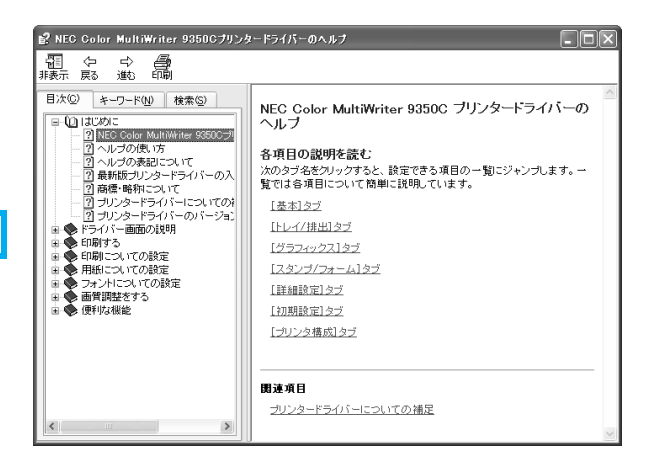

# 封筒やはがきに印刷するには

封筒やはがきは、手差しトレイに印刷面を下にしてセットします。

 封筒には、フラップが付いているので、あて名面にだけ、印刷できます。
 ① のり付き封筒は使用しないでください。やむをえず、のり付き 封筒を使用する場合は、フラップを閉じて、フラップを差し込み口に向けてセットします。のり付き封筒をフラップを開けて セットすると、機械の故障の原因になります。

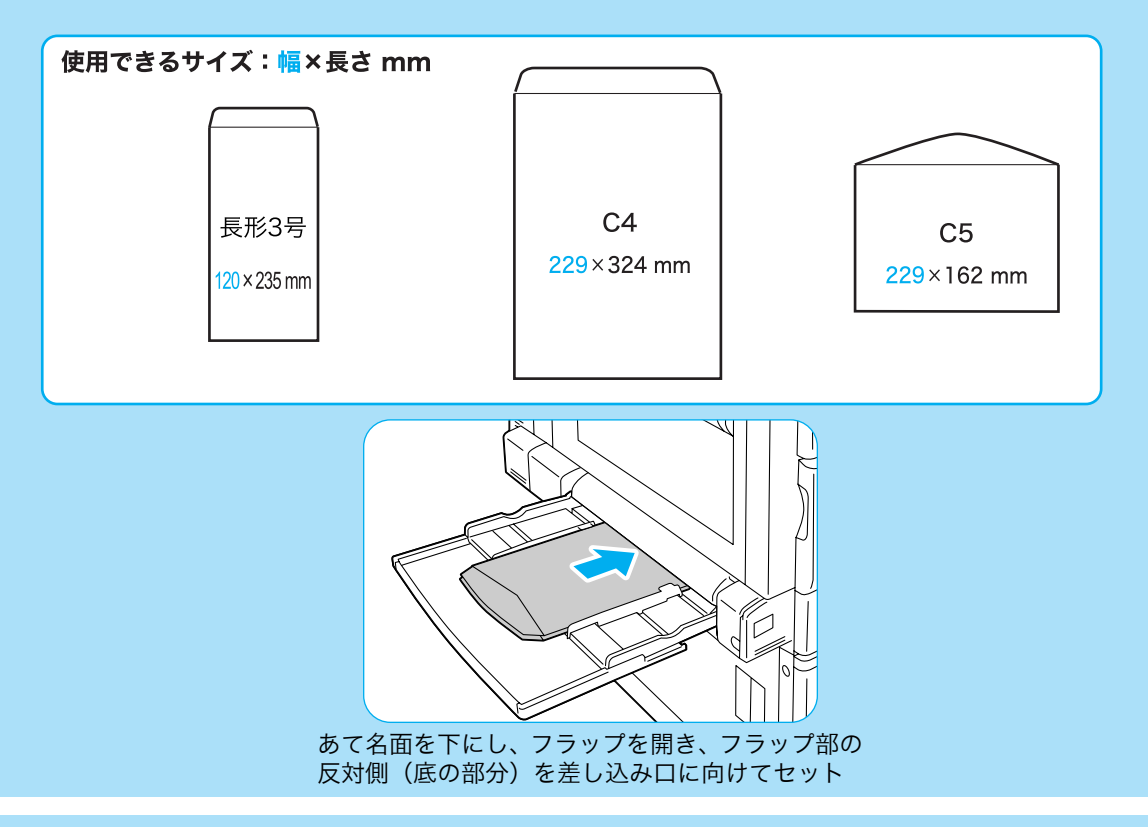

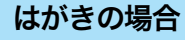

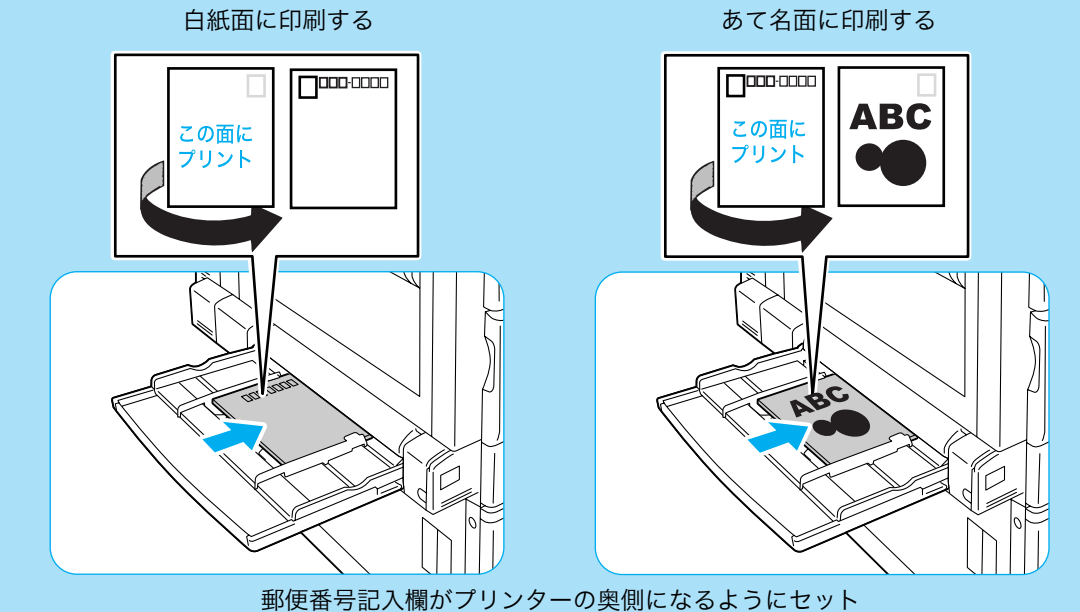

印刷時は、プリンターのプロパティダイアログボックスで、次の設定をします。

# [トレイ / 排出] タブ

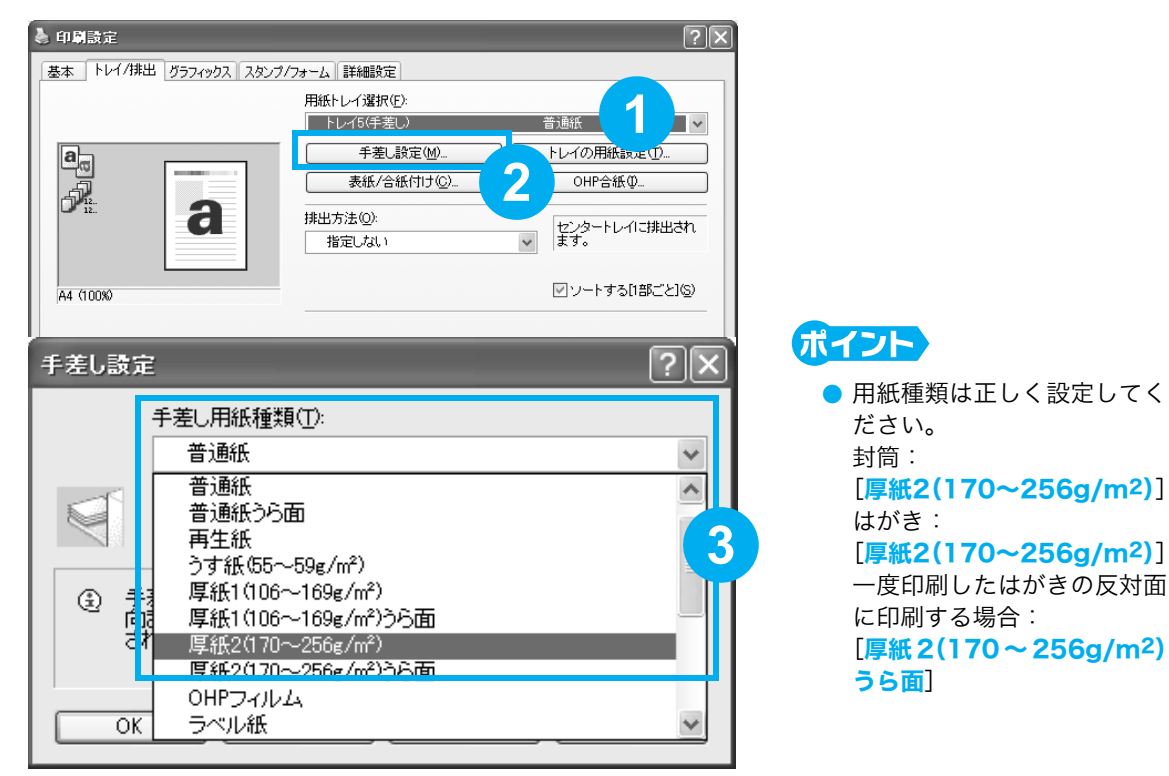

# [<mark>基本</mark>] タブ

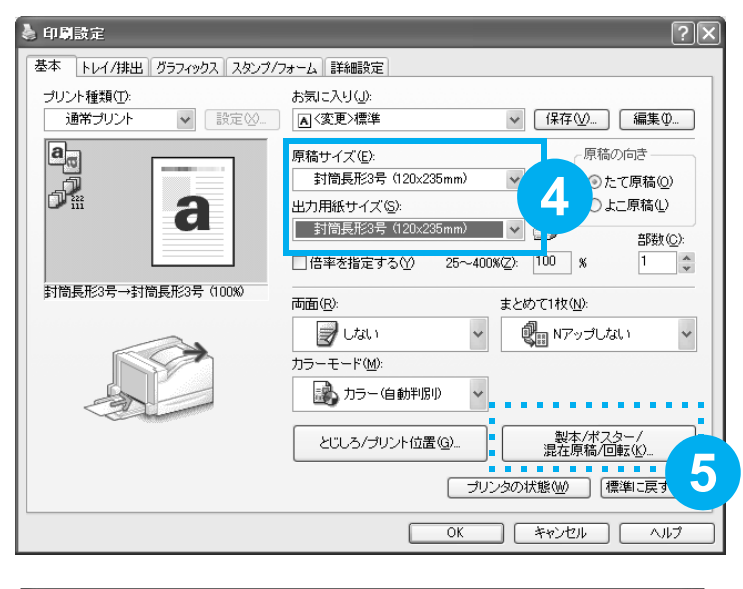

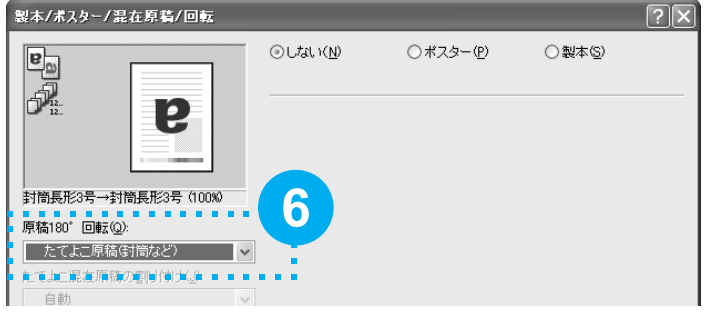

#### ポイント

封筒の場合、フラップ部の反対側を差し込み口に向けてセットしているときは、⑤~
 ⑥の操作が必要です。

# 定形外サイズの用紙に印刷するには

出力用紙サイズメニューにない定形外サイズの用紙は、ユーザー定義用紙としてプリンター ドライバーに登録すれば、メニューに追加できます。

なお、定形外サイズの用紙をトレイ 1 ~ 4 にセットした場合は、あらかじめ操作パネルで トレイの用紙サイズを設定してください。

プリンター側の設定 → 58 ページ

1 [スタート] → [プリンタと FAX] を選択します。

2本プリンターのアイコンを 選択して、[ファイル]メ ニュー→ [プロパティ]を 選択します。

| S NEO OUIDI MUILIMIILEI 33300 007                                                              | UN 1                                                           | $\sim$ |
|------------------------------------------------------------------------------------------------|----------------------------------------------------------------|--------|
| 全般 共有 ポート 詳細設定 色の管理     「認証管理する①     認証管理する①     認証管理する①     認証管理する①     認証管理する①     認証情報の設定(① | 2   セキュフィ   初期設定 フ シタ傷成<br>使用する起源は輪線(2).<br>User ID/Account ID |        |
| ヘッダー/フッター印刷の設定制限(E):<br>しない                                                                    | カラーモード制限 @:<br>したい ダ                                           |        |
| フォント置き換えテ                                                                                      | 4                                                              |        |
|                                                                                                | OK キャンセル 通用(A) ヘルプ                                             |        |

| -<br>ユーザー定義用紙                                                  |                                                                                                |                                            |                                        | ?×          |
|----------------------------------------------------------------|------------------------------------------------------------------------------------------------|--------------------------------------------|----------------------------------------|-------------|
| 設定一覧(E):                                                       |                                                                                                |                                            |                                        |             |
| ユーザー定義1<br>ユーザー定義3<br>ユーザー定義3<br>ユーザー定義4<br>ユーザー定義5<br>ユーザー定義6 | 210×297 mm<br>210×297 mm<br>210×297 mm<br>210×297 mm<br>210×297 mm<br>210×297 mm<br>210×297 mm | ユーザー版<br>ユーザザー版<br>ユーザザー版<br>ユーザザー版<br>ユーザ | 官義1<br>官義2<br>官義3<br>官義4<br>官義5<br>官義6 | <           |
| 設定の変更                                                          |                                                                                                |                                            |                                        |             |
| 短辺[89.0~320.0<br>210.0 ♀<br>長辺[98.0~1200.                      | mm](5):<br>mm<br>0 mm](L):                                                                     |                                            | 単位<br>③ ミリ( <u>M</u> )<br>〇 インチΦ       |             |
| 297.0<br>用紙名(N):<br>ユーザー定義1                                    | mm                                                                                             | 0                                          |                                        |             |
| 6                                                              | ОК                                                                                             | ] =++>/                                    | 標準に戻す                                  | -@)<br>\$@) |

# ポイント

- Windows Vista の場合、使用するプリンターのアイコンを右クリックして[管理者として実行]を選択し、[プロパティ]をクリックします。
- ③ [初期設定] タブをクリック します。
- ④ [ユーザー定義用紙] をク リックします。
- 5 用紙のサイズや用紙名を設 定します。
- 6 [OK] をクリックします。
- 7 [プロパティ] ダイアログ ボックスの [OK] をクリッ クします。
- 8 印刷時に、「トレイ / 排出] タブで使用するトレイを選 択したあと、[基本] タブの [出力用紙サイズ] で、登録 したユーザー定義用紙を指 定します。

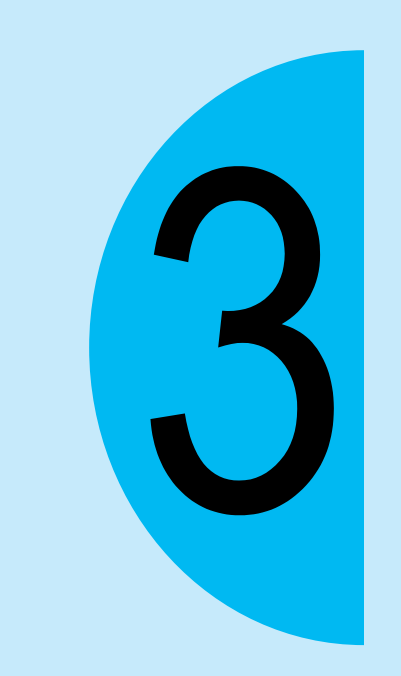

# 用紙と消耗品

# 使用できる用紙について知りたい

本機で使用できる用紙の規格は、トレイ 1 ~ 4 が 60 ~ 256g/m<sup>2</sup> (g/m<sup>2</sup>: メートル坪量 \*1)、手差しトレイが 55 ~ 256g/m<sup>2</sup> です。

本機の標準紙または使用できることを確認している用紙の一部を紹介します。

これ以外の用紙については、お買い求めの販売店、またはサービス窓口にお問い合わせください。

| 商品名                  | メートル坪量*1                   | 用紙種類<br>の設定  | 画質の<br>処理*2 | 用紙の特長と使用上の注意                                  |
|----------------------|----------------------------|--------------|-------------|-----------------------------------------------|
| P紙<br>*標準紙           | 64 g/m <sup>2</sup>        | 普通紙          | В           | 社内配布資料や一般オフィス用の中厚<br>口用紙                      |
| C2(シー・ツー)紙           | 70 g/m <sup>2</sup>        | 普通紙          | В           | 一般オフィス用で、白黒、カラーのど<br>ちらにも適している、うら写りが少な<br>い用紙 |
| C2r (シー・ツー・アール)<br>紙 | 70 g/m <sup>2</sup>        | 再生紙          | С           | 古紙パルプ 70% 配合で、白黒、カラー<br>のどちらにも使用できる再生紙        |
| J紙                   | 82 g/m <sup>2</sup>        | 上質紙          | А           | 白色度が高く発色性に優れ、カラー原<br>稿に幅広く活用できる用紙             |
| JW 紙                 | 81 g/m <sup>2</sup>        | 上質紙          | А           | 高白色のカラープリンター用紙                                |
| JD 紙                 | 98 g/m <sup>2</sup>        | 上質紙          | А           | カタログやコピー冊子など幅広く活用<br>できる両面紙                   |
| P(厚口)紙               | 78 g/m²                    | 普通紙          | В           | うら写りが少なく、両面印刷に適した<br>厚口用紙                     |
| クリーンペーパー紙            | 75 g/m²                    | 普通紙          | В           | 発塵が少ない筆記特性にも優れた高速<br>プリンター対応の用紙               |
| Ncolor081            | 81.4 g/m <sup>2</sup>      | 上質紙          | А           | J、JD 紙よりも高白色のカラー用紙                            |
| Ncolor104            | 104.7 g/m <sup>2</sup>     | 上質紙          | А           | 植林木100%で環境に配慮した用紙で<br>  す。                    |
| Ncolor157            | 157 g/m <sup>2</sup>       | 厚紙 1         | А           |                                               |
| Ncolor209            | 209.3 g/m <sup>2</sup>     | 厚紙 2         | А           |                                               |
| Color Copy           | 90/100 g/m <sup>2</sup>    | 上質紙          | А           | 高白色、高平滑な上質紙                                   |
|                      | 120/160 g/m <sup>2</sup>   | 厚紙 1         | А           |                                               |
|                      | 200/250 g/m <sup>2</sup>   | 厚紙 2         | А           |                                               |
| OK プリンス上質            | 104.7 g/m <sup>2</sup>     | 上質紙          | А           | 適度な白色度と不透明度がある上質紙                             |
|                      | 127.9/157 g/m <sup>2</sup> | 厚紙 1         | А           |                                               |
|                      | 209.3 g/m <sup>2</sup>     | 厚紙 2         | А           |                                               |
| JD コート紙              | 104 g/m <sup>2</sup>       | ユーザー<br>定義 5 | S           | カタログ、リーフレットなどの制作に<br>適した両面コート紙                |
|                      | 127.9/157 g/m <sup>2</sup> | コート紙 1       | -           | 手走しトレイに   枚ずつセットしてく<br>  ださい。                 |

| 商品名                          | メートル坪量*1               | 用紙種類<br>の設定  | 画質の<br>処理*2 | 用紙の特長と使用上の注意                                                                                                    |
|------------------------------|------------------------|--------------|-------------|----------------------------------------------------------------------------------------------------|
| ミラーコートプラチナ                   | 157 g/m²               | コート紙 1       | -           | 手差しトレイに1枚ずつセットしてく                                                                                                    |
|                              | 256 g/m <sup>2</sup>   | コート紙2        | -           | ださい。                                                                                                    |
| OK トップコート N                  | 128 g/m <sup>2</sup>   | コート紙 1       | -           |                                                                                                    |
| OHPフィルム A4 クリア<br>(GAAA5224) | -                      | OHP フィ<br>ルム | _           | 枠なし OHP フィルム<br>手差しトレイにセットできます。<br>また、排出された OHP フィルムは貼<br>り付きのおそれがあるので、約 20 枚<br>を目安にセンタートレイから取り出<br>し、よくさばいて温度を下げてくださ<br>い。                               |
| ラベル用紙<br>(V860/V862)         | -                      | ラベル紙         | _           | シール用紙です。1 面のタイプと 20<br>面の2 種類があります。<br>紙の特性上、カールが発生することが<br>あります。連続で使用する場合は、早<br>めにセンタートレイから用紙を取り除<br>いてください。また、ラベル紙を取り<br>扱うときには、ラベル紙の取扱説明書<br>も参照してください。 |
| 郵便はがき(日本郵便製)                 | 190 g/m <sup>2</sup>   | 厚紙 2         | А           | 手差しトレイにセットできます。                                                                                                    |
| 郵便往復はがき<br>(日本郵便製)           | 190 g/m <sup>2</sup>   | 厚紙 2         | A           |                                                                                                    |
| Ncolor 封筒                    | 104.7 g/m <sup>2</sup> | 厚紙2          | A           | 手差しトレイにセットできます。<br>使用できるサイズ → 46 ページ                                                                                                    |

\*1:メートル坪量とは、1m<sup>2</sup>の用紙1枚の質量をいいます。

\*2:本機では、操作パネルを使って、それぞれの用紙種類に適した画質処理を設定できます。使用する用紙に応じて、 設定を変更してください。

画質処理の設定 → 活用マニュアル

⚠警告

・ 電気を通しやすい紙(折り紙/カーボン紙/導電性コーティングを施された紙など)を使用しないでください。ショートして火災の原因となるおそれがあります。

# ●使用できない用紙

適切でない用紙は、紙づまりや故障の原因になります。使用しないでください。

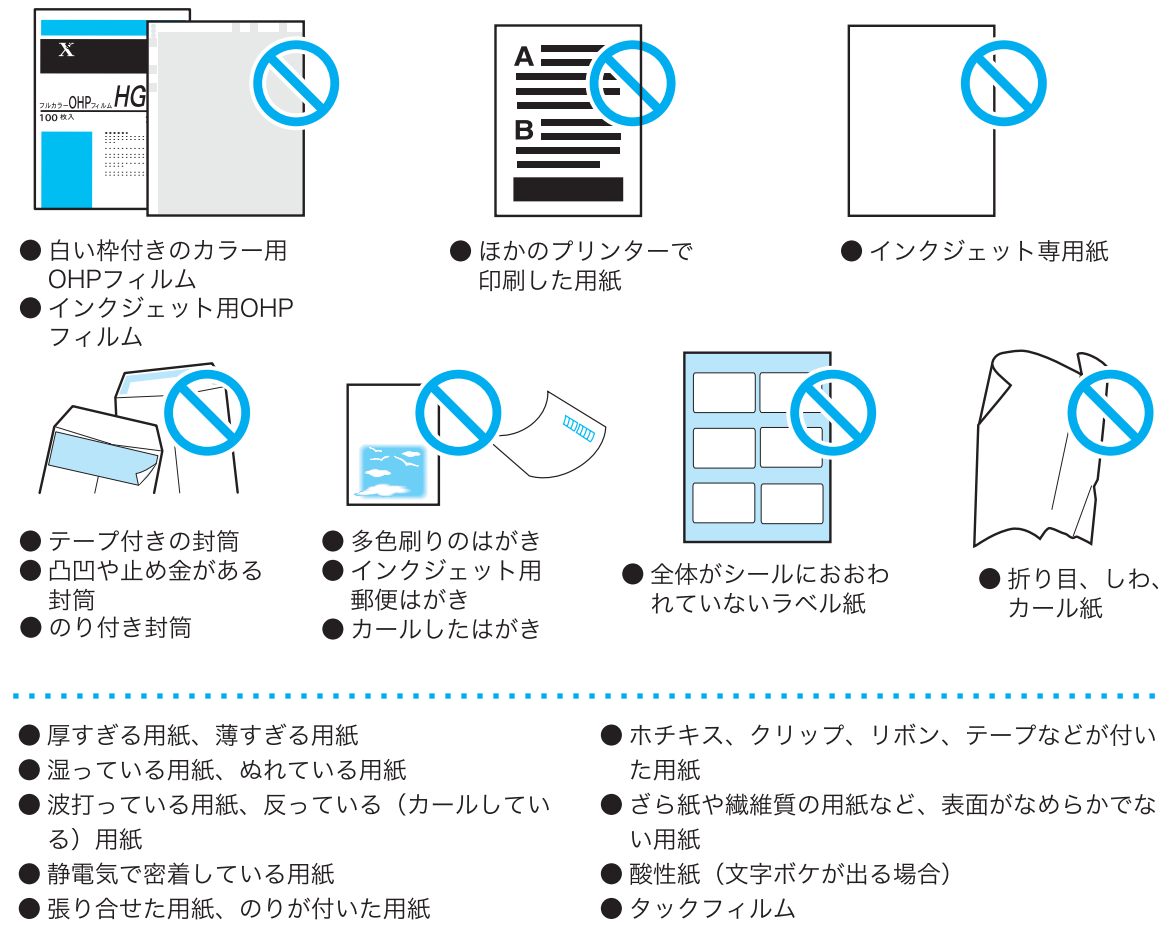

- 紙の表面が特殊コーティングされた用紙
- 表面加工されたカラー用紙
- 熱で変質するインクを使った用紙
- 感熱紙
- カーボン紙

- 水転写紙
- 布地転写紙

# ●両面印刷ができる用紙のサイズや種類

本機は、標準で自動両面印刷ができます。自動両面印刷ができる用紙のサイズと種類は、次 のとおりです。なお、紙質や用紙の繊維方向などによっては、正常に印刷できないことがあ ります。標準紙の使用をお勧めします。

| サイズ                                                                                                    | 用紙種類                                                                                                    |
|----------------------------------------------------------------------------------------------------|----------------------------------------------------------------------------------------------------|
| A3 , B4 , A4 , A4 , B5 , B5 , A5 ,<br>A5 , B6 , 11×17", 8.5×14", 8.5×13",<br>8.5×11", 8.5×11", SRA3 (320×450mm),<br>11×15", 表紙 A4 (223×297mm),<br>9×11" (表紙レター), 12×18",<br>ユーザー定義用紙(幅 128.0 ~ 320.0mm,<br>長さ 139.7 ~ 457.2mm) | 普通紙(60 ~ 79g/m <sup>2</sup> )、<br>再生紙(60 ~ 79g/m <sup>2</sup> )、<br>上質紙(80 ~ 105g/m <sup>2</sup> )、<br>厚紙 1(106 ~ 169g/m <sup>2</sup> )、<br>コート紙 1(106 ~ 169g/m <sup>2</sup> )*1 |

\*1:手差しトレイにセットした場合だけ、両面印刷できます。

自動両面できない用紙は、手動で両面印刷をしてください 自動で両面印刷ができないサイズや種類の場合は、一度印刷した用紙(本機で片面を印刷した 場合に限る)をセットして、手動でうら面に印刷してください。このとき、プリンタードライ バーでは、用紙種類を[xxx うら面] に設定します。 なお、ラベル紙と OHP フィルム、封筒は、うら面には印刷できません。

# ● A4 より大きいサイズや長尺紙への印刷

本機では 88.9 × 98.4mm の用紙から 320 × 1200mm までの長尺紙に印刷できます。 使用できる長尺紙は、「OK プリンス 128g/m<sup>2</sup>(297 × 1200mm)」(用紙種類:厚紙 1 (106 ~ 169g/m<sup>2</sup>))がお勧めです。

長尺紙に印刷する場合は、手差しトレイに 1 枚ずつセットしてください。印字面に指紋跡 がつくことがあるので、長尺紙をセットするときは、跡がつかないようにご注意ください。

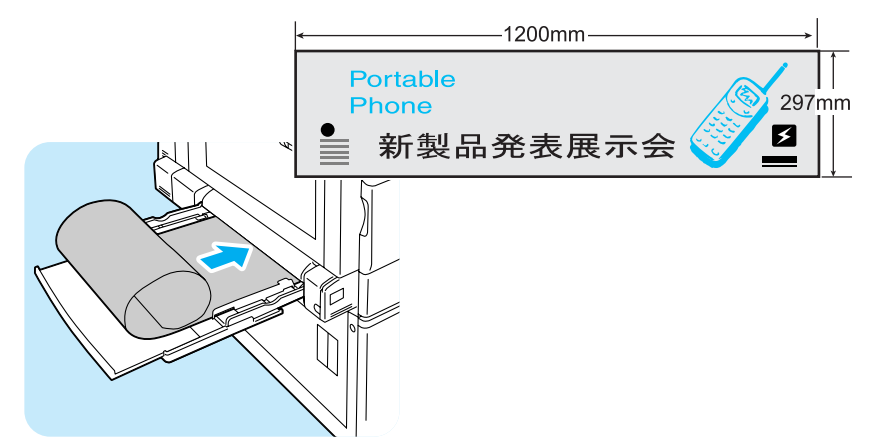

また、プリンタードライバーでは、印刷する長尺紙のサイズが 900 × 297mm または 1200 × 297mm のときは、【**出力用紙サイズ**】から【**長尺紙 A(900 × 297mm)**】または 【**長尺紙 B(1200 × 297mm)**】を選びます。

それ以外のサイズでは、定形外サイズの用紙に印刷する手順と同じです。ユーザー定義用紙 として登録してください。 <sup>定形外用紙への印刷 → 48 ページ</sup>

長尺紙への印刷について詳しくは 🔿 活用マニュアル

# 用紙のセットのしかた

# 手差しトレイに用紙をセットするには

# 

- 本機では、電源を入れた状態で用紙をセットしてください。
- 種類が異なる用紙を同時にセットしないでください。
- 印刷中は、用紙を取り除いたり、追加したりしないでください。紙づまりの原因になります。

注記

● 手差しトレイには、用紙以外のものを置かないでください。また、無理な力を加えて手差しトレイを 押し下げないでください。

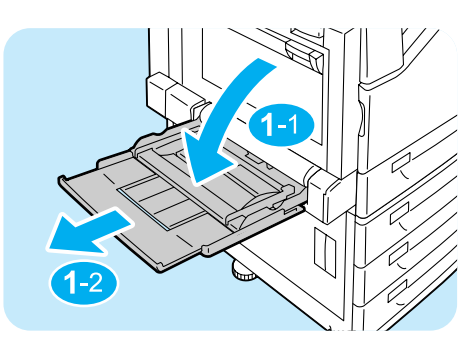

手差しトレイを倒します。
 必要に応じて、延長トレイを引き出します。延
 長トレイは、2段階に引き出せます。

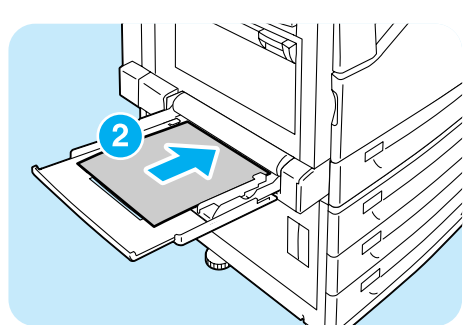

2 印刷する面を下にして、用紙をセットします。

● 種類やサイズが異なる用紙を一緒にセットしないで

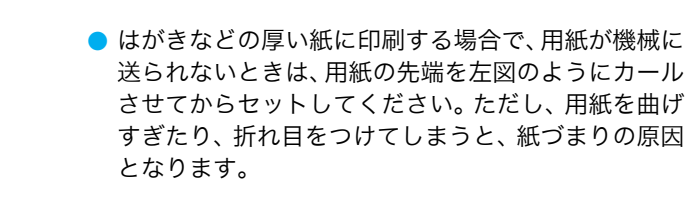

ください。紙づまりの原因になります。

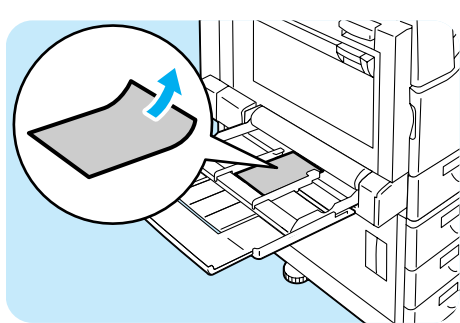

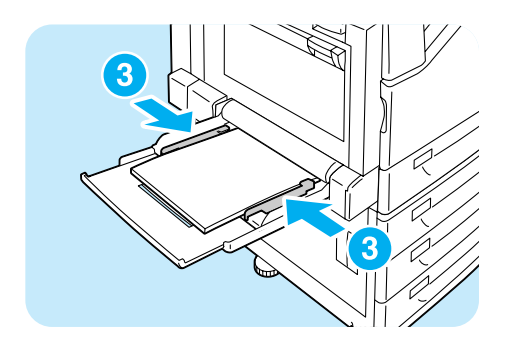

3用紙ガイドを動かして、用紙の端に合わせます。

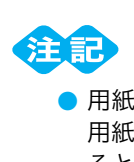

- 用紙ガイドは、軽く当ててください。用紙に対して、 用紙ガイドのセット幅が狭すぎたり、ゆるかったりす ると紙づまりの原因になります。
- セットした用紙が用紙上限線を超えていないことを 確認してください。

# ポイント

- 手差しトレイの用紙に印刷する場合は、印刷時にプリンタードライバーで、セットした用紙のサイズ と種類を設定します。
  - → プリンタードライバーのヘルプ
- PDF ファイルを lpr などで印刷する場合のように、プリンタードライバーを使用しないで印刷するときは、操作パネルで用紙種類を設定します。
   用紙種類の設定 → 59 ページ

# ●セットできる用紙のサイズと種類

| サイズ                                                                 | 種類                                                                                                    | 最大収容枚数                                                                                |
|---------------------------------------------------------------------|----------------------------------------------------------------------------------------------------|---------------------------------------------------------------------------------------|
| A3 , B4 , A4 , A4 , A4 , A4 , B5 , B5 , A5 , A5 , A5 , A5 , A5 , A5 | <ul> <li>普通紙(60~79g/m<sup>2</sup>)、</li> <li>再生紙(60~79g/m<sup>2</sup>)、</li> <li>上質紙(80~105g/m<sup>2</sup>)、</li> <li>うす紙(55~59g/m<sup>2</sup>)、</li> <li>厚紙1(106~169g/m<sup>2</sup>)、</li> <li>厚紙2(170~256g/m<sup>2</sup>)、</li> <li>ラベル紙、</li> <li>コート紙1(106~169g/m<sup>2</sup>)、</li> <li>コート紙2(170~256g/m<sup>2</sup>)、</li> <li>OHP フィルム</li> </ul> | P紙で約100枚<br>または10mm以下<br>* コート紙は、1 枚<br>ずつセットののです。<br>ださットののででです。<br>を含なってでの<br>なります。 |
| ユーザー定義用紙(幅 88.9 ~ 320.0mm、<br>長さ 98.4 ~ 1200mm)                     |                                                                                                    |                                                                                       |

# トレイ1~4に用紙をセットするには

ここでは、トレイ 1 に用紙をセットする例で説明します。用紙をセットする手順は、どの トレイでも同じです。

注記
 ● 印刷中は、用紙を取り除いたり、追加したりしないでください。紙づまりの原因になることがあります。
 ● 本機は、電源を入れた状態で用紙をセットしてください。

1トレイを、止まるまで手前に引き出します。

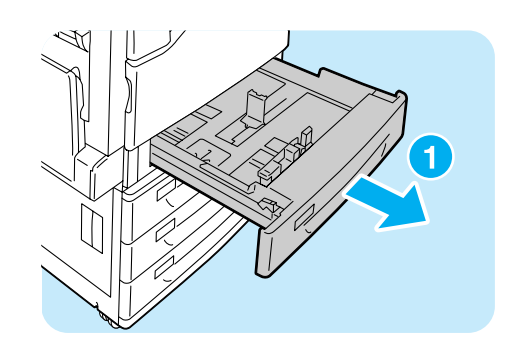

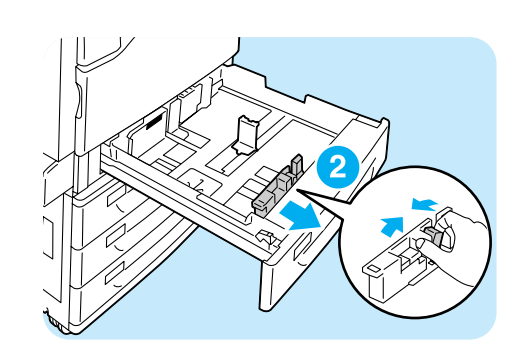

 たての用紙ガイドクリップを指でつまみなが ら、トレイの手前に移動します。

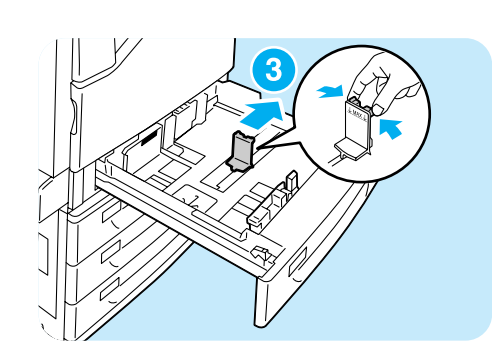

3よこの用紙ガイドクリップを指でつまみなが ら、トレイの右側に移動します。

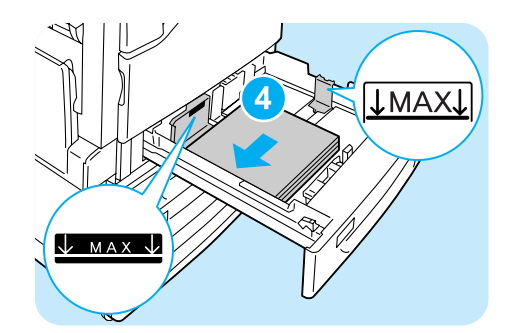

- ◆印刷する面を上にして、用紙の先端を左手前 にそろえてセットします。
  - 種類が異なる用紙を一緒にセットしないでください。
     紙づまりの原因になります。
  - 用紙上限線を超える量の用紙をセットしないでくだ さい。紙づまりの原因になることがあります。
- 5たて、よこの用紙ガイドを用紙に軽く当てる ように合わせます。

ポイント

注記

 定形サイズの用紙をセットした場合は、そのサイズに 合った目盛りに用紙ガイドを移動してください。

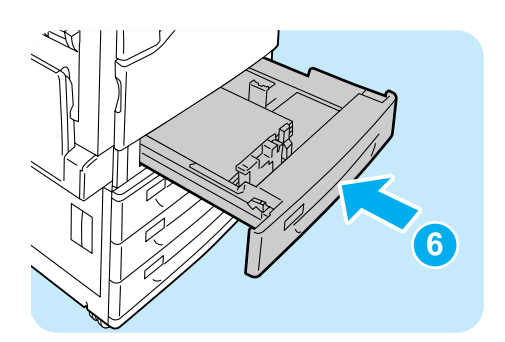

⑥奥に突き当たるところまで、トレイをゆっく りと押し込みます。

# ●セットできる用紙のサイズと種類

| サイズ                                                                                                    | 種類                                                                                                    | 収容枚数       |
|----------------------------------------------------------------------------------------------------|----------------------------------------------------------------------------------------------------|------------|
| A3 □, B4 □, A4 □,<br>A4 □, B5 □, B5 □, A5 □,<br>11×17" □, 8.5×14" □, 8.5×13" □,<br>8.5×11" □, 8.5×11" □, 12×18" □, <sup>*1</sup> ,<br>SRA3 (320×450mm) □, <sup>*1</sup> , | <ul> <li>普通紙(60~79g/m<sup>2</sup>)、</li> <li>再生紙(60~79g/m<sup>2</sup>)、</li> <li>上質紙(80~105g/m<sup>2</sup>)、</li> <li>厚紙1(106~169g/m<sup>2</sup>)、</li> <li>厚紙2(170~256g/m<sup>2</sup>)、</li> <li>ラベル紙、</li> </ul> | P紙で約 560 枚 |
| ユーザー定義用紙<br>(トレイモジュール1段:幅139.7~<br>320.0mm、長さ182.0~457.2mm)<br>(標準トレイ、3トレイキャビネット:幅<br>139.7~297.0mm、長さ182.0~<br>431.8mm)                                                  | コート紙1(106 ~ 169g/m <sup>2</sup> )、<br>コート紙2(170 ~ 256g/m <sup>2</sup> )、<br>OHP フィルム                                                                                                    |            |

\*1:トレイモジュール1段(オプション)を取り付けているときにだけセットできます。

# ●トレイ1~4にセットする用紙のサイズと種類について

トレイ 1 ~ 4 に定形サイズの用紙をセットした場合は、用紙のサイズと向きは、機械が自動的に検知しますが、定形外サイズの用紙をセットした場合は、操作パネルでサイズを設定します。

また、用紙の種類も自動的に検知できないため、設定が必要です。用紙の種類の設定が、ト レイにセットされている用紙と合っていないと、トナーが用紙に定着しなかったり、用紙が 汚れたり、印字品質が低下したりすることがあります。正しく、用紙種類を設定してくださ い。

用紙種類は、操作パネルを使って変更できます。工場出荷時の設定では、各トレイとも普通 紙に設定されています。また、印刷時にプリンタードライバーから設定することもできます。 <sup>詳しくは → 活用マニュアル</sup>

# ポイント

本機は、設定された用紙の種類に応じて、画質の処理をします。地合の悪い(光に透かして見たときに、表面の透過度にムラが目立つ用紙をいいます)用紙や、名刺用紙などの特殊な厚紙を使用する場合は、さらに、操作パネルで[用紙の画質処理]の設定が必要なことがあります。
 詳しくは→活用マニュアル

# トレイの用紙サイズを定形外サイズにするには

ここでは、操作パネルでトレイ 1 ~ 4 の用紙サイズを定形外サイズに設定する方法を説明 します。

 ・ 操作パネルの〈メニュー〉ボタンを押して、メニュー
 画面を表示します。

2 [機械管理者メニュー] が表示されるまで、〈▼〉ボタ ンを押します。

- 3 〈ト〉または〈OK〉ボタンで選択します。 [ネットワーク / ポート設定] が表示されます。
- (4) [プリント設定] が表示されるまで、〈▼〉ボタンを押します。
- 5 〈▶〉または〈OK〉ボタンで選択します。 [用紙の置き換え] が表示されます。
- 6 [トレイ用紙のサイズ] が表示されるまで、〈▼〉ボタンを押します。
- 7 〈ト〉または〈OK〉ボタンで選択します。
  [トレイ 1] が表示されます。
- 8 設定したいトレイが表示されるまで、〈▼〉ボタンを押したあと、〈▶〉または〈OK〉ボタンで選択します。 現在の設定値が表示されます。
- (9) [定形外] が表示されるまで、〈▼〉ボタンを押します。

(OK)ボタンで選択します。
 [たて (Y) 方向のサイズ]が表示されます。

(►) または〈OK〉ボタンで選択します。
 現在の設定値が表示されます。

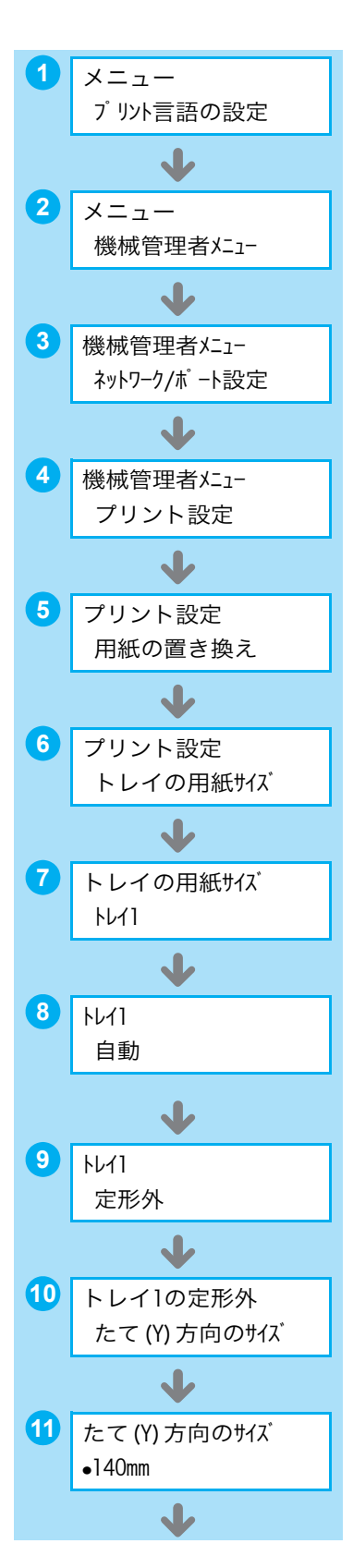

(12 (▲) (▼) ボタンで、たて方向のサイズを入力し、(OK) ボタンで決定します。(例:297mm)

- 13たて方向のサイズの設定が終わったら、よこ方向のサイズを設定します。
   〈◀〉または〈戻る〉ボタンで、[たて (Y) 方向のサイズ]に戻ります。
- (▼)ボタンを押します。
   [よこ(X)方向のサイズ]が表示されます。
- (15 〈►〉または〈OK〉ボタンで選択します。 現在の設定値が表示されます。
- (16 (▲) (▼)ボタンで、よこ方向のサイズを入力し、(OK) ボタンで決定します。(例:432mm)

12 たて (Y) 方向のサイズ •297mm ✓ 13 トレイ1の定形外 たて(Y)方向のサイズ J 14 トレイ1の定形外 よこ(X)方向のサイズ J **(15)** よこ(X)方向のサイズ •182mm J 16 よこ (X) 方向のサイズ •432mm

17 ほかのトレイも設定する場合は、〈◀〉または〈戻る〉ボタンを押して手順8に戻り、同様に 設定します。 設定を終了する場合は、〈メニュー〉ボタンを押して、プリント画面に戻ります。

# トレイの用紙種類を変更するには

- ここでは、操作パネルでトレイ 1~4の用紙種類を変更する手順を説明します。 用紙と操作パネルでの設定値について > 50 ページ
- 操作パネルの〈メニュー〉ボタンを押して、メニュー 画面を表示します。
- 2 [機械管理者メニュー] が表示されるまで、〈▼〉ボタ ンを押します。
- 3 〈ト〉または〈OK〉ボタンで選択します。 [ネットワーク / ポート設定]が表示されます。
- 4 [プリント設定] が表示されるまで、〈▼〉ボタンを押します。
- 5 〈▶〉または〈OK〉ボタンで選択します。 [用紙の置き換え] が表示されます。

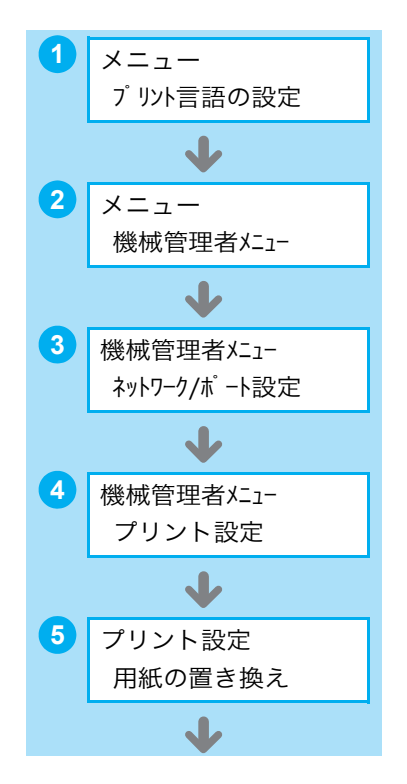

- 6 [トレイの用紙種類] が表示されるまで、〈▼〉ボタン を押します。
- ⑦〈▶〉または〈OK〉ボタンで選択します。 [トレイ 1] が表示されます。
- 8 設定したいトレイが表示されるまで、〈▼〉ボタンを押したあと、〈▶〉または〈OK〉ボタンで選択します。 現在の設定値が表示されます。
- 9 設定したい用紙種類が表示されるまで、〈▼〉ボタンを 押します。(例:OHP フィルム)

10〈OK〉ボタンで決定します。

ほかのトレイも設定する場合は、<</li>
 または<</li>
 ごします。
 設定を終了する場合は、
 メニュー
 ボタンを押して、プリント画面に戻ります。

#### ●設定値を簡単に確認できる方法

[機能設定リスト]の「プリント設定」内にある「給紙設定」で確認できます。 リストの印刷方法 → 74 ページ

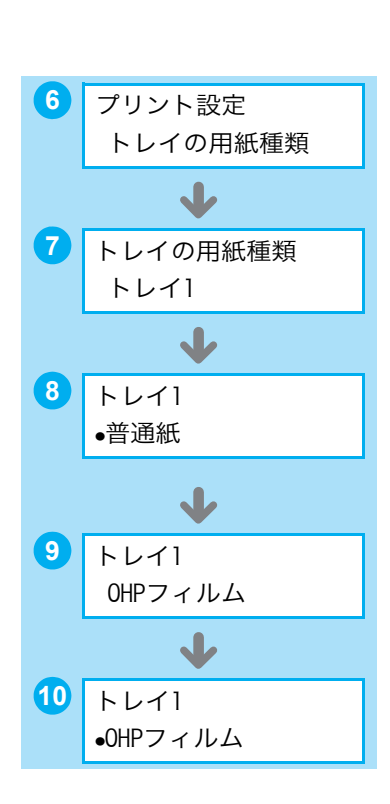

# 消耗品について知りたい

# ●消耗品を注文するには

各消耗品の商品コードは次のとおりです。消耗品のご注文は、お買い求めの販売店、または サービス窓口にご連絡ください。

使い終わった消耗品について → 63 ページ

| 消耗品の種類             | 型番           | 印刷可能ページ数<br>(参考値) |
|--------------------|--------------|-------------------|
| トナーカートリッジ(ブラック)    | PR-L9300C-14 | 約 7,500 ページ       |
| トナーカートリッジ(シアン)     | PR-L9300C-13 | 約 6,000 ページ       |
| トナーカートリッジ(マゼンタ)    | PR-L9300C-12 | 約 6,000 ページ       |
| トナーカートリッジ(イエロー)    | PR-L9300C-11 | 約 6,000 ページ       |
| 大容量トナーカートリッジ(ブラック) | PR-L9300C-19 | 約 15,000 ページ      |
| 大容量トナーカートリッジ(シアン)  | PR-L9300C-18 | 約 12,000 ページ      |
| 大容量トナーカートリッジ(マゼンタ) | PR-L9300C-17 | 約 12,000 ページ      |
| 大容量トナーカートリッジ(イエロー) | PR-L9300C-16 | 約 12,000 ページ      |
| ドラムカートリッジ          | PR-L9300C-31 | 約 40,000 ページ      |
| トナー回収ボトル           | PR-L9300C-33 | 約 25,000 ページ      |

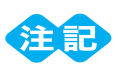

トナーについて ∧ / □ # / ブ □ □

A4 サイズ、画像密度各色 5% 連続印刷時の参考値です。実際の交換サイクルは印刷条件、出力内容、用紙サイズ、種類や環境によって異なります。

● ドラムについて

プリント可能ページ数は A4 Uサイズ、片面プリント、1 度にプリントする枚数を平均 3 枚として連 続プリントした使用条件における参考値です。実際のプリント可能ページ数は、以上の諸条件の変更 に加え、連続プリント枚数、用紙サイズ、用紙の種類、用紙送り方向、給紙・排紙トレイの設定、白 黒カラー自動選択\*やその他のモード選択の使用状況、本体の電源 ON/OFF に伴う初期化動作、プリ ント品質維持のための調整動作などの使用環境により変動し、参考値の半分以下になる場合がありま す。あくまでも目安としてお考えください。

- \* プリンターで [**カラー(自動)**]を選択した場合は、データによっては、モノクロのページであって も、カラーのドラムを消費することがあります。
- トナー回収ボトルについて
   プリント可能ページ数は、A4□サイズ、片面プリント、画像密度各色 5%、カラー・モノクロ比率
   6:4 で連続印刷したときの参考値です。実際の交換サイクルは印刷条件、出力内容、用紙サイズ、種類や環境によって異なります。

本機は、純正の消耗品を使用しているときに印刷品質やプリンター性能がもっとも安定するように設計されています。純正品と異なる仕様の消耗品を使用した場合、プリンター本来の性能を発揮できない場合や、プリンター本体が仕様外の消耗品が原因で故障したときに有償修理となる場合があります。 純正品をご使用いただけますと、万一のトラブルのときも安心してサポートを受けることができます。 本来の性能を得るためにも、純正品の使用をお勧めします。

| <u>,</u> ,,,,,,,,,,,,,,,,,,,,,,,,,,,,,,,,,,, |  |
|----------------------------------------------|--|
| ・「6K」や「12K」、この数値の意味は? → 112 ページ              |  |
| ・ 像密度とは? → 113 ページ                           |  |

#### ⚠警告

- ・床などにこぼしたトナーは、ほうきで掃き取るか、または石けん水を湿らした布などで拭き取ってください。掃除機を用いると、掃除機内部のトナーが、電気接点の火花などにより、発火または爆発するおそれがあります。大量にこぼれた場合、お買い求めの販売店、またはサービス窓口にご連絡ください。
- トナーカートリッジは、絶対に火中に投じないでください。トナーカートリッジに残っているトナー が発火または爆発する可能性があり、火傷のおそれがあります。使い終わった不要なトナーカートリッジは、必ずお買い求めの販売店、またはサービス窓口にお渡しください。
- トナー回収ボトルは、絶対に火中に投じないでください。トナーが発火または爆発する可能性があり、 火傷のおそれがあります。使い終わった不要なトナー回収ボトルは、必ずお買い求めの販売店、また はサービス窓口にお渡しください。弊社にて処理いたします。

#### ⚠注意

- ・ドラムカートリッジやトナーカートリッジは幼児の手が届かないところに保管してください。幼児が トナーを飲み込んだ場合は、ただちに医師に相談し指示を受けてください。
- ・ドラムカートリッジやトナーカートリッジを交換する際は、トナーが飛散しないように注意してください。また、トナーが飛散した場合は、トナーが皮膚や衣服に付いたり、トナーを吸引したり、または目や口に入らないように注意してください。
- ・ 次の事項に従って、応急処置をしてください。
  - トナーが皮膚や衣服に付着した場合は、石けんを使って水でよく洗い流してください。
  - トナーが目に入った場合は、目に痛みがなくなるまで15分以上多量の水でよく洗い、必要に応じて医師の診断を受けてください。
  - トナーを吸引した場合は、新鮮な空気のところへ移動し、多量の水でよくうがいをしてください。
  - トナーを飲み込んだ場合は、飲み込んだトナーを吐き出し、水でよく口の中をすすぎ、多量の水を 飲んでください。すみやかに医師に相談し指示を受けてください。

# 消耗品について知りたい

# ● [予備用意]、または [交換時期] と表示されたら

[予備用意]のメッセージが表示されたときは、まだ印刷することはできますが、消耗品の 予備を用意することをお勧めします。[交換時期]にメッセージが変わったときは、消耗品 をすぐに交換する必要はありませんが、残量が少なくなっています。新しい消耗品を用意し てください。[交換]にメッセージが変わると、機械がストップして印刷できなくなります ので、注意してください。ただし、印刷できるページ数は、印刷条件や原稿の内容、本機 電源の入切の頻度などによって大きく変化します。

| 印刷条件などの詳細について → 61 ぺー | ジ |
|-----------------------|---|
|-----------------------|---|

|              | [予備用意] 表示時の<br>残り印字可能ページ数 | [交換時期] → [交換] に<br>変わるときの残り(目安) |
|--------------|---------------------------|---------------------------------|
| トナーカートリッジ    | 約 1,200 ~ 1,500 ページ       | 約 40 ページ                        |
| 大容量トナーカートリッジ | 約 2,400 ~ 3,000 ページ       | 約 40 ページ                        |
| ドラムカートリッジ    | 約 3,000 ページ               | 約 800 ページ                       |
| トナー回収ボトル     | -                         | 約 1,500 ページ                     |

#### ●消耗品の寿命

前ページの表の印刷可能ページ数を、だいたいの目安にしてください。 ただし、印刷できるページ数は、印刷条件や原稿の内容によって大きく変化します。 印刷条件などの詳細について → 61 ページ

#### ●使用済み消耗品の回収について

ご使用済みの NEC 製トナーカートリッジ、ドラムカートリッジ、およびトナー回収ボトル は地球資源の有効活用を目的として回収し、再利用可能な部品は再利用しております。 ご使用済みの NEC 製トナーカートリッジ、ドラムカートリッジ、およびトナー回収ボトル は捨てずに、トナー回収センターに直接お送りいただくか、お買い上げの販売店、または添 付の「NEC サービス網一覧表」に記載されているサービス施設までお持ち寄りください。 なお、その際はトナーカートリッジ、ドラムカートリッジ、およびトナー回収ボトルの損傷 を防ぐため、ご購入時の梱包箱に入れてください。

(トナーカートリッジ、ドラムカートリッジ、およびトナー回収ボトル回収に関する Web ページ「ECOROGY & TECHNOLOGY」

URL: http://www.nec.co.jp/eco/ja/products/3r/ep\_recycle.html)

# ●トナーセーブ機能でトナーを節約する

プリンタードライバーで [詳細設定] タブの [**トナー節約**] をオンにすると、トナーの量 が約 30% 節約でき、ランニングコストの低減に貢献します。 ただし、その分、全体的に色が薄くなるので注意してください。

| 🌢 印刷設定               |               | ?×                  |
|----------------------|---------------|---------------------|
| 基本 トレイ/排出 グラフィックス スタ | タンプノフォーム 詳細設定 |                     |
| □ 白紙節約(E)            | ▼トナー節約⊙       | バナーシート( <u>B</u> ): |
| ジョブ終了をメールで通知(M)      |               | ブリンタの設定を用いる 🗸 🗸     |
| メールアドレス( <u>B</u> ): |               | 用紙の置き換え(S):         |

# ●消耗品の残量がわかる方法

本機では、操作パネルで、おおよそのトナー残量を確認できます。

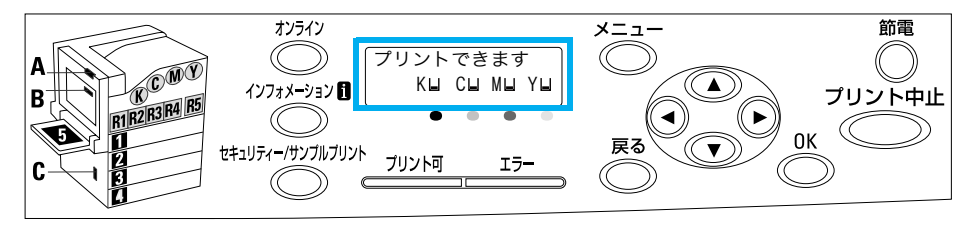

#### また、CentreWare Internet Services や SimpleMonitor では、ネットワーク上のプリ ンターの消耗品や用紙の残量を確認できます。おおよその目安にしてください。

CentreWare Internet Services → 76 ページ SimpleMonitor → SimpleMonitor のヘルプ

消耗品の状態と残りの印字可能ページ数について → 61、63ページ

#### CentreWare Internet Services の表示例

| 🖉 Color MultiWriter 9350C - 192.168. | 1.100 – Microsoft Internet Explorer |                                                    |                                                                                                    |                    |
|--------------------------------------|-------------------------------------|----------------------------------------------------|----------------------------------------------------------------------------------------------------|--------------------|
| 771110 編集10 表示12 お気に入り通              |                                     | - 44                                               | at the second second se |                    |
|                                      | CARE MARKING (S) D. C               |                                                    |                                                                                                    |                    |
| : PNDXW @ http://192168.1.100/       |                                     | 1                                                  | Y ■ ###00 : 000 **                                                                                                    |                    |
| Internet Services                    | Color MultiWriter 9                 | 9350C 🔤 그 -                                        | ザー未認証   ヘルブ                                                                                                    |                    |
| 状態 ジュブ                               | ゴリント プロパティ                          | <u>4-*t</u>                                        |                                                                                                    |                    |
| 状態<br>Color MultiWriter 9350C<br>□   | 消耗品                                 |                                                    | ~                                                                                                    |                    |
|                                      | コンボーネント                             | 状態                                                 | 状態                                                                                                    |                    |
|                                      | ●シアントナー(0)                          | 良好                                                 | 100%                                                                                                    |                    |
|                                      |                                     | 良好                                                 | 100%                                                                                                    |                    |
|                                      | ●イエロートナー(Y)                         | 良好                                                 | 100x SimpleMon                                                                                                    | itor の表示例          |
|                                      | ● ブラックトナー(K)                        | 良好                                                 | 100%                                                                                                    |                    |
|                                      | トナー回収ボトル                            |                                                    | 😫 NEC Color MultiWriter 9358C                                                                                                    |                    |
|                                      | コンポーネント                             | 状態                                                 |                                                                                                    |                    |
|                                      | トナー回収ボトル                            | 良好                                                 | 状態: プリントしています。                                                                                                    |                    |
|                                      | 857.                                |                                                    | 文書名: TestPage.txt                                                                                                    |                    |
|                                      | コンポーネント                             | 状態                                                 |                                                                                                    |                    |
|                                      | シアンドラムカートリッジ                        | 良好                                                 | トナーカートリッジ:                                                                                                    | 状態:                |
|                                      | <ul> <li>マゼンタドラムカートリッジ</li> </ul>   | 良好                                                 |                                                                                                    |                    |
|                                      | ① イエロードラムカートリッジ                     | 良好                                                 | シアントナー (C)                                                                                                    | 100% - 良好          |
|                                      | CentreWare Interne                  | t Services for Color MultiWriter 9350C Version 1.8 | マゼンタトナー(M)                                                                                                    | 50% - <u>R</u> \$7 |
|                                      |                                     |                                                    | 110-FJ- (V)                                                                                                    | 10% - 予備を用意        |
| ℰ」ページが表示されました                        |                                     | 6                                                  | インター3 プラックトナー (K)                                                                                                    | 1% - 交換時期          |
|                                      |                                     |                                                    |                                                                                                    | ヘルプ(日)             |

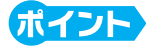

 CentreWare Internet Services や SimpleMonitor は、本機をネットワークに接続して使用している 場合に使用できます。

# 消耗品の交換のしかた

# <u>トナーカートリッジを交換するには</u>

● トナーカートリッジの交換は、電源が入っている状態で行ってください。

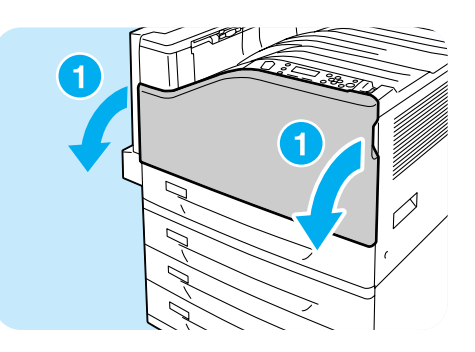

1本機が処理中でないことを確認し、フロント カバーを開けます。

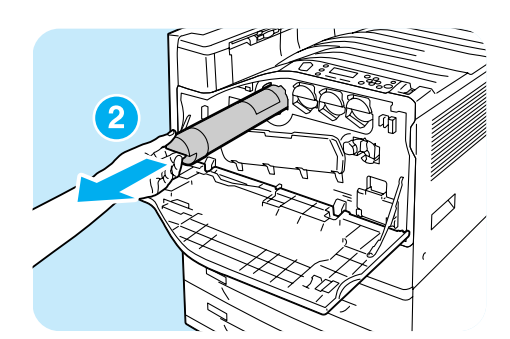

2メッセージに表示されている色のトナーカー トリッジを、手前に静かに引いて、取り出し ます。

トナーカートリッジはゆっくり引き出してください。
 トナーが飛び散ることがあります。

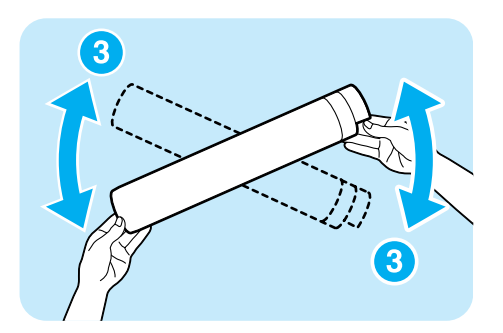

③取り出したトナーカートリッジと同じ色の新 しいトナーカートリッジを用意し、図のよう に、軽く3、4回上下左右によく振り、トナー を均一にします。

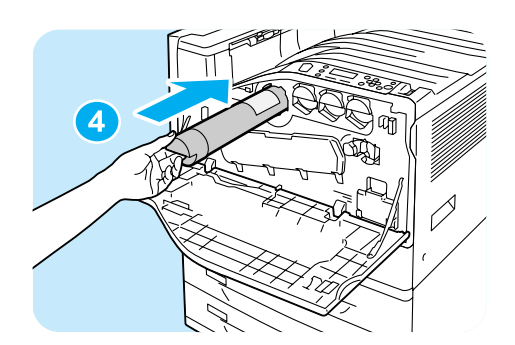

4トナーカートリッジのラベル部を上に向け て、突き当たるまで差し込みます。

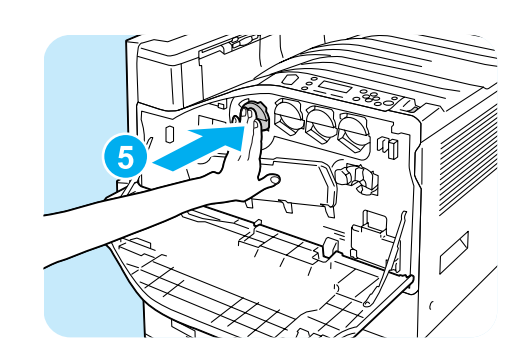

5トナーカートリッジを外から押して、奥までしっかり入れます。

6 フロントカバーを閉じます。

# <u>ドラムカートリッジを交換するには</u>

6

6

● ドラムカートリッジの交換は、電源が入っている状態で行ってください。

Ĺ

● 操作パネルの左にある表示部で、該当するドラムカートリッジの位置(R1、R2、R3、R4)を確認してから、交換してください。

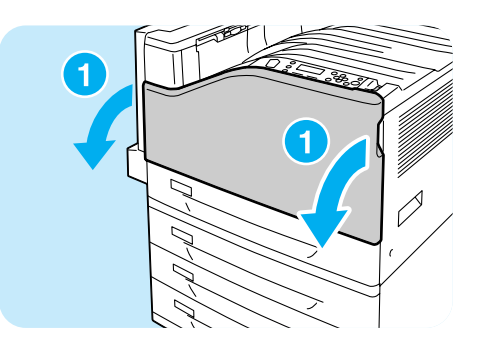

 本機が処理中でないことを確認し、フロント カバーを開けます。

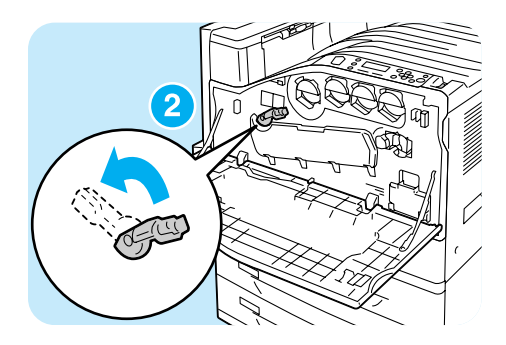

2 正面左側にあるレバーを左に回し、ロックを 解除します。

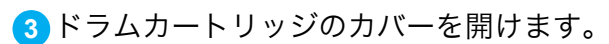

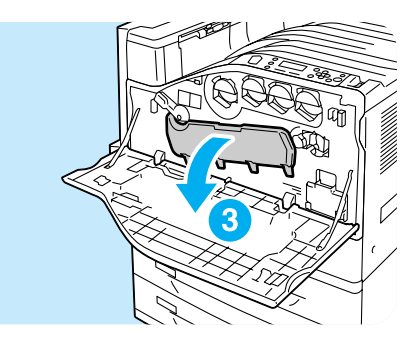

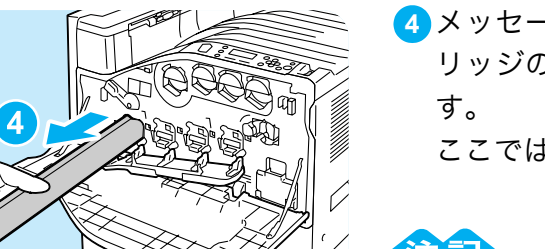

- メッセージに表示されている、ドラムカート リッジの取っ手をつかみ、静かに引き抜きま す。
  - ここでは、R1を例に説明します。

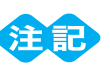

- ドラムカートリッジを引き抜くときは、床に落とさな いように、両手で持ってください。
- ドラムカートリッジに付着したトナーに触れないように注意してください。
- 5 使用済みドラムカートリッジは、新しいドラ ムカートリッジの箱に同梱されているポリ袋 に入れ、新しいドラムカートリッジを取り出 したあと、その箱にしまいます。

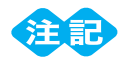

- 箱から取り出したドラムカートリッジは、立てた状態 で置かないでください。
- 6 新しいドラムカートリッジ(保護カバー付き) の先端の突起部をプリンターの2つの穴に差 し込みます。

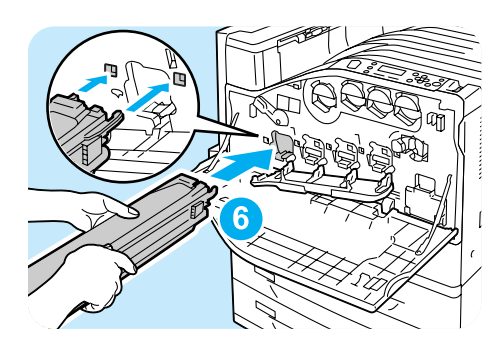

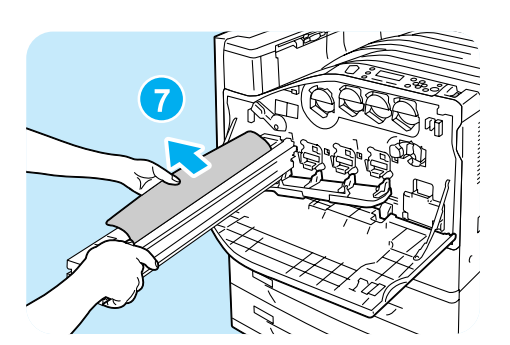

7 先端を差し込んだ状態で、上面の黒の保護紙 を引き抜きます。

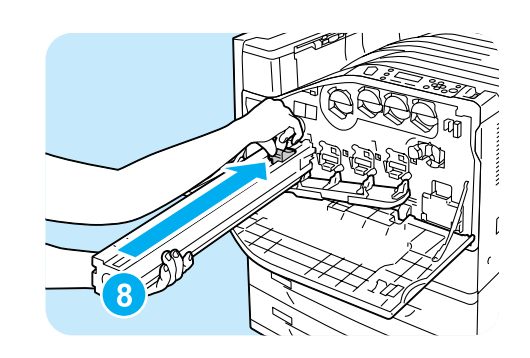

 8 オレンジ色のつまみを前方にスライドし、保 護カバー内のドラムカートリッジをまっすぐ に押し込みます。

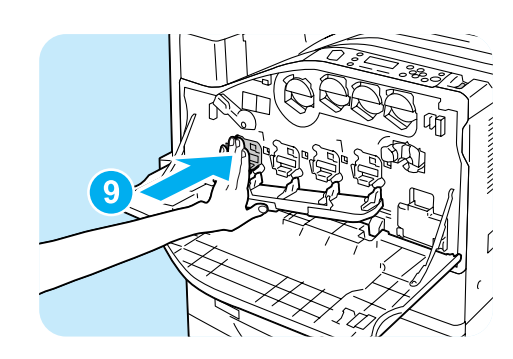

9 保護カバーを取り外し、最後に外からドラム カートリッジを押して、奥までしっかり入れ ます。 取り外した保護カバーは、ドラムカートリッ ジの箱にしまいます。

10 ドラムカートリッジのカバーを閉じます。

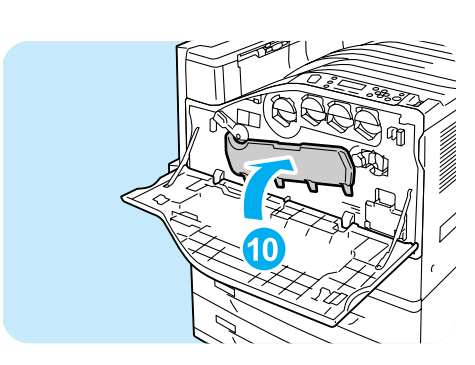

11 レバーを右に回して、ロックします。

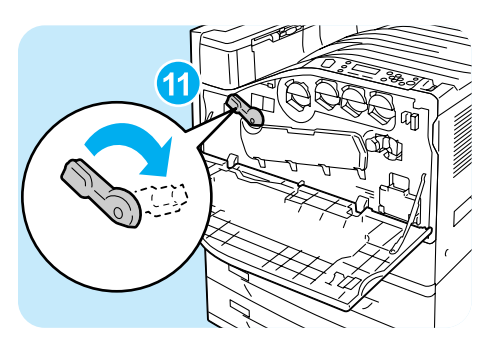

12フロントカバーを閉じます。

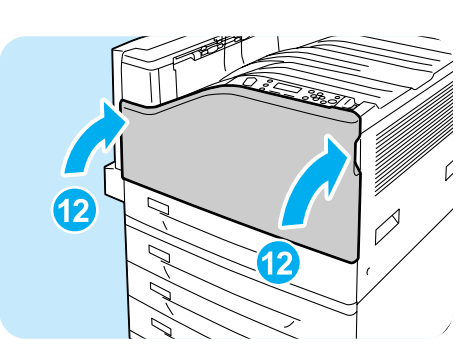

# トナー回収ボトルの交換と内部の清掃をするには

トナー回収ボトルの交換時には、LED スキャナー部の清掃も行います。 まず、LED スキャナー部を清掃し、そのあとでトナー回収ボトルを交換します。

● トナー回収ボトルの交換は、電源が入っている状態で行ってください。

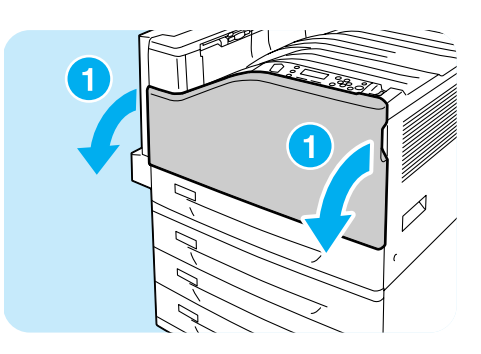

 本機が処理中でないことを確認し、フロント カバーを開けます。

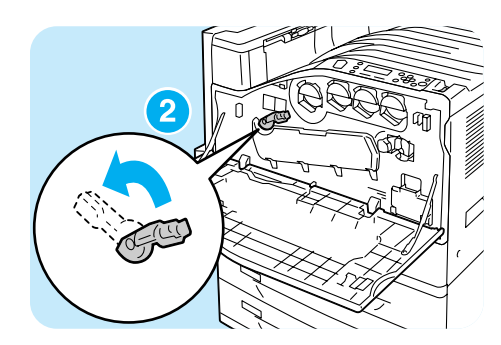

2 正面左側にあるレバーを左に回し、ロックを 解除します。

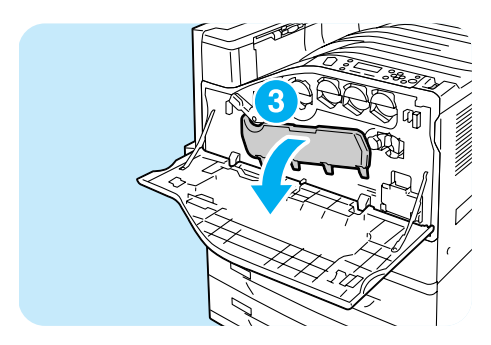

3 ドラムカートリッジのカバーを開けます。

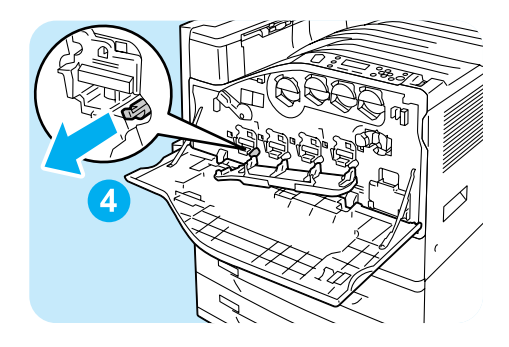

◀ ドラムカートリッジの取り付け部の右下に 入っている清掃棒を引き出します。

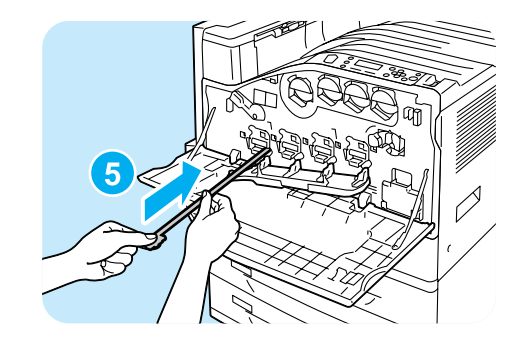

5清掃棒を止まるところまで引き出したら、元 に戻す操作を2~3回繰り返して清掃します。 4か所、すべて同様に清掃してください。

- 清掃棒は、止まるところまでしっかり引き出してください。また、元に戻すときも最後までしっかり押し込んでください。
- 無理な力で清掃棒を引き抜かないでください。
- 6 ドラムカートリッジのカバーを閉じます。

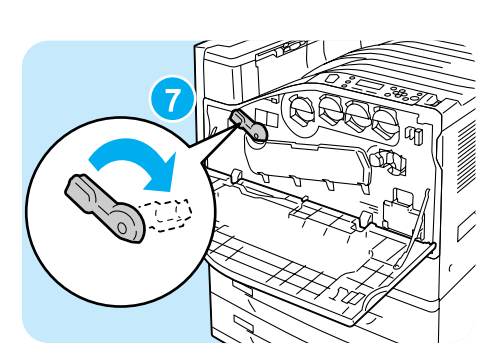

Ó

8 1

7 レバーを右に回して、ロックします。

- これで、LED スキャナー部の清掃は終わりです。 続けて、トナー回収ボトルを交換します。
- 8トナー回収ボトルの上部に指をかけ、手前に 引き出します。

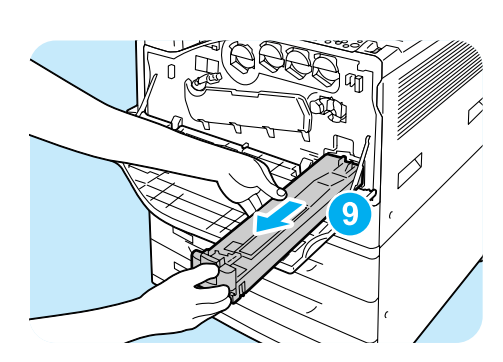

- 9図のように、もう一方の手を添えて、トナー 回収ボトルを引き抜きます。
  - トナー回収ボトルを引き抜くとき、床に落とさないように注意してください。

- 10使用済みトナー回収ボトルは、新しいトナー 回収ボトルの箱に同梱されているポリ袋に入 れて、封をします。
- 11新しいトナー回収ボトルを挿入口に差し込 み、止まるまでしっかりと押し込みます。

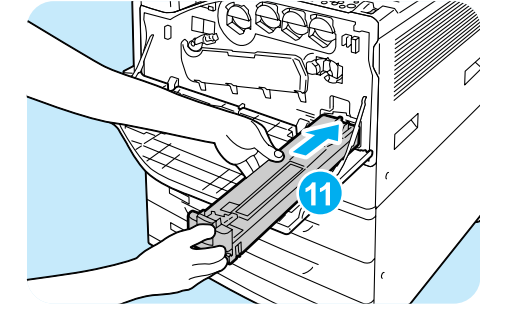

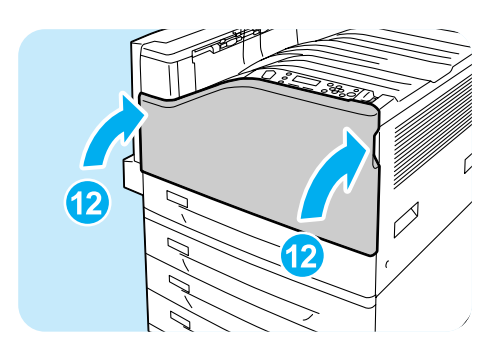

12フロントカバーを閉じます。
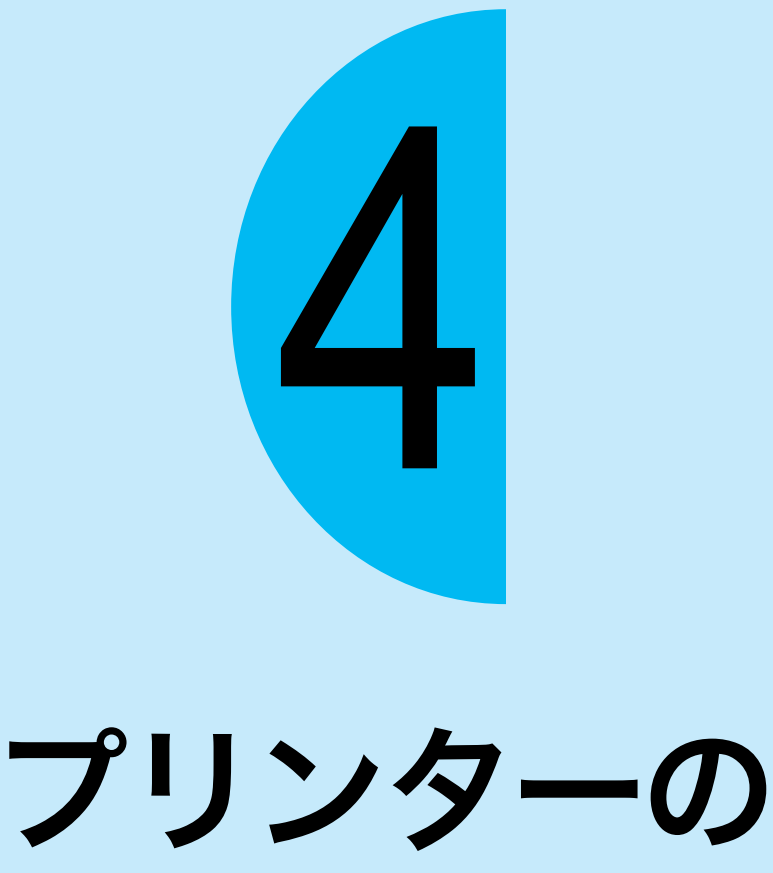

操作·設定

ー管理者向けー

操作パネルで設定できる項目については、操作パネルメニュー一覧 (→ 148 ページ) をご 覧ください。各項目の詳細については、活用マニュアルを参照してください。

# 機能設定リストを印刷するには

[機能設定リスト]では、プリンターの仕様や設定内容を確認できます。

 操作パネルの〈メニュー〉ボタンを押して、メニュー 画面を表示します。

2 [レポート / リスト] が表示されるまで、〈▼〉ボタン を押します。

3 〈▶〉または〈OK〉ボタンで選択します。 [ジョブ履歴レポート]が表示されます。

④ [機能設定リスト] が表示されるまで、〈▼〉ボタンを 押します。

5 〈▶〉または〈OK〉ボタンで選択します。 印刷を開始させる画面が表示されます。

6 〈OK〉ボタンを押します。

⑦印刷が終わったら、〈メニュー〉ボタンを押して、プリ ント画面に戻ります。

#### ▶ [機能設定リスト] で確認できることの一例

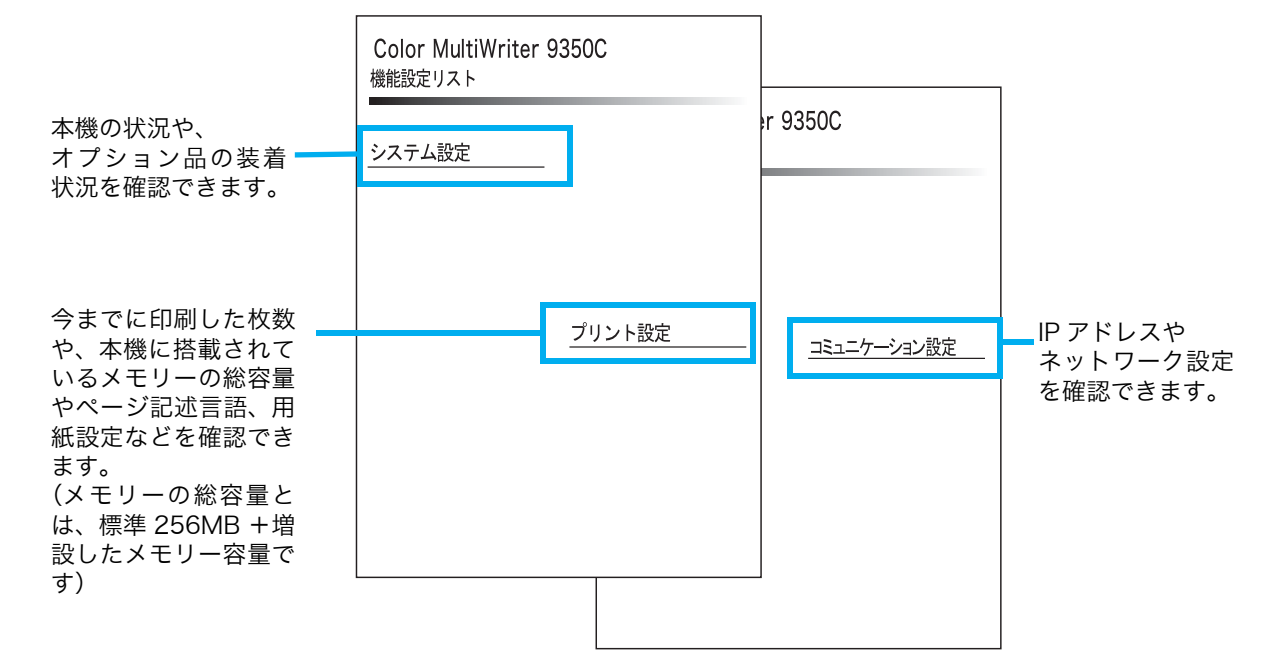

 $\mathbf{1}$ メニュー プリント言語の設定 ✓ 2 メニュー レポート/リスト ┛ 3 レポート/リスト ジョブ履歴レポート J 4 レポート/リスト 機能設定リスト J 5 機能設定リスト [OK] でプリント開始

74

### 節電モードについて

本機には、待機しているときの電力の消費を抑える節電モードが搭載されています。節電 モードには、低電力モード(平均70W)と、スリープモード(1.5W以下)の2種類があります。 スリープモードは、コントローラーの受信部以外の電源を完全にオフにして、消費電力を最 低の値に下げます。ただし、ウオームアップ時間としては、電源を入れたときと同じくらい の時間がかかります。

低電力モードは、完全には電源を落としませんが、フューザーの待機温度をオフ時と待機中の中間に制御するなどにより、消費電力とウオームアップ時間のバランスをとったモードです。

工場出荷時は低電力モード / スリープモードの設定がともに [1 分後] になっているため、 1 分間印刷データを受信しないと、低電力モードに移行せずに、すぐにスリープモードに移 行する設定になっています。

低電力 / スリープモードに移行するかどうか、および移行する場合は低電力 / スリープモードに切り替わるまでの時間を、低電力 / スリープモードともに 1 ~ 240 分の間で設定できます。

#### ポイント

- 低電力モードとスリープモードは、どちらかのモードだけを有効にすることもできます。
- 低電力モードとスリープモードを両方とも無効に設定することはできません。

#### ●節電モードへの移行時間を変更する

ここでは、例として、スリープモードに移行する時間を [240 分後] 変更する手順を説明 します。

240 分後に設定すると、スリープモードに切り替わる時間を最も遅くできます。

操作パネルの〈メニュー〉ボタンを押して、メニュー画面を表示します。

2 [機械管理者メニュー] が表示されるまで〈▼〉ボタンを押し、〈▶〉または〈OK〉ボタンで 選択します。

3 [システム設定]が表示されるまで〈▼〉ボタンを押し、〈▶〉または〈OK〉ボタンで選択します。

- 4 [スリープモード移行時間]が表示されるまで〈▼〉ボタンを押し、〈▶〉または〈OK〉ボタ ンで選択します。
- (▲)または〈▼〉ボタンを押して[240分後]を表示し、〈OK〉ボタンで決定します。

<sup>(</sup>メニュー)ボタンを押して、プリント画面に戻ります。

# CentreWare Internet Services でプリンターを設定する

#### **CentreWare Internet Services の概要**

CentreWare Internet Services は、TCP/IP 環境が使用できる場合に、Web ブラウザー を使用して、プリンターの状態や印刷ジョブ状態の表示、設定の変更をするためのサービス です。

操作パネルで設定する項目のいくつかは、本サービスの [**プロパティ**] タブでも設定できま す。

#### ポイント

 本機をパラレルケーブルまたはUSBケーブルで、コンピューターと直接接続している場合は、CentreWare Internet Services は使用できません。

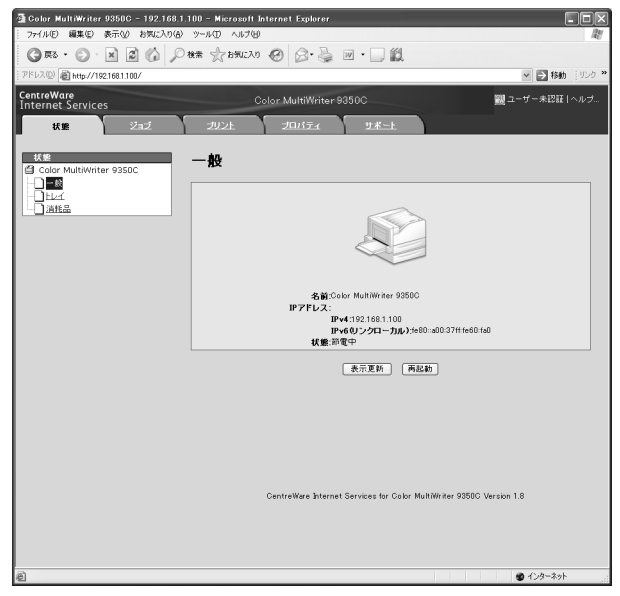

#### ● Web ブラウザーについて

CentreWare Internet Services は、以下の Web ブラウザーで動作することを確認しています。

| Windows Vista    | Windows Internet Explorer 7                               |
|------------------|-----------------------------------------------------------|
| Windows XP       | Microsoft Internet Explorer 6 SP2、<br>Mozilla Firefox 2.0 |
| Windows 2000     | Microsoft Internet Explorer 6 SP2                         |
| Mac OS X 10.4.10 | Safari 1.3                                                |
| Mac OS X 10.3.9  | Netscape 7.1 Navigator                                    |
| Mac OS 9.2.2     | Netscape 7.02 Navigator                                   |

# CentreWare Internet Services でプリンターを設定する

#### ● Web ブラウザーの設定

CentreWare Internet Services を使用する場合、プロキシサーバーを経由しないで直接 本機のアドレスを指定することをお勧めします。 <sub>設定方法</sub> → お使いの Web ブラウザーのマニュアル

#### ポイント

 プロキシサーバーを経由して本機のアドレスを指定すると、応答が遅くなったり画面が表示されない ことがあります。

また、CentreWare Internet Services を正しく動作させるために、Web ブラウザーで 次のように設定する必要があります。

ここでは、Internet Explorer 6.0を例に説明します。

- 1 [ツール] メニューから [インターネット オプション] を選択します。
- (2) [全般] タブにある [インターネット一時ファイル]の [設定] をクリックします。
- ③ [設定] ダイアログボックスの [保存しているページの新しいバージョンの確認:] で、[ページを表示するごとに確認する] または [Internet Explorer を起動するごとに確認する] を 選択します。
- ④ [OK] をクリックします。
- (5) [インターネット オプション] ダイアログボックスで [OK] をクリックします。

#### ●プリンター側の設定

CentreWare Internet Services を使用する場合は、本機の IP アドレスが設定されている ことと、[インターネットサービス] が [起動] (工場出荷時:[起動]) に設定されている 必要があります。[インターネットサービス] を [停止] に設定している場合は、操作パネ ルで [起動] にしてください。 → 活用マニュアル

#### CentreWare Internet Services で設定できる項目

| タブ名 | メニュー名 | 主な機能                                      |
|-----|-------|-------------------------------------------|
| 状態  | 一般    | 本機の名前や IP アドレス、状態が表示されます。                 |
|     | トレイ   | 用紙トレイにセットされている用紙の状態や、排出トレイの<br>状態が表示されます。 |
|     | 消耗品   | 各種消耗品の残量や状態が表示されます。                       |
| ジョブ | ジョブ一覧 | 処理中のジョブの一覧が表示されます。                        |
|     | 履歴一覧  | 処理が終了したジョブの一覧が表示されます。                     |
|     | エラー履歴 | エラー・ログに保存されているエラー情報が表示されます。               |

各タブで設定できる主な機能は、次のとおりです。

| タブ名   | メニュー名      | 主な機能                                                                                                    |
|-------|------------|----------------------------------------------------------------------------------------------------|
| プリント  | プリント指示     | コンピューターに保存されているファイルを指定して、本機<br>に直接、印刷を指示できます。[ <b>プリント</b> ] タブは、ハード<br>ディスク(オプション)が取り付けられている場合に表示さ<br>れます。                                                                                                    |
| プロパティ | 設定メニュー     | プロパティの各機能の概要が記載されているページへ移動す<br>るためのボタンが表示されます。                                                                                                    |
|       | 本体説明       | 製品名やシリアル番号が表示されます。また、名前 * <sup>1</sup> や設置<br>場所 * <sup>1</sup> 、連絡先 * <sup>1</sup> 、管理者メールアドレス * <sup>1</sup> 、本体メールア<br>ドレス * <sup>1</sup> などを設定できます。                                                                                                    |
|       | 一般設定       | 本機全般にわたる設定が表示されます。また、それぞれの項<br>目を設定できます。<br>・設定項目<br>本体構成 / ジョブ管理 / 用紙トレイの設定 / 用紙設定 / 節電<br>モード設定 / 保存文書設定 / メモリー設定 /InternetServices<br>設定* <sup>1</sup> / オンデマンドプリントサービス設定* <sup>1</sup> / 設定情報の複<br>製* <sup>1</sup> / 階調補正 / メール通知設定* <sup>1</sup> / カウンター |
|       | ネットワーク設定   | 各種ポートやプロトコルといったネットワーク関連の設定を<br>確認、変更できます。                                                                                                    |
|       | サービス設定     | プリントモードや各種エミュレーション、メール * <sup>1</sup> について<br>設定できます。                                                                                                    |
|       | 集計設定*1     | 集計管理機能について設定できます。                                                                                                    |
|       | セキュリティー*1  | セキュリティー*1 関連の設定ができます。<br>・設定項目<br>認証管理 / 認証情報の設定 / 外部認証サーバー設定 / 受付 IP<br>アドレス制限 / 受付ポート / 監査ログ / 証明書の設定 / IP Sec /<br>証明書管理 /802.1 x / SSL/TLS 設定 / 複製管理 / ジョブ表示<br>の制限 / 機械管理者情報の設定*2                                                                        |
| サポート  | サポート情報へのリン | クが表示されます。この設定は変更できます。                                                                                                    |

\*<sup>1</sup>: CentreWare Internet Services でしか設定できない項目です。操作パネルでは設定できません。

\*2: 機械管理者の ID とパスワードを設定できます。工場出荷時の機械管理者 ID は「11111」、パスワードは「x-admin」です。

#### **CentreWare Internet Services を使用する**

本サービスを使用する手順は、次のとおりです。

コンピューターを起動し、Web ブラウザーを起動します。

2 Web ブラウザーのアドレス入力欄に、プリンターの IP アドレス、または URL を入力し、 〈Enter〉キーを押します。

・URL の入力例

🜔 🔹 🔊 👔 💭 検索

http://printer1.example.com/

🕞 戻る 🕤

アドレス(<u>D</u>)

CentreWare Internet Services のトップページが表示されます。

・IP アドレスの入力例(IPv4)

| € 戻る -           | •        | ×      | 2       |   | ₽ 検索 |
|------------------|----------|--------|---------|---|------|
| アドレス( <u>D</u> ) | http://1 | 92.168 | .1.100/ | ( | -    |

・IP アドレスの入力例(IPv6)

| () 戻る            | Ŧ | O      | ÷   | ×       | 2      | ₽ 検索 |
|------------------|---|--------|-----|---------|--------|------|
| アドレス( <u>D</u> ) |   | http:/ | 7[2 | 2001:dt | o8:1]/ |      |

#### ポイント

- ●ポート番号を指定する場合は、アドレスの後ろに「:」に続けて「80」(工場出荷時のポート番号)を 指定してください。ポート番号は、[機能設定リスト]で確認できます。
- ポート番号は【プロパティ】タブ>【ネットワーク設定】>【プロトコル設定】>【HTTP】で変更 できます。ポート番号を変更した場合は Web ブラウザーから接続するときに、アドレスの後ろに「:」 に続けてポート番号を指定する必要があります。

🔇 戻る - 🜔 - 💌 🖉 🏠 🔎 検索 アドレス(D) http://printer1.example.com/80/

 本機で認証 / 集計管理機能を使用している場合は、ユーザー名とパスワードを入力する画面が表示されます。機械管理者、または本機に登録されているユーザーの ID とパスワードを入力してください。 ID とパスワードについては、機械管理者にお問い合わせください。CentreWare Internet Servicesが起動されると、右上にユーザー情報が表示されます。

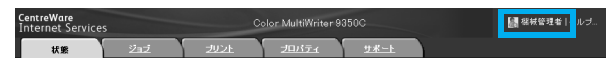

認証 / 集計管理機能 -> 活用マニュアル

● 通信を暗号化している場合、CentreWare Internet Services にアクセスするには、Web ブラウザーのアドレス欄には「http」ではなく「https」から始まるアドレスを入力してください。
 通信の暗号化 → 活用マニュアル

#### ヘルプの使い方

各画面で設定できる項目の詳細については、CentreWare Internet Services のヘルプを 参照してください。[ヘルプ] をクリックすると、[ヘルプ] ウィンドウが表示されます。

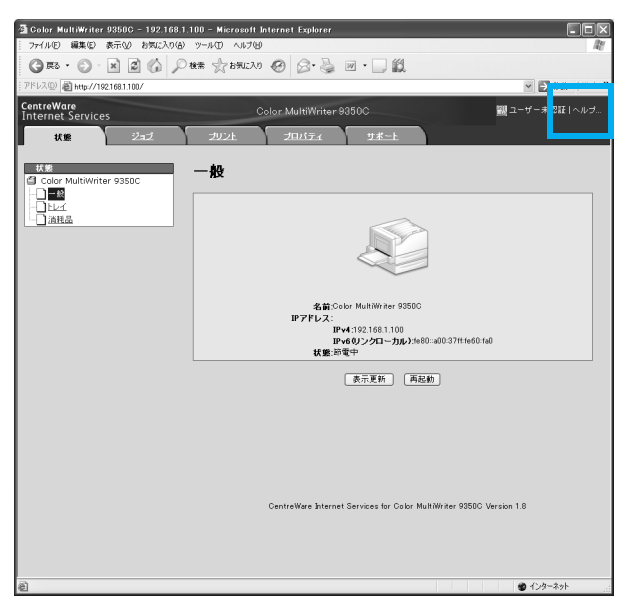

**H** 

- CentreWare Internet Services のヘルプを表示するには、インターネットに接続できる環境が必要です。
- 通信費用はお客様の負担になりますのでご了承ください。

# セキュリティー機能について

# セキュリティー機能について

本機が持っている各種セキュリティー機能の概要について説明します。それぞれの設定方法については、活用マニュアルをご覧ください。

| 機能                 | 説明                                                                                                    | 参照先(活用マニュ<br>アル)                                 |
|--------------------|----------------------------------------------------------------------------------------------------|--------------------------------------------------|
| 通信の暗号化             | 本機とネットワーク上のコンピューターの間で通信する<br>場合に、通信データを暗号化できます。<br>・ クライアントコンピューターから本機へのHTTP通信を<br>暗号化<br>・本機から LDAP サーバーへの HTTP 通信を暗号化<br>(SSL/TLS クライアント)<br>・ IPSec を使用して暗号化 | 「7.7 暗号化機能を<br>設定する」                             |
| セキュリティー<br>プリント *1 | 第三者に見られたくない文書や機密書類などを出力する<br>場合、出力データを本体内に一時蓄積し、あらためて本体<br>の操作パネルでパスワードを入力して出力することがで<br>きます。                                                                    | 「3.5 機密文書を印<br>刷する - セキュリ<br>ティープリント -」          |
| HDD 暗号化*1          | システム内部(NV メモリー、ハードディスク(オプショ<br>ン))のデータを暗号化するための設定を行います。                                                                                                    | 「5.2 共通メニュー<br>項目の説明」の<br>「[データ暗号化]」             |
| HDD 上書き消去 *1       | ハードディスク(オプション)内のデータを上書き消去し<br>ます。上書き消去を複数回行うことで、ハードディスクに<br>記録されていた情報を確実に消去することができます。                                                                           | 「5.2 共通メニュー<br>項目の説明」の<br>「[HDD の上書き消<br>去]」     |
| HDD の初期化 *1        | ハードディスクに残っているデータを一括して消去でき<br>ます(ハードディスク初期化)。<br>また、NV メモリーとハードディスクのデータを一括して<br>初期化することもできます(データー括削除)。                                                           | 「5.2 共通メニュー<br>項目の説明」の<br>「[初期化 / データ削<br>除]」    |
| IP アドレスによる<br>受信制限 | 使用できるコンピューターの IP アドレスを登録して、印<br>刷を受け付ける IP アドレスを制限できます。                                                                                                    | 「7.6 セキュリティー<br>機能について」の<br>「[Pアドレスによる受<br>信制限]」 |
| 操作パネルのロッ<br>ク      | パスワードによって操作パネルの操作に制限をかけるこ<br>とができます。                                                                                                    | 「5.2 共通メニュー<br>項目の説明」の「[操<br>作パネル設定]」            |
| ユーザー登録によ<br>る利用制限  | 本 機 に ユ ー ザ ー 情 報 を 登 録 す る こ と に よ っ て、<br>CentreWare Internet Services へのアクセスや、コン<br>ピューターからの印刷ができるユーザーを限定できます                                                | 「78 ユーザー登録に<br>よる利用の制限と集<br>計管理機能について」           |
| 複製管理機能 *2          | ページ全体に日時や番号、複製制限コード(デジタルコー<br>ド)を印字することによって、機密文書などの複写を抑止<br>します。                                                                                                | 「7.6 セキュリティー<br>機能について」の「複<br>製管理機能について」         |
| 監査ログ機能             | いつ、誰が、どのような作業を本機で行ったかを記録しま<br>す。                                                                                                    | 「7.6 セキュリティー<br>機能について」の「監<br>査ログ機能について」         |

\*<sup>1</sup>:ハードディスク(オプション)と増設メモリー(オプション)が必要です。

<sup>\*2:</sup>セキュリティ拡張キット(オプション)、ハードディスク(オプション)、増設メモリー(オプション)が必要です。

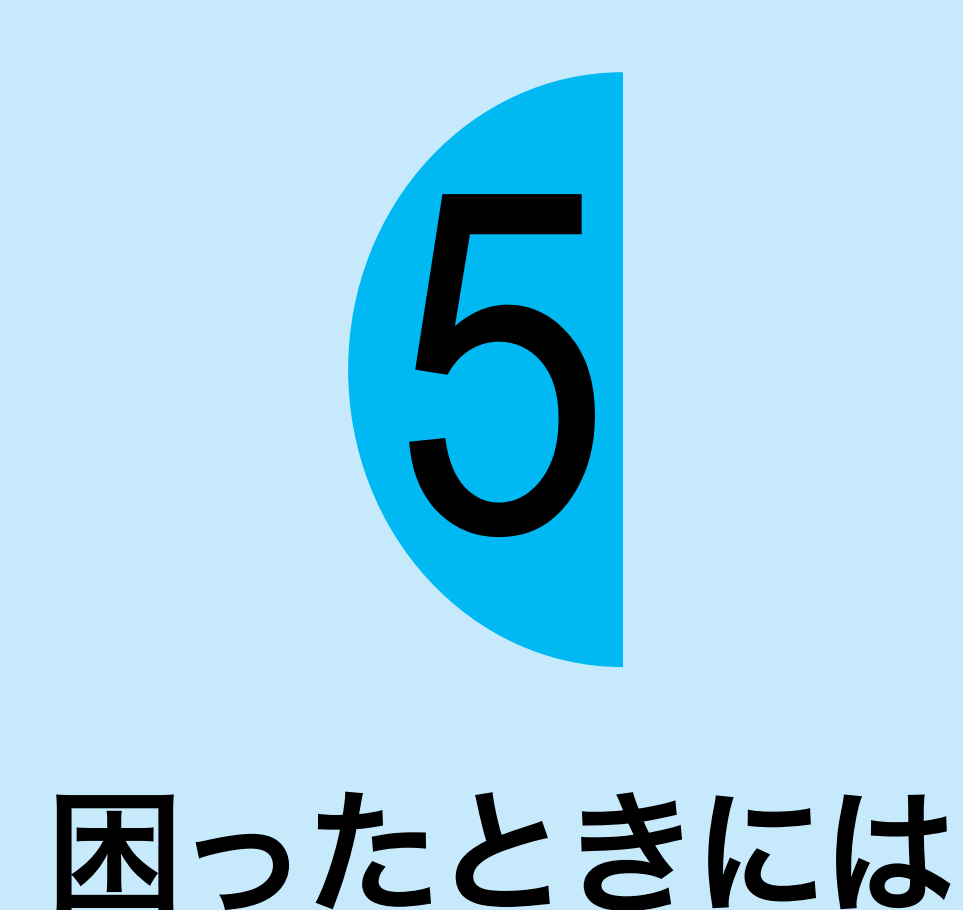

- トラブルは、本機やプリンタードライバーの注意制限事項が原因の場合があります。注意 制限事項については、活用マニュアル、およびプリンタードライバーに付属の Readme ファイルを参照してください。
- 解決策がみつからない、または処置をしても改善されない場合は、お買い求めの販売店、 またはサービス窓口にご連絡ください。

### 紙づまりで困った!

用紙が詰まったときには、操作パネルにエラーメッセージが表示されます。 メッセージに表示されている紙づまりの位置を操作パネルの左にある表示部で確認して、 詰まっている用紙を取り除いてください。

紙づまりの処置が終了すると、自動的に用紙が詰まる前の状態から印刷が再開されます。

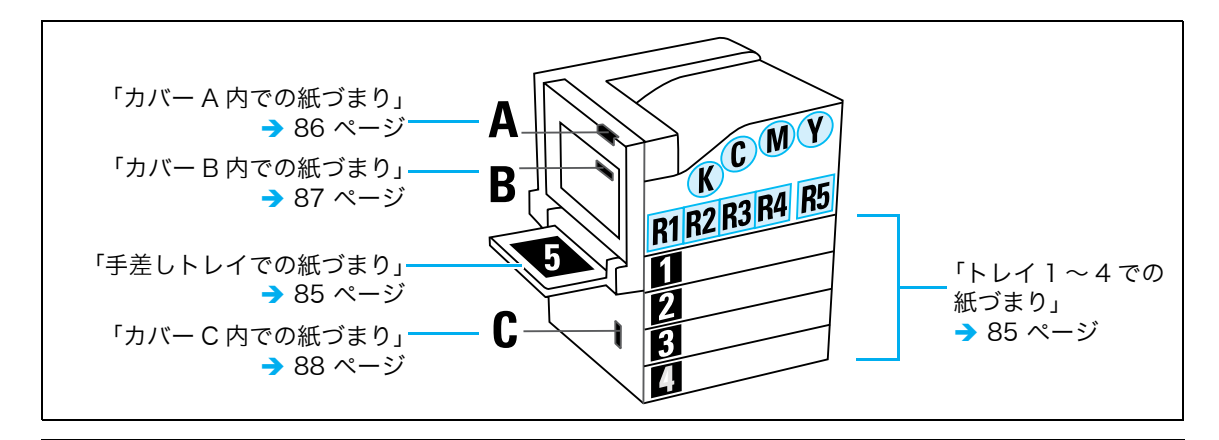

⚠注意

 ・機械内部に詰まった用紙や紙片は無理に取り除かないでください。特に、ヒューザー部や ローラー部に用紙が巻きついているときは無理にとらないでください。ケガややけどの原因 となる恐れがあります。ただちに電源スイッチを切り、お買い求めの販売店、またはサービ ス窓口にご連絡ください。

#### 

- 紙づまりが発生したとき、紙づまり位置を確認しないで用紙トレイを引き出すと、用紙が破れて機械の中に紙片が残ってしまうことがあります。故障の原因になるので、紙づまりの位置を確認してから処置をしてください。
- 紙片が本機内に残っていると、紙づまりの表示は消えません。
- 紙づまりの処置をするときは、本機の電源を入れたまま行ってください。電源を切ると、本機内に残っている印刷データや、本機のメモリーに蓄えられた情報が消去されます。
- 本機内部の部品には触れないでください。印字不良の原因になります。

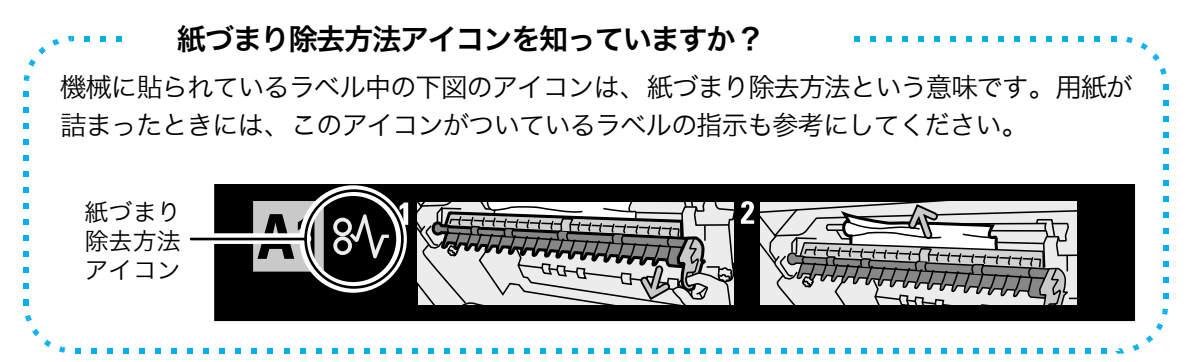

84

# 紙づまりで困った!

#### 手差しトレイでの紙づまり

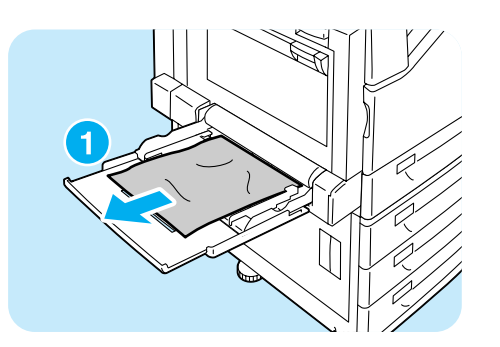

1 手差しトレイの奥(用紙の差し込み口付近)を 点検し、詰まっている用紙を取り除きます。 用紙が破れた場合は、内部に紙片が残ってい ないかを確認してください。

手差しトレイに用紙を複数枚セットしている場合は、 いったんすべての用紙を取り除いてください。

#### <u>トレイ1~4での紙づまり</u>

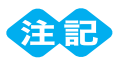

紙づまりの位置を確認しないでトレイを引き出すと、用紙が破れて機械の中に紙片が残ってしまうことがあります。故障の原因になるので、操作パネルの左にある表示部で紙づまりの位置を確認してから処置してください。

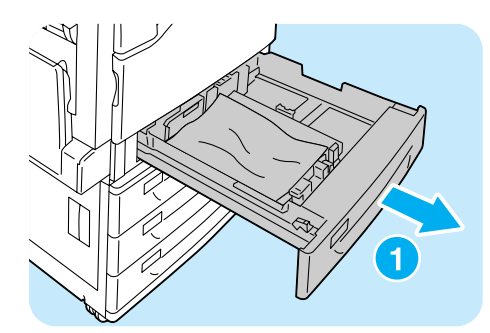

ディスプレイに表示されている、紙がつまっている用紙トレイを引き出します。

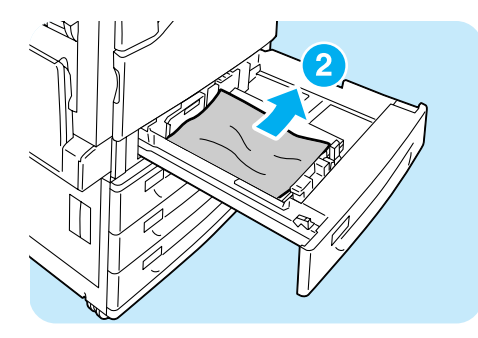

2 詰まっている用紙や、しわになっている用紙を取り除きます。 用紙が破れた場合は、内部に紙片が残っていないかを確認してください。

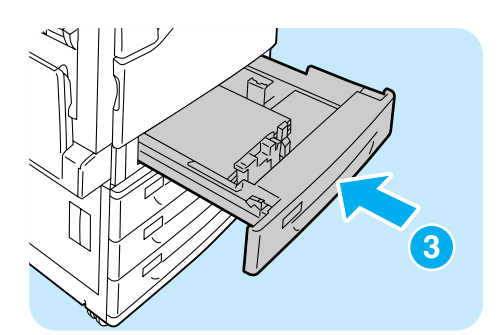

3奥に突き当たるところまで、トレイをゆっく りと押し込みます。

#### <u>カバー A 内での紙づまり</u>

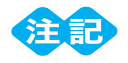

- 用紙を取り除くとき、左側面上部のカバー内にある転写ベルト(黒のフィルム上のベルト)には触れ ないようにしてください。転写ベルトに引っかき傷、汚れ、または手の脂が付くと印字品質が低下し ます。
- 転写ローラーの一部にトナーの汚れが付着している場合がありますが、画質には影響ありません。

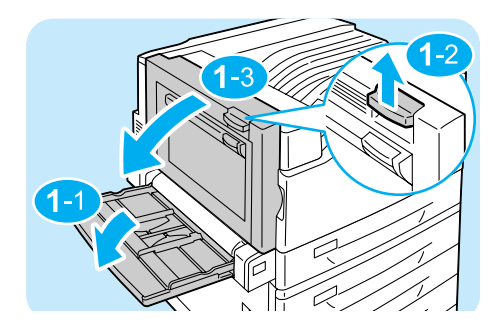

 手差しトレイを倒します。次にリリースレ バーを上げながら、カバー A をゆっくりと開 けます。

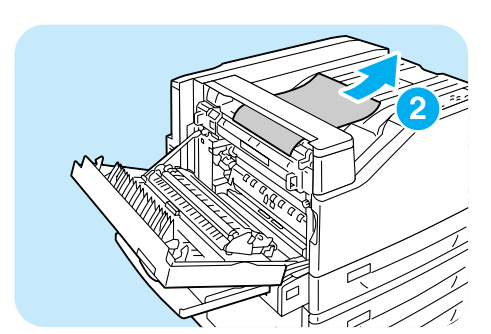

2 詰まっている用紙の先端がセンタートレイの 方向に出ている場合は、排出方向にまっすぐ に引いて用紙を取り除きます。

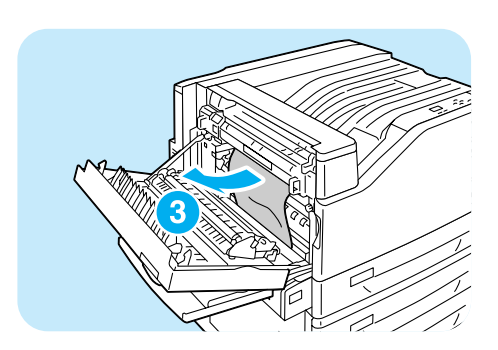

3 カバー A 内の詰まっている用紙を取り除きます。
用紙が破れた場合は、内部に紙片が残ってい

用紙が破れた場合は、内部に紙斤が残ってい ないかを確認してください。

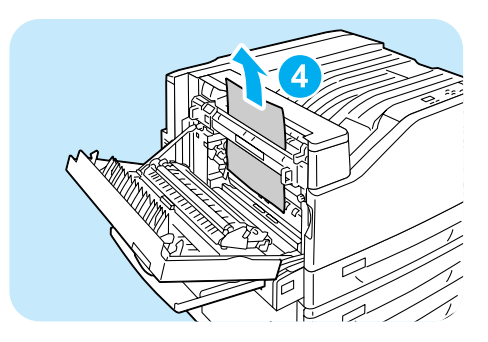

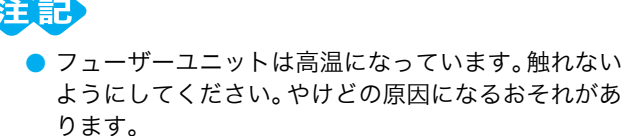

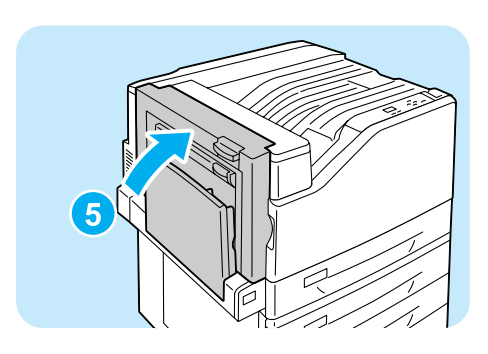

5カバーAの中央部を押して、ゆっくりと閉じ、 そのあと手差しトレイを上げます。

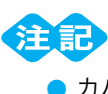

 カバーを閉じるときは、カバーと本体の間に指を挟ま ないように注意してください。

#### <u>カバー B 内での紙づまり</u>

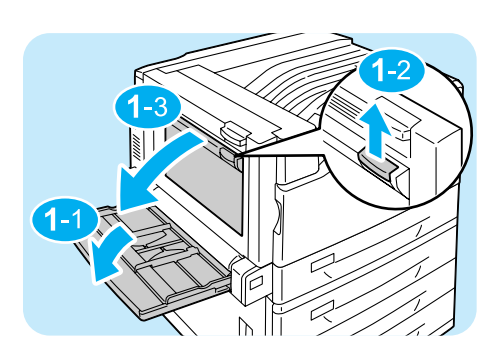

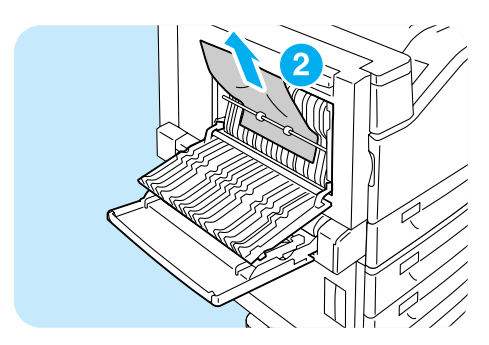

● 手差しトレイを倒してから、カバー B をゆっ くりと開けます。

2 詰まっている用紙を上方向に引いて取り除きます。 用紙が破れた場合は、内部に紙片が残っていないかを確認してください。

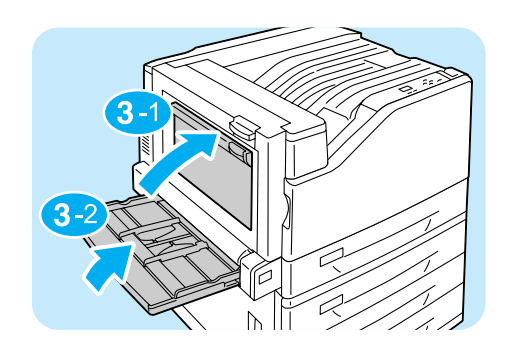

3カバーBを閉じ、そのあと、手差しトレイを 上げます。

#### <u>カバー C 内での紙づまり</u>

ここでは、3トレイモジュール(オプション)を取り付けている例で説明します。

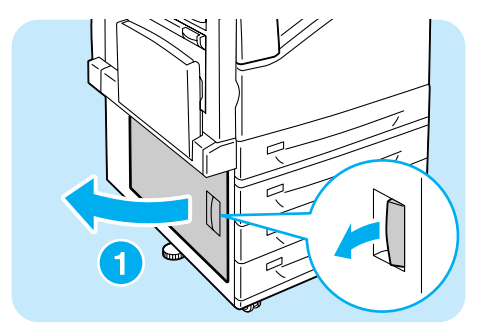

 リリースレバーを引きながら、カバーCをゆっ くりと開けます。

2 詰まっている用紙を取り除きます。

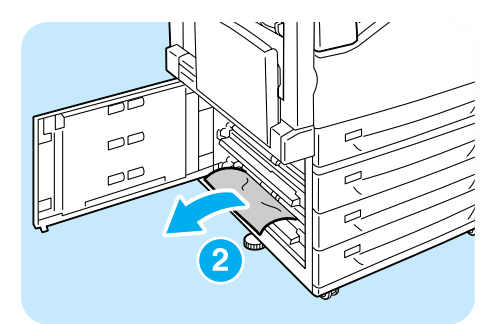

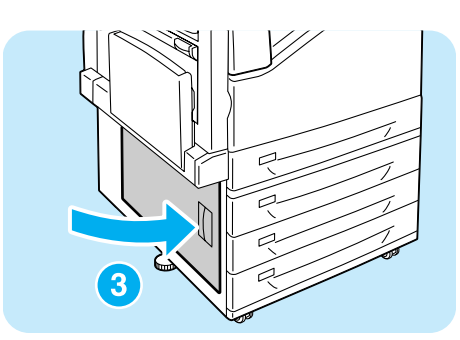

3 カバー C をゆっくりと閉じます。

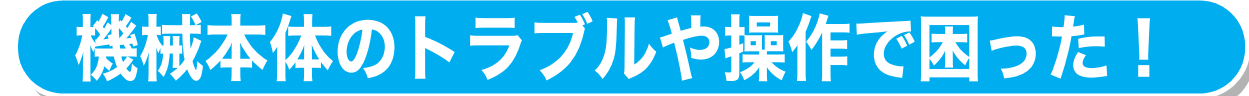

#### ●電源が入らない

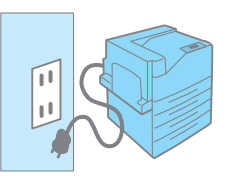

電源コードを差し込み直したり、コンセントの位置を変えたりし て、電源を入れ直してください。 それでも電源が入らない場合は、機械の故障かもしれません。 お買い求めの販売店、またはサービス窓口にお問い合わせください。

#### ・パネルが真っ暗 ー電源は入っているのに、パネルに何も表示されていない!ー ・操作パネルのボタンを押しても画面が変わらない!ー

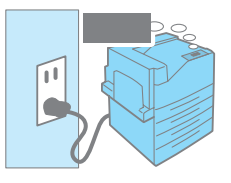

節電モード(スリープモード)に入っている可能性があります。 操作パネルの〈<mark>節電</mark>〉ボタンを押してください。節電モードを解 除できます。

節電モードが解除できないときは、電源コードがきちんと差し込 まれていることを確認して、電源を入れ直してください。 それでも何も表示されない場合は、機械の故障かもしれません。 お買い求めの販売店、またはサービス窓口にお問い合わせください。

#### ●異常な音がする

次の点を順番に確認してください。

 本機の設置場所は、水平ですか。 安定した平面の上に移動してください。

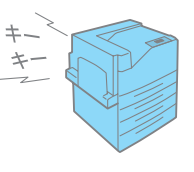

- 用紙トレイが外れていませんか。
   トレイをプリンターの奥までしっかり押し込んでください。
- 3. 本機内に異物が入っていませんか。

電源を切り、機械内部の異物を取り除いてください。機械を分解しないと取り除けない 場合は、無理をせずに、お買い求めの販売店、またはサービス窓口にご連絡ください。

#### ●スリープモードに移行しない

操作パネルでスリープモードへの移行を[<mark>無効</mark>]に設定している可能性があります。 その場合は、操作パネルで[<mark>機械管理者メニュー</mark>]>[**システム設定]>[スリープモー ド**]を[**有効**]にしてください。

#### ●機械内部に結露が発生!

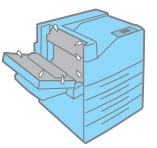

冷え切った部屋をストーブやエアコンなどの暖房器具で急激に温 度を上昇させた場合や、冬場の朝一番でプリンターに結露が発生 している場合は、「低電力モード」を維持することで、画質トラブ ルやフューザー部分での紙づまりを軽減させることができます。

操作パネルの [機械管理者メニュー] > [システム設定] で [低電力モード] を [有効] (工場出荷時:[有効])にし、[スリープモード] を [無効] (工場出荷時:[有効])に設 定してください。([低電力モード] が [無効] に設定されていると、[スリープモード] を [無効] にできません。その場合は、[低電力モード] を [有効] にしてから、[スリープ モード] を [無効] にしてください。)

ただし、本設定をするにあたっては、次の注意事項を十分理解したうえで実施してください。

1. 電源は入れたままにしてください。

電源を入れた状態でプリンターが一定時間動作しないとき、本機は低電力モードに移行 します。低電力モード時の消費電力は約 70W です。

プリンターの結露が激しい場合には、本設定をしても改善されないことがあります。その場合は、プリンターの結露が解消するまで、使用を控えてください。

#### ■上手な節電のために

- ・<br />
  長期間使用しない場合は、電源を切ってください。<br />
  消費電力の節約になります。
- ・結露が発生する心配がない季節や環境になったら、[スリープモード]を[有効]にしてください。

低電力モード 🔿 75 ページ

#### ●紙づまりが頻発するのですが

紙づまりの原因になる代表的なものを紹介します。 確認してみてください。

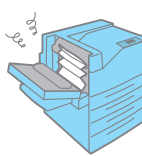

- プリンタードライバーや操作パネルで、 用紙種類や用紙サイズを正しく設定していますか。 設定を確認してください。特に、定形外用紙を使用している場合は、用紙サイズの設定が実際の用紙よりも小さいと、紙づまりが起こることがあります。
- 適切な用紙を使用していますか。
   本機で使用できる用紙かどうかを確認してください。
   → 50 ページ
- 用紙が湿気を含んでいませんか。
   新しい用紙と交換して、試してください。
- 用紙の搬送路に異物や紙片がありませんか。
   本機の電源を切り、内部の異物を取り除いてください。機械を分解しないと取り除けない場合は、無理をせずに、お買い求めの販売店、またはサービス窓口にご連絡ください。

#### ● IP アドレスや MAC アドレスを確認する方法がわからない

本機に設定されている IP アドレスや MAC アドレスを知りたいときは、[機能設定リスト] を印刷してみるのがお勧めです。「コミュニケーション設定」で確認できます。 → 74 ページ

#### ●ブラウザーで設定しようとしたら、パスワード入力画面が出た

CentreWare Internet Services で、プリンターの設定を変更するには、機械管理者 ID と パスワードが必要です。次の画面が表示されたら、[ユーザー名] に CentreWare Internet Services の機械管理者 ID を、[パスワード] に機械管理者 ID のパスワードを入力してく ださい。CentreWare Internet Services の機械管理者 ID とパスワードの初期値は、次 のとおりです。

機械管理者 ID:11111 パスワード:x-admin

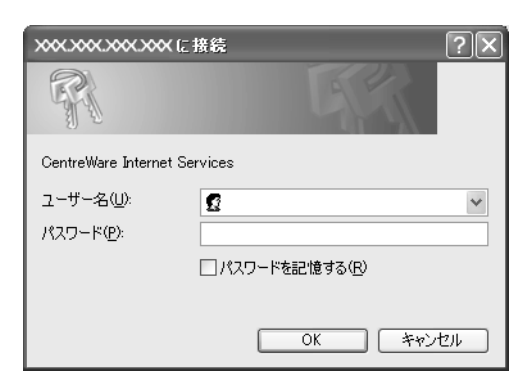

困ったときには

### 印刷できない、遅いで困った!

#### ●印刷できない

次の点を順番に確認してください。

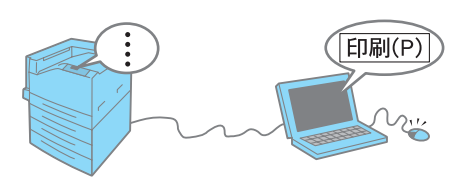

1. 電源は入っていますか。

電源コードがきちんと差し込まれているか、電源スイッチが〈I〉側になっているかを確認します。

電源コードは、念のため、本機とコンセントの両方をチェックしてください。

- インターフェイスケーブルは、正しく差し込まれていますか。
   いったん抜いてから、差し込み直してください。
- (プリント可) ランプが消えていて、パネルに何か表示されていませんか。
   [オフライン] と表示されている場合は、(オンライン)ボタンを押して、オフライン状態を解除してください。
   メニュー画面になっている場合は、(メニュー)ボタンを押して、メニューを設定している状態を解除してください。
- **4. 〈エラー**〉ランプが点滅していませんか。

この場合は、お客様自身では対処できないエラーが発生しています。表示されているエ ラーメッセージやエラーコードを書き留めたうえで、お買い求めの販売店、またはサー ビス窓口にご連絡ください。

 5. 〈エラー〉ランプが点灯していて、パネルに何か表示されていませんか。
 メッセージによっては、お客様で対処できるものもあります。「エラーメッセージー覧 (50 音順)」および「エラーコード一覧」をごらんください。
 本書に記載されていないメッセージやエラーコードが表示された場合は、お買い求めの 販売店、またはサービス窓口にご連絡ください。
 → 103、108 ページ

6. 使用するポートは [起動] になっていますか。

ポートの状態は、[機能設定リスト]で確認できます。[**停止**]の場合は、操作パネルで [<mark>機械管理者メニュー</mark>]>[**ネットワーク / ポート設定**]から使用するポートを選択し、 [**ポートの起動**]を変更してください。

 パラレルケーブルで接続時、コンピューターは双方向通信に対応していますか。
 購入時、本機の双方向通信の設定は [有効] になっています。コンピューターが双方向 通信に対応していないと印刷できません。この場合は、操作パネルで [機械管理者メ ニュー] > [ネットワーク / ポート設定] > [パラレル] > [双方向通信] を [無効] にしてください。

**92** 

**8.** ネットワークプリンターの場合、本機の IP アドレスは正しく設定されていますか。 また、受信制限の設定が間違っていませんか。

機械管理者に本機の設定が正しいかどうかを確認してもらい、必要であれば変更してく ださい。

9. 1 度の印刷指示で送信される印刷データの容量が、受信容量の上限を超えている可能性があ ります。

LPD スプールをメモリースプールに設定している場合に、この現象が発生することがあります。

1つの印刷ファイルでメモリーの上限を超えてしまう場合には、印刷ファイルをメモリー 容量の上限より小さいサイズに分割して印刷を指示します。

印刷するデータファイルが複数ある場合には、1 度に印刷するファイルの量を減らして 印刷してみてください。

**10.** それでも解決しない場合は、機械の故障かもしれません。 お買い求めの販売店、またはサービス窓口にお問い合わせください。

#### ●印刷が遅い

印刷する用紙の種類(はがきや OHP フィルムなど)やサイズ、原稿の複雑さによっては、 印刷に時間がかかる場合があります。

それでも、どうしても遅くて困る!という場合は、次のことを試してみてください。印刷 にかかる時間を短縮できることがあります。

- プリンターのプロパティダイアログボックスの [グラフィックス] タブにある [印刷モード] で、[高画質] または [高精細] を選択している場合は、[標準] または [高速] に変更して、 印刷してください。
- TrueType フォントの印刷方法によっては、印刷に時間がかかることがあります。プリン ターのプロパティダイアログボックスの [詳細設定] タブにある [フォントの設定] で、 TrueType フォントの印刷方法を変更して、印刷してみてください。
   → プリンタードライバーのヘルプ

受信バッファ容量の不足が考えられます。解像度の高い文書を印刷するときは、操作パネルの [メモリー設定] で使用しない項目のメモリー容量を減らして、プリントページバッファの容量が大きくなるようにしてください。
 受信バッファ容量を増やすと、印刷処理が速くなることがあります。印刷するデータの量に応じて、バッファ容量を調整してください。
 また、使用していないポートを停止して、ほかの用途向けにメモリーを割り当てることをお勧めします。

#### ●プリント可ランプが点灯、点滅したまま、機械が止まってしまう

データが本機内部に残っています。印刷の中止、または残っているデータの強制排出をしま す。

〈オンライン〉ボタンを押してオフライン状態にしてから、印刷を中止する場合は〈プリン ト中止〉ボタンを、データを強制排出する場合は、〈OK〉ボタンを押してください。中止 および排出が終わったら、もう一度〈オンライン〉ボタンを押して、本機をオンライン状 態にします。

# 印字品質や画質で困った!

活用マニュアルでは、症状別により細かく分けて、対処法を説明しています。 本書で解決できない場合は、そちらもご覧ください。

#### ●文字化けする。画面表示と印刷結果が一致しない

印刷時にプリンターのプロパティダイアログボックスで、【詳細設定】タブにある【フォントの設定】を選択し、【常に TrueType フォントを使う】に設定して、印刷してみてくだ さい。

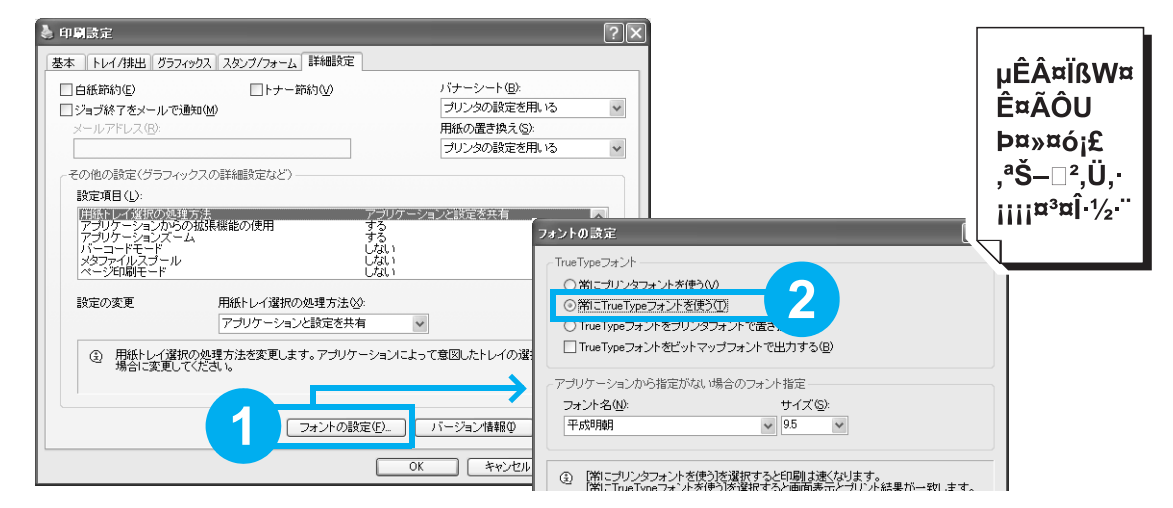

#### ●もっと濃くプリントしたい

印刷時にプリンターのプロパティダイアログボックスで、[**グラフィックス**]タブの設定を 変更してみてください。

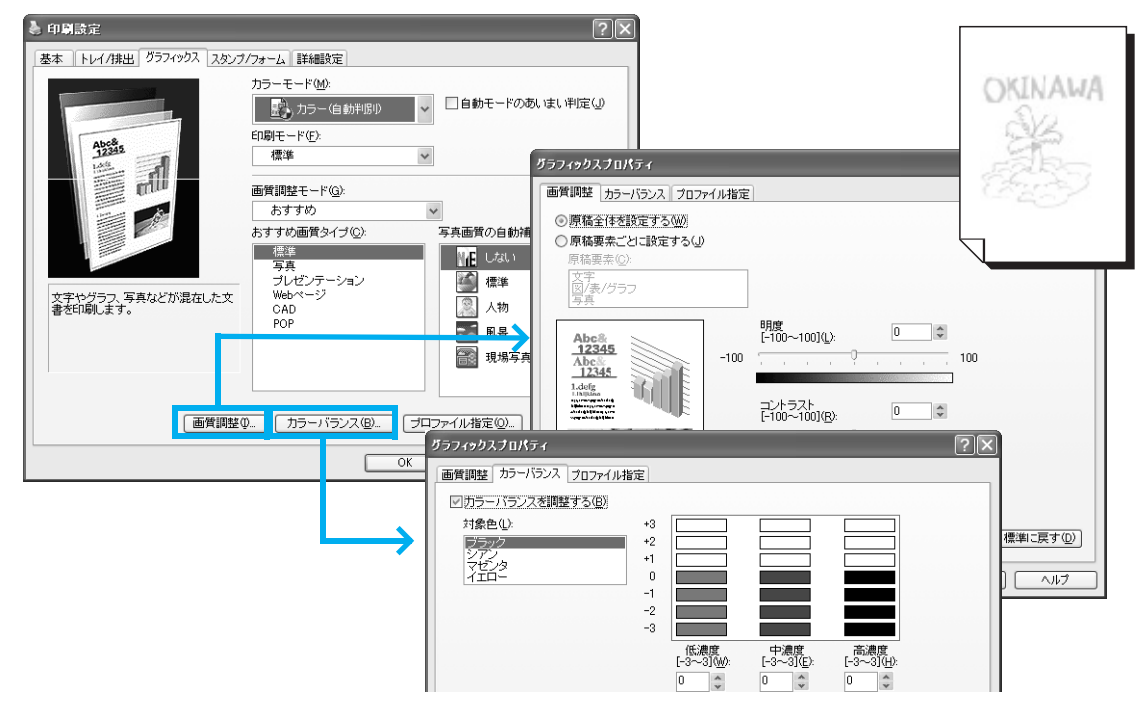

Printer

#### ●指でこするとかすれる、トナーが定着しない、 トナーで用紙が汚れる

次の点を順番に確認してください。

- 適切な用紙を使用していますか。
   本機で使用できる用紙かどうかを確認してください。
   → 50 ページ
- 用紙が湿気を含んでいませんか。
   新しい用紙と交換して、試してください。
- 選択されているトレイの用紙種類は適切ですか。
   別の用紙種類に設定を変更して、印刷してみてください。たとえば、普通紙を設定していた場合は上質紙や再生紙に、厚紙1を設定していた場合は厚紙2に、設定を変更して印刷してみてください。
- **4.** 上記に該当しない場合は、フューザーユニットが劣化、または損傷している可能性がありま す。お買い求めの販売店、またはサービス窓口にお問い合わせください。

#### ●画像の一部が白点になる、 画像周辺にトナーが飛散、 画像全体が青っぽい

次の点を順番に確認してください。

適切な用紙を使用していますか。
 本機で使用できる用紙かどうかを確認してください。
 → 50 ページ

2. 転写電圧の設定が適切でない可能性があります。

操作パネルの [機械管理者メニュー] > [画質補正] > [転写電圧オフセット調整] で、 用紙の種類ごとに調整します。 → 活用マニュアル

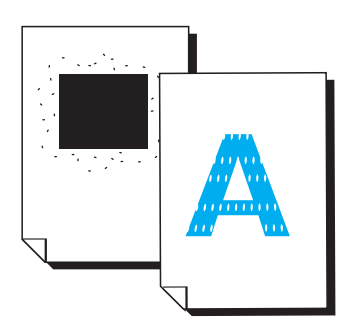

#### ●汚れ、点や線が印刷される

次の点を順番に確認してください。

- 用紙搬送路に汚れが付着している場合があります。
   数枚印刷してください。
- 本機の内部が汚れている可能性があります。
   その場合は、プリンターの内部を清掃してください。
   → 69 ページ
- ドラムカートリッジやフューザーユニットの劣化、損傷、
   または機械の故障かもしれません。
   お買い求めの販売店、またはサービス窓口にお問い合わせください。

#### ●かすれ、白抜け、にじみ

次の点を順番に確認してください。

- 適切な用紙を使用していますか。
   本機で使用できる用紙かどうかを確認してください。
   → 50 ページ
- 用紙が湿気を含んでいませんか。
   新しい用紙と交換して、試してください。
- 本機内部に結露が発生している可能性があります。
   操作パネルを使用して、スリープモードへの移行時間を1時間以上に設定し、電源を入れたまま放置してください。機内があたたまり、約1時間で水滴がなくなります。
- ドラムカートリッジやフューザーユニットの劣化、損傷、または機械の故障かもしれません。
   お買い求めの販売店、またはサービス窓口にお問い合わせください。
- 5. 白く筋が入る場合は、電源投入時の画質調整時間を延長するように設定すると改善される可 能性があります。

操作パネルの [機械管理者メニュー] > [システム設定] > [画質調整時間延長] を [する] にしてください。ただし、この設定をすると、ウオームアップ時間が通常より も長くなり、ドラムカートリッジの寿命が若干短くなります。 → 活用マニュアル

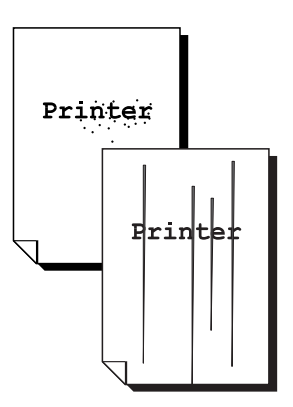

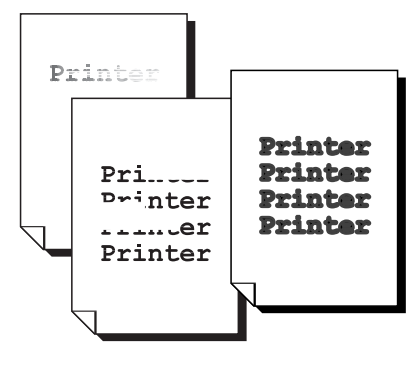

rinter Printer

Printer

Print

# 印字品質や画質で困った!

#### ●斜めに印刷される

手差しトレイ、またはトレイの用紙ガイドが正しい位置にセットされていません。用紙ガイドを正しい位置にセットしてくだ さい。

また、手差しトレイを使用している場合は、セットする用紙に 対してトレイの長さは十分ですか。手差しトレイは、セットす る用紙の長さに合わせて、2段階延長できます。

→ 54、55 ページ

#### ●カラーの文書なのに白黒で印刷される

印刷時にプリンターのプロパティダイアログボックスで、[基本] タブの [カラーモード] が [カラー(自動判別)] に設定されているかを確認してください。

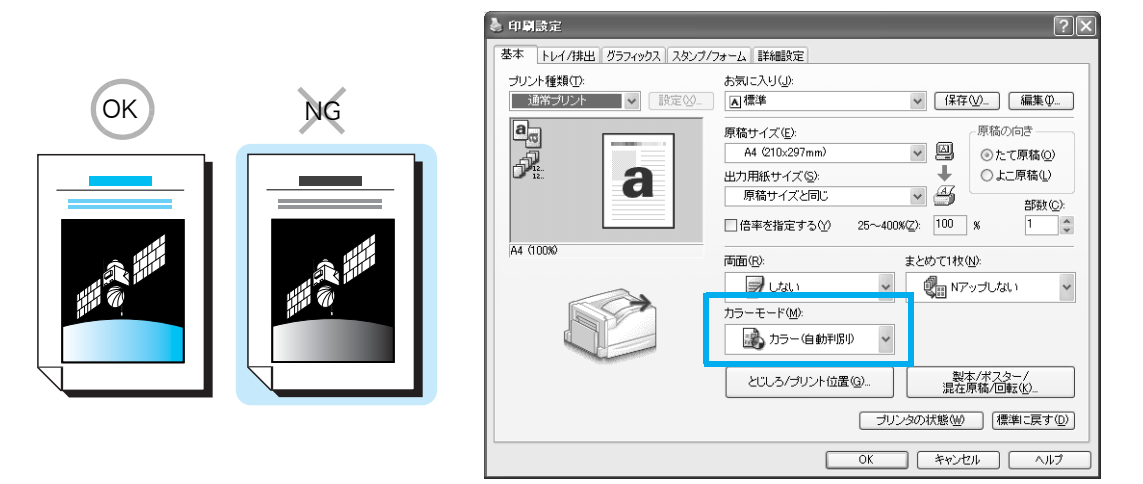

#### ●印刷の濃度や色味の再現性が悪くなった

操作パネルから階調補正チャートを印刷して、本機に付属の階調補正用色見本と比較し、必要に応じて、補正をしてください。 → 活用マニュアル

# 用紙トレイや用紙送りで困った!

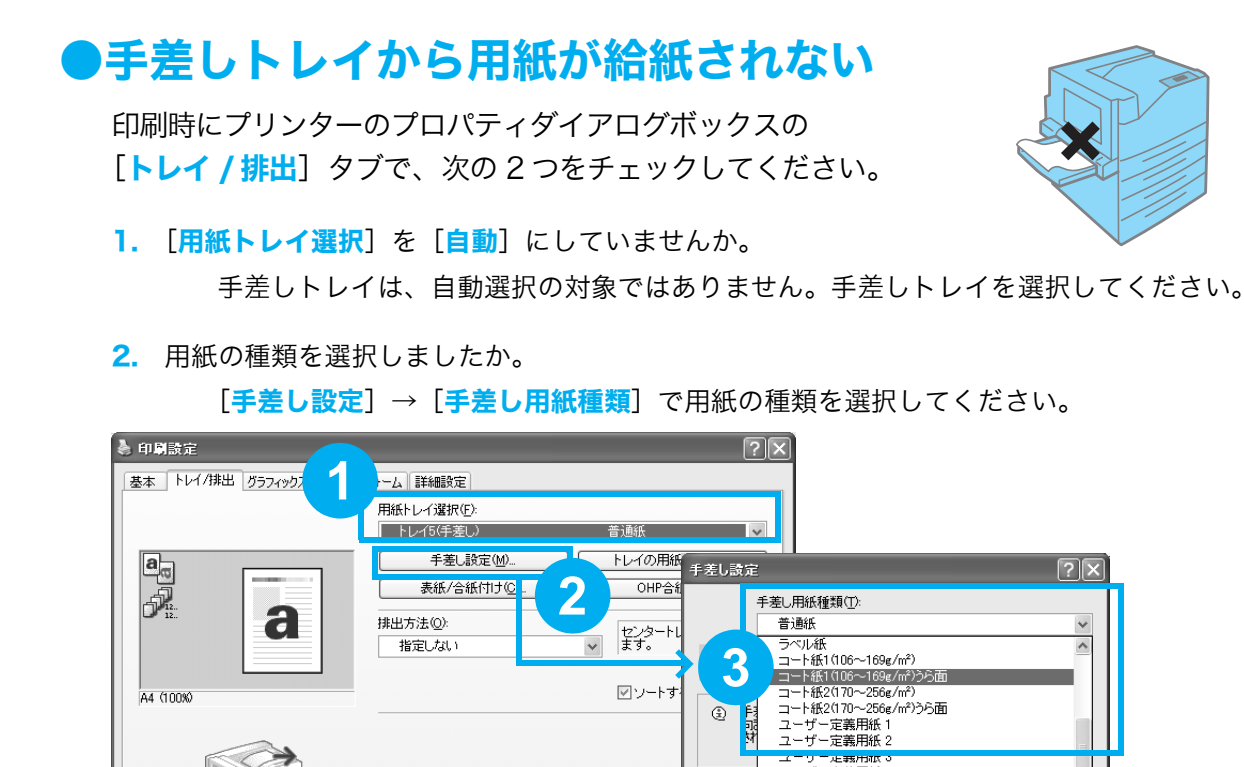

#### ●トレイ 1 ~ 4 から用紙が給紙されない

次の点を順番に確認してください。

- トレイに用紙がセットされていますか。
   印刷時に指定したサイズおよび種類の用紙を、セットして ください。
- トレイが外れていませんか。
   いったん、トレイを手前に引き出して、再度プリンターの奥までしっかり押し込んでください。
- 用紙が湿気を含んでいませんか。
   新しい用紙と交換して、印刷してみてください。
- 機械内部に、用紙の紙片や異物が入っていませんか。
   プリンターの電源を切り、内部の異物を取り除いてください。簡単に取り除けない場合は、無理をせずに、お買い求めの販売店、またはサービス窓口にご連絡ください。

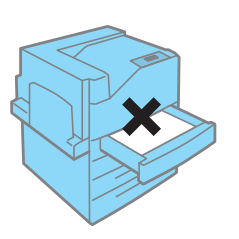

#### ●正しいトレイが選択されない

本機とプリンタードライバーで、次の点を確認してください。

#### 本機側

- 1. 用紙切れではありませんか。
- 2. 用紙ガイドが用紙サイズに正しく合っていますか。
- トレイの用紙種類は正しく設定されていますか。
   → 59 ページ
- 4. 定型外サイズの用紙をセットしている場合は、用紙のサイズを正しく設定していますか。
   → 58 ページ

#### プリンタードライバーの [基本] または [トレイ / 排出] タブ

1. サイズが異なる場合

[出力用紙サイズ]の設定は正しいですか。また、[用紙トレイ選択]で、間違ったトレ イを指定していませんか。

2. 用紙種類が異なる場合

普通紙以外に印刷する場合、[**トレイの用紙設定**]を設定しましたか。 購入時の設定のまま使用している場合は、用紙トレイ選択で[**自動**]を設定すると、ま ず、指定したサイズの普通紙がセットされているトレイから給紙されます。普通紙以外 に印刷する場合は、使用するトレイを直接指定するか、トレイの用紙種類を指定してく ださい。

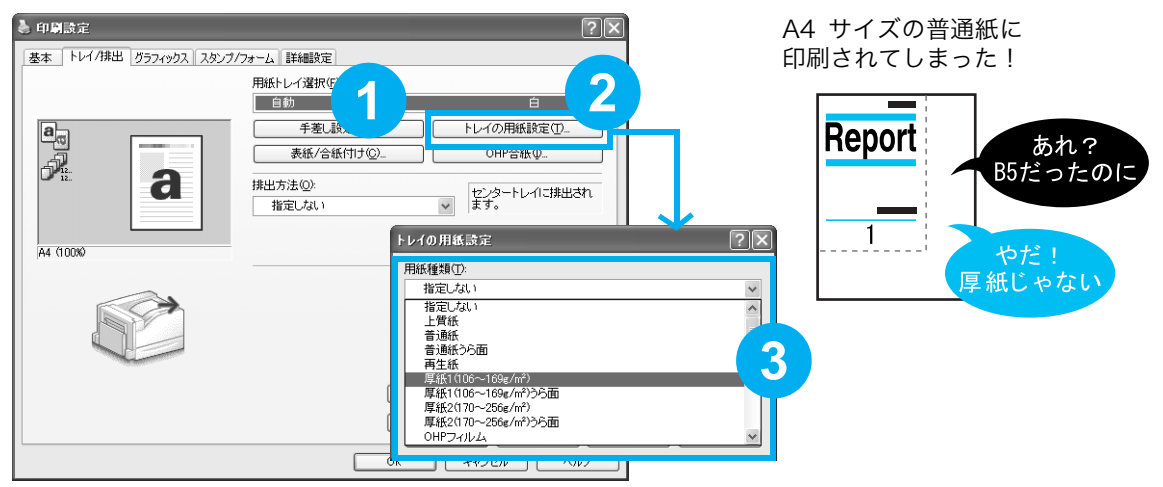

#### ●特別なトレイ、間違って使われないよう にしたい!

たとえば、トレイ2には普段は使ってほしくないカラーペーパー などが入っている場合、それを知らないひとが、間違って使って しまったり、一般の用紙がなくなったときに自動でカラーペー パーを使い始めたりするのは困ります。 こんなときは、操作パネルでトレイの設定を変更します。

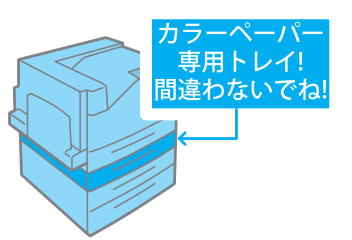

[機械管理者メニュー] > [プリント設定] > [トレイの用紙種類] で専用にしたいトレイ を選択し、ユーザー1~5のどれかに変更します。

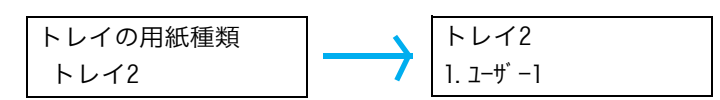

これで、あえて専用トレイを選ばないかぎり、使われなくなります。また、印刷結果がうっかりカラーペーパーになることもなくなります。

#### ●勝手にトレイが切り替わって困る!

トレイ1とトレイ2の両方にA4サイズが入っているけれど、 トレイ2は再生紙専用なので、トレイ1の用紙がなくなった ときにトレイ2に切り替わっては困る! こんなときは、操作パネルで再生紙を自動トレイ選択の対象か

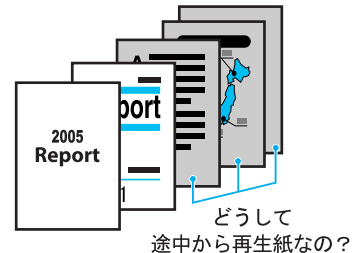

[機械管理者メニュー] > [プリント設定] > [用紙の優先順位] > [再生紙] を選択し、
 [設定しない] に変更します。

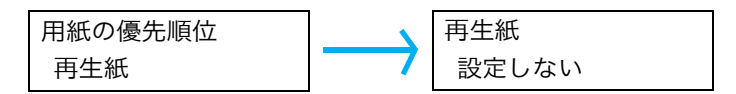

これで、再生紙には自動的に切り替わりません。

また、トレイ2自身を自動トレイ選択の対象から外すこともできます。その場合は、[機械 管理者メニュー] > [プリント設定] > [トレイの優先順位] で [トレイ 2] を選択し、 [自動トレイ切替対象外] に変更します。

100

ら外します。

### プリンタードライバーで困った!

#### ●印刷時にプロパティで項目が設定できない

プリンタードライバーには、機械に取り付けられているオプションの設定をしないと設定で きない機能があります。

[**プリンタ構成**]タブで、オプション品の設定をします。手順は次のとおりです。

**1** [スタート] → [プリンタと FAX] を選択します。

2本機のプリンターアイコンを選択し、[ファイル] → [プロパティ] を選択します。

3 [プリンタ構成] タブ→ [プリンタ本体から情報を取得] をクリックします。

| と NEC Color MultiWriter 9350C Øプ⊡/ | ∜∓⊣                | ?×                 |
|------------------------------------|--------------------|--------------------|
| 全般 共有 ポート 詳細設定 色の管理                | セキュリティ「初期設定」プリンタ構成 | 1                  |
|                                    | 設定項目(Q):           |                    |
|                                    | メモリー容量             | 256MB              |
|                                    | サイズ表示の切り替え         | AB系                |
|                                    | 給紙トレイ構成            | 11-6-1             |
|                                    | 暗証番号の最小桁数          | 0                  |
|                                    | 認証/集計時の入力項目        | User ID Account ID |
|                                    | 設定の変更 メモリー容        | 주量(E):             |
|                                    | 256MB              | ~                  |
|                                    |                    |                    |
|                                    |                    |                    |
|                                    |                    |                    |
|                                    |                    |                    |
|                                    |                    |                    |
|                                    |                    |                    |
| ブリンタ本体から情報を取得(G)                   | トレイ情報を自動で取得する(P)   |                    |
| イットワークアトレス                         |                    |                    |
|                                    |                    |                    |
|                                    |                    | 標準に戻す(型)           |
|                                    | OK キャンセル           | 適用(A) ヘルプ          |

#### ポイント

- 設定できないときは、ユーザー権限を確認してください。管理者の権利がないと、設定できません。
- ●本機をパラレルケーブルまたは USB ケーブルで、コンピューターと直接接続している場合は、この 機能を使用できません。それぞれのオプションについて、手動で設定してください。

#### ●プリンタードライバーをインストールできない

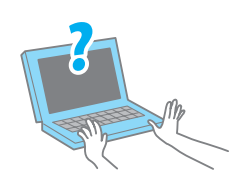

プリンターソフトウエア CD-ROM からインストールしている場合は、同 CD-ROM 内のマニュアルを参照し、インストール方法を確認してください。 マニュアルの表示のしかた → 40 ページ

# メッセージで困った!

#### ●エラーメッセージやエラーコードが表示されたら

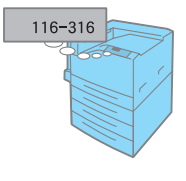

メッセージに従って対処してください。 エラーメッセージ → 103 ページ エラーコード → 108 ページ

また、本書に載っていないエラーコードが表示された場合は、エ ンジニアによる修理が必要になることがあります。 お買い求めの販売店、またはサービス窓口にご連絡ください。

#### ●用紙はセットされているのに、「セット」と表示される

正しく用紙をセットしているつもりでも、トレイの用紙ガイドが用紙サイズに正しく合って いないことがあります。その場合は、機械が違うサイズと判断してしまい、エラーメッセー ジを表示します。再度、用紙ガイドの位置を確認してください。

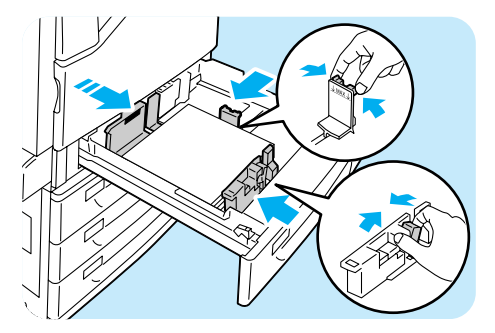

# エラーメッセージー覧(50 音順)

# エラーメッセージー覧(50音順)

操作パネルにエラーメッセージが表示された場合は、下表を参照して、処置してください。 本書に記載されていないエラーメッセージが表示された場合は、お買い求めの販売店、また はサービス窓口にご連絡ください。

|   | メッセージ                                                                 | 状態 / 原因 / 処置                                                                                                    |
|---|-----------------------------------------------------------------------|----------------------------------------------------------------------------------------------------|
| ア | エラー終了しました<br>***-***                                                  | エラーが発生して、正しく印刷されませんでした。<br>ディスプレイに表示されているエラーコード「***-***」を確認して処<br>置してください。<br>→ 活用マニュアル                                                |
| カ | カバー X を<br>閉じてください<br>(X:A ~ C のどれか)                                  | カバー X が開いています。<br>表示されているカバーをしっかりと閉じてください。                                                                                             |
|   | 紙づまり:カバー A を開け、<br>レバー A1 を引いて<br>用紙を上に引き出し<br>除去してください               | 本機内部で紙づまりが発生しています。<br>カバー A を開け、レバー A1 を引いて、紙が詰まっている位置を確<br>認してから詰まっている用紙を取り除いてください。<br>→ 84 ページ                                       |
|   | 紙づまり:カバー X を<br>開けて、用紙を除去<br>してください<br>(X:A ~ C のどれか)                 | 本機内部で紙づまりが発生しています。<br>表示されているカバーを開け、紙が詰まっている位置を確認してから<br>詰まっている用紙を取り除いてください。<br>→ 84 ページ                                               |
|   | 紙づまり:トレイ5 (手差<br>し)の用紙をすべて除<br>去し、もう一度セットし<br>てください                   | 手差し部分で紙づまりが発生しています。<br>手差しトレイから詰まっている用紙を取り除いてください。そのあ<br>と、手差しトレイに用紙をセットし直してください。<br>→ 84 ページ                                          |
|   | 紙づまり:トレイ N を引<br>き出し用紙を除去し<br>用紙ガイドの位置を<br>確認してください<br>(N:1 ~ 4 のどれか) | 本機内部で紙づまりが発生しています。<br>トレイ N を引き出し、詰まっている用紙を取り除いてください。そ<br>のあと、トレイの用紙ガイドが正しい位置になっていることを確認し<br>てください。                                    |
| 4 | センタートレイの用紙を<br>取り出してください                                              | センタートレイの容量がいっぱいになりました。<br>センタートレイから出力された用紙を取り除いてください。                                                                                  |
| タ | 手差しに用紙を補給<br><サイズ + 方向><紙質>                                           | 手差しトレイの用紙がなくなりました。<br>表示されているサイズ・方向・紙質に従って、手差しトレイに用紙を<br>セットしてください。<br>→ 54 ページ                                                        |
|   | ₿手差しの用紙を確認<br><サイズ + 方向><紙質>                                          | 手差しトレイに正しい用紙がセットされていません。<br>表示されているサイズ・方向・紙質に従って、手差しトレイに用紙を<br>セットしてください。<br>なお、〈インフォメーション〉ボタンを押すと、操作パネルに詳しい<br>情報が表示されます。<br>→ 54 ページ |

| メッセージ                                                                     | 状態 / 原因 / 処置                                                                                                    |
|---------------------------------------------------------------------------|----------------------------------------------------------------------------------------------------|
| <b>1</b> 手差しを確認し [OK]<br><サイズ+方向><紙質>                                     | 手差しトレイに正しい用紙がセットされていません。<br>表示されている用紙が手差しトレイにセットされているかを確認し、<br>〈OK〉ボタンを押してください。なお〈インフォメーション〉ボタン<br>を押すと、操作パネルに詳しい情報が表示されます。                                                       |
| 電源を切 / 入して<br>ください ***-***                                                | 本機に故障が発生しています。<br>電源スイッチを切り、操作パネルのディスプレイが消灯してから、再<br>度電源スイッチを入れてください。再びエラーコードが表示された場<br>合は、ディスプレイに表示されているエラーコード「***-***」を確認<br>してから、お買い求めの販売店、またはサービス窓口にご連絡くださ<br>い。<br>→ 活用マニュアル |
| <ul> <li>■トナーカートリッジのタイプが<br/>違います:X</li> <li>(X:K、C、M、Yのどれか)</li> </ul>   | 本機に適したトナーカートリッジではありません。<br>本機に適したトナーカートリッジを正しくセットしてください。<br>なお、〈インフォメーション〉ボタンを押すと、操作パネルに詳しい<br>情報が表示されます。<br>→ 61 ページ                                                             |
| <ul> <li>■トナーカートリッジを交換<br/>してください:X</li> <li>(X:K、C、M、Yのどれか)</li> </ul>   | X のトナーカートリッジのトナーがなくなりました。または、トナー<br>カートリッジに異常が発生したため、機械が停止しました。<br>X のトナーカートリッジを新しいものに交換してください。<br>なお、〈インフォメーション〉ボタンを押すと、操作パネルに詳しい<br>情報が表示されます。<br>→ 65 ページ                      |
| <ul> <li>В トナーカートリッジをセット<br/>してください:X</li> <li>(X:K、C、M、Yのどれか)</li> </ul> | X のトナーカートリッジがセットされていません。<br>表示されたトナーカートリッジを正しくセットしてください。<br>なお、〈インフォメーション〉ボタンを押すと、操作パネルに詳しい<br>情報が表示されます。<br>→ 65 ページ                                                             |
| トナー回収ボトル R5 を<br>セットしてください                                                | トナー回収ボトルが正しくセットされていません。<br>本機に適したトナー回収ボトルを正しくセットしてください。<br>→ 69 ページ                                                                                                    |
| トナー回収ボトル R5 を<br>交換してください                                                 | トナー回収ボトルがいっぱいにななったため、機械が停止しました。<br>新しいトナー回収ボトルと交換してください。<br>→ 69 ページ                                                                                                    |
| В ドラムカートリッジ X の<br>タイプが違います<br>(X∶R1 ~ R4 のどれか)                           | 本機に適したドラムカートリッジではありません。<br>本機に適したドラムカートリッジを正しくセットしてください。<br>なお、〈インフォメーション〉ボタンを押すと、操作パネルに詳しい<br>情報が表示されます。<br>→ 66 ページ                                                             |
| ドラムカートリッジ X を<br>交換してください<br>(X:R1 ~ R4 のどれか)                             | ドラムカートリッジ X の寿命です。または、ドラムカートリッジ X に異常が発生したため、機械が停止しました。<br>表示されたドラムカートリッジを新しいものと交換してください。<br>→ 66 ページ                                                                             |
| ドラムカートリッジ X を<br>セットしてください<br>(X:R1 ~ R4 のどれか)                            | ドラムカートリッジXがセットされていません。<br>表示されたドラムカートリッジを正しくセットしてください。<br>→ 66 ページ                                                                                                    |

| メッセージ                                              | 状態 / 原因 / 処置                                                                                                    |
|----------------------------------------------------|----------------------------------------------------------------------------------------------------|
| トレイ N(優先)にセット<br><サイズ + 方向><紙質><br>(N:1 ~ 4 のどれか)  | 印刷時に指定した用紙 (サイズまたは紙質) がセットされているトレ<br>イの用紙がなくなりました。<br>該当するトレイに用紙をセットしてください。<br>また、印刷時に指定した用紙 (サイズまたは紙質) がセットされてい<br>るトレイが本機にない場合もこのメッセージが表示されます。この場<br>合は、本機のトレイのどれかを表示されているサイズ・方向・紙質の<br>用紙に変更してください。<br>正しい用紙をセットしているのに、このメッセージが表示される場合<br>は、用紙サイズが正しく認識されていない可能性があります。用紙ガ<br>イドの位置を確認してください。              |
| トレイ N の用紙ガイド<br>と用紙の位置を確認<br>(N:1 ~ 4 のどれか)        | トレイ N が引き出されています。<br>用紙が正しくセットされていることを確認してから、トレイ N をしっ<br>かり押し込んでください。                                                                                                    |
| トレイ N に用紙を補給<br><サイズ + 方向><紙質><br>(N:1 ~ 4 のどれか)   | <ul> <li>用紙トレイNの用紙がなくなりました。</li> <li>表示されているサイズ・方向・紙質に従って、用紙トレイNに用紙をセットしてください。</li> <li>正しい用紙をセットしているのに、このメッセージが表示される場合は、用紙サイズが正しく認識されていない可能性があります。用紙ガイドの位置を確認してください。</li> <li>→ 55 ページ</li> </ul>                                                                                                    |
| <b>В</b> トレイNの用紙を確認<br><サイズ+方向><紙質><br>(N:1~4のどれか) | 用紙トレイNに正しい用紙がセットされていません。<br>表示されているサイズ・方向・紙質に従って、用紙トレイ N に用紙<br>をセットしてください。<br>正しい用紙をセットしているのに、このメッセージが表示される場合<br>は、用紙サイズが正しく認識されていない可能性があります。用紙ガ<br>イドの位置を確認してください。<br>なお、〈インフォメーション〉ボタンを押すと、操作パネルに詳しい<br>情報が表示されます。<br>→ 55 ページ                                                                            |
| ₿部品交換を依頼して<br>ください ***-***                         | 有寿命部品(定期交換部品、有償)の寿命です。機械は停止しません<br>が、本機の性能を維持するために交換が必要です。<br>以下の***-***を確認してから、お買い求めの販売店、またはサービス<br>窓口にご連絡ください。<br>94-422:200K キット(L9300C)および用紙搬送ロールキット(用<br>紙トレイ用)<br>なお、〈インフォメーション〉ボタンを押すと、操作パネルに詳しい<br>情報が表示されます。                                                                                        |
| プリントできます<br>【交換依頼 ***-***                          | 定期交換部品の寿命です。機械は停止しませんが、本機の性能を維持<br>するために交換が必要です。<br>以下の ***-*** を確認してから、お買い求めの販売店、またはサービス<br>窓口にご連絡ください。<br>94-420:480K キット(L9300C)<br>なお、〈インフォメーション〉ボタンを押すと、操作パネルに詳しい<br>情報が表示されます。                                                                                                    |
| プリントできます<br>CD交換時期 ***-***                         | 有寿命部品(定期交換部品、有償)の交換時期が近づいています。<br>以下の***-***を確認してください。<br>94-417:480Kキット(L9300C)<br>94-419:200Kキット(L9300C)および用紙搬送ロールキット(用<br>紙トレイ用)<br>このメッセージが表示されている間は、すぐに交換する必要はありま<br>せん。メッセージが[部品交換を依頼してください]または[交換依<br>頼]に変わったら、お買い求めの販売店、またはサービス窓口に連絡<br>し、交換してください。<br>なお、〈インフォメーション〉ボタンを押すと、操作パネルに詳しい<br>情報が表示されます。 |

| メッセージ                                                                            | 状態 / 原因 / 処置                                                                                                    |
|----------------------------------------------------------------------------------|----------------------------------------------------------------------------------------------------|
| プリントできます<br>①フューザー R8 交換                                                         | 有寿命部品(定期交換部品、有償)であるフューザユニットキットの<br>寿命です。機械は停止しませんが、本機の性能を維持するために交換<br>が必要です。<br>お買い求めの販売店、またはサービス窓口にご連絡ください。<br>なお、〈インフォメーション〉ボタンを押すと、操作パネルに情報が<br>表示されます。                                                |
| プリントできます<br>①フューザー R8 交換時期                                                       | 有寿命部品(定期交換部品、有償)であるフューザユニットキットの<br>交換時期が近づいています。<br>このメッセージが表示されている間は、すぐに交換する必要はありま<br>せん。メッセージが [フューザー R8 交換] に変わったら、お買い求<br>めの販売店、またはサービス窓口に連絡し、交換してください。<br>なお、〈インフォメーション〉ボタンを押すと、操作パネルに情報が<br>表示されます。 |
| プリントできます<br>***-***                                                              | 本機に何らかの障害が発生しています。<br>電源スイッチを切り、操作パネルのディスプレイが消灯してから、再<br>度電源スイッチを入れてください。再びエラーコードが表示された場<br>合は、ディスプレイに表示されているエラーコード「***-***」を確認<br>して処置してください。<br>→ 108 ページ、活用マニュアル                                       |
| プリントできます<br>①DNS サーバ更新不可                                                         | DNS から IP アドレスを取得できませんでした。<br>手動で IP アドレスを設定してください。<br>なお、〈インフォメーション〉ボタンを押すと、操作パネルに詳しい<br>情報が表示されます。<br>→ CentreWare Internet Services のヘルプ                                                               |
| プリントできます<br>① IPvx アドレス重複<br>(vx:v4 または v6)                                      | <ul> <li>IP アドレスが重複しています。IP アドレスを変更してください。</li> <li>なお、〈インフォメーション〉ボタンを押すと、操作パネルに詳しい</li> <li>情報が表示されます。</li> <li>→ 37 ページ</li> </ul>                                                                      |
| プリントできます<br>1) 同じ SMB ホスト名あり                                                     | 同じ SMB ホスト名が存在しています。<br>ホスト名を変更してください。<br>なお、〈インフォメーション〉ボタンを押すと、操作パネルに詳しい<br>情報が表示されます。<br>→ CentreWare Internet Services のヘルプ                                                                            |
| プリントできます(黒)<br>①トナー交換:X<br>↑↓<br>プリントできます(黒)<br>[プリント中止] でキャンセル<br>(X:C、M、Yのどれか) | 白黒印刷だけができる状態です。<br>カラー印刷を行う場合は、表示された X のトナーカートリッジを新<br>しいものと交換してください。<br>なお、〈インフォメーション〉ボタンを押すと、操作パネルに詳しい<br>情報が表示されます。                                                                                    |
| プリントできます<br>❶トナー交換時期:X<br>(X:K、C、M、Y のどれか)                                       | Xのトナーカートリッジの残量が非常に少なくなっています。トナー<br>がなくなり、機械が停止するまでの残りの印刷可能ページ数は約 40<br>ページ*1 です。表示された X の新しいトナーカートリッジを至急用<br>意してください。<br>なお、〈インフォメーション〉ボタンを押すと、操作パネルに詳しい<br>情報が表示されます。                                    |

| メッセージ                                                         | 状態 / 原因 / 処置                                                                                                    |
|---------------------------------------------------------------|----------------------------------------------------------------------------------------------------|
| プリントできます<br><b>1</b> トナー予備用意:X<br>(X:K、C、M、Y のどれか)            | Xのトナーカートリッジの交換時期が近づいています。<br>トナーがなくなり、機械が停止するまでの残りの印刷可能ページ数<br>は、標準トナーカートリッジの場合は 1200 ~ 1500 ページ* <sup>1</sup> 、大<br>容量トナーカートリッジの場合は 2400 ~ 3000 ページ* <sup>1</sup> です。<br>この間に、表示された X の新しいトナーカートリッジの予備を用意<br>してください。<br>また、本機では、残り印刷可能ページ数が約 40 ページ* <sup>1</sup> になった時<br>点で、再度、新しいトナーカートリッジの準備を促すメッセージ([ト<br>ナー交換時期])が表示されます。<br>なお、〈インフォメーション〉ボタンを押すと、操作パネルに詳しい<br>情報が表示されます。 |
| プリントできます<br>3 ドラム交換:X<br>(X:R1 ~ R4 のどれか)                     | ドラムカートリッジXの寿命です。<br>操作パネルの[システム設定]>[ドラム寿命動作]が[プリント停<br>止しない]に設定されている場合は、ドラムカートリッジの寿命がき<br>ても機械が停止せずにこのメッセージが表示され、しばらくの間は継<br>続して使用できます。<br>ただし、印刷画質などの本機の性能に影響が出ることがあるので、表<br>示されたドラムカートリッジ X を新しいものと交換することをお勧<br>めします。<br>なお、〈インフォメーション〉ボタンを押すと、操作パネルに詳しい<br>情報が表示されます。                                                                                                    |
| プリントできます<br>OF 込交換時期:X<br>(X:R1 ~ R4 のどれか)                    | まもなく表示されたドラムカートリッジの交換時期になります。ドラ<br>ムカートリッジの寿命がきて、機械が停止するまでの残りの印刷可能<br>ページ数は、約 800 ページ* <sup>1</sup> です。<br>この間に、新しいドラムカートリッジを用意してください。<br>なお、〈インフォメーション〉ボタンを押すと、操作パネルに詳しい<br>情報が表示されます。                                                                                                    |
| プリントできます<br>①ドラム予備用意:X<br>(X:R1 ~ R4 のどれか)                    | ドラムカートリッジ X の交換時期が近づいています。<br>ドラムカートリッジの寿命がきて、機械が停止するまでの残りの印刷<br>可能ページ数は、約 3000 ページ*1 です。<br>この間に、新しいドラムカートリッジの予備を用意してください。<br>また、本機では、残り印刷可能ページ数が約 800 ページ*1 になった<br>時点で、再度、新しいドラムカートリッジの準備を促すメッセージ<br>([ドラム交換時期]) が表示されます。                                                                                                    |
| プリントできます<br>①ボトル R5 交換時期                                      | トナー回収ボトルの交換時期が近づいています。<br>トナー回収ボトルがいっぱいになり、機械が停止するまでの残りの印<br>刷可能ページ数は、約 1500 ページ* <sup>1</sup> です。<br>この間に、新しいトナー回収ボトルを用意してください。<br>なお、〈インフォメーション〉ボタンを押すと、操作パネルに情報が<br>表示されます。                                                                                                    |
| フロントカバーを開<br>け、左側のレバーを<br>右方向に戻し、カバー<br>を閉じてください              | フロントカバー内部にあるドラムカートリッジカバーをロックして<br>いるレバーが正しい位置になっていません。<br>レバーの位置を右方向に戻し、カバーを閉じてください。                                                                                                    |
| フロントカバーを<br>閉じてください                                           | フロントカバーが開いています。<br>フロントカバーを閉じてください。                                                                                                    |
| 用紙種類がないため<br>他の用紙に変更<br>↑↓<br>[OK] でプリント開始<br>[プリント中止] でキャンセル | 用紙トレイに、プリンタードライバーで指定した用紙種類の用紙が<br>セットされていません。操作パネルの〈OK〉ボタンを押して、異な<br>る種類の用紙に印刷するか、〈プリント中止〉ボタンを押して印刷を<br>中止してください。                                                                                                    |

\*1: 印刷できるページ数は、印刷条件や原稿の内容によって大きく変化します。 印刷条件などの詳細について → 61 ページ

# エラーコード一覧

エラーコードとは、エラーが発生して印刷が正常に終了しなかった場合や、本体に故障が発 生した場合、本機の操作パネルに表示される6桁の数字です。 このコードは、エラーの原因を突き止めるための、大切な情報です。エラーメッセージとと もに、お買い求めの販売店、またはサービス窓口にご連絡ください。 なお、エラーコードの一部を、下表に記載しました。エラーコードが表示された場合は、ま ず、下表に該当するエラーコードがないかを確認してください。 エラーコードは、番号の小さい順に並んでいます。

#### 

● ここに記載されていないエラーコードについては、活用マニュアルのエラーコードをご覧ください。

| エラーコード  | 原因/処置                                                                                                    |
|---------|----------------------------------------------------------------------------------------------------|
| 016-400 | 802.1 x 認証のユーザー名あるいはパスワードが異なっています。<br>ユーザー名あるいはパスワードを確認して正しく入力してください。それでも状態が改善さ<br>れないときは、ネットワーク環境に問題がないかを確認してください。                                                                         |
| 016-401 | 802.1x 認証方式が処理できません。<br>本機の認証方式を、認証サーバーに設定されている認証方式と同じものに設定し直してくだ<br>さい。                                                                                                    |
| 016-402 | 認証接続がタイムアウトになりました。<br>本機と物理的ネット接続されている「認証装置」のスイッチ設定やネット接続を確認し、正<br>しく接続されているか確認してください。                                                                                                    |
| 016-403 | ルート証明書が一致しませんでした。<br>認証サーバーを確認し、本機に認証サーバーのサーバー証明書のルート証明書を格納してく<br>ださい。<br>サーバー証明書のルート証明書が入手できない場合は、操作パネルで[IEEE 802.1x 設定]<br>の[サーバー証明書の検証]を[しない]にしてください。                                    |
| 016-404 | 内部エラーが発生しました。<br>再度同じ操作を行ってください。それでも状態が改善されない場合は、機械の故障が考えら<br>れます。お買い求めの販売店、またはサービス窓口にご連絡ください。                                                                                              |
| 016-405 | システム起動中に、証明書データベースファイルに異常が検出されました。<br>証明書の初期化を実行してください。                                                                                                    |
| 018-400 | 本機の IPsec 設定が正しくありません。<br>認証方式を[事前共有鍵]に設定した場合はパスワード、認証方式を[デジタル署名]に設<br>定した場合は IPsec 証明書を設定し直してください。                                                                                         |
| 027-400 | 本機との通信に失敗しました。<br>他のメッセージが表示されている場合はそちらの内容を確認してください。パネル操作中な<br>ら操作を完了してください。リモートアクセス中ならアクセスが終了するまで待ってくださ<br>い。それでも解消しない場合は電源を切 / 入してください。実施しても問題が解消しない場<br>合は、お買い求めの販売店、またはサービス窓口に連絡してください。 |
| 027-442 | IPv6 の IP アドレスが重複しています。<br>本機 IPv6「ステートレス自動設定アドレス 1」、またはネットワーク上機器の IPv6 アドレ<br>スを変更して、IP アドレスの重複を解消してください。                                                                                  |
| 027-443 | IPv6 の IP アドレスが重複しています。<br>本機 IPv6「ステートレス自動設定アドレス 2」、またはネットワーク上機器の IPv6 アドレ<br>スを変更して、IP アドレスの重複を解消してください。                                                                                  |
| エラーコード             | 原因/処置                                                                                                    |
|--------------------|----------------------------------------------------------------------------------------------------|
| 027-444            | IPv6 の IP アドレスが重複しています。<br>本機 IPv6「ステートレス自動設定アドレス 3」、またはネットワーク上機器の IPv6 アドレ<br>スを変更して、IP アドレスの重複を解消してください。                                                                                             |
| 027-445            | 手動設定した IPv6 の IP アドレスが間違っています。<br>正しい IPv6 アドレスを設定し直してください。                                                                                                    |
| 027-447            | IP v 6 アドレスが重複しています。<br>本機の IPv6「リンクローカルアドレス」、またはネットワーク上機器の IPv6 アドレスを変<br>更して、IP アドレスの重複を解消してください。                                                                                                    |
| 042-337            | 本機の右側面にある通気口がふさがれている場合があります。<br>右側面の障害物を取り除いたあと、数分後に電源を入れ直してください。<br>また、高温環境下では、長時間連続印刷時に停止する場合があります。その場合は、しばら<br>く待って、電源を入れ直してください。<br>それでも、同様のエラーコードが表示された場合は、お買い求めの販売店、またはサービス<br>窓口にご連絡ください。       |
| 071-212            | 用紙トレイ1が故障しました。お買い求めの販売店、またはサービス窓口にご連絡ください。<br>なお、用紙トレイ1以外のトレイは使用できます。                                                                                                    |
| 072-212            | 用紙トレイ2が故障しました。お買い求めの販売店、またはサービス窓口にご連絡ください。<br>なお、用紙トレイ2以外のトレイは使用できます。                                                                                                    |
| 073-212            | 用紙トレイ3が故障しました。お買い求めの販売店、またはサービス窓口にご連絡ください。<br>なお、用紙トレイ3以外のトレイは使用できます。                                                                                                    |
| 074-212            | 用紙トレイ4が故障しました。お買い求めの販売店、またはサービス窓口にご連絡ください。<br>なお、用紙トレイ4以外のトレイは使用できます。                                                                                                    |
| 075-212            | 手差しトレイが故障しました。お買い求めの販売店、またはサービス窓口にご連絡ください。<br>なお、手差しトレイ以外のトレイは使用できます。                                                                                                    |
| 077-211            | 異なるタイプの用紙トレイが取り付けられていることを検知しました。お買い求めの販売<br>店、またはサービス窓口にご連絡ください。                                                                                                    |
| 077-212<br>077-214 | オプションの1トレイモジュール /3 トレイモジュール (用紙トレイ2〜4) が故障しました。お買い求めの販売店、またはサービス窓口にご連絡ください。<br>なお、用紙トレイ1は使用できます。                                                                                                    |
| 077-215            | 本体とオプションのトレイモジュール(用紙トレイ2~4)との間で、通信エラーが発生<br>しました。<br>本機の電源を切り、トレイモジュールのコネクターケーブルが本体のコネクターに正しく接<br>続されていることを確認してください。<br>そのあとで、本機の電源を入れても状態が改善されないときは、お買い求めの販売店、また<br>はサービス窓口にご連絡ください。なお、用紙トレイ1は使用できます。 |

## 修理に出す前に

「故障かな?」と思ったら、修理に出される前に以下の手順を実行してください。

- 電源コードおよびインターフェイスケーブルが正しく接続されているかどうかを確認します。
- 定期的な清掃を行っていたか、トナーカートリッジやドラムカートリッジ、トナー回収ボト ルの交換は確実に行われていたかを確認します。
- 本章の「紙づまりで困った!」(P. 84) ~「メッセージで困った!」(P. 102) をご覧ください。
   該当する症状があれば、記載されている処理を行ってください。

以上の処理を行っても、なお異常があるときは無理な操作をせずに、お近くのサービス窓口 にご連絡ください。その際にディスプレイのメッセージ表示の内容や、不具合印刷のサンプ ルがあればお知らせください。故障時のディスプレイによるメッセージ表示は修理の際の有 用な情報となることがあります。サービス窓口の電話番号、受付時間については「NEC サー ビス網一覧表」をご覧ください。

なお、保証期間中の修理は、保証書を添えてお申し込みください。

また、修理にお出しいただくときは、活用マニュアルの「7.12 プリンターを移動するとき は」や梱包箱に表示されている手順を参照してプリンターを梱包してください。

# プリンター・消耗品を廃棄するときは

- ・プリンターの廃棄については各自治体の廃棄ルールに従ってください。詳しくは、各自治体へお問い合わせください。また、廃棄の際はトナーカートリッジ、ドラムカートリッジ、およびトナー回収ボトルを取り外してお出しください。
- NEC 製トナーカートリッジ、ドラムカートリッジ、およびトナー回収ボトルは地球資源の有効活用を目的として回収し、再利用可能な部品は再利用しています。ご使用済みのNEC 製トナーカートリッジ、ドラムカートリッジ、およびトナー回収ボトルは捨てずに、トナーカートリッジ回収センターに直接お送りいただくか、お買い上げの販売店、または添付の「NEC サービス網一覧表」に記載されているサービス施設まで、お持ち寄りください。なお、その際はトナーカートリッジ、ドラムカートリッジ、およびトナー回収ボトル損傷を防ぐため、ご購入時の梱包箱に入れてください。回収について → 63 ページ

○:標準でサポート、●:オプション

## 素朴な疑問

## Q. 対応している OS やネットワーク環境は?

**A.** 使用できるコンピューターの OS と環境は次のとおりです。詳しくは、活用マニュア ルを参照してください。

接続形態 ローカル ネットワーク パラレル USB Port Ether ポート名 LPD **NetWare** SMB IPP WSD \*] 2.0 9100 Talk TCP/ TCP/ IPX/ Net TCP/ TCP/ TCP/ Apple TCP/ プロトコル --IP IP SPX BEUI IP IP IP Talk IP Windows®  $\bigcirc$  $\bigcirc$  $\bigcirc$  $\bigcirc$  $\bigcirc$  $\bigcirc$  $\bigcirc$  $\bigcirc$ 2000 Windows<sup>®</sup> XP  $\bigcirc$  $\bigcirc$  $\bigcirc$  $\bigcirc$  $\bigcirc$  $\bigcirc$  $\bigcirc$ Windows  $\bigcirc$  $\bigcirc$  $\bigcirc$  $\bigcirc$  $\bigcirc$  $\bigcirc$  $\bigcirc$  $\bigcirc$ Vista® Windows  $\bigcirc$  $\bigcirc$  $\bigcirc$  $\bigcirc$  $\bigcirc$  $\bigcirc$  $\bigcirc$ Server® 2003 Windows  $\bigcirc$  $\bigcirc$  $\bigcirc$  $\bigcirc$  $\bigcirc$  $\bigcirc$ Server® 2008 Mac OS® 8.6-9.2.2\*2 Mac OS X 10.3.9-10.4.11 /10.5\*2

\*1:パラレルインタフェースカード(オプション)が必要です。

\*2: PostScript ソフトウエアキット (オプション)を取り付けると、Macintosh から PostScript データを印刷でき るようになります。

### Q. プリンタードライバーって何?

 イリンタードライバーとは、コンピューター上の印刷データや指示を、プリンターが処理できる言語(ページ記述言語)に変換して、プリンターに送るソフトウエアです。変換されるページ記述言語によって、ART EX プリンタードライバーや、PostScript プリンタードライバーといった呼び方をしています。
 本機の標準のプリンター言語は、ART EX で、付属のプリンターソフトウエア CD-ROM では、Windows 2000/XP、Windows Vista、Windows Server 2003/2008 にそれぞれ対応した ART EX プリンタードライバーを提供しています。

## Q. 両面印刷ができる用紙のサイズや種類は?

**A.** → 53 ページ

## Q. トレイに設定されている用紙種類やサイズを簡単に確認するには?

**A.** → 60 ページ

## Q. 消耗品を注文するには?消耗品の寿命は?

**A.** → 61、63 ページ

## Q. トナーセーブ機能って、トナーを節約できるの?

- **A.** → 63 ページ
- Q. 使用済み消耗品は回収している?
- **A.** → 63 ページ
- Q. 消耗品の残量がわかる方法は?
- **A.** → 64 ページ

### Q. 消耗品に記載されている「6K」や「12K」、この数値の 意味は?

**A.** 消耗品のだいたいの印刷可能ページ数を表します。K は 1,000 の単位なので、6K は、約 6,000 ページ印刷できる、という意味になります。

### Q. 像密度とは?

 A. 印字された用紙の上にどれだけ像が載っているかを表します。印刷すると、像の部分に はトナーがのりますので、言い換えれば、A4 サイズでの像密度 5%という表記は、A4 用紙全体の面積中 5%にトナーがのっていることを表します。カラープリンターの場合 トナーが 4 色あるので、A4 像密度各色 5%という表現をした場合、全体の像密度は 20%になります。

### Q. 「まとめて1枚」にしたとき、枚数はどのようにカウン トされるの?

**A.** 2ページ、4ページ、・・何ページの原稿を1枚にまとめても、片面1カウントになります。

### Q. プリンターの電源を切ったら、一度設定した IP アドレ スなども消えてしまうの?

**A.** 安心してください。操作パネルや CentreWare Internet Services などで設定した 値は消えません。また、ハードディスク(オプション)に格納されているデータも消 えません。

113

### Q. メモリーの増設はどのような場合に必要?

困ったときには

**A.** 本機では、次のような場合に、オプションの増設メモリーを取り付ける必要があります。

 ・プリンタードライバーのページ印刷モードを使用して印刷する場合 ページ印刷モードを [する] に設定すると、プリンター本体の印刷処理方法が変更 されます。印刷するデータが大きい場合や、印刷を指示してもなかなか出力されな い場合には、[する] を選択して印刷を試してください。

・ 印刷時にメモリー不足を示すエラーメッセージが頻繁に表示される場合

・ハードディスク(オプション)を取り付ける場合

また、プリンタードライバーの印刷モードの設定と印刷する用紙サイズによって、メモ リーの増設が必要な場合があります。

必要なメモリー容量については、下表を参考にしてください。なお、必要なメモリー 容量の数値は、本機の使用環境などによっても異なります。

|                 | 印刷モード | 用紙サイズ                | メモリー容量<br>片面         | メモリー容量<br>両面 |  |
|-----------------|-------|----------------------|----------------------|--------------|--|
|                 |       |                      | 出力可能                 | 出力可能         |  |
|                 | 標準    | A5<br>B5<br>A4<br>B4 | 標準(256MB)            | 標準(256MB)    |  |
|                 |       | A3<br>定形外            |                      |              |  |
|                 |       | 長尺(297×1200mm)       |                      | -            |  |
|                 | 高画質   | A5<br>B5             |                      |              |  |
|                 |       | A4                   |                      | 標準(256MB)    |  |
| ARI-EX<br>プリンター |       | B4                   | 標準(256MB)            |              |  |
| ドライバー           |       | A3                   |                      |              |  |
|                 |       | 定形外                  |                      |              |  |
|                 |       | 長尺(297×1200mm)       |                      | -            |  |
|                 | 高精細   | A5                   |                      |              |  |
|                 |       | B5                   |                      |              |  |
|                 |       | A4                   | <b>梗淮(256MB</b> )    | 標準(256MB)    |  |
|                 |       | B4                   |                      |              |  |
|                 |       | A3                   |                      |              |  |
|                 |       | 定形外                  |                      |              |  |
|                 |       | 長尺(297×1200mm)       | 512MB<br>(標準+ 256MB) | -            |  |

|                     | 印刷モード | 用紙サイズ          | メモリー容量<br>片面         | メモリー容量<br>両面         |  |
|---------------------|-------|----------------|----------------------|----------------------|--|
|                     |       |                | 出力可能                 | 出力可能                 |  |
|                     |       | A5             |                      |                      |  |
|                     |       | B5             |                      | 標準(256MB)            |  |
|                     |       | A4             |                      |                      |  |
|                     | 高速    | B4             | 標準(256MB)            |                      |  |
|                     |       | A3             |                      |                      |  |
|                     |       | 定形外            |                      |                      |  |
|                     |       | 長尺(297×1200mm) |                      | -                    |  |
|                     | 高画質   | A5             | 512MB<br>(標準+ 256MB) | 512MB<br>(標準+ 256MB) |  |
|                     |       | B5             |                      |                      |  |
|                     |       | A4             |                      |                      |  |
| PostScript<br>プリンター |       | B4             |                      |                      |  |
| ドライバー               |       | A3             |                      |                      |  |
|                     |       | 定形外            |                      |                      |  |
|                     |       | 長尺(297×1200mm) | 768MB<br>(標準+ 512MB) | -                    |  |
|                     | 高精細   | A5             |                      |                      |  |
|                     |       | В5             |                      |                      |  |
|                     |       | A4             | r                    | 512MB<br>(標準+ 256MB) |  |
|                     |       | B4             | 512MB<br>(標準+ 256MB) |                      |  |
|                     |       | A3             |                      |                      |  |
|                     |       | 定形外            |                      |                      |  |
|                     |       | 長尺(297×1200mm) |                      | -                    |  |

## Q. ハードディスク(オプション)はどのような場合に必要?

- A. 本機では、次のような場合に、オプションのハードディスクを取り付ける必要があります。
  - 次の機能を使用する場合
     サンプルプリント / セキュリティープリント / メールプリント / 時刻指定プリント / フォントダウンロード / セキュリティ拡張キットの機能 /IEEE 802.1x 認証機能
     /IPsec の証明書機能
  - ・次の機能を増強したい場合
     フォームなどの登録数 / 電子ソート機能の性能 / スプール容量 / ログ採取数

また、ハードディスクを取り付ける場合は、増設メモリー(オプション)も必要です。

## 

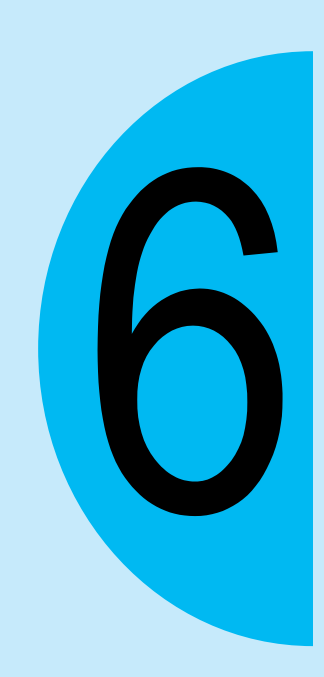

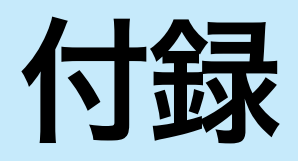

# オプション品 / 関連商品の紹介

主なオプション品と関連商品は、次のとおりです。ご注文は、お買い求めの販売店までご連 絡ください。

| 商品名                                 | 型番            | 備考                                                                                                    |
|-------------------------------------|---------------|----------------------------------------------------------------------------------------------------|
| ハードディスク                             | PR-L9300C-HD  | ハードディスクを必要とする機能<br>→ 115 ページ<br>取り付け手順 → 123 ページ<br>ハードディスクを取り付けるときは、増設メモ<br>リーも必要です。                                      |
| 増設メモリ(256MB)                        | PR-L9300C-M1  | 増設メモリーを必要とする機能 → 114 ページ                                                                                                   |
| 増設メモリ(512MB)                        | PR-L9300C-M2  | 取り付け手順 → 120 ペーシ<br>                                                                                                    |
| 増設メモリ(1024MB)                       | PR-L9300C-M3  |                                                                                                    |
| パラレルインタフェースカード                      | PR-L9300C-IC  | パラレルインターフェイスを使用する場合に必<br>要です。<br>パラレルインタフェースカードとギガビット<br>イーサネットカードは、同時に取り付けること<br>はできません。                                  |
| ギガビットイーサネットカード                      | PR-L9350C-NC  | 伝送速度が 1Gbps の Ethernet インターフェイ<br>ス (1000BASE-T) を使用する場合に必要です。<br>パラレルインタフェースカードとギガビット<br>イーサネットカードは、同時に取り付けること<br>はできません。 |
| 1トレイモジュール                           | PR-L9300C-02  | 標準紙(P 紙)を 560 枚までセットできる用紙<br>トレイです。プリンター本体の直下に取り付け<br>ます。                                                                  |
| 3トレイモジュール                           | PR-L9300C-03  | 標準紙(P 紙)を 560 枚までセットできる用紙<br>トレイが 3 段で構成されています。プリンター<br>本体の直下に取り付けます。                                                      |
| エミュレーションキット                         | PR-L9350C-EM  | 201H、HP-GL、HP-GL/2、PCL5、PCL6 で印<br>刷できるようになります。エミュレーション<br>キットと PostScript ソフトウェアキットは、同<br>時に取り付けることはできません。                |
| PostScript ソフトウェアキット<br>(モリサワ 2 書体) | PR-L9350C-PSM | 本機をPostScript対応プリンターとして利用で<br>き、Macintosh からも印刷できるようになりま                                                                   |
| PostScript ソフトウェアキット<br>(平成 2 書体)   | PR-L9350C-PSH | す。また、201H、HP-GL、HP-GL/2、PCL5、<br>PCL6 でも印刷できるようになります。<br>エミュレーションキットと PostScript ソフト<br>ウェアキットは、同時に取り付けることはでき<br>ません。      |
| セキュリティ拡張キット                         | PR-L9300C-SK  | 以下の機能を使用する場合に必要です。<br>・ 複製管理機能<br>セキュリティ拡張キットの機能を使用するに<br>は、増設メモリーとハードディスクが必要です。                                           |
| 専用キャビネット                            | PR-L9300C-CN  | 本機をキャビネットの上に置いて使用できま<br>す。                                                                                                 |
| 専用キャスタ台                             | PR-L9300C-CT  | 本機を専用キャスタ台の上に置いて使用できま<br>す。                                                                                                |

| _        |  |
|----------|--|
| _        |  |
|          |  |
| _        |  |
|          |  |
| HHD.     |  |
| A string |  |
|          |  |
| ~-       |  |
|          |  |

| 商品名                           | 型番         | 備考                                                                                                    |
|-------------------------------|------------|----------------------------------------------------------------------------------------------------|
| スキャナユニット(A3 スキャン対<br>応)(関連商品) | RR-MW-SC51 | ネットワークカラースキャナユニット(自動両<br>面原稿送り装置標準装備)です。A3 スキャン対                                                                                                    |
| スキャナユニット(A4 スキャン対応)(関連商品)     | RR-MW-SC41 | <ul> <li>応版と A4 スキャン対応版があります。</li> <li>本機と USB ケーブルで接続するだけで、容易に<br/>コピー機能が実現できます。さらに、スキャナ</li> <li>単体としても高速なネットワークスキャナとして使用できます。</li> <li>また、スキャナテーブル (PR-NW-ST40)を別売りしています。詳しくは、スキャナユニット</li> <li>(PR-NW-SC51/41)のユーザーズマニュアル、</li> <li>または「http://nec8.com」をご覧ください。</li> </ul> |

商品の種類や商品コードは 2008 年 11 月現在のものです。

# 増設メモリーの取り付け

ここでは、本機にオプションの増設メモリーを取り付ける手順を説明します。

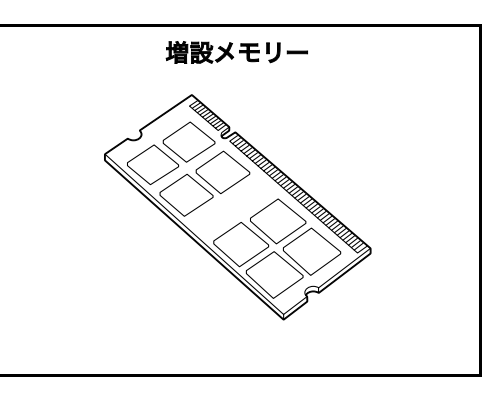

### ポイント

- 本機のメモリー用スロットは2つです。スロット1には標準で256MBのメモリーが取り付けられて います。増設メモリはスロット2に取り付けてください。
- 本機では、最大 1.5GB までメモリー容量を増やすことができます。その場合は、スロット 2 に 1GB の増設メモリーを取り付け、スロット1は、標準で取り付けられている 256MB のメモリーを 512MB の増設メモリーに交換してください。

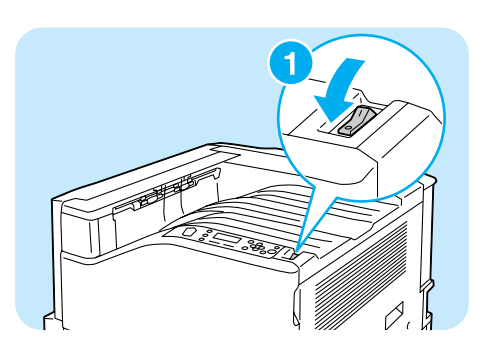

- 1 本機の上面右側にある電源スイッチの ⟨∪⟩ 側 を押し、電源を切ります。
- 2 電源コードを、コンセントおよびプリンター 本体から抜きます。

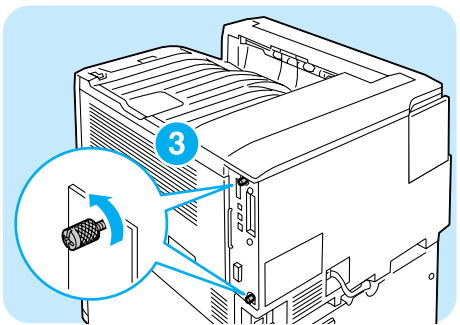

3本体右側面奥の2か所のネジを緩めます。

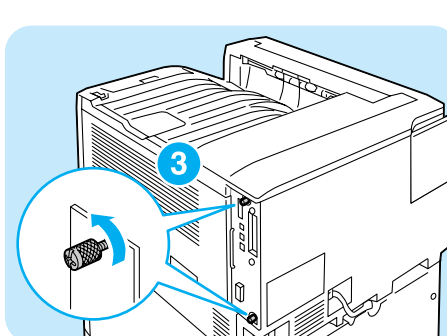

公録

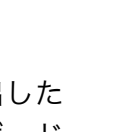

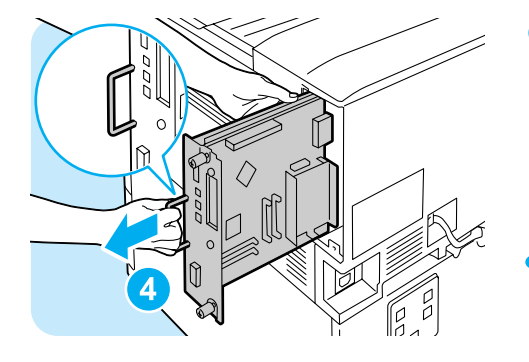

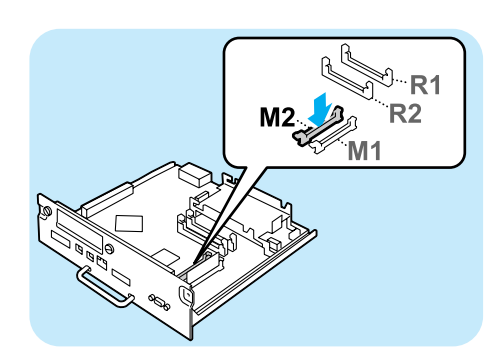

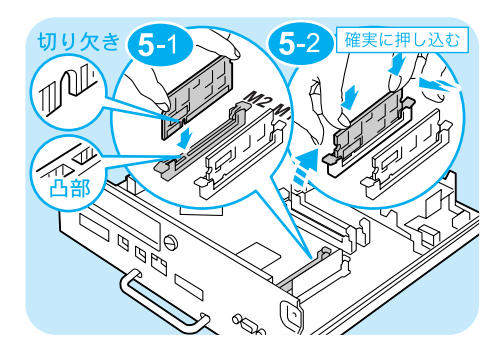

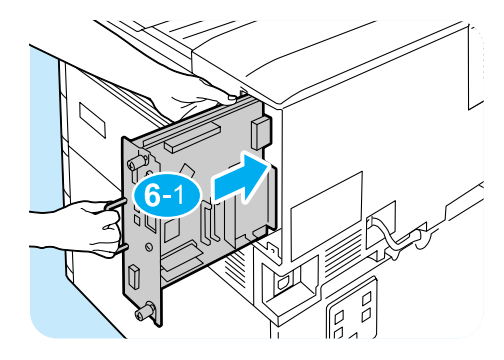

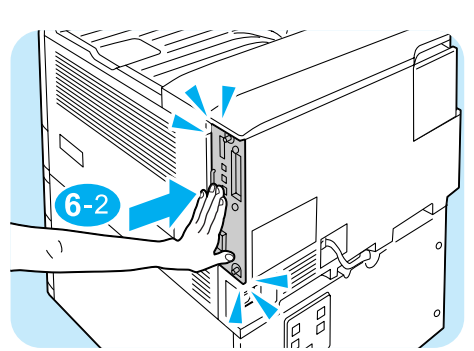

4 コントローラーボードの取っ手を引き出した ら、取っ手を持ってインターフェイスボード をゆっくり取り出し、机などの平らな場所に 置きます。

注記

- コントローラーボードは、落とさないよう、両手を添 えて取り出してください。
- 5 増設メモリーは、左図の M2 スロットに差し 込みます。

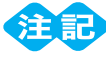

- R1/R2 スロットは、別のオプション用です。増設メ モリーを差し込まないでください。
- M1 スロットには、標準で 256MB のメモリーが取り 付けられています。

切り欠き部分を本体側の M2 スロットの凸部 に正しく合わせて、まっすぐに差し込み、さ らに両側を上から強く押します。

#### ポイント

- 増設メモリーは確実に押し込んでください。
- 増設メモリーが確実に挿入されると、両側にあるツメ が立ち上がります。
- 6 コントローラーボードを本体に戻します。コ ントローラーボードの取っ手を持ち、プリン ター本体に差し込みます。

コントローラーボードは、奥までしっかり押 し込んでください。

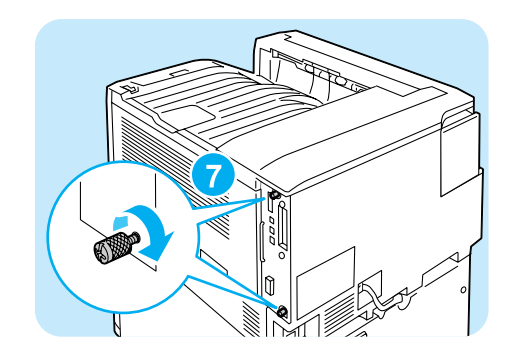

- 72か所のネジを締めて、コントローラーボー ドを固定します。
- 8 電源コードを接続します。
   本機の電源スイッチの〈 | 〉側を押し、電源
   を入れます。
- 9 [機能設定リスト]を印刷して、「プリント設定」内の「メモリー」の「総容量」が正しく印刷されていることを確認します。
   リストの印刷方法 → 74 ページ

これで、増設メモリーの取り付けは完了です。

ポイント

増設メモリーの取り付けが完了したら、プリンタードライバーのプロパティダイアログボックスでプリンター構成を変更してください。変更方法は、プリンタードライバーのヘルプを参照してください。
 変更方法 
 ・プリンタードライバーのヘルプ

ハードディスクの取り付け

# ハードディスクの取り付け

ここでは、本機にオプションのハードディスクを取り付ける手順を説明します。 ハードディスクを取り付けるときは、増設メモリー(オプション)も必要です。

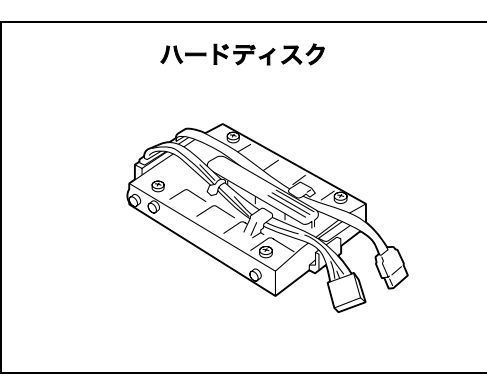

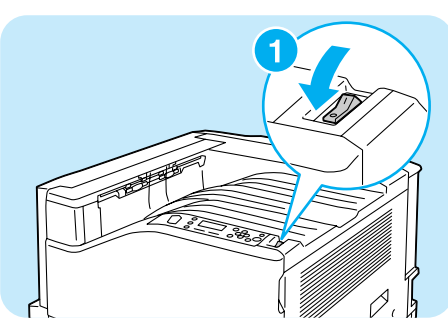

- プリンターの上面右側にある電源スイッチの
   〈心〉側を押し、電源を切ります。
- 2 電源コードを、コンセントおよびプリンター 本体から抜きます。
- 3本体右側面奥の2か所のネジを緩めます。

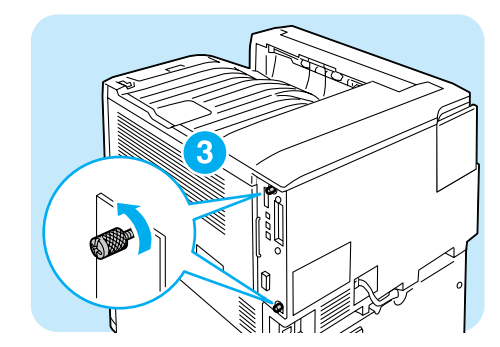

4 コントローラーボードの取っ手を引き出した ら、取っ手を持ってコントローラーボードを ゆっくり取り出し、机などの平らな場所に置 きます。

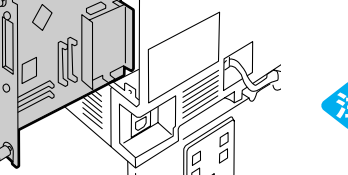

記

 コントローラーボードは、落とさないように両手を添 えて取り出してください。

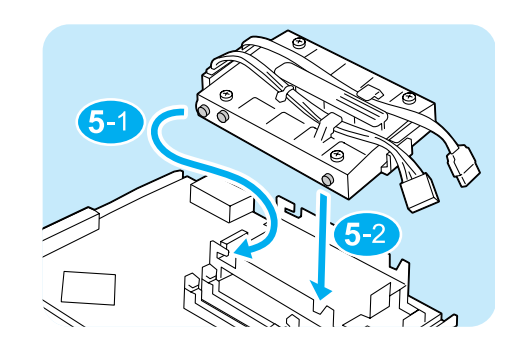

- 5 ハードディスクから出ているコネクターケー ブルを外側にして、コントローラーボード上 の金属のフレームの上に差し込みます。 ハードディスクの突起部をフレームのくぼみ に正しくはめてください。
- ハードディスクから出ているコネクターケー ブルを、それぞれコントローラーボード上の コネクターに接続します。

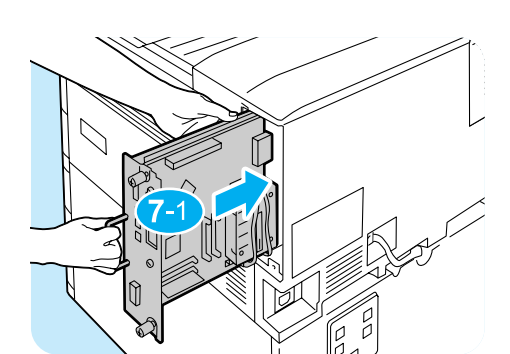

フコントローラーボードを本体に戻します。コ ントローラーボードの取っ手を持ち、プリン ター本体に差し込みます。

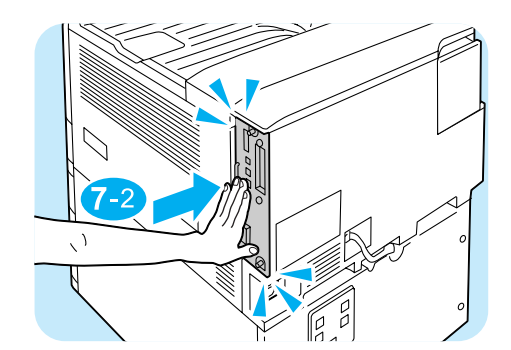

コントローラーボードは、奥までしっかり押 し込んでください。

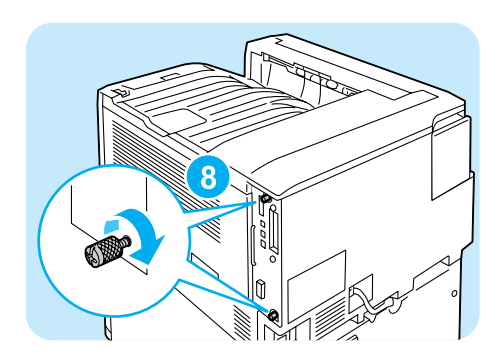

- 82か所のネジを締めて、コントローラーボー ドを固定します。
- ③電源コードを接続します。
   プリンターの電源スイッチの〈 | 〉側を押し、
   電源を入れます。

n

10[機能設定リスト]を印刷して、「システム設定」内の「機械構成」に「内蔵ハードディスク」と印刷されていることを確認します。
 リストの印刷方法: → 74 ページ

これで、ハードディスクの取り付けは完了です。

#### ポイント

ハードディスクの取り付けが完了したら、プリンタードライバーのプロパティでプリンター構成を変更してください。
 変更方法 → プリンタードライバーのヘルプ

公錄

# セキュリティ拡張キットの取り付け

ここでは、本機にオプションのセキュリティ拡張キットを取り付ける手順を説明します。 セキュリティ拡張キットを取り付けるときは、ハードディスク(オプション)と増設メモ リー(オプション)も必要です。

セキュリティ拡張キット ROM

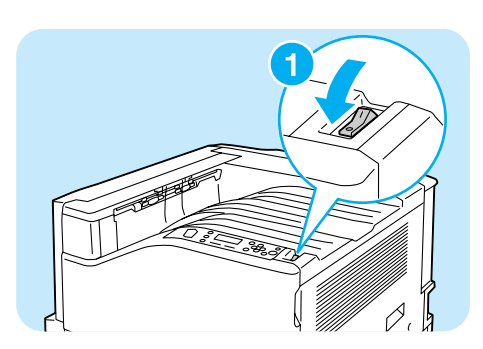

- プリンターの上面右側にある電源スイッチの 〈ひ〉側を押し、電源を切ります。
- 2 電源コードを、コンセントおよびプリンター 本体から抜きます。

3本体右側面奥の2か所のネジを緩めます。

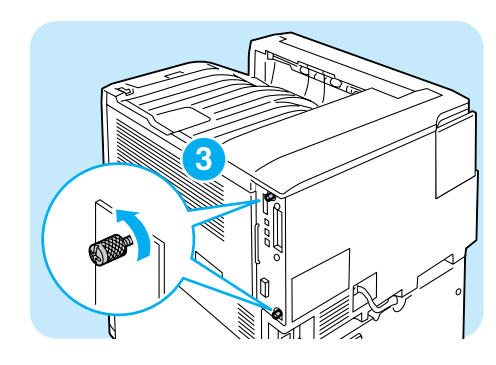

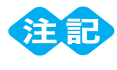

 ● コントローラーボードは、落とさないように、両手を 添えて取り出してください。

位徽

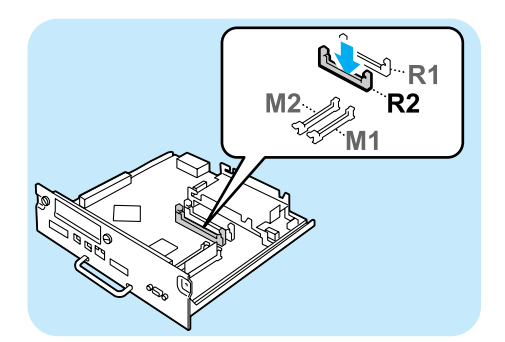

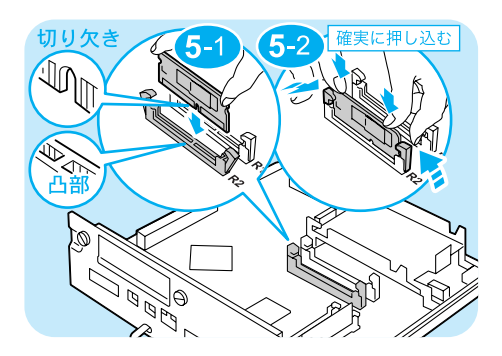

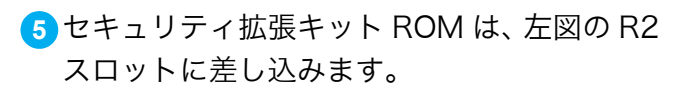

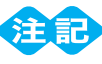

 R1/M1/M2 スロットは、別のオプション用です。セ キュリティ拡張キットを差し込まないでください。

R2 スロットの両側にあるツメを大きく開いた あと、切り欠き部分を本体側の R2 スロットの 凸部に正しく合わせて、まっすぐに差し込み、 さらに両側を上から強く押します。

#### ポイント

- ROM は確実に押し込んでください。
- ROM が確実に挿入されると、両側にあるツメが立ち 上がります。

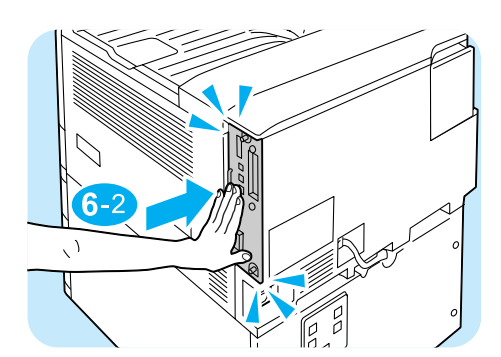

6-

コントローラーボードは、奥までしっかり押 し込んでください。

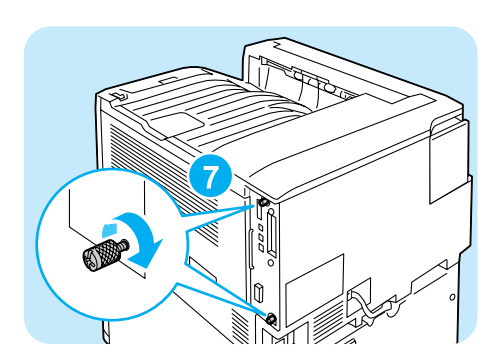

- 72か所のネジを締めて、コントローラーボー ドを固定します。
- 8 電源コードを接続します。
   プリンターの電源スイッチの〈 | 〉側を押し、
   電源を入れます。

これで、セキュリティ拡張キットの取り付けは完了です。 続けて、操作パネルで、セキュリティ拡張キットの機能を有効に設定します。手順 9 に進 みます。

### 

- セキュリティ拡張キットは、一度プリンターに取り付け、操作パネルから有効に設定すると、そのプリンター以外では使用できなくなります。
- 9操作パネルの〈メニュー〉ボタンを押して、メニュー画面を表示します。
- (1) [機械管理者メニュー] が表示されるまで、[▼] ボタンを押します。
- (1) 〈ト〉または〈OK〉ボタンで選択します。 [ネットワーク / ポート設定] が表示されます。
- (12)[システム設定]が表示されるまで、[▼]ボタン を押します。
- (▶) または〈OK〉ボタンで選択します。
   [異常警告音] が表示されます。
- [14][ソフトウエアオプション]が表示されるまで、 [▼]ボタンを押します。
- (15 〈ト〉または〈OK〉ボタンで選択します。 [プリンターセキュリティーキット]が表示されます。

#### ポイント

- [設定できるオプションはありません] と表示された場合は、正しくセキュリティ拡張キット ROMが取り付けられていません。ROM を取り付け直してください。
- (16 〈►〉または〈OK〉ボタンで選択します。 [有効化] が表示されます。
- (17 〈▶〉または〈OK〉ボタンで選択します。 [[OK] で有効化開始] が表示されます。

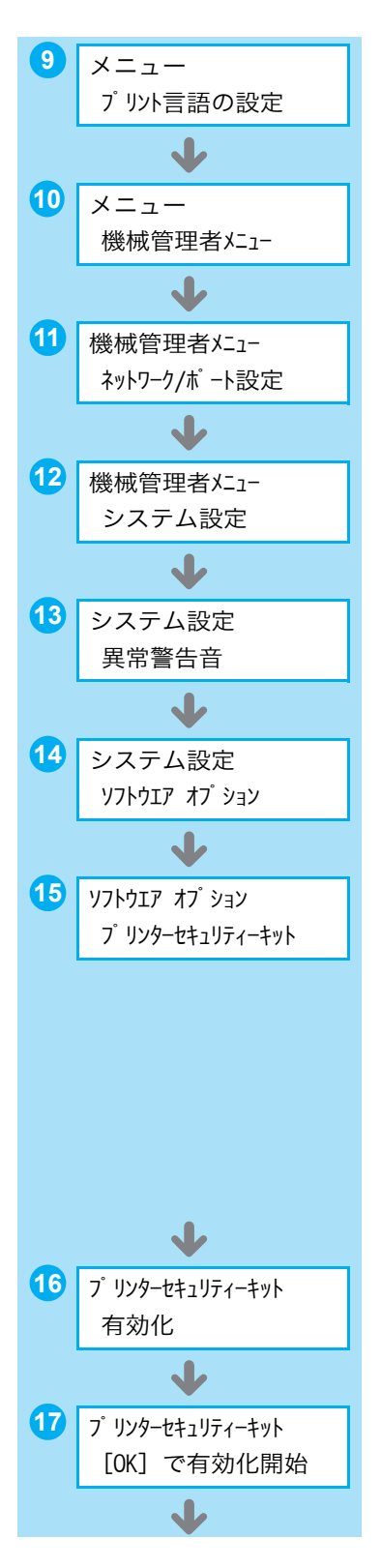

(19) [有効化しました] と表示されたら、〈メニュー〉 ボタンを押して、プリント画面に戻ります。

### 

すでに他のプリンターで使用されたセキュリティ拡張キットを取り付けた場合は、[シリアル番号エラー]というメッセージと、取り付けたプリンターのシリアル番号が表示されます。セキュリティ拡張キットは、一度プリンターに取り付け、操作パネルから有効に設定すると、そのプリンター以外では使用できません。また、本機用の正しいセキュリティ拡張キットを取り付けていない場合は、[有効化できません]のメッセージが表示されます。

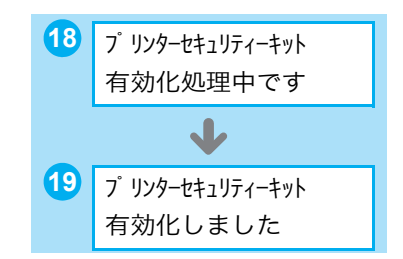

# パラレルインタフェースカードの取り付け

ここでは、本機にオプションのパラレルインタフェースカードを取り付ける手順を説明しま す。

パラレルインタフェースカードとフレームは、オプション品に同梱されている手順書を参照 して、あらかじめ組み立てておいてください。

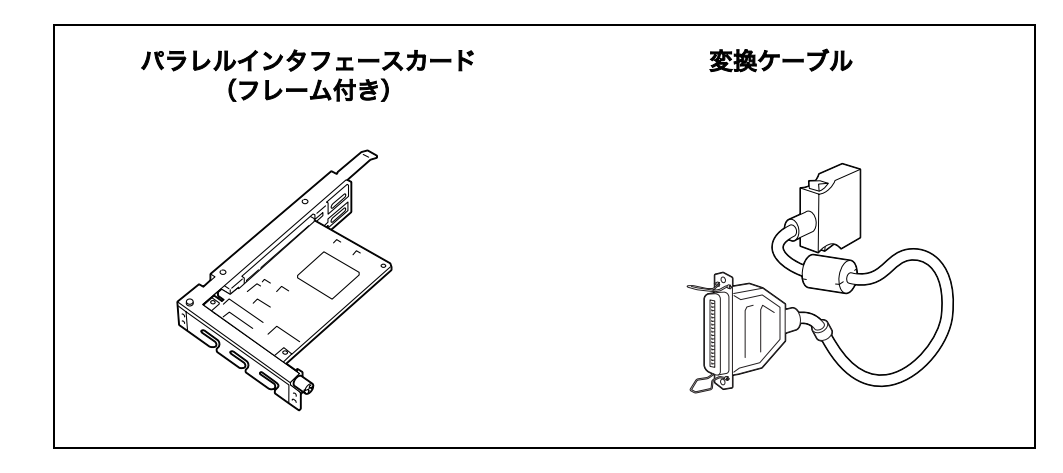

### ポイント

● オプション品に同梱されているクランプは、本機では使用しません。

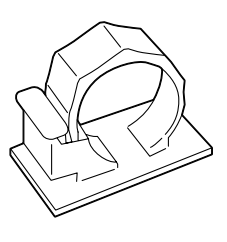

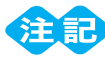

パラレルインタフェースカードとギガビットイーサネットカードは、同時に取り付けることはできません。ギガビットイーサネットカードをすでに取り付けている場合は取り外してください。
 取り外し手順 → 137 ページ

## 取り付け手順

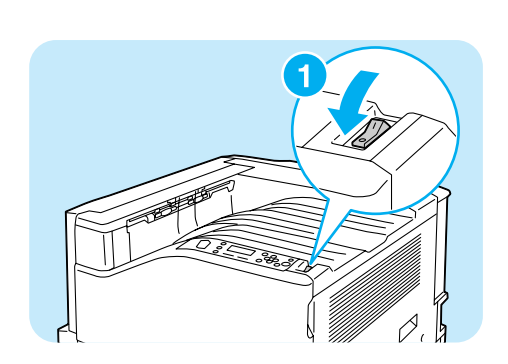

- プリンターの上面右側にある電源スイッチの
   (小) 側を押し、電源を切ります。
- 2 電源コードを、コンセントおよびプリンター 本体から抜きます。

パラレルインタフェースカードの取り付け

公録

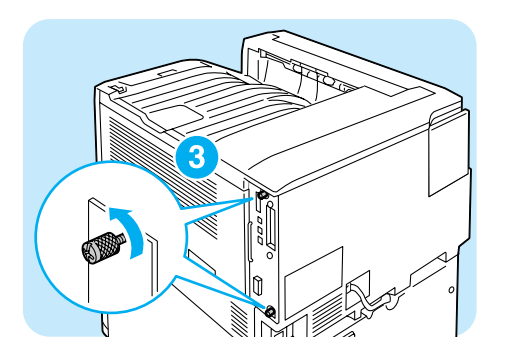

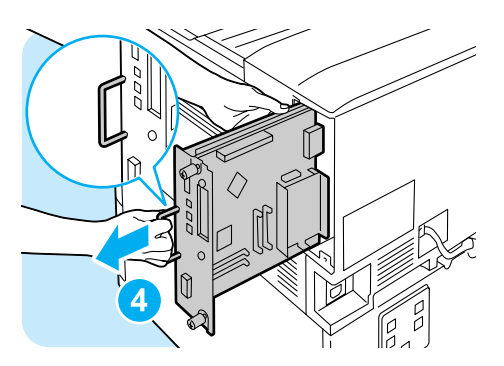

 
 コントローラーボードの取っ手を引き出した ら、取っ手を持ってコントローラーボードを ゆっくり取り出し、机などの平らな場所に置 きます。

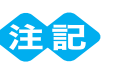

 コントローラーボードは、落とさないように、両手を 添えて取り出してください。

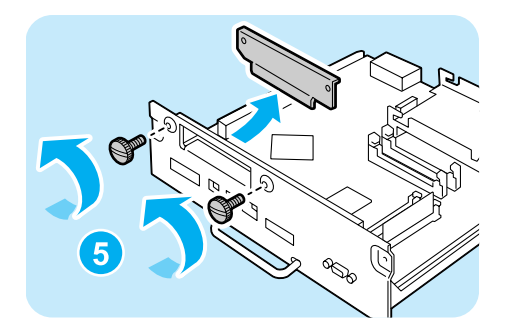

5 コントローラーボード上の 2 か所のネジを外し、ダミーの板を取り外します。

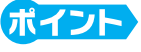

● ここで外したネジは、手順7で使います。

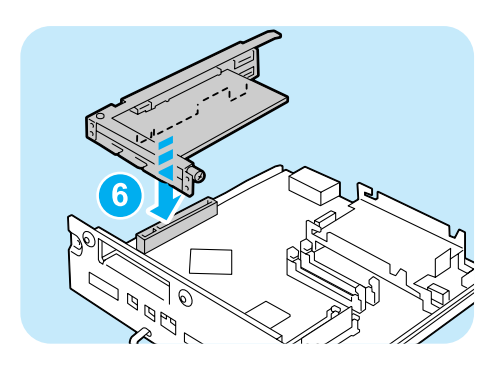

6 パラレルインタフェースカード(フレーム付き)とコントローラーボードのコネクターを 合わせて、上から差し込みます。

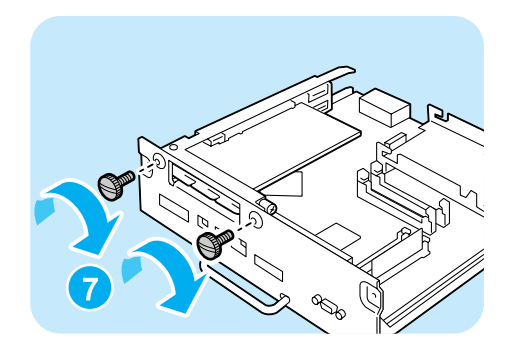

7 手順 5 で外したネジで、外側からパラレルイ ンタフェースカードを固定します。

3本体右側面奥の2か所のネジを緩めます。

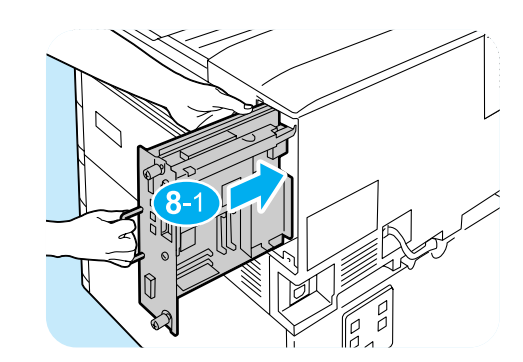

8 コントローラーボードを本体に戻します。コントローラーボードの取っ手を持ち、プリンター本体に差し込みます。

コントローラーボードは、奥までしっかり押 し込んでください。

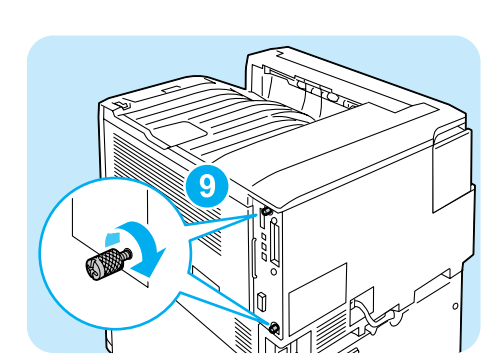

92か所のネジを締めて、コントローラーボー ドを固定します。

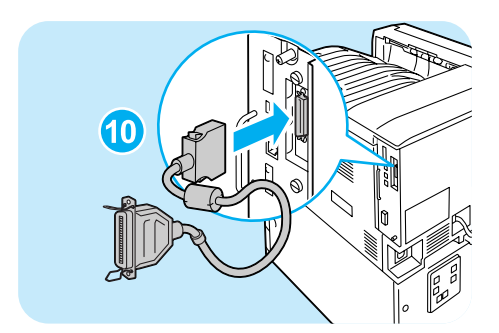

20
 20
 20
 20
 20
 20
 20
 20
 20
 20
 20
 20
 20
 20
 20
 20
 20
 20
 20
 20
 20
 20
 20
 20
 20
 20
 20
 20
 20
 20
 20
 20
 20
 20
 20
 20
 20
 20
 20
 20
 20
 20
 20
 20
 20
 20
 20
 20
 20
 20
 20
 20
 20
 20
 20
 20
 20
 20
 20
 20
 20
 20
 20
 20
 20
 20
 20
 20
 20
 20
 20
 20
 20
 20
 20
 20
 20
 20
 20
 20
 20
 20
 20
 20
 20
 20
 20
 20
 20
 20
 20
 20
 20
 20
 20
 20
 20
 20
 20
 20
 20
 20
 20
 20
 20
 20
 20
 20
 20
 20
 20
 20
 20
 20
 20
 20
 20
 20
 20
 20
 20
 20
 20
 20
 20
 20
 20
 <li

#### ポイント

- 電源コードを接続します。
   プリンターの電源スイッチの〈 | 〉側を押し、
   電源を入れます。
- 12 [機能設定リスト]を印刷して、「コミュニケーション設定」内に「パラレル」の項目が印刷されていることを確認します。 リストの印刷方法:→74ページ

これで、パラレルインタフェースカードの取り付けは完了です。

な数

### 取り外し手順

ここでは、パラレルインタフェースカードを本機から取り外す手順を説明します。取り付けと同じ手順のところは簡単に説明していますので、詳しくは「取り付け手順」を参照してください。 → 130 ページ

- プリンターの上面右側にある電源スイッチの
   (①)側を押し、電源を切ります。
- 2パラレルケーブルおよび電源コードを、プリ ンター本体から抜きます
- 3本体右側面奥の2か所のネジを緩めます。
- コントローラーボードの取っ手を引き出した ら、取っ手を持ってコントローラーボードを ゆっくり取り出し、机などの平らな場所に置 きます。

- コントローラーボードは、落とさないように、両手を 添えて取り出してください。
- 5パラレルインタフェースカードを固定している2か所のネジを外します。

ポイント

- このネジは、他のオプションを固定するときに使いま す。
- 6パラレルインタフェースカードをコントロー ラーボードから取り外します。

これで、パラレルインタフェースカードの取り外しは完了です。

続けて、ギガビットイーサネットカードを取り付ける場合は、「ギガビットイーサネットカー ドの取り付け」の取り付け手順6に進みます。

→ 134 ページ

他のオプションを取り付ける必要がない場合は、コントローラーボードを本体に戻し、2 か 所のネジで固定してください。

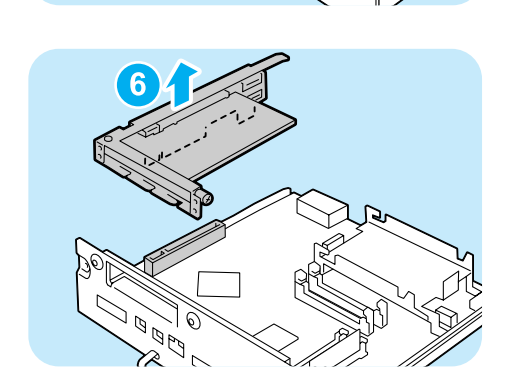

# ギガビットイーサネットカードの取り付け

ここでは、本機にオプションのギガビットイーサネットカードを取り付ける手順を説明しま す。

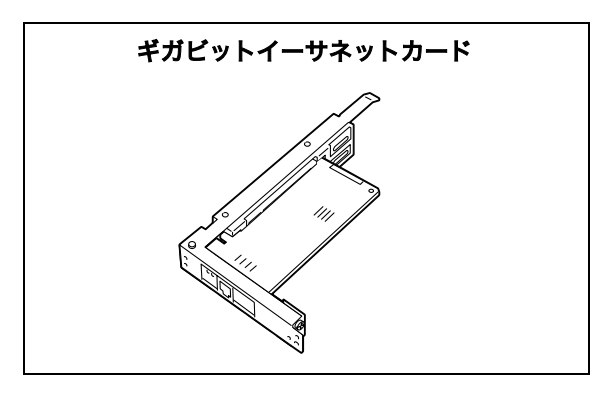

### 注記

- パラレルインタフェースカードとギガビットイーサネットカードは、同時に取り付けることはできません。パラレルインタフェースカードをすでに取り付けている場合は取り外してください。 取り外し手順 → 133 ページ
- 本機にギガビットイーサネットカードを取り付けると、標準のネットワーク用インターフェイスコネクターは使用できません。

### 取り付け手順

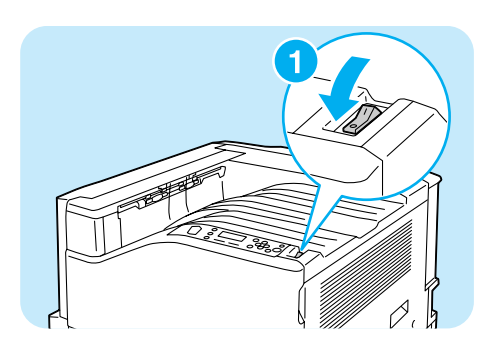

- プリンターの上面右側にある電源スイッチの (①) 側を押し、電源を切ります。
- 2 電源コードを、コンセントおよびプリンター 本体から抜きます。

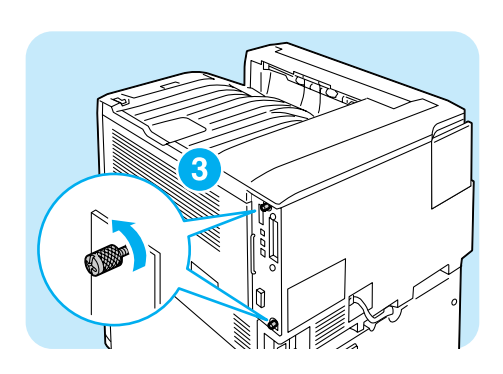

3本体右側面奥の2か所のネジを緩めます。

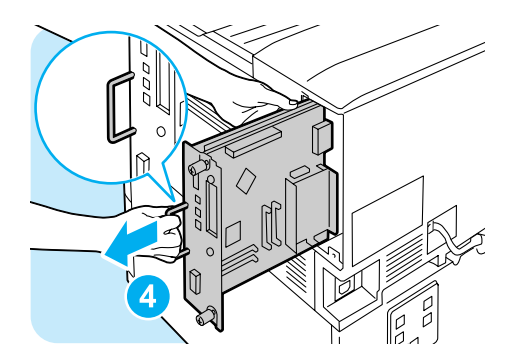

4 コントローラーボードの取っ手を引き出した ら、取っ手を持ってコントローラーボードを ゆっくり取り出し、机などの平らな場所に置 きます。

注記

- コントローラーボードは、落とさないように、両手を 添えて取り出してください。
- 5 コントローラーボード上の 2 か所のネジを外し、ダミーの板を取り外します。

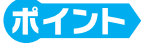

● ここで外したネジは、手順7で使います。

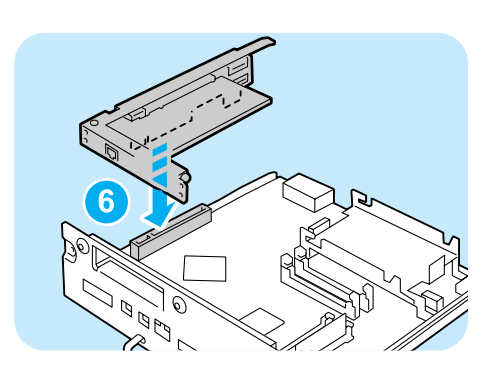

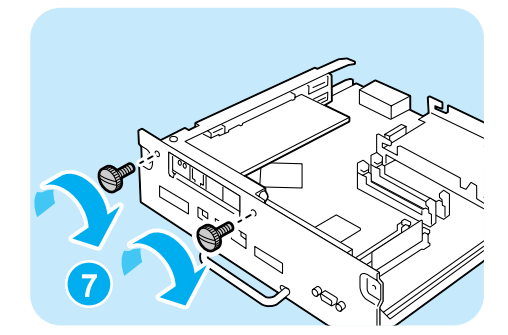

7 手順 5 で外したネジで、外側からギガビット イーサネットカードを固定します。

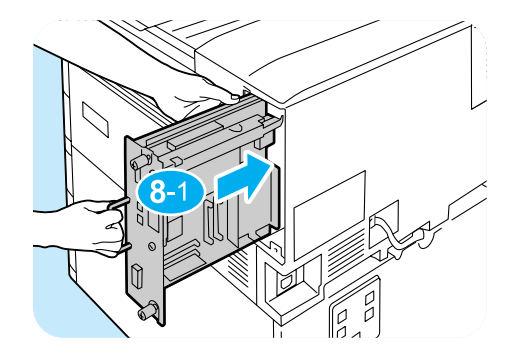

3コントローラーボードを本体に戻します。コントローラーボードの取っ手を持ち、プリンター本体に差し込みます。

### 135

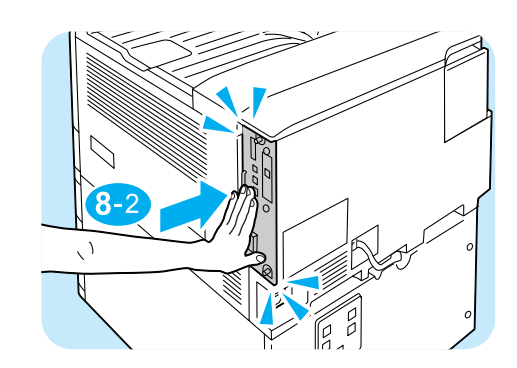

コントローラーボードは、奥までしっかり押 し込んでください。

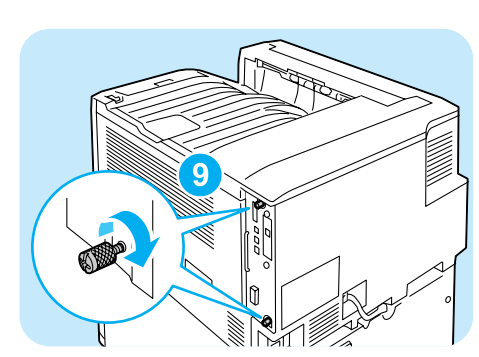

92か所のネジを締めて、コントローラーボー ドを固定します。

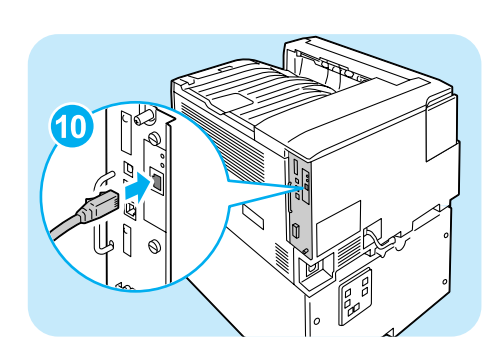

 ネットワークケーブルをギガビットイーサ ネットカードのインターフェイスコネクター に差し込みます。

#### ポイント

- 1000BASE-Tで接続する場合は、カテゴリー5(CAT5) やエンハンスドカテゴリー5(CAT5e)のケーブルを 推奨します。
   ケーブルおよび接続方法ついて → 34 ページ
- ネットワークケーブルの他方のコネクターを ハブなどのネットワーク機器に接続します。
- 12電源コードを接続します。
   プリンターの電源スイッチの〈 | 〉側を押し、
   電源を入れます。
- 13緑色のランプが点灯していることを確認します。

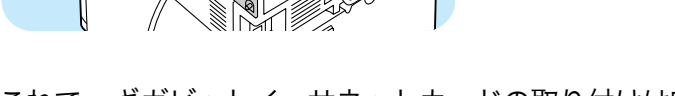

Canal Canal

0

これで、ギガビットイーサネットカードの取り付けは完了です。

136

な製

## 取り外し手順

ここでは、ギガビットイーサネットカードを本機から取り外す手順を説明します。取り付けと同じ手順のところは簡単に説明していますので、詳しくは「取り付け手順」を参照してください。 → 134 ページ

- プリンターの上面右側にある電源スイッチの
   (心)側を押し、電源を切ります。
- ネットワークケーブルおよび電源コードを、 プリンター本体から抜きます。
- 3本体右側面奥の2か所のネジを緩めます。
- コントローラーボードの取っ手を引き出した ら、取っ手を持ってコントローラーボードを ゆっくり取り出し、机などの平らな場所に置 きます。

- コントローラーボードは、落とさないように、両手を 添えて取り出してください。
- 5 ギガビットイーサネットカードを固定している2か所のネジを外します。

ポイント

- このネジは、他のオプションを固定するときに使いま す。
- 6 ギガビットイーサネットカードをコントロー ラーボードから取り外します。

これで、ギガビットイーサネットカードの取り外しは完了です。

続けて、パラレルインタフェースカードを取り付ける場合は、「パラレルインタフェースカー ドの取り付け」の取り付け手順 6 に進みます。

→ 130 ページ

他のオプションを取り付ける必要がない場合は、コントローラーボードを本体に戻し、2 か 所のネジで固定してください。

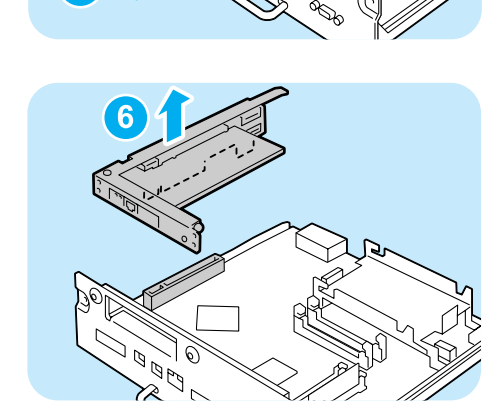

# 清掃について

・機械の性能の劣化を防ぎ安全を確保するため、清掃には指定されたものをご使用ください。
 スプレータイプのクリーナーは、引火や爆発の危険がありますので、絶対に使用しないでください。

⚠警告

#### ⚠注意

・機械の清掃を行う場合は、電源スイッチを切り、必ず電源プラグをコンセントから抜いてください。電源スイッチを切らずに機械の清掃や保守を行うと、感電の原因となるおそれがあります。

#### ●本機外部の清掃

約1か月に1度、本機の外部を清掃してください。本機の外側を、水でぬらし固く絞った 柔らかい布でふきます。そのあと、乾いた柔らかい布で水分をふき取ります。汚れが取れに くい場合は、柔らかい布に薄めた中性洗剤を少量含ませて軽くふいてください。

### 

●洗剤を直接本機に向けてスプレーしないでください。スプレー液が隙間から内部に入り込み、トラブルの原因になることがあります。また、中性洗剤以外の洗浄液は、絶対に使用しないでください

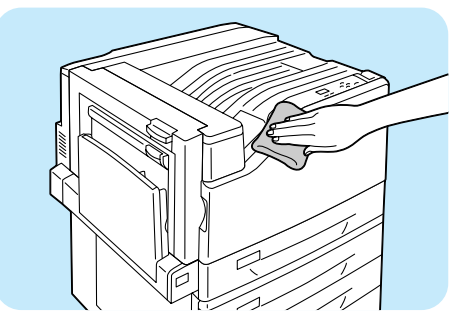

#### ●プリンター内部の清掃

本機内部の LED スキャナー部は、通常、トナー回収ボトルの交換時に清掃します。ただし、 印刷に白筋や色筋がでるなど、画質に影響がある場合は、LED スキャナー部を清掃してく ださい。 清掃手順 → 69 ページ

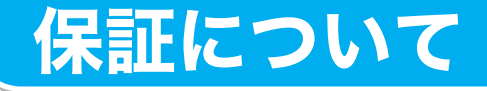

#### ●保証書について

本機には「保証書」が付いています。「保証書」は販売店で所定事項を記入してお渡ししま すので、記載内容を確認して大切に保管してください。保証期間中に万一故障が発生した場 合は、「保証書」の記載内容に基づき、無料修理します。詳細については「保証書」、およ び次ページの「保守サービスについて」をご覧ください。また、プリンターに添付の「NEC サービス網一覧表」に記載されているサービス窓口へお問い合わせください。

### 

本体の背面に製品の型式、SERIAL No.(製造番号)、定格、製造業者名、製造国が明記された管理銘板が貼ってあります(下図参照)。販売店またはサービス窓口にお問い合わせをする際にこの内容をお伝えください。また、管理銘板の製造番号と保証書の保証番号が一致していないと、万一本機が保証期間内に故障した場合でも保証を受けられないことがあります。お問い合わせの前にご確認ください。

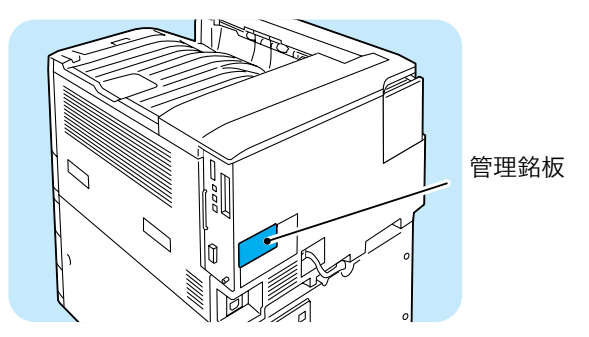

保守サービスは純正部品を使用することはもちろん、技術力においてもご安心してご利用い ただける、当社指定の保守サービス会社をご利用ください。保守サービスには次のような種 類があります。

・契約保守

年間一定料金で契約を結び、サービス担当者を派遣するシステムです。

・出張修理

サービス担当者がお客様のところに伺い、修理をするシステムです。料金は修理の程度、 内容に応じて異なります。

#### 保守サービスの種類

| <b>孫 粘</b>           | 修理料金                                                                                                    |                 | HIL HE          | 料金                   | お支払い                | 恶什灾口∗1 |
|----------------------|----------------------------------------------------------------------------------------------------|-----------------|-----------------|----------------------|---------------------|--------|
| 催                    | 「阪」安                                                                                                    | 保証期間内           | 保証期間外           | 方法                   | 文刊志口、               |        |
| 契約保守                 | ご契約いただきますと、修理のご依頼<br>に対しサービス担当者を派遣し、修理<br>いたします。(原則として派遣日にその<br>場で修理いたしますが、故障の程度・内<br>容により、お引取りして修理する場合<br>もありますのでご了承ください。)保守<br>料は、システム構成に応じた一定料金<br>を前払いしていただくため一部有償部<br>品を除き、修理完了時にその都度お支<br>払いいただく必要はありません。保守<br>費用の予算化が可能になります。 | 機器構成、契約<br>一定料金 | 期間に応じた          | 契約期間に<br>応じて一括<br>払い | NECフィール<br>ディング (株) |        |
| スポット<br>保守(出<br>張修理) | 修理のご依頼に対してサービス担当者<br>を随時派遣し、修理いたします。<br>(原則として派遣日にその場で修理い<br>たしますが、故障の程度・内容により、<br>お引取りして修理する場合もあります<br>のでご了承ください。)ご契約は不要で<br>す。                                                                                                    | 無料*2            | 修理料<br>+<br>出張料 | そのつど<br>清算           |                     |        |

\*1:受付窓口の所在地、連絡先などは添付の「NEC サービス網一覧表」もしくは、 インターネットの Web ページ http://www.fielding.co.jp/per/index.htm をご覧ください。

\*2:本製品は「出張修理対象品」ですので、保証期間内の出張修理は無料です。出張修理の対象となっていない製品 は出張料のみ有料となります。

### ●プリンターの耐久性について

Color MultiWriter 9350C の耐久性は、印刷枚数が 150 万枚 \*、または使用年数 5 年の いずれか早い方です。

\*: Color MultiWriter 9350C は、有寿命部品(定期交換部品、有償)の交換が必要です。有寿命部品(定期 交換部品、有償)の交換については、販売店または「NEC サービス網一覧表」にて記載のサービス窓口に ご相談ください。

保証について

### ●有寿命部品(定期交換部品、有償)について

プリンターの機能・性能を維持するために、定期的に交換しなければならない部品を「有寿 命部品(定期交換部品、有償)」と呼んでいます。

有寿命部品(定期交換部品、有償)の交換の目安は、印刷可能ページ数によって定義されています。

本製品の有寿命部品(定期交換部品、有償)、および印刷可能ページ数は、次のとおりです。

| 部品名                                            | 印刷可能ページ数(参考値) |
|------------------------------------------------|---------------|
| フューザユニットキット                                    | 約 100,000 ページ |
| 200K キット(L9300C)<br>(転写ユニットと用紙搬送ロールキットが入っています) | 約 200,000 ページ |
| 480K キット(L9300C)<br>(中間転写ユニットと現像器が入っています)      | 約 480,000 ページ |
| 用紙搬送ロール(用紙トレイ用)                                | 約 200,000 ページ |

- ・ 有寿命部品(定期交換部品、有償)は寿命がくると、部品によって[部品交換を依頼してください]または[交換依頼]のメッセージが表示されます。機械は停止しませんが、本機の性能を維持するために早めの交換をお願いします。
- ・各有寿命部品(定期交換部品、有償)の印字可能ページ数は、A4□サイズの普通紙を連続印刷した場合の目安です。実際の印刷可能ページ数は、使用する用紙サイズ・種類、印刷環境、プリンター電源投入頻度等により大きく異なる場合があります。

   詳しくは → 活用マニュアル
- ・有寿命部品(定期交換部品、有償)は、エンジニアが交換いたします。

#### ●補修用性能部品および消耗品について

本製品の補修用性能部品および消耗品の最低保有期間は製造打ち切り後7年です。

### ●ユーザーズマニュアルの再購入について

ユーザーズマニュアルを破損、紛失されたときは、下記の PC マニュアルセンターでコピー 複製版(白黒版)をお買い求めいただけます。お申し込みには、プリンターの型番が必要 になります。あらかじめお調べのうえ、お申し込みください。

プリンターの型番: PR-L9350C

#### NEC PC マニュアルセンター

- URL: http://pcm.mepros.com/
- 電話: 03-5471-5215 受付時間 月曜から金曜 10:00~12:00/13:00~16:00 (土曜、日曜、祝祭日を除く)
- FAX: 03-5471-3996 24時間受付。ただし、いただいたFAXに対する回答は翌営業日以降になります。
- ・ 製造終了後7年を経過した製品のマニュアルは販売しておりません。
- ・一部取り扱いのないマニュアルがあります。

#### ●情報サービスについて

 ・ プリンター製品に関する最新情報 インターネット「NEC8 番街」 URL: http://nec8.com/mw/
 ・ プリンターに関する技術的なご質問、ご相談 NEC 121 コンタクトセンター 電話: 0120-977-121 受付時間 9:00~17:00(年中無休)

# 主な仕様

### ●製品の仕様

| 項目                     | 内容                                                                                                    |  |  |
|------------------------|----------------------------------------------------------------------------------------------------|--|--|
| 型番                     | PR-L9350C                                                                                                    |  |  |
| 形式                     | デスクトップ                                                                                                    |  |  |
| プリント方式                 | LED ゼログラフィー                                                                                                    |  |  |
|                        | * LED +乾式電子写真方式                                                                                                    |  |  |
| 定着方式                   | ヒートローラー(オイルレス)                                                                                                    |  |  |
| ウォームアップ・タイム            | 28 秒以下(電源投入時、室温 22°C)                                                                                                    |  |  |
| 連続プリント速度* <sup>1</sup> | <ul> <li>A4□: 普通紙、トレイ1から給紙した場合<br/>カラー 片面*2:35枚/分、両面*3:28ページ/分<br/>モノクロ 片面:35枚/分、両面:28ページ/分</li> <li>A4□: 普通紙、トレイ1から給紙した場合<br/>カラー 片面:27枚/分、両面:15ページ/分</li> </ul>                                   |  |  |
|                        | B4□:普通紙、トレイ1から給紙した場合<br>カラー 片面:23枚/分、両面:14ページ/分<br>モノクロ 片面:23枚/分、両面:14ページ/分<br>A3□:普通紙、トレイ1から給紙した場合<br>カラー 片面:20枚/分、両面:13ページ/分                                                                      |  |  |
|                        | <ul> <li>モノクロ 片面:20枚/分、両面:13ページ/分</li> <li>*1 はがき、OHP フィルム、封筒などの用紙種類、サイズやプリント条件によって、プリント速度が低下する場合があります。また、画質調整のためプリント速度が低下する場合があります。</li> <li>*2 A4□同一原稿連続プリント時。</li> <li>*3 A4□連続プリント時。</li> </ul> |  |  |
| ファーストプリント              | カラー 6.4 秒(A4 🖵 / トレイ 1 から給紙した場合)                                                                                                    |  |  |
|                        | <ul> <li>モノクロ 5.0 秒(A4□ / トレイ1から給紙した場合)</li> <li>* プリンターが動作してから 1 ページ目の出力が完了するまでの時間。カラーはカラー優先モード(初期値)、モノクロはモノクロ優先モード設定値の値となります。</li> </ul>                                                          |  |  |
| ドット間隔                  | データ処理解像度: 0.0846 × 0.0846(1/300 × 1/300 インチ)<br>0.0423 × 0.0423mm(1/600 × 1/600 インチ)<br>0.0212 × 0.0212mm(1/1200 × 1/1200 インチ)                                                                      |  |  |
|                        | 出力解像度: 0.0423 × 0.0423mm(1/600 ×1/600 インチ)<br>0.0212 × 0.0212mm(1/1200 × 1/1200 インチ)<br>0.0212 × 0.0106mm(1/1200 × 1/2400 インチ)                                                                      |  |  |
| 階調 / 表現色               | 各色 256 階調(1,670 万色)                                                                                                    |  |  |

| 項目    | 内容                                                                                                    |
|-------|----------------------------------------------------------------------------------------------------|
| 用紙サイズ | 手差しトレイ:<br>A3、B4、A4、B5、A5、A6、B6、11x17"、8.5x14"(リーガル)、<br>8.5x13"、8.5x11"(レター)、9x11"(表紙レター)、12x18"、写真<br>2L サイズ(5x7")、表紙 A4、11x15"、SRA3、往復はがき、郵便<br>はがき(日本郵便製)、封筒(長形 3 号、C4、C5)、長尺紙 A<br>(900x297mm)、長尺紙 B(1200x297mm)、ユーザー定義用紙<br>(幅 88.9 ~ 320mm、長さ 98.4 ~ 1200mm)                                                                                                    |
|       | トレイ 1 ~4(トレイ 2 ~4 はオプション):<br>A3、B4、A4、B5、A5、11x17"、8.5x14"(リーガル)、8.5x13"、<br>8.5x11"(レター)、SRA3*1、12x18"*1、ユーザー定義用紙(1 トレ<br>イモジュール:幅 139.7 ~ 320.0mm、長さ 182.0 ~ 457.2mm /<br>標準トレイ、3 トレイモジュール:幅 139.7 ~ 297.0mm、長さ<br>182.0 ~ 431.8mm)<br>*1 1トレイモジュール(オプション)のみ                                                                                                    |
|       | 両面印刷:<br>A3、B4、A4、B5、A5、B6、11x17"、8.5x14"(リーガル)、8.5x13"、<br>8.5x11"(レター)、11x15"、9x11"(表紙レター)、12x18"、<br>表紙 A4、SRA3、ユーザー定義用紙(幅128.0~320.0mm、長さ<br>139.7~457.2mm)                                                                                                    |
|       | 像欠け幅:先端 / 後端 / 両端 4.1mm                                                                                                    |
|       | <sup>注記</sup><br>* SRA3 (320mm 幅) の場合は、先端 / 後端 4.1mm、両端 11.5mm                                                                                                    |
| 用紙種類  | 手差しトレイ:<br>普通紙 (60 ~ 79g/m <sup>2</sup> )、再生紙 (60 ~ 79g/m <sup>2</sup> )、上質紙 (80 ~<br>105g/m <sup>2</sup> )、うす紙 (55 ~ 59g/m <sup>2</sup> )、厚紙 1 (106 ~ 169g/m <sup>2</sup> )、<br>厚紙 2 (170 ~ 256g/m <sup>2</sup> )、ラベル紙、コート紙 1 (106 ~ 169g/m <sup>2</sup> )、<br>コート紙 2 (170 ~ 256g/m <sup>2</sup> )、OHP フィルム、封筒、はがき                                                                                                    |
|       | トレイ1(標準):<br>普通紙(60~79g/m <sup>2</sup> )、再生紙(60~79g/m <sup>2</sup> )、上質紙(80~<br>105g/m <sup>2</sup> )、厚紙1(106~169g/m <sup>2</sup> )、厚紙2(170~256g/m <sup>2</sup> )、<br>ラベル紙、コート紙1(106~169g/m <sup>2</sup> )、コート紙2(170~<br>256g/m <sup>2</sup> )、OHPフィルム                                                                                                    |
|       | トレイ 2 ~ 4(オプション):<br>普通紙(60 ~ 79g/m <sup>2</sup> )、再生紙(60 ~ 79g/m <sup>2</sup> )、<br>上質紙(80 ~ 105g/m <sup>2</sup> )、厚紙 1(106 ~ 169g/m <sup>2</sup> )、厚紙 2<br>(170 ~ 256g/m <sup>2</sup> )、ラベル紙、コート紙 1(106 ~ 169g/m <sup>2</sup> )、<br>コート紙 2(170 ~ 256g/m <sup>2</sup> )、OHP フィルム                                                                                                    |
|       | 両面印刷:<br>普通紙(60~79g/m <sup>2</sup> )、再生紙(60~79g/m <sup>2</sup> )、上質紙(80~<br>105g/m <sup>2</sup> )、厚紙1(106~169g/m <sup>2</sup> )、コート紙1(106~169g/m <sup>2</sup> )                                                                                                    |
|       | <ul> <li>* P紙(64g/m<sup>2</sup>)</li> <li>* 推奨紙をご使用ください。用紙の種類によっては、正しく印刷できない場合があります。インクジェット専用用紙はご使用にならないようお願いします。</li> <li>* 使用環境が乾燥地、寒冷地、高温多湿の場合、用紙によってはプリント不良などの品質低下が発生する場合がありますのでご注意ください。</li> <li>* 使用済みの用紙の裏面や事前印刷用紙への印刷では、プリント不良などの品質低下が発生す場合がありますのでご注意ください。</li> <li>* 封筒は糊付けの無いものをご使用ください。</li> <li>* 使用される用紙の種類や環境条件により印刷品質に差異が生じる場合がありますので、事前に印刷品質の確認を推奨します。</li> <li>* 推奨紙については、お買い求めの販売店、またはサービス窓口までお問い合わせください。</li> </ul> |
| 項目              | 内容                                                                                                    |
|-----------------|----------------------------------------------------------------------------------------------------|
| 給紙容量            | <ul> <li>標準:</li> <li>手差しトレイ 100枚、トレイ1 560枚</li> <li>オプション:</li> <li>1トレイモジュール 560枚(560枚x1段)</li> <li>3トレイモジュール 1680枚(560枚x3段)</li> <li>標準と3トレイモジュールに手差しを合わせて、最大2340枚</li> <li>* P紙(64g/m<sup>2</sup>)</li> </ul>                                                                                                    |
| <br>出力トレイ容量     | 標準:約400枚(フェイスダウン)                                                                                                    |
|                 | <ul> <li>* 高温高湿下で自動両面印刷をする場合は、早めにセンタートレイから取り除いてください。</li> <li>* P紙(64g/m<sup>2</sup>)</li> </ul>                                                                                                    |
| 両面機能            | 標準                                                                                                    |
| CPU             | MPC8349E/667MHz                                                                                                    |
| メモリー容量          | 標準:256MB、メモリースロット2個(空スロット1個)<br>オプション:256/512/1024MB 増設メモリー(最大 1.5GB)<br>* 出力データの種類や内容によっては、記載されるメモリー容量でも<br>出力画像を保証できない場合があります。                                                                                                    |
| <br>  内蔵ハードディスク | オプション:40GB                                                                                                    |
|                 | 注記<br>* 増設メモリー(オプション)256MB 以上が必要です。                                                                                                    |
| 搭載フォント          | <ul> <li>標準:日本語4書体(平成明朝体™W3、平成明朝体™W3P、平成角<br/>ゴシック体™W5、平成角ゴシック体™W5P、欧文 21 書体、<br/>バーコード)</li> <li>オプション</li> <li>PostScriptフォント:*1 <ul> <li>日本語2書体(平成明朝体™W3、平成角ゴシック体™W5)、欧<br/>文136書体、OCR-Bフォント、バーコードフォント</li> <li>日本語2書体(リュウミンライト-KL、中ゴシック BBB)、欧文<br/>136書体、OCR-Bフォント、バーコードフォント</li> <li>PCLフォント:*2 <ul> <li>欧文 82書体、シンボルセット 39 セット</li> </ul> </li> </ul> </li> <li>注記 <ul> <li>*1 PostScript ソフトウエアキット(平成2書体またはモリサワ2書<br/>体)(オプション)が取り付けられている場合に使用できます。</li> </ul></li></ul> |
|                 | * <sup>2</sup> PostScript ソフトウエアキット(オプション)またはエミュレー<br>ションキット(オプション)が取り付けられている場合に使用でき<br>ます。PostScript ソフトウエアキットとエミュレーションキット<br>は、同時に取り付けることはできません。                                                                                                    |
| ページ記述言語         | 標準:ART-EX<br>オプション:Adobe® PostScript® 3™*1                                                                                                    |
|                 | * <sup>1</sup> PostScript ソフトウェアキット (オプション) が取り付けられてい<br>る場合に使用できます。                                                                                                    |

| 項目       | 内容                                                                                                    |
|----------|----------------------------------------------------------------------------------------------------|
| エミュレーション | 標準:<br>ART IV、ESC/P、TIFF、PDF、XPS、DocuWorks<br>オプション:* <sup>1</sup><br>HP-GL* <sup>2</sup> 、HP-GL2/RTL* <sup>2</sup> 、PC-PR201H、PCL5、PCL6                                                                                                    |
|          | <ul> <li>*1 PostScript ソフトウェアキット(オプション)またはエミュレーションキット(オプション)が取り付けられている場合に使用できます。PostScript ソフトウエアキットとエミュレーションキットは、同時に取り付けることはできません。</li> <li>*2 HP-GLはHP7596Bを、HP-GL/2、HP-RTLはHP Designjet 750CPlusをそれぞれエミュレーションしていますが、全てのコマンドには対応していませんので事前の出力検証を推奨します。</li> </ul>                                                                                                    |
| 対応 OS *1 | <ul> <li>標準:</li> <li>Windows® 2000 日本語版、Windows® XP 日本語版、</li> <li>Windows Vista® 日本語版、</li> <li>Windows Server® 2003 日本語版、</li> <li>Windows Server® 2008 日本語版、</li> <li>Windows® XP Professional x64 Edition 日本語版、</li> <li>Windows Vista® 64 ビット 日本語版、</li> <li>Windows Server® 2003 x64 Editions 日本語版、</li> <li>Windows Server® 2008 x64 Editions 日本語版</li> <li>オプション*2:</li> <li>Windows® 2000 日本語版、Windows® XP 日本語版、</li> <li>Windows 000 日本語版、Windows® XP 日本語版、</li> <li>Windows Vista® 日本語版、</li> <li>Windows Server® 2003 日本語版、</li> <li>Windows Server® 2003 日本語版、</li> <li>Windows Vista® 日本語版、</li> <li>Windows Server® 2008 日本語版、</li> <li>Windows Server® 2008 本語版、</li> <li>Windows Server® 2008 本語版、</li> <li>Windows Server® 2008 x64 Editions 日本語版、</li> <li>Windows Server® 2008 x64 Editions 日本語版、</li> <li>Mac OS 8.6-9.2.2 日本語版、</li> <li>Mac OS 8.6-9.2.2 日本語版、</li> <li>Mac OS k10.3.9-10.4.11/10.5 日本語版</li> <li>*1 最新対応 OS についてはお買い求めの販売店、またはサービス窓口までお問い合わせください。</li> <li>*2 PostScript ソフトウェアキット (オプション)が取り付けられている</li> <li>本語の、</li> </ul> |
| インターフェイス | 標準:<br>USB2.0 (Hi-Speed)、Ethernet 100BASE-TX/10BASE-T<br>オプション:<br>双方向パラレル(IEEE1284 準拠)、Ethernet 1000BASE-T<br>注記<br>* パラレルインタフェースカード(オプション)とギガビットイーサ                                                                                                    |
| 対応プロトコル  | ネットカード (オプション) は同時に取り付けることはできません。<br>TCP/IP (LPD、Port9100、DHCP、HTTM/HTTP、SNMP、IPP)、SMB、<br>NetWare、WSD、Bonjour(mDNS)* <sup>1</sup> 、EtherTalk* <sup>1</sup> * <sup>2</sup>                                                                                                    |
|          | <ul> <li>*1 PostScript ソフトウェアキット (オプション) が取り付けられてい<br/>る場合に使用できます。</li> <li>*2 Mac OS 8.6-9.2.2、Mac OS X 10.3.9-10.4.11/10.5 に対応</li> </ul>                                                                                                    |
| 電源       | AC 100V±10%、15A、50/60Hz 共用                                                                                                    |

推奨コンセント容量。機械側最大電流 13A

\*

146

| 項目            | 内容                                                                                                    |
|---------------|----------------------------------------------------------------------------------------------------|
| 動作音<br>(本体のみ) | 稼動時: カラー: 6.9 (B)、51.9 (dB)<br>白黒: 6.8 (B)、51.0 (dB)<br>待機時: 4.2 (B)、26.3 (dB)                                                                                                    |
|               | * ISO 7779 に基 リいた 測定<br>単位 B:音響パワーレベル(LwAd)<br>単位 dB(A):放射音圧レベル(バイスタンダ位置)                                                                                                    |
| 消費電力          | 最大:1300W、スリープモード時:1.5W 以下<br>平均:待機時 100W、<br>カラー連続プリント時 500W、<br>モノクロ連続プリント時 450W<br>* 低電力モード時:平均 70W<br>(本製品は、電源プラグがコンセントに差し込まれていても、電源スイッ<br>チが切れた状態では電力の消費はありません。)                              |
| 大きさ(本体のみ)     | 幅 640× 奥行 665* <sup>1</sup> × 高さ 399mm<br>* <sup>1</sup> 手差しトレイは閉じた状態                                                                                                    |
| 質量            | 本体:66.0kg (消耗品含む、本体のみ)<br>1 トレイモジュール:13.0kg<br>3 トレイモジュール:32.7kg<br>専用キャビネット:17.7kg<br>専用キャスタ台:5.5kg                                                                                              |
| 使用環境          | <ul> <li>使用時:温度:10~32 ℃ 湿度:15~85%(結露による障害は除く)</li> <li>非使用時:温度:-10~40 ℃ 湿度:5~85%(結露による障害は除く)</li> <li>* 使用直前の温度、湿度の環境、プリンター内部が設置環境になじむ<br/>まで、使用される用紙の品質によってはプリント品質の低下を招く<br/>場合があります。</li> </ul> |

#### ●印刷保証領域

実際の印字領域は、各プリンター制御言語によって異なることがあります。

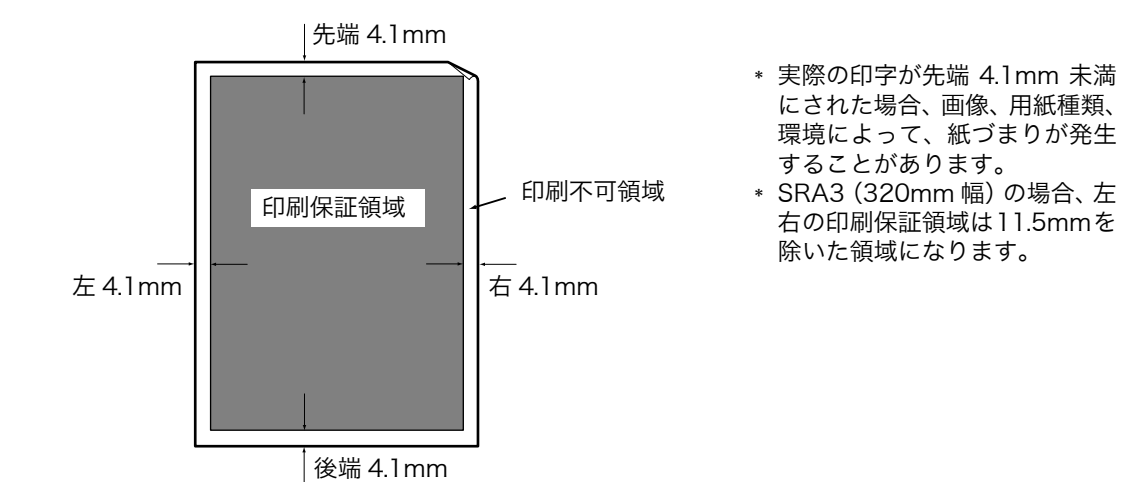

位徽

#### 操作パネルメニュー一覧

#### 操作パネルの基本的な使い方

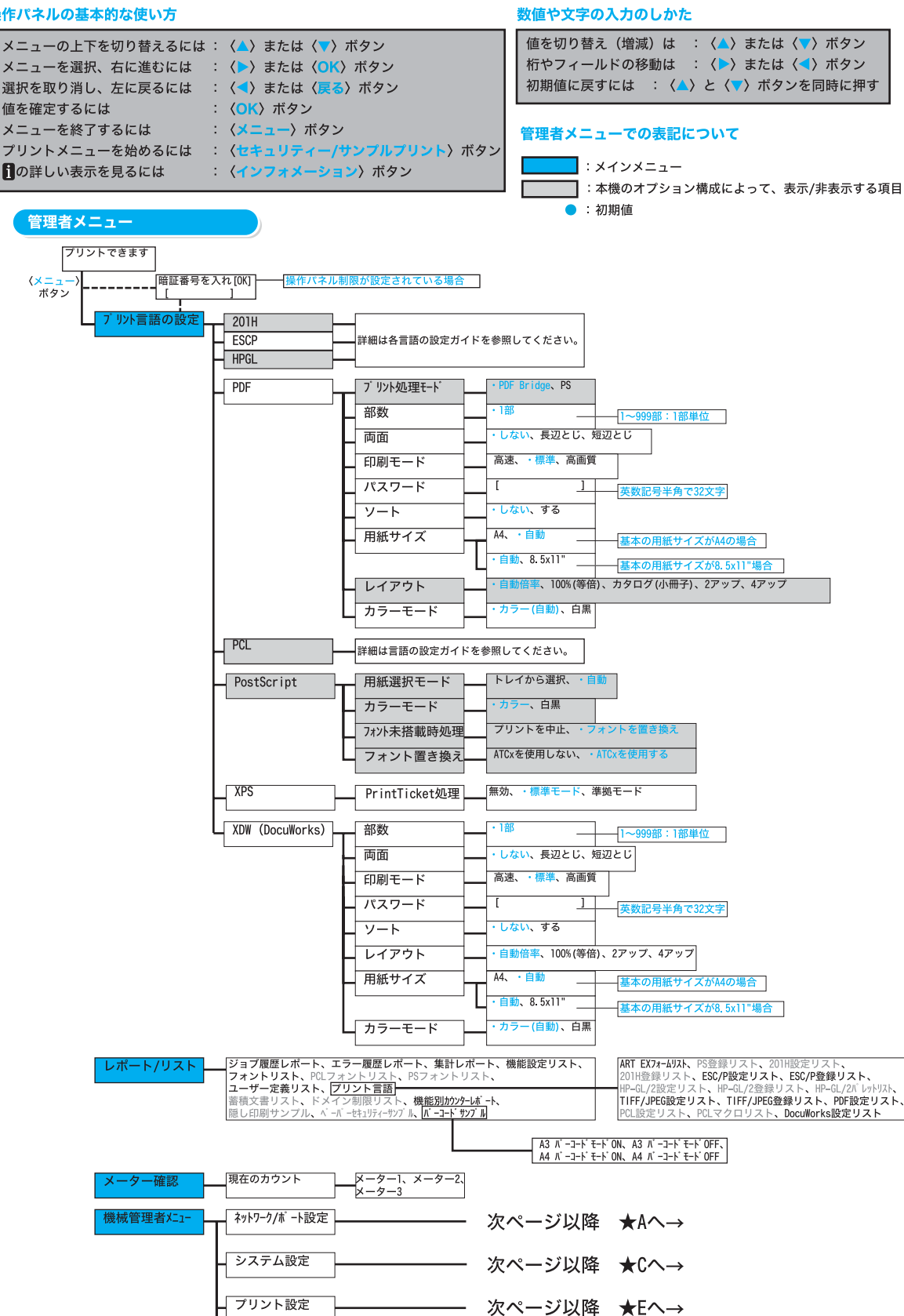

次ページ以降 ★Fへ→

次ページ以降 ★Gヘ→

次ページ以降 ★Hへ→

148

メモリー設定

初期化/データ削除

・日本語、English

面質補正

言語切り替え

位徽

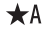

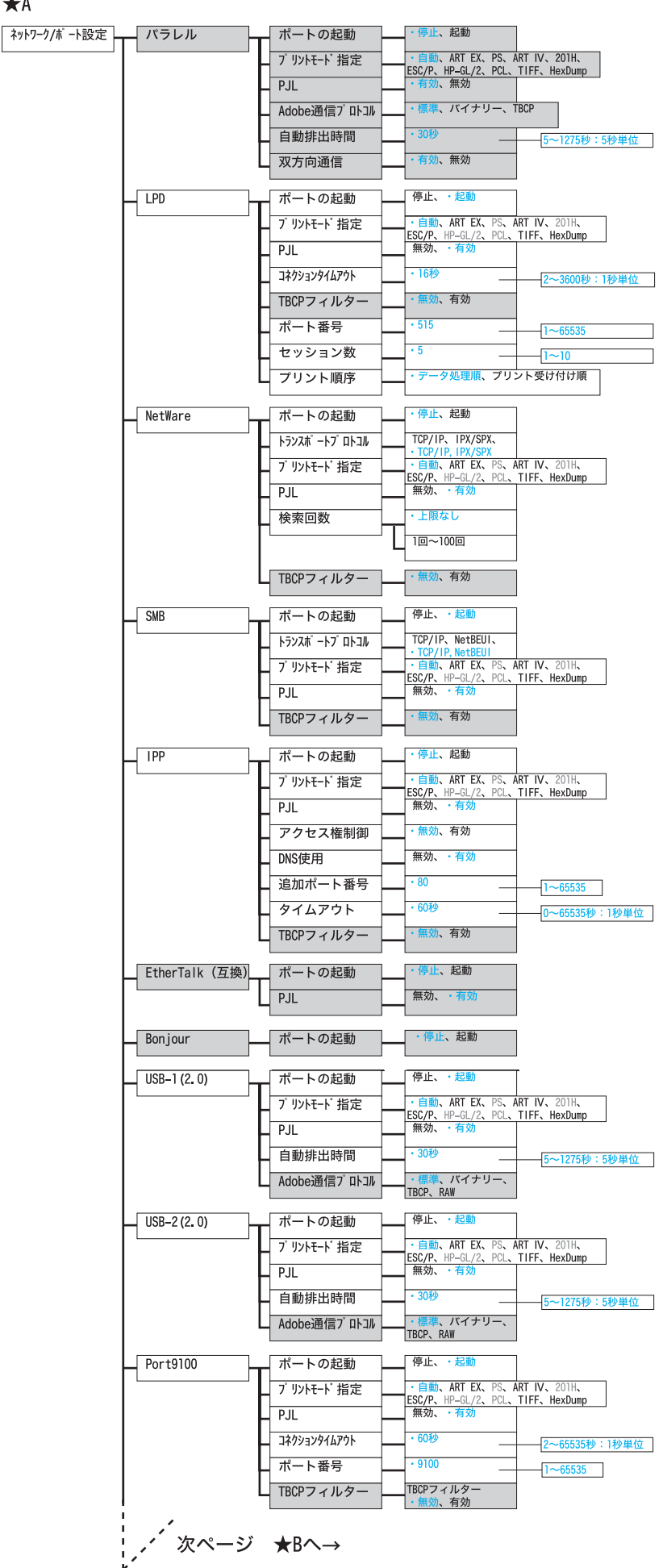

前ページから ★B

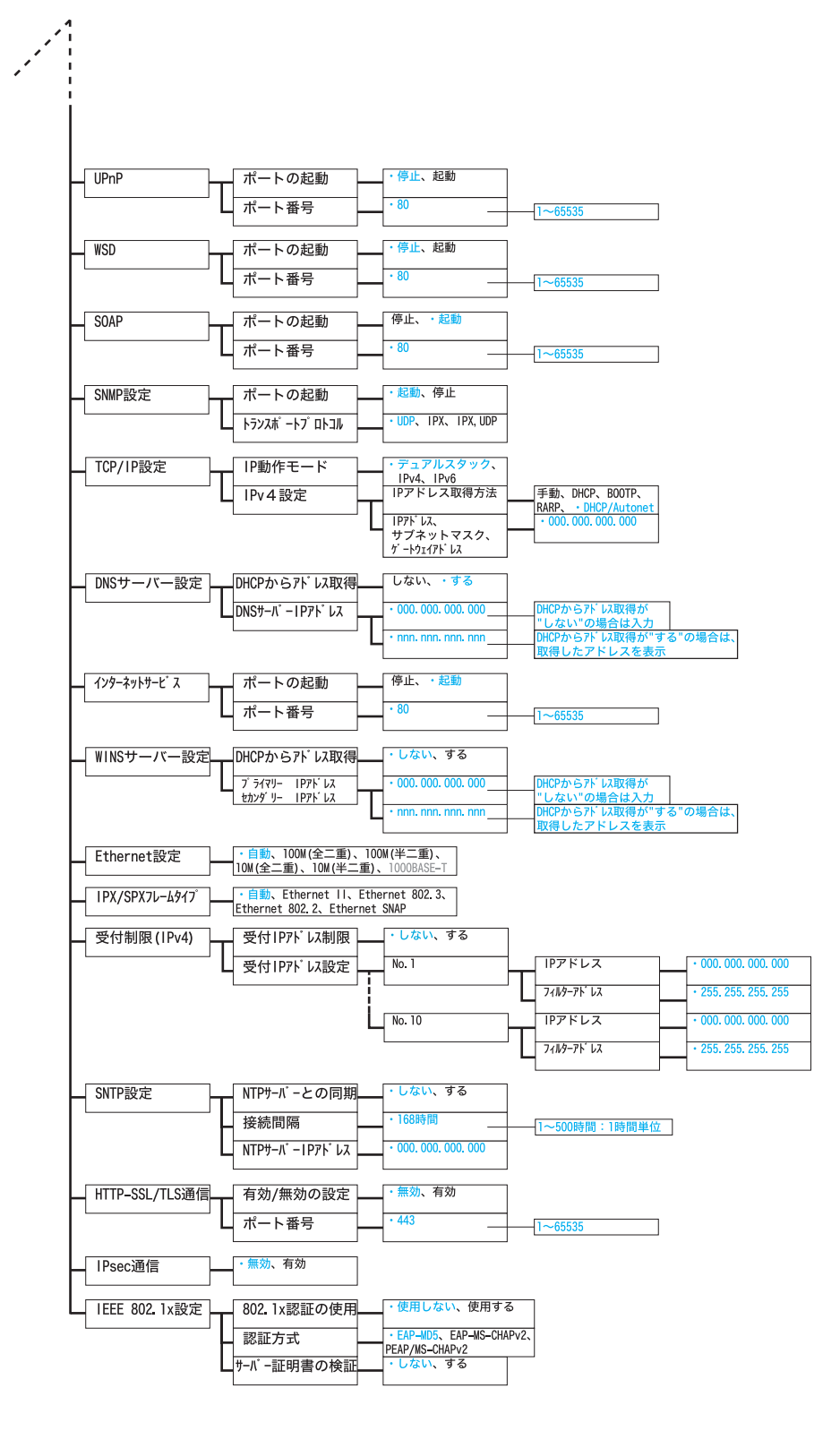

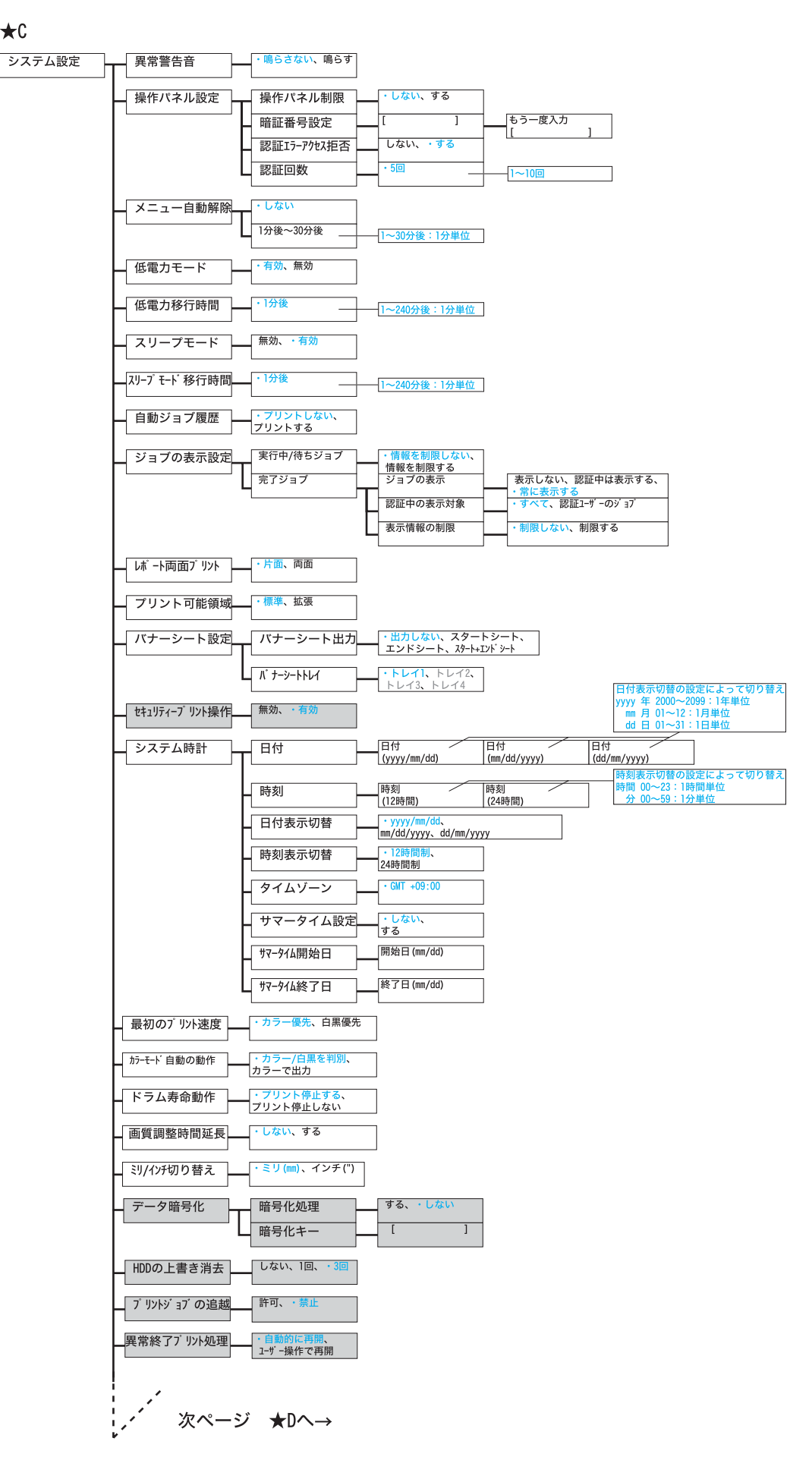

位徽

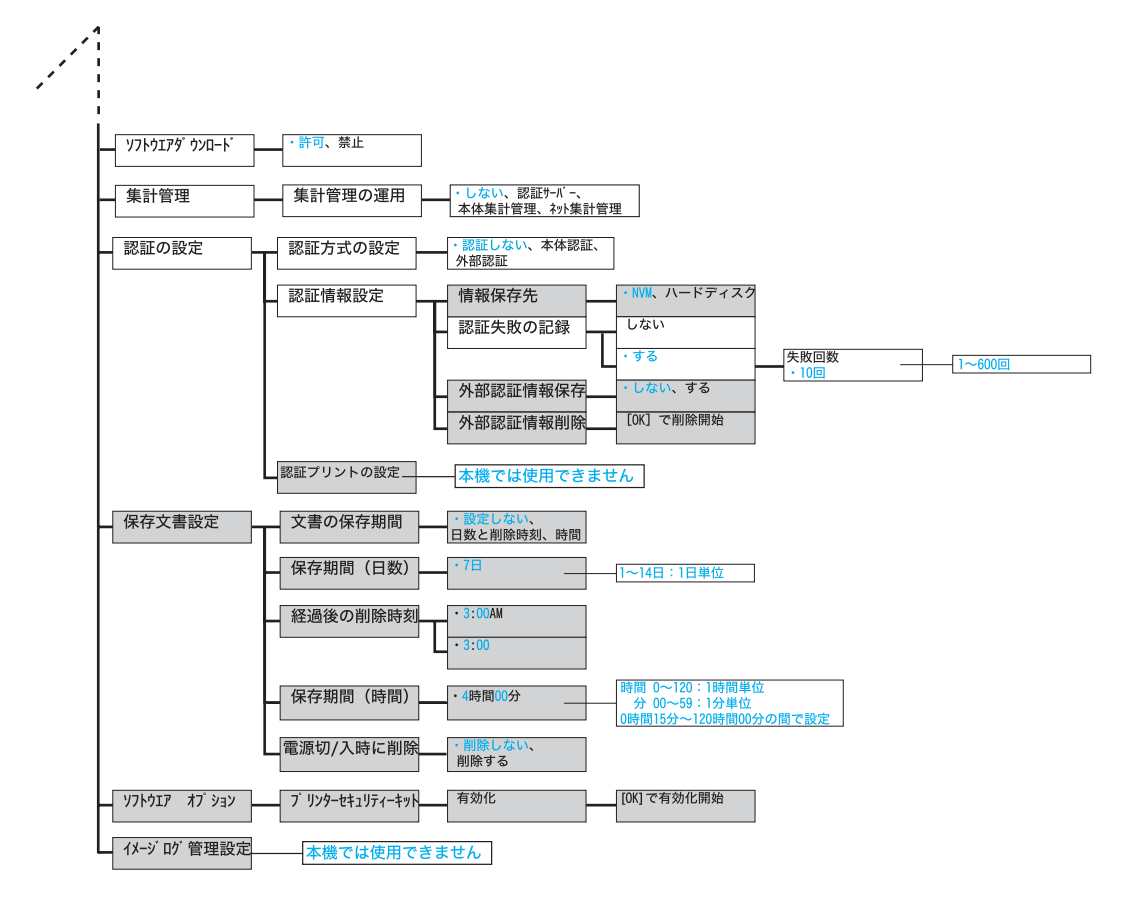

か 数 位

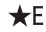

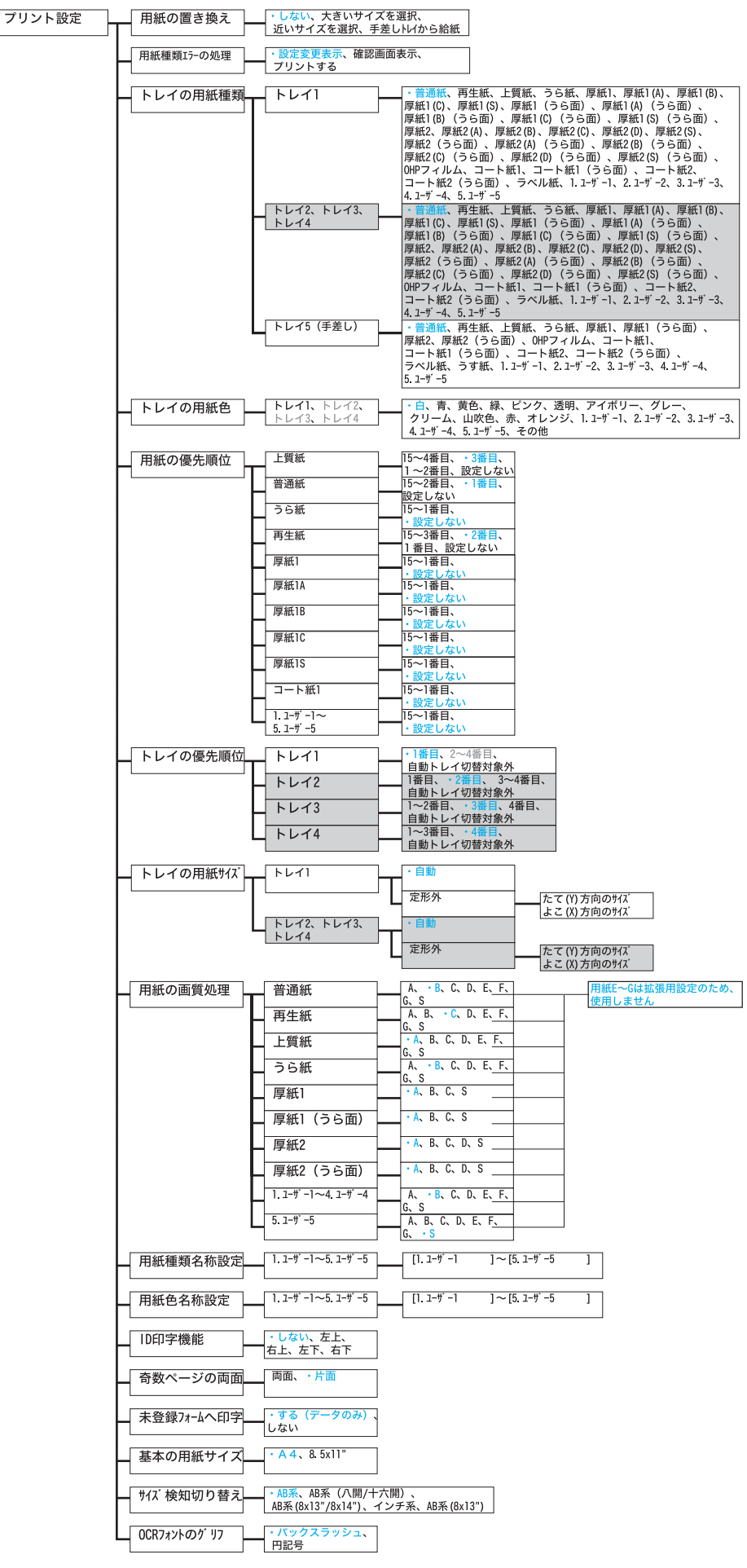

★F メモリー設定

PS使用メモリー

ART EX77-6XEU-

ART IV71-4XEU-

ART IVユーザ定義メモリ

HPGLオートレイアウトメモリー

受信バッファ容量

┛ ジョブチケット用メモリー

24.00MB 空80.00MB

128KB 空100.00MB

32KB 空100.00MB

64KB 空100.00MB

0.25MB 空8.00MB

パラレルメモリー

ハードディスク ・128KB 空100.00<u>MB</u>

ハードディスク

ハードディスク

LPDスプール

NetWareメモリー

SMBスプール

IPPメモリー

IPPスプール

EtherTalk (互換)

USB-1 (2.0) メモリー

USB-2 (2. 0) Xモリー

Port9100Xモリー

- 16.00~96.00MB:0.25MB単位

-128~2048KB:32KB単位

- 128~2048KB:32KB単位

- 32~2048KB:32KB単位

64~5120KB:32KB単位

-0.25~8.00MB:0.25MB単位

64~1024KB:32KB単位

1024KB 空100.00MB

空100.0<u>0MB</u>

4KB:32KB単位

・256KB 空100.00MB

·1.00MB 空100.00MB

64~1024KB:32KB単位

・256KB 空100.00MB

1024~2048KB:32KB単位

単位

64~

64~102

1024~2048KB 32KB単位

> 5~32.00 25MB单位

. 5~32. 00 . 25M<u>B単位</u>

64~1024KB:32KB単位

64~1024KB:32KB単位

· 64KB 空100.00MB

・スプールしない ハードディスクスプール メモリースプール

· 256KB 空100.00MB-

256KB 空100.00MB

1024KB 空100.00MB

● 64KB 空100.00MB

64KB 空100.00MB

・256KB 空100.00MB

Г

スプールしない

ハート デ ィスクスフ ール

スプールしない

ハード ディスクスプール メモリースプール

操作パネルメニューー覧

★G

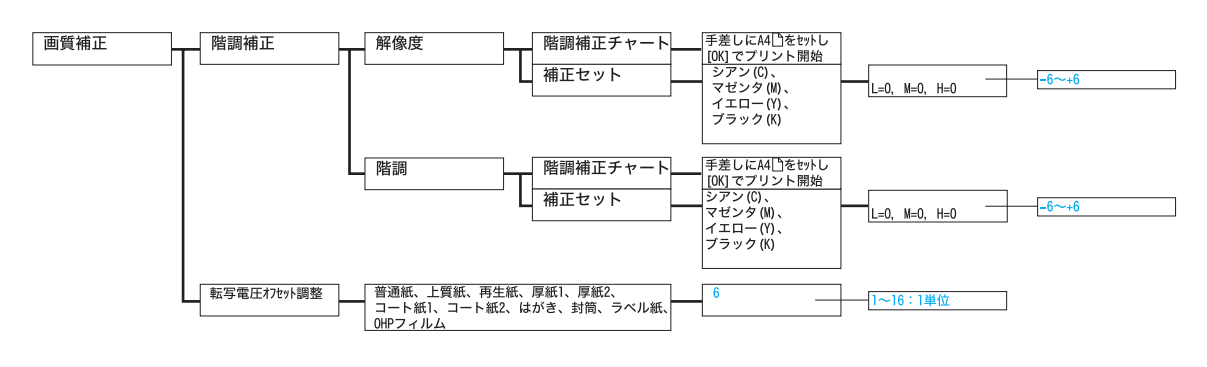

| 消耗品メニュー                       |        |                           |                  |
|-------------------------------|--------|---------------------------|------------------|
| <b>⟨▼⟩</b> + <b>⟨</b> 0K⟩ ボタン |        |                           |                  |
| プリントできます                      | ・オフ、オン | カスタムモードの設定を<br>[0K]で変更します | 変更完了<br>電源を切/入する |

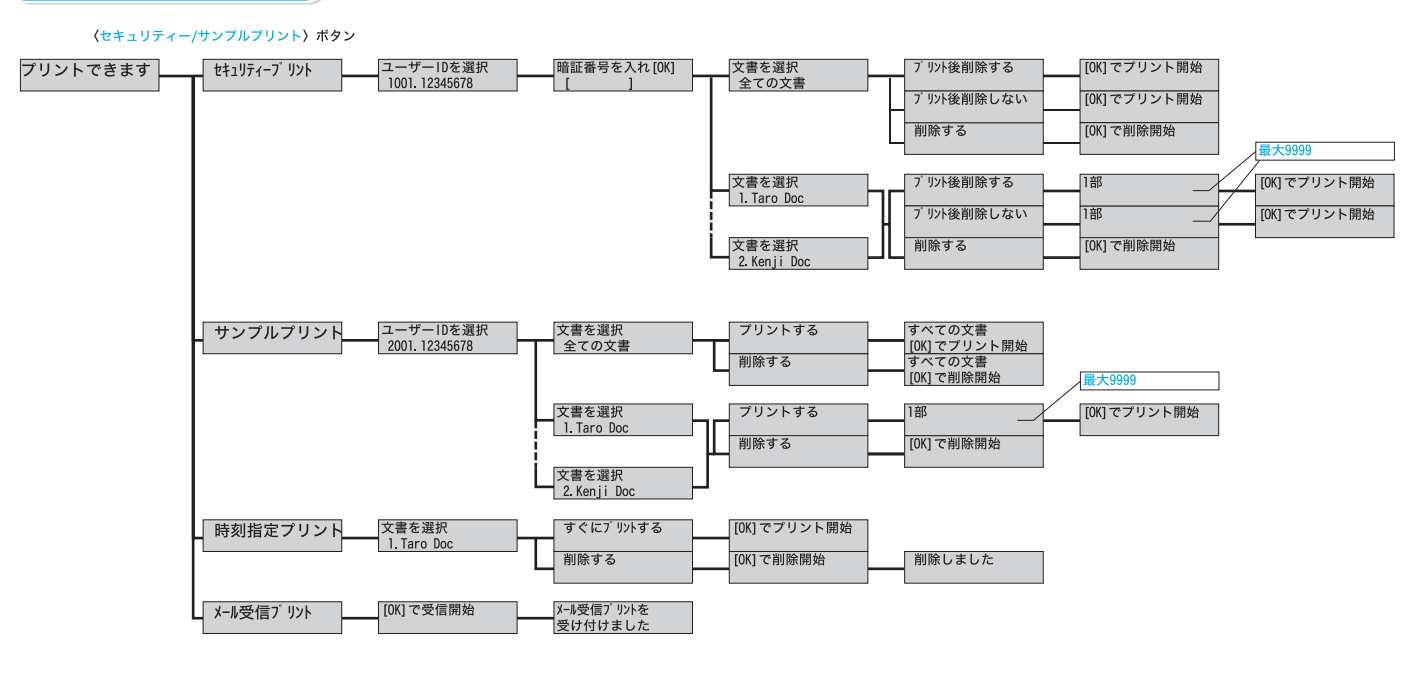

プリントメニュー

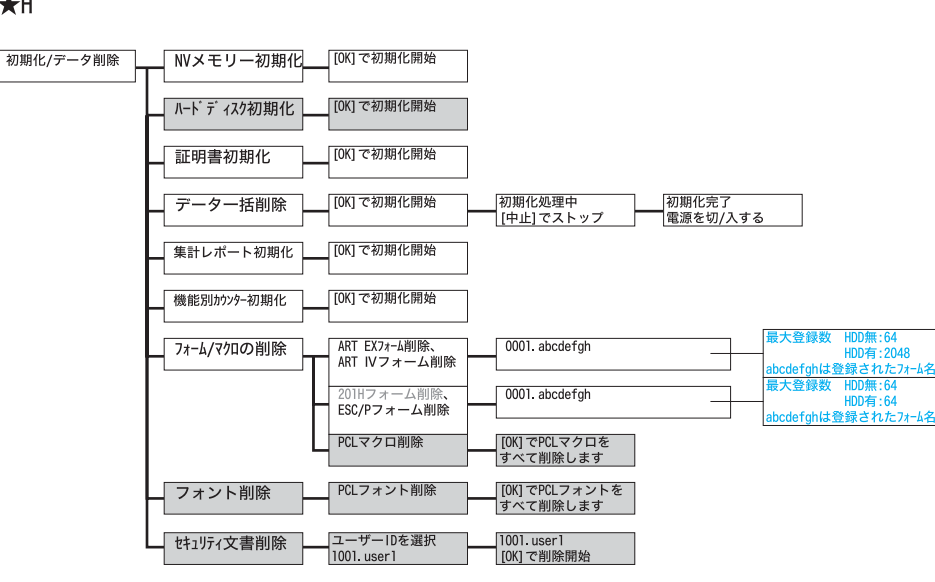

#### トラブルについては → 「トラブル索引」(P. 158)

# キーワード索引

#### 記号・英数

| 2アップ→【まとめて1枚】・・・・・                           | 42 |
|----------------------------------------------|----|
| CentreWare Internet Services                 |    |
| 概要 · · · · · · · · · · · · · · · · · · ·     | 76 |
| 設定できる項目・・・・・・・・・・・・・・・・・・・・・・・・・・・・・・・・・・・・  | 77 |
| ヘルプ・・・・・・・・・・・・・・・・・・・・・・・・・・・・・・・・・・・・      | 80 |
| IP アドレス(IPv4)を設定する ・・・・・・・・                  | 37 |
| IP アドレス(IPv6)を設定する ・・・・・・・・                  | 39 |
| IP アドレスを確認する→                                |    |
| 【IP アドレスや MAC アドレスを確認する】・・                   | 91 |
| MAC アドレスを確認する ・・・・・・・・・・                     | 91 |
| N アップ・・・・・・                                  | 42 |
| OHP 合紙······                                 | 42 |
| OHP フィルム・・・・・・・・・・・・・・・・・・・・・・・・・・・・・・・・・・・・ | 51 |
| TCP/IP プロトコルを使用するための環境 ・・・                   | 36 |
| USB ケーブル・・・・・・・・・・・・・・・・・・・・・・・・・・・・・・・・・・・・ | 34 |
|                                              |    |

### **7**

| 厚紙 1 • • • • • • • • • • • • • • • • • •          |
|---------------------------------------------------|
| <b>アンインストール</b> 40                                |
| 安全にお使いいただくために・・・・・・・・・・・・・・・・・・・・・・・・・・・・・・・・・・・・ |
| 異常な音・・・・・・・・・・・・・・・・・ 89                          |
| 印刷が遅い・・・・・ 93                                     |
| 印刷設定を登録→【お気に入り】・・・・・・・・43                         |
| 印刷できない・・・・・・・・・・・・・・・・ 92                         |
| 印刷の基本操作・・・・・・・・・・・・・・・・・・・・・ 44                   |
| 印刷保証領域・・・・・・147                                   |
| 印刷を中止する・・・・・ 45                                   |
| 印字品質が悪い→                                          |
| 【印字品質や画質で困った】 · · · · · · · · 94                  |
| インストール・・・・・・・・・・・・・・・・ 40                         |
| インターフェイスケーブルを接続する→                                |
| 【ケーブルを接続する】 ・・・・・・・・・・・・・・・・・34                   |
| <b>インターフェイス部</b> ・・・・・・・・・・・28                    |
| <b>エラーコード</b>                                     |
|                                                   |

→【○○○○】の【 】内は、本書で使用している用語です。

| <b>エラーメッセージ</b>                               |
|-----------------------------------------------|
| <b>〈エラー〉ランプ</b> ······ 92                     |
| <b>お気に入り</b> · · · · · · · · · · · · · · · 43 |
| おすすめ画質タイプ ・・・・・ 42                            |
| <b>オフライン</b> · · · · · · · · · 92             |

### **(***b*)

| 画質が悪い→【印字品質や画質で困った】・・・・94                       |
|-------------------------------------------------|
| 画質タイプ ······ 42                                 |
| 画質の調整→【おすすめ画質タイプ】・・・・・・ 42                      |
| 紙づまりが頻発 ・・・・・ 91                                |
| 紙づまりの処置→【紙づまりで困った】・・・・・ 84                      |
| 機械が止まってしまう · · · · · · · 93                     |
| 機械管理者 ・・・・・ 91                                  |
| 機械本体のトラブル · · · · · · · · 89                    |
| 機能設定リスト                                         |
| 機密文書を印刷する→                                      |
| 【セキュリティープリント】 · · · · · · · · 43                |
| <b>ケーブルを接続する</b> · · · · · · · · · · · · · · 34 |
| 結露が発生 ・・・・・ 90                                  |
| コート紙                                            |

### **(**7)

| サンプルプリント ・・・・・ 43                     |
|---------------------------------------|
| 仕様                                    |
| 上質紙                                   |
| 使用できない用紙 ・・・・・ 52                     |
| 消費電力を節約する→【節電モード】・・・・・・ 75            |
| 消耗品の残量 ・・・・・ 64                       |
| 消耗品の寿命 ・・・・・ 63                       |
| <b>消耗品を注文する ・・・・・・・・・・・・・・・・・・</b> 61 |
| <b>スタンプ</b> 43                        |
| スリープモードに移行しない ・・・・・ 89                |
| 製本                                    |
| <b>セキュリティープリント</b> ・・・・・・・・・・・ 43     |
| 節電モード ・・・・・ 75                        |
|                                       |

| 操作パネル・・・・・・・・・・・・・・・・・・・・・・・・ | 29 |
|-------------------------------|----|
| 操作パネルの基本的な使い方・・・・・・           | 37 |
| 操作パネルメニュー・・・・・・・・・・・・・・・      | 48 |

### **9**

| ネットワークケーブル・・・・・・・・・・・・・・・・・・・・・・・・・・・・・・・・・・・・ | 34 |
|------------------------------------------------|----|
| ネットワークを設定する・・・・・・・・・・・                         | 36 |

# 

| <b>プリンターの耐久性</b> 140    |
|-------------------------|
| <b>〈プリント中止〉</b> 45      |
| プロパティダイアログボックス ・・・・・ 42 |
| <b>フロントカバー</b> 28       |
| 補修用性能部品                 |
| 保守サービスについて ・・・・・・140    |
| 保証書について ・・・・・ 139       |
| ポスター作製 ・・・・・ 42         |
|                         |

# **(7)**

| まとめて1枚・・・・・ 42             |
|----------------------------|
| マニュアル (HTML 文書) ・・・・・ 40   |
| <b>マニュアル体系</b> 12          |
| メッセージ→【エラーメッセージ】・・・・・・・103 |

### **(**7**)**

| ユーザー定義用紙 ・・・・・ 4         | 8  |
|--------------------------|----|
| 用紙 · · · · · 5           | 50 |
| 用紙が給紙されない ・・・・・ 9        | 98 |
| 用紙サイズを定形外サイズにする ・・・・・・ 5 | 8  |
| 用紙のセット ・・・・・ 5           | 64 |
|                          |    |

## **(**7)

| ラベル紙 ・・・・・    | • 51  |
|---------------|-------|
| 両面印刷 ······42 | 2, 53 |

# トラブル索引

| 機械本体のトラブルや<br>操作で困った!                           | ●紙づまりが頻発するの<br>ですが・・・・・・91                                                                                                    |
|-------------------------------------------------|----------------------------------------------------------------------------------------------------|
| <ul> <li>電源が入らない89</li> <li>していたいでは、</li> </ul> | <ul> <li>IP アドレスや MAC ア<br/>ドレスを確認する方法が<br/>わからない・・・・・91</li> <li>192.168.20<sup>.41</sup><br/>0<sup>0:30:20<sup>.41</sup></sup></li> </ul> |
| ●パネルが真っ暗・・・・89                                  | <ul> <li>●ブラウザーで設定しようとすると、パスワード<br/>入力画面が出た・・・・・91</li> </ul>                                                                               |
| ●異常な音がする・・・・89                                  | 印刷できない、遅いで<br>困った!                                                                                                    |
| ●スリープモードに移行しない ・・・・・・ 89                        | ●印刷できない ・・・・・ 92                                                                                                    |
| <ul> <li>機械内部に結露が発生!</li> <li>90</li> </ul>     | ●印刷が遅い ・・・・・ 93                                                                                                    |

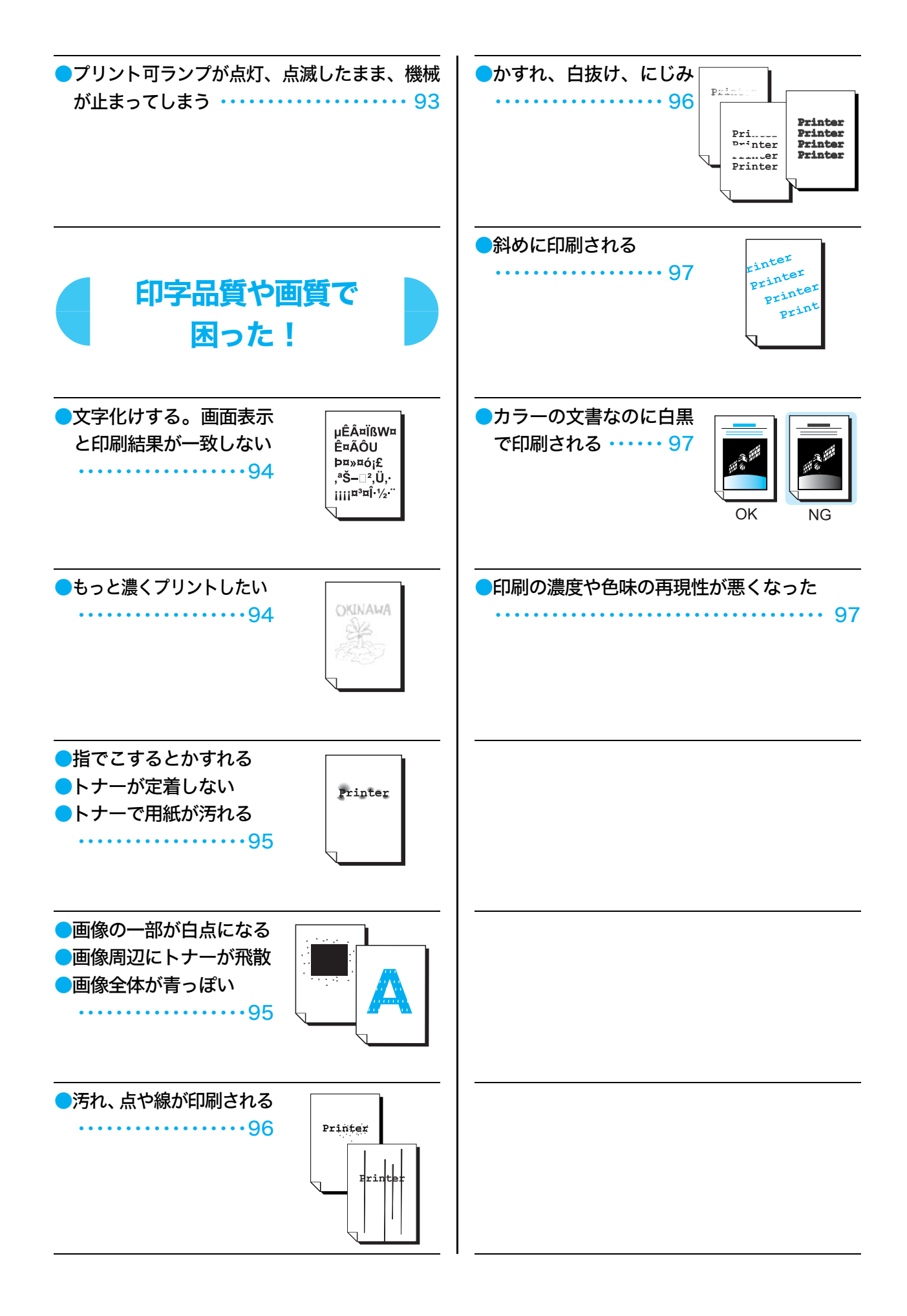

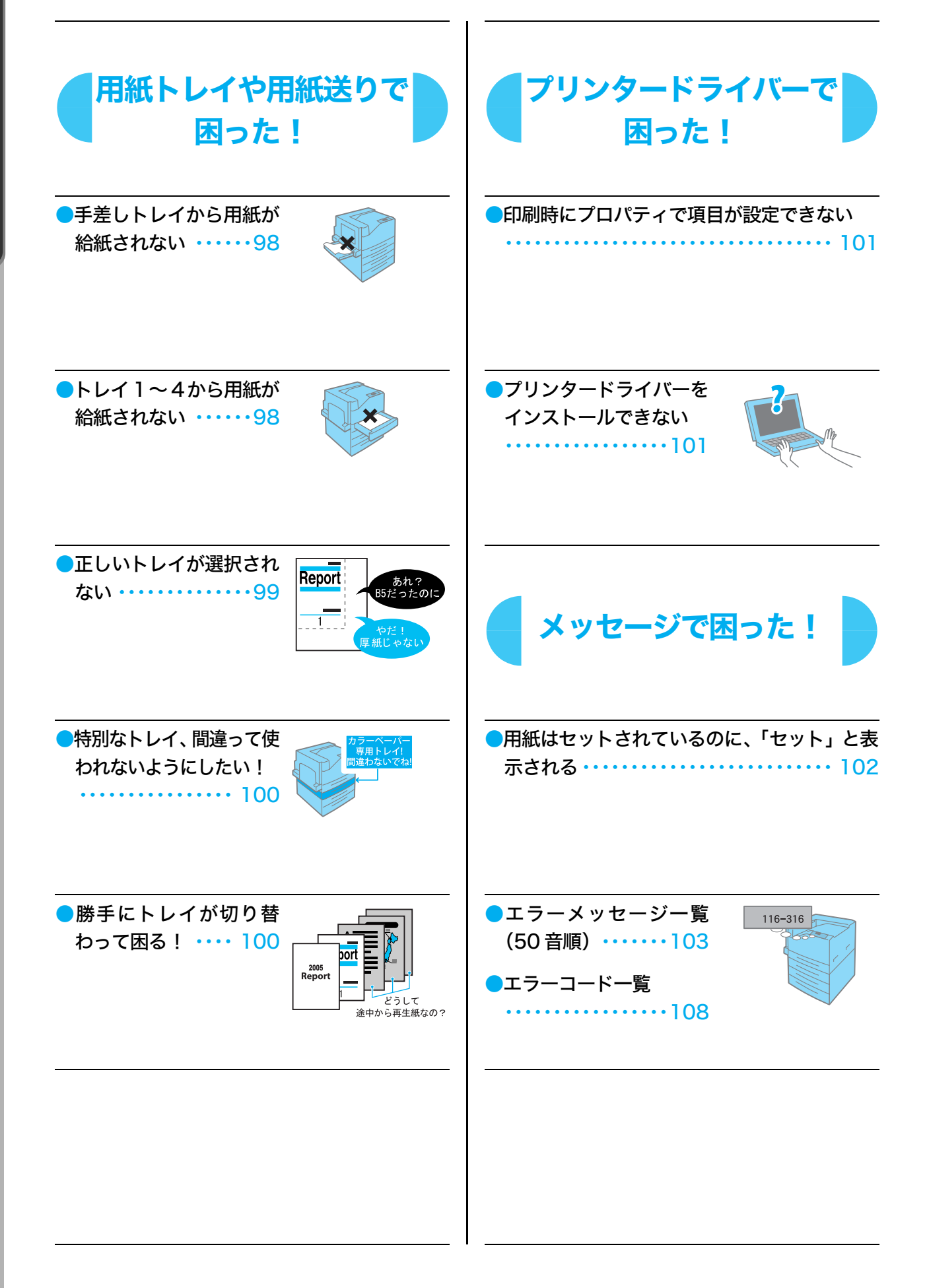

このマニュアルは再生紙を使用しています。 リサイクルに配慮して製本されていますので、廃棄の際は回収・リサイクルに出しましょう。